SonicWALL Internet Security Appliances SonicOS Standard Administrator's Guide

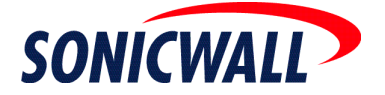

# Contents

| Copyright Notice                                        | 7  |
|---------------------------------------------------------|----|
| LIMITED WARRANTY                                        | 7  |
| About this Guide                                        | 8  |
| Product Features                                        | 9  |
| SonicWALL Technical Support                             | 9  |
| Firmware Version                                        | 9  |
| 1 Introduction                                          | 11 |
| SonicWALL SonicOS 2.0s Overview                         |    |
| SonicWALL Internet Security Appliance Features          |    |
| 2 Configuring Network Settings Using the Setup Wizard   | 17 |
| Configuring a Static IP Address with NAT Enabled        | 17 |
| Configuring DHCP Networking Mode                        |    |
|                                                         | 29 |
| Configuring PPTP Network Mode                           |    |
| 3 Pagistaring at mySanicWALL com                        |    |
| Creating a New Lear Account                             |    |
| Drobleme Creating a mycenie WALL com Llear Account?     |    |
| Hoor Name and Deserverd Eurotions                       |    |
| Degistering Your Senie/MALL Internet Security Appliance |    |
| Click Here Degistration                                 |    |
|                                                         |    |
| Quick Registration                                      |    |
| Status and Options                                      |    |
| Managing Your SonicWALL                                 |    |
| Transforring a SanioWALL Braduet                        |    |
| Delete Breduet                                          |    |
| Managing Services for Your SerieWALL                    |    |
| Activating Services Using mySonic/WALL                  |    |
| A System Settings                                       |    |
| 4 System Settings                                       |    |
| System>Status                                           |    |
| System Messages                                         |    |
| System Information                                      |    |
| Subscribed Services                                     |    |
| Most Recent Alerts                                      |    |
| Network Interfaces                                      |    |
| System>Licenses                                         |    |
| System>Administration                                   |    |
|                                                         |    |
| Login Failure Handling                                  |    |
| Logging in as an Administrator from the WLAN            |    |
| Management Protocol                                     | 60 |
| Advanced Management                                     | 60 |

| Enable Management Using SonicWALL GMS                         |          |
|---------------------------------------------------------------|----------|
| System>Time                                                   | 63       |
| System>Settings                                               | 64       |
| System>Diagnostics                                            |          |
| System>Restart                                                | 70       |
| 5 Network                                                     | 71       |
| Network>Settings                                              | 71       |
| Network Addressing Mode                                       | 72       |
| Interfaces                                                    | 73       |
| Standard Configuration                                        | 77       |
| Configuring NAT Enabled Mode                                  | 78       |
| Configuring NAT with DHCP Client                              | 82       |
| Configuring NAT with PPPoF Client                             | 86       |
| Configuring NAT with L2TP Client                              | 90       |
| Configuring NAT with PPTP Client                              | 94       |
| Network>One-to-One NAT                                        | 99<br>99 |
| One-to-One NAT Configuration Example                          | 101      |
| FirewallsWeb Proxy                                            | 102      |
| Configuring Automatic Proxy Forwarding (Web Only)             | 102      |
| Network>Routing                                               | 10.3     |
| ARP Cache                                                     | 106      |
| DHCP Server                                                   | 107      |
| Current DHCP Leases                                           | 112      |
| 6 Firewall                                                    | 113      |
| Wiralass Access Rules                                         | 11/      |
| FirewallsAccess Rules                                         |          |
| Adding Rules using the Network Access Rules Wizard            | 116      |
| Configuring a Public Server Rule                              |          |
| Creating a Caparal Network Access Rule                        | 118      |
| Adding Rules                                                  | 122      |
| Adding New Rule Examples                                      | 12/      |
| Access Ruless Advanced                                        |          |
| Firewall>Services                                             |          |
| Liser Defined (Custom) Services                               | 127      |
| 7 SonicWALL VDN                                               | 127      |
| 7 JUIILVVALL VFN                                              |          |
| Belore You Start Conliguring VPN Tunnels                      |          |
| Site to Site VPN Conligurations                               |          |
| VPN Planning Sneet for Site-to-Site VPN Policies              |          |
| Using the VPN VVIZard to Conligure VPN Security Policy        |          |
| Creating a Custom VPN Policy using IKE and a Preshared Secret |          |
| Creating a manual Key VPN Policy with the VPN Policy WIZard   |          |
| VMN>Dettings                                                  |          |
| GIODAI IMSEC SETTINGS                                         |          |
| VEN POLICIES                                                  |          |

| Currently Active VPN Policies                            | 144 |
|----------------------------------------------------------|-----|
| Adding VPN Policies to the SonicWALL                     |     |
| Configuring a VPN Policy using IKE with Preshared Secret |     |
| Configuring a VPN Policy using Manual Key                |     |
| Advanced Settings                                        |     |
| Configuring a SonicWALL for VPN Single Armed Mode        |     |
| DHCP over VPN                                            |     |
| DHCP Relay Mode                                          |     |
| Configuring DHCP over VPN Remote Gateway                 |     |
| Device Configuration                                     |     |
| Current DHCP over VPN Leases                             |     |
| VPN>L2TP Server                                          |     |
| General                                                  | 170 |
| SonicWALL Third Party Digital Certificate Support        |     |
| Overview of Third Party Digital Certificate Support      |     |
| Importing Certificate with private key                   |     |
| Creating a Certificate Signing Request                   | 174 |
| VPN>CA Certificates                                      |     |
| 8 Users                                                  |     |
| Users > Status                                           |     |
| Active User Status                                       |     |
| Users>Settings.                                          |     |
| Global User Settings                                     |     |
| RADIUS                                                   |     |
| 9 Security Services                                      |     |
| Security Services>Summary                                |     |
| Security Services>Content Filtering                      |     |
| Content Filter Status                                    |     |
| Content Filter Type                                      |     |
| URL List                                                 |     |
| Consent                                                  |     |
| Mandatory Filtered IP Addresses                          |     |
| Restrict Web Features                                    |     |
| Message to Display when Blocking                         |     |
| 10 SonicWALL Anti-Virus                                  |     |
| Overview                                                 |     |
| System Requirements for SonicWALL Anti-Virus             |     |
| Configuring SonicWALL Anti-Virus                         |     |
| Activating Your Subscription                             |     |
| Anti-Virus Settings                                      |     |
| Anti-Virus Administration                                |     |
| Anti-Virus License Sharing                               |     |
| Configuring Anti-Virus Policies                          |     |
| Network Anti-Virus E-Mail Filter                         |     |

| 11 Log                                               |     |
|------------------------------------------------------|-----|
| Log>View                                             | 203 |
| SonicWALL Log Messages                               | 204 |
| Log>Categories                                       | 205 |
| Log>Automation                                       | 207 |
| Log>Reports                                          | 209 |
| Data Collection                                      | 209 |
| Log>ViewPoint                                        | 210 |
| SonicWALL ViewPoint                                  | 210 |
| 12 Configuring Wireless on the SOHO TZW              |     |
| Considerations for Using Wireless Connections        |     |
| Recommendations for Optimal Wireless Performance     |     |
| Adjusting the SOHO TZW Antennas                      |     |
| Wireless Guest Services (WGS)                        |     |
| MAC Filter List                                      |     |
| WiFiSec Enforcement                                  |     |
| Wireless Status Page Updates                         |     |
| SOHO TZW Deployment Scenarios                        | 215 |
| Configuring the SOHO TZW as an Office Gateway        |     |
| Configuring the SOHO TZW as a Secure Access Point    |     |
| Configuring the SOHO TZW as a Guest Internet Gateway | 229 |
| Configuring the SOHO TZW using a Custom Deployment   | 235 |
| Using the Wireless Wizard                            | 242 |
| Configuring Additional Wireless Features             | 246 |
| Station Status                                       | 249 |
| Wireless>Settings                                    | 250 |
| WiFiSec Enforcement                                  | 250 |
| Secure Wireless Bridging                             | 251 |
| Configuring a Secure Wireless Bridge                 | 252 |
| Wireless > WEP Encryption                            | 255 |
| WEP-on-Demand                                        | 257 |
| Adding WEP-on-Demand Clients                         | 258 |
| Advanced Radio Settings                              |     |
| Wireless>MAC Filter List                             |     |
| Wireless Intrusion Detection Services                |     |
| 13 Wireless > Guest Services                         |     |
| Configuring Wireless Guests                          | 272 |
| Flexible Default Route                               | 274 |
| Secure Access Point with Wireless Guest Services     | 276 |

| 14 SonicWALL Options and Upgrades               |     |
|-------------------------------------------------|-----|
| SonicWALL VPN Client                            |     |
| SonicWALL Network Anti-Virus                    |     |
| Content Filter List Subscription                |     |
| Vulnerability Scanning Service                  |     |
| SonicWALL ViewPoint Reporting                   |     |
| SonicWALL Global Management System              |     |
| Contact Your Reseller or SonicWALL              |     |
| 15 Appendices                                   |     |
| Appendix A - SonicWALL Support Solutions        |     |
| Appendix B - Introduction to Networking         |     |
| Appendix C - IP Port Numbers                    |     |
| Appendix D - Configuring TCP/IP Settings        |     |
| Appendix E - Basic VPN Terms and Concepts       |     |
| Appendix F- Erasing the Firmware                |     |
| Appendix G - Configuring RADIUS and ACE Servers |     |
| Notes                                           | 310 |

# **Copyright Notice**

© 2003 SonicWALL, Inc. All rights reserved.

Under the copyright laws, this manual or the software described within, can not be copied, in whole or part, without the written consent of the manufacturer, except in the normal use of the software to make a backup copy. The same proprietary and copyright notices must be affixed to any permitted copies as were affixed to the original. This exception does not allow copies to be made for others, whether or not sold, but all of the material purchased (with all backup copies) can be sold, given, or loaned to another person. Under the law, copying includes translating into another language or format.

SonicWALL is a registered trademark of SonicWALL, Inc.

Other product and company names mentioned herein can be trademarks and/or registered trademarks of their respective companies.

Specifications and descriptions subject to change without notice.

# LIMITED WARRANTY

SonicWALL, Inc. warrants the SonicWALL Internet Security Appliance (the Product) for one (1) year from the date of purchase against defects in materials and workmanship. If there is a defect in the hardware, SonicWALL will replace the product at no charge, provided that it is returned to SonicWALL with transportation charges prepaid. A Return Materials Authorization (RMA) number must be displayed on the outside of the package for the product being returned for replacement or the product will be refused. The RMA number can be obtained by calling SonicWALL Customer Service between the hours of 8:30 AM and 5:30 PM Pacific Standard Time, Monday through Friday.

Phone:(408) 752-7819

Fax:(408) 745-9300

Web: <http://www.sonicwall.com/support>

This warranty does not apply if the Product has been damaged by accident, abuse, misuse, or misapplication or has been modified without the written permission of SonicWALL. In no event shall SonicWALL, Inc. or its suppliers be liable for any damages whatsoever (including, without limitation, damages for loss of profits, business interruption, loss of information, or other pecuniary loss) arising out of the use of or inability to use the Product. Some states do not allow the exclusion or limitation of implied warranties or liability for incidental or consequential damages, so the above limitation or exclusion can not apply to you. Where liability can not be limited under applicable law, the SonicWALL liability shall be limited to the amount you paid for the Product. This warranty gives you specific legal rights, and you can have other rights which vary from state to state.

By using this Product, you agree to these limitations of liability.

# THIS WARRANTY AND THE REMEDIES SET FORTH ABOVE ARE EXCLUSIVE AND IN LIEU OF ALL OTHER WARRANTIES, ORAL OR WRITTEN, EXPRESS OR IMPLIED.

No dealer, agent, or employee of SonicWALL is authorized to make any extension or addition to this warranty.

# About this Guide

Thank you for purchasing the SonicWALL Internet Security appliance. The SonicWALL protects your PC from attacks and intrusions, filters objectional Web sites, provides private VPN connections to business partners and remote offices, and offers a centrally-managed defense against software viruses.

This manual covers the configuration of the SonicWALL SonicOS 2.0s and its features.

### **Organization of this Guide**

Chapter 1, **Introduction** - describes the features and applications of the SonicWALL. Chapter 2, **Configuring Network Settings Using the Setup Wizard**, has detailed instructions for using the Setup Wizard to configure the SonicWALL for Internet connectivity. Chapter 3, **Registering at mySonicWALL.com** - provides details on registering your SonicWALL appliance in the product registration database.

Chapter 4, **System Settings**, describes the configuration of the SonicWALL IP settings, time, and password as well as providing instructions to restart the SonicWALL, import and export settings, upload new firmware, and perform diagnostic tests.

Chapter 5, **Network**, outlines configuring network settings manually for the SonicWALL as well as static routes and RIPv2 advertising on the network. Setting up the SonicWALL to act as the DHCP server on your network is also covered in this chapter.

Chapter 6, **Firewall**, explains how to permit and block traffic through the SonicWALL, set up One-to-One NAT, and configuring automatic proxy forwarding.

Chapter 7, **SonicWALL VPN**, explains how to create a VPN tunnel between two SonicWALLs and creating a VPN tunnel from the VPN client to the SonicWALL.

Chapter 8, **Users**, describes the configuration of user level authentication as well as the setup of RADIUS servers for user authentication.

Chapter 9, **Security Services**, provides configuration instructions for Content Filtering Service and licensing.

Chapter 10, SonicWALL Anti-Virus, configuring Anti-Virus protection on the SonicWALL.

Chapter 11, **Logging and Alerts**, illustrates the SonicWALL logging, alerting, and reporting features.

Chapter 12, **Configuring Your Wireless Connectivity**, describes the wireless features of your SonicWALL TZW and configuring wireless access using a Deployment Scenario Wizard.

Chapter 13, **SonicWALL Options and Upgrades**, presents a brief summary of the SonicWALL's subscription services, firmware upgrades and other options.

Appendix A, Troubleshooting Guide - lists solutions to commonly encountered issues.

Appendix B, **SonicWALL Support Solutions** - describes available support packages from SonicWALL.

Appendix C, **Introduction to Networking** - provides an overview of the Internet, TCP/IP settings, IP security, and other general networking topics.

Appendix D, IP Port Numbers - offers information about IP port numbering.

Appendix E, **Configuring TCP/IP Settings** - provides instructions for configuring your Management Station's IP address.

Appendix F, **Basic VPN Terms and Concepts** - covers VPN terminology and configuration concepts.

Appendix G, **Erasing the Firmware** - describes the reset firmware procedure. Appendix H, **Configuring RADIUS and ACE Servers** - provides vendor-specific configuration instructions for RADIUS and ACE servers. The appendix also includes a RADIUS Attributes Dictionary.

# **Product Features**

SonicOS 2.0s provides the same functionality to the SOHO TZW, TZ 170, and the PRO 3060. However, the SOHO TZW provides wireless connectivity to your network. Certain features are only available on the SOHO TZW. These features are clearly marked in the text. The terms, WLAN and DMZ, can be used interchangeably except in the chapters on wireless connectivity.

# SonicWALL Technical Support

For fast resolution of technical questions, please visit the SonicWALL Tech Support Web site at <a href="http://www.sonicwall.com/support">http://www.sonicwall.com/support</a>. There, you will find resources to resolve most technical issues and a Web request form to contact one of the SonicWALL Technical Support engineers.

# **Firmware Version**

This manual is updated and released with firmware version SonicOS 2.0s. Always check <a href="http://www.sonciwall.com/products/documentation.html">http://www.sonciwall.com/products/documentation.html</a> for the latest version of this manual as well as other upgrade manuals.

### Icons Used in this Manual

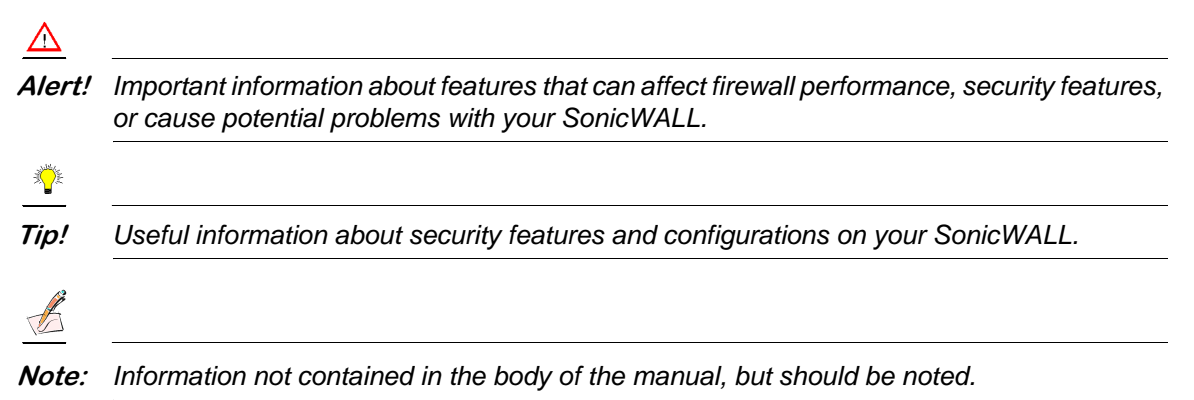

# **1** Introduction

# SonicWALL SonicOS 2.0s Overview

The SonicWALL SonicOS 2.0s, the standard version of SonicWALL firmware, provides a complete security solution that protects your network from attacks, intrusions, and malicious tampering. In addition, the SonicWALL filters objectionable Web content and logs security threats. SonicWALL VPN provides secure, encrypted communications to business partners and branch offices.

The SonicWALL SonicOS 2.0s uses stateful packet inspection to ensure secure firewall filtering. Stateful packet inspection is widely considered to be the most effective method of filtering IP traffic. MD5 authentication is used to encrypt communications between your Management Station and the SonicWALL Web Management Interface. MD5 Authentication prevents unauthorized users from detecting and stealing the SonicWALL password as it is sent over your network.

# SonicWALL Internet Security Appliance Features

### **Internet Security**

### ICSA-Certified Firewall

After undergoing a rigorous suite of tests to expose security vulnerabilities, SonicWALL Internet security appliances have received Firewall Certification from ICSA, the internationally-accepted authority on network security. The SonicWALL uses stateful packet inspection, the most effective method of packet filtering, to protect your LAN from hackers and vandals on the Internet.

### Hacker Attack Prevention

The SonicWALL automatically detects and thwarts Denial of Service (DoS) attacks such as Ping of Death, SYN Flood, LAND Attack, and IP Spoofing.

### • Network Address Translation (NAT)

Network Address Translation (NAT) translates the IP addresses used on your private LAN to a single, public IP address that is used on the Internet. NAT allows multiple computers to access the Internet, even if only one IP address has been provided by your ISP.

### Network Access Rules

The default Network Access Rules allow traffic from the LAN to the Internet and block traffic from the Internet to the LAN. You can create additional Network Access Rules that allow inbound traffic to network servers, such as Web and e-mail servers, or that restrict outbound traffic to certain destinations on the Internet.

### Autoupdate

The SonicWALL maintains the highest level of security by automatically notifying you when new firmware is released. When new firmware is available, the SonicWALL Web Management Interface displays a link to download and install the latest firmware.

### • Wireless Connectivity - SonicWALL SOHO TZW

The SonicWALL SOHO TZW combines three networking components to offer a fully secure wireless firewall: an 802.11b Access Point, a secure wireless gateway, and a stateful firewall with flexible NAT and VPN termination and initiation capabilities. With this combination, the SOHO TZW offers the flexibility of wireless without compromising network security.

### SNMP (Simple Network Management Protocol) Support

**SNMP** is a network protocol used over User Datagram Protocol (UDP) that allows network administrators to monitor the status of the SonicWALL Internet Security Appliances and receive notification of any critical events as they occur on the network.

# **Content Filtering**

### SonicWALL Content Filtering

You can use the SonicWALL Web content filtering feature to enforce your company's Internet access policies. The SonicWALL blocks specified categories, such as violence or nudity, using an optional Content Filter Service. Users on your network can bypass the Content Filter Service by authenticating with a unique user name and password.

### • Log and Block or Log Only

You can configure the SonicWALL to log and block access to objectionable Web sites, or to log inappropriate usage without blocking Web access.

### • Filter Protocols

In addition to filtering access to Web sites, the SonicWALL can also block Newsgroups, ActiveX, Java, Cookies, and Web Proxies.

### Logging and Reporting

### Log Categories

You can select the information you wish to display in the SonicWALL event log. You can view the event log from the SonicWALL Web Management Interface or receive the log as an e-mail file.

### Syslog Server Support

In addition to the standard screen log, the SonicWALL can write detailed event log information to an external Syslog server. Syslog is the industry-standard method to capture information about network activity.

### • ViewPoint Reporting (optional)

Monitoring critical network events and activity, such as security threats, inappropriate Web use, and bandwidth levels, is an essential component of network security. SonicWALL ViewPoint complements the SonicWALL security features by providing detailed and comprehensive reports of network activity.

SonicWALL ViewPoint is a software application that creates dynamic, Web-based network reports. ViewPoint reporting generates both real-time and historical reports to offer a complete view of all activity through your SonicWALL Internet Security Appliance.

#### • E-mail Alerts

The SonicWALL can be configured to send alerts of high-priority events, such as attacks, system errors, and blocked Web sites. When these events occur, alerts can be immediately sent to an e-mail address or e-mail pager.

# **Dynamic Host Configuration Protocol (DHCP)**

### DHCP Server

The DHCP Server offers centralized management of TCP/IP client configurations, including IP addresses, gateway addresses, and DNS addresses. Upon startup, each network client receives its TCP/IP settings automatically from the SonicWALL DHCP Server.

### DHCP Client

The DHCP Client allows the SonicWALL to acquire TCP/IP settings (such as IP address, gateway address, DNS address) from your ISP. This is necessary if your ISP assigns you a dynamic IP address.

### DHCP over VPN

DHCP over VPN allows a Host (DHCP Client) behind a SonicWALL obtain an IP address lease from a DHCP server at the end of a VPN tunnel. In some network deployments, it is desirable to have all VPN networks residing in one IP subnet address space. This facilitates address administration for the networks using VPN tunnels.

# Easy Installation and Configuration

### • Multiple Wizards

The SonicWALL provides multiple wizards to configure features such as VPN Policies Associations and Access Rules as well as a Deployment Wizard for wireless networks. A Set Up Wizard guides you step by step through configuring the SonicWALL on your network.

### Online help

SonicWALL help documentation is provided by our web-based help. A basic troubleshooting and configuration help file is provided on the SonicWALL to get you quickly and easily connected to the Internet.

### **IPSec VPN**

### SonicWALL VPN

SonicWALL VPN provides a simple, secure tool that enables corporate offices and business partners to connect securely over the Internet. By encrypting data, SonicWALL VPN provides private communications between two or more sites without the expense of leased site-to-site lines.

### • VPN Client Software for Windows

Mobile users with dial-up Internet accounts can securely access remote network resources with the SonicWALL VPN Client. The SonicWALL VPN Client establishes a private, encrypted VPN tunnel to the SonicWALL, allowing users to transparently access network servers from any location.

## **Contact Information**

Contact SonicWALL, Inc. for information about the **Content Filter List**, **Network Anti-Virus** subscriptions, and other upgrades.

Web: http://www.sonicwall.com E-mail: sales@sonicwall.com Phone: (408) 745-9600 Fax:(408) 745-9300

# 2 Configuring Network Settings Using the Setup Wizard

The SonicWALL provides you with a comprehensive set of wizards to configure features quickly and easily. The Setup Wizard takes you step by step through network configuration for Internet connectivity. There are four types of network connectivity available: Static IP with NAT, DHCP, PPPoE, and PPTP. Instructions for configuring the SonicWALL with a static IP address begin on this page. DHCP instructions begin on page 24. PPPoE instructions begin on page 29. PPTP instructions begin on page 35.

# Configuring a Static IP Address with NAT Enabled

If this is the first time you have logged into the SonicWALL, the Setup Wizard is launched automatically. To launch the Setup Wizard from the SonicWALL, log into the SonicWALL using your admin name and password. Click **Wizards** and select **Setup Wizard**.

Using NAT to set up your SonicWALL eliminates the need for separate IP addresses for all computers on your LAN. It is a way to conserve IP addresses available from the pool of IPv4 addresses for the Internet. If you do not have enough individual IP addresses for all computers on your network, you can use NAT for your network configuration.

Essentially, NAT translates the IP addresses in one network into those for a different network. As a form of packet filtering for firewalls, it protects a network from outside intrusion from hackers by replacing the internal (LAN) IP address on packets passing through a SonicWALL with a "fake" one from a fixed pool of addresses. The actual IP addresses of computers on the LAN are hidden from outside view.

This section describes configuring the SonicWALL appliance in the NAT mode. If you are assigned a single IP address by your ISP, follow the instructions below.

Be sure to have your network information including your WAN IP address, subnet mask, and DNS settings ready. This information is obtained from your ISP.

# **Setup Wizard**

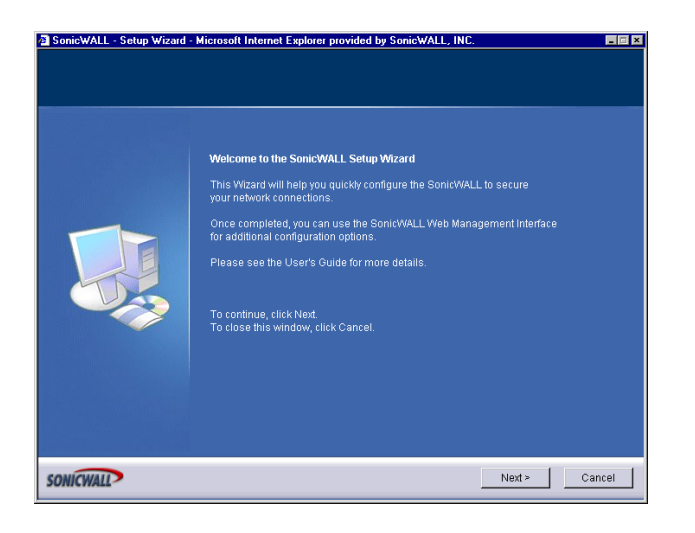

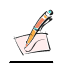

- *Note:* Your Web browser must be Java-enabled and support HTTP uploads in order to fully manage SonicWALL. Internet Explorer 5.0 and above as well as Netscape Navigator 4.0 and above are recommended.
  - 1. Read the instructions on the Welcome window and click Next to continue.

### Step 1: Change Password

| SonicWALL - Setup Wizard | Microsoft Internet Explorer provided by SonicWALL, INC.                                                                                                    |                                                                                                    |
|--------------------------|----------------------------------------------------------------------------------------------------|----------------------------------------------------------------------------------------------------|
| Step 1: Change Password  |                                                                                                    |                                                                                                    |
| You must change ti       | e administrator password for your SonicWALL.                                                                                                    |                                                                                                    |
|                          | Please select a strong password. A strong password shou<br>numbers and letters up to 32 characters long.<br>The password you select will be case-sensitive. It should n<br>appears in the dictionary, and it should not contain person<br>as birthdates, names of relatives, or license plate numbers<br>something easy to remember, bud difficult to guess, such a<br>Old Password:<br>New Password:<br>Confirm: | uld be a combination of<br>not be a word that<br>a information such<br>s. It should be<br>s. "11 K3ch33s3". |
| DNICWALL                 | < Back                                                                                                    | Next > Cancel                                                                                               |

- To set the password, type a new password in the New Password and Confirm New Password fields. Do not select Managed by SGMS unless instructed by your administrator.
- Ť
- Tip! It is very important to choose a password which cannot be easily guessed by others.

## Step 2: Change Time Zone

| onicWALL - Setup Wizard  | <ul> <li>Microsoft Internet Explorer provided by SonicWALL, INC.</li> </ul>                                                                                                    | - 0 |
|--------------------------|----------------------------------------------------------------------------------------------------|-----|
| Step 2: Change Time Zone |                                                                                                    |     |
| Select the Time Zon      | e for your SonicWALL.                                                                                                    |     |
|                          | SonicWALL's internal clock will be automatically configured by accessing<br>a Network Time server on the Internet.<br>Please select your Time Zone from the pull-down menu.<br>Time Zone: Pacific Time (US & Canada) (GMT-800)<br>Automatically adjust clock for daylight saving time.<br>To continue, click Next. |     |
| ONICWALL                 | < Back Next > Can                                                                                                    | cel |

3. Select the appropriate **Time Zone** from the **Time Zone** menu. The SonicWALL internal clock is set automatically by a Network Time Server on the Internet. Click **Next** to continue.

### Step 3: WAN Network Mode

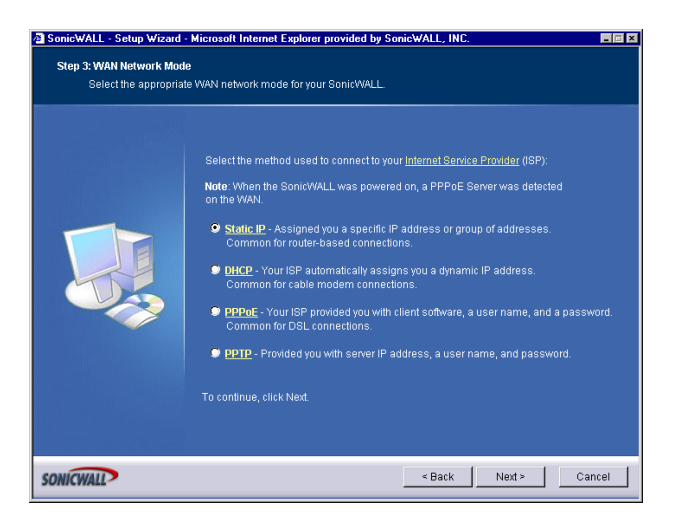

- 4. Confirm that you have the proper network information necessary to configure the SonicWALL to access the Internet. Click the hyperlinks for definitions of the networking terms. Select **Assigned you a single static IP address**, if your ISP has provided you with a single, valid IP address.
- 5. Click Next.

# Step 4: WAN Network Mode: NAT Enabled

| SonicWALL - Setup Wizard - | Microsoft Internet Explorer provided                                                                                                    | by SonicWALL, INC.                                                                                                    | _ : × |
|----------------------------|----------------------------------------------------------------------------------------------------|----------------------------------------------------------------------------------------------------|-------|
| Step 4: WAN Network Mod    | e: NAT Enabled                                                                                                    |                                                                                                    |       |
| Fill in the following n    | etwork settings to get to the Internet.                                                                                                    |                                                                                                    |       |
|                            | You will need to fill in the following fi<br>All these values must be entered as<br>if you do not have the information, pi<br>Sonic/WALL WAN <u>IP Address</u> :<br>WAN <u>Subnet Masis</u> :<br><u>Gateway</u> (Router) Address:<br>DNS Server Address<br>DNS Server Address #2 (optional):<br>To continue, click Next. | elds to connect to the Internet.<br>numerical IP addresses (such as 10.50.128.5<br>10.0.93.17<br>265.255.255.0<br>10.0.0.254<br>10.50.128.52<br>10.50.128.53 | 2).   |
| SONICWALL                  |                                                                                                    | < Back Next > Ca                                                                                                    | ncel  |

6. Enter the public IP address provided by your ISP in the **SonicWALL WAN IP Address**, then fill in the rest of the fields: **WAN/DMZ Subnet Mask**, **WAN Gateway (Router)** Address, and **DNS Server Addresses**. Click **Next** to continue.

# Step 5: LAN Settings

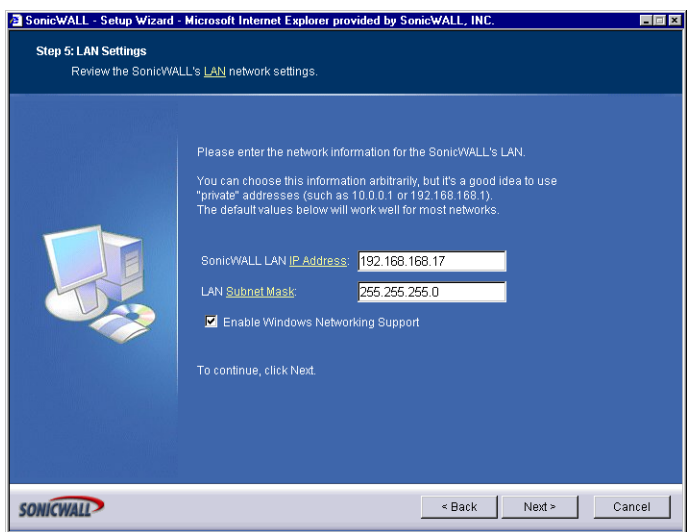

7. The Fill in information about your LAN page allows the configuration of the SonicWALL LAN IP Addresses and the LAN Subnet Mask. The SonicWALL LAN IP Addresses are the private IP address assigned to the LAN port of the SonicWALL. The LAN Subnet Mask defines the range of IP addresses on the LAN. The default values provided by the SonicWALL work for most networks. If you do not use the default settings, enter your IP address and subnet mask in the fields and click Next to continue. Enter a private IP address and subnet mask for the SonicWALL LAN. The default values work well for most networks.

### Step 6: LAN DHCP Settings

| SonicWALL - Setup Wizard  | - Microsoft Internet Explorer provided by SonicWALL, INC.                                                                                                    | _ = × |
|---------------------------|----------------------------------------------------------------------------------------------------|-------|
| Step 6: LAN DHCP Setting: | s                                                                                                    |       |
| You can enable and        | configure your SonicWALL's DHCP Server on the LAN.                                                                                                    |       |
|                           | If you wish to use SonicWALL's <u>DHCP Sener</u> on the LAN, check the "Enable DHCP<br>Server on LAY" checkbox below and enter a range of IP addresses to assign to the<br>network devices.<br>The address range must be in the same subnet as the SonicWALL Web<br>Management address (set to <b>192.168.168.07</b> ).<br>The range below should work on your network.<br>Enable DHCP Server on LAN<br>LAN Address Range: <u>192.168.168.18</u> to <u>192.168.168.42</u><br>To continue, click Next. |       |
| SONICWALL                 | < Back Next > Car                                                                                                    | icel  |

- 8. The **Optional-SonicWALL DHCP Server** window configures the SonicWALL DHCP Server. If enabled, the SonicWALL automatically configures the IP settings of computers on the LAN. To enable the DHCP server, select **Enable DHCP Server**, and specify the range of IP addresses that are assigned to computers on the LAN.
- 9. If **Disable DHCP Server** is selected, you must configure each computer on your network with a static IP address on your LAN. Click **Next** to continue.

# Step 7: SonicWALL Configuration Summary

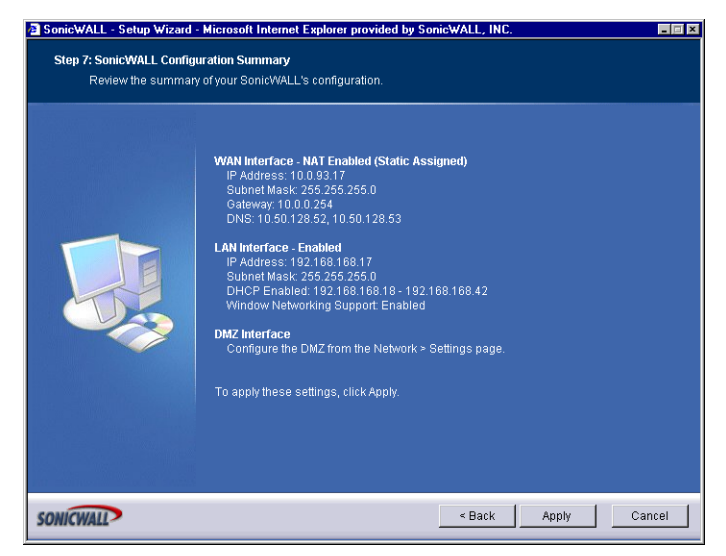

10. The Configuration Summary window displays the configuration defined using the Installation Wizard. To modify any of the settings, click Back to return to the Connecting to the Internet window. If the configuration is correct, click Next to proceed to the Storing SonicWALL Configuration window.

### Storing SonicWALL Configuration

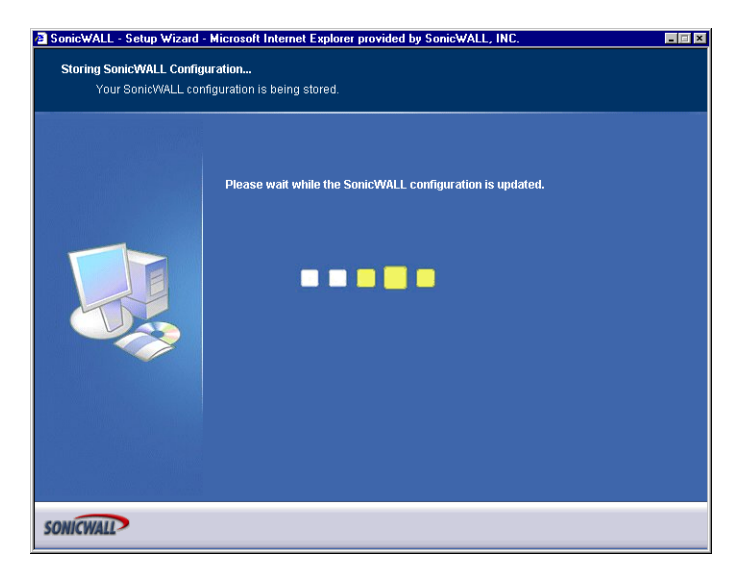

# **Setup Wizard Complete**

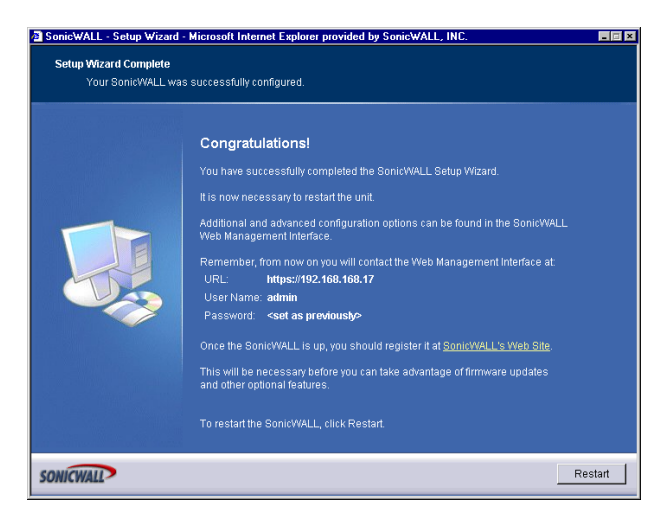

- **N** 

- *Tip!* The new SonicWALL LAN IP address, displayed in the **URL** field of the **Congratulations** window, is used to log in and manage the SonicWALL.
  - 11. The SonicWALL stores the network settings.

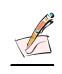

- *Note:* The final window provides important information to help configure the computers on the LAN. Click **Print this Page** to print the window information.
  - 12. The SonicWALL takes approximately 90 seconds or longer to restart. During this time, the yellow **Test** LED is lit. Click **Close** to exit the SonicWALL Wizard.

# **Configuring DHCP Networking Mode**

**DHCP** is a networking mode that allows you to obtain an IP address for a specific length of time from a DHCP server. The length of time is called a lease which is renewed by the DHCP server typically after a few days. When the lease is ready to expire, the client contacts the server to renew the lease. This is a common network configuration for customers with cable or DSL modems. You are not assigned a specific IP address by your ISP.

1. Click System, then Wizards. Click Setup to launch the Installation Wizard.

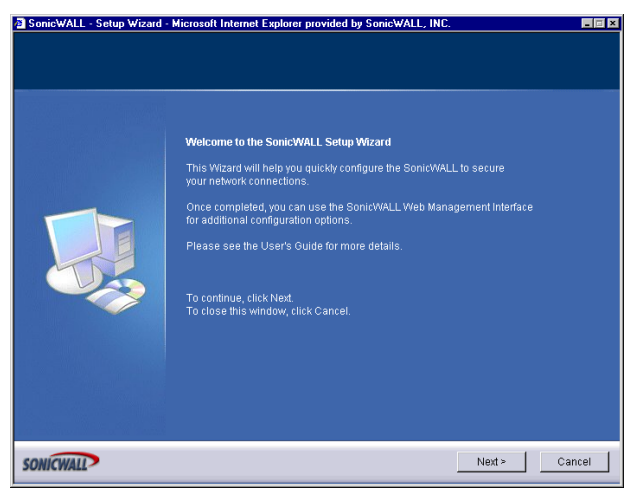

2. Read the instructions on the Welcome window and click Next to continue.

### Step 1: Change Password

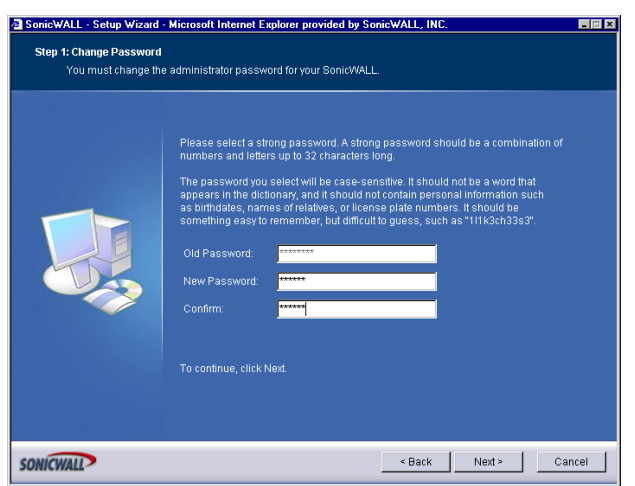

3. To set the password, enter a new password in the **New Password** and **Confirm New Password** fields.

### Step 2: Change Time Zone

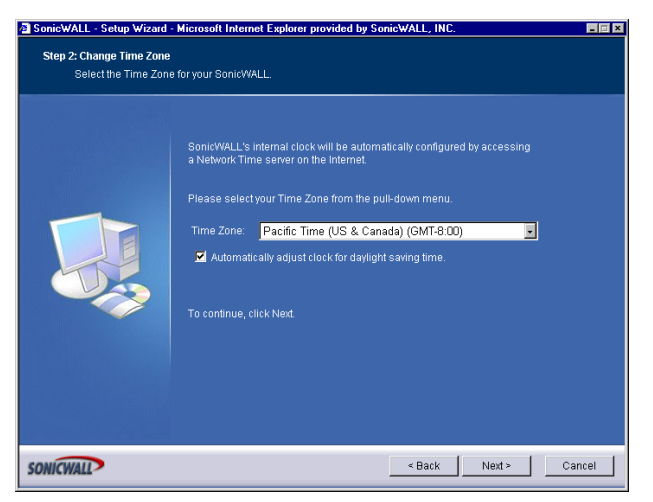

4. Select the appropriate **Time Zone** from the **Time Zone** menu. The SonicWALL internal clock is set automatically by a Network Time Server on the Internet. Click **Next** to continue.

### Step 3: WAN Network Mode

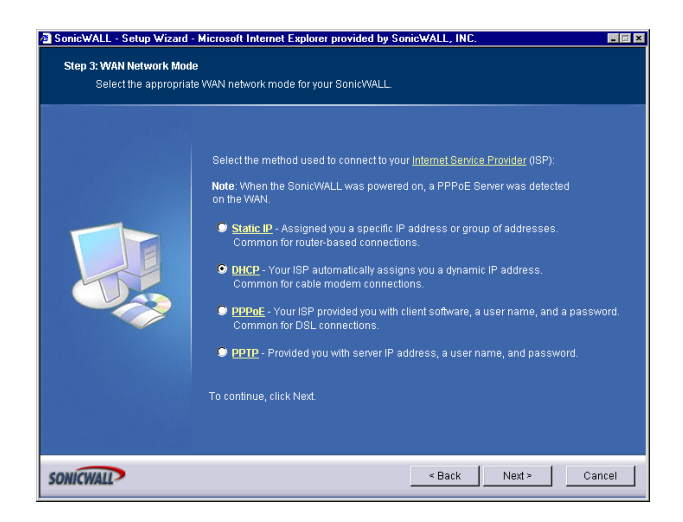

5. Select the option, Automatically assigns you a dynamic IP address (DHCP), the Obtain an IP address automatically window is displayed.

The **Obtain an IP address automatically** window states that the ISP dynamically assigns an IP address to the SonicWALL. To confirm this, click **Next**.

# Step 4: WAN Network Mode: NAT with DHCP Client

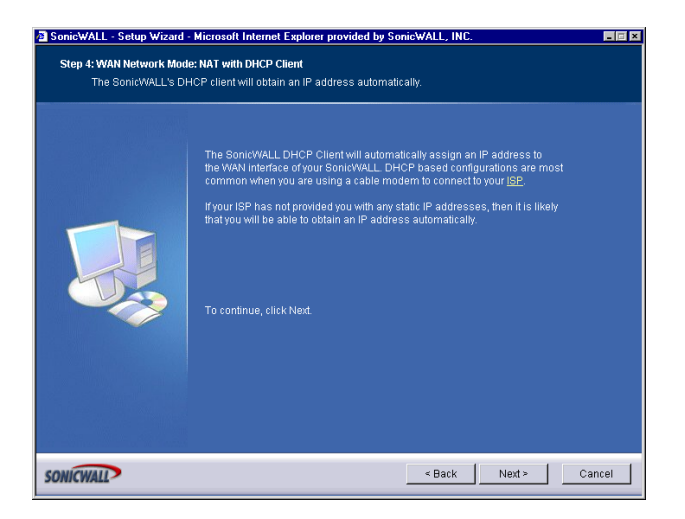

6. An IP address is automatically assigned to the SonicWALL by your ISP. DHCP-based configurations are most common with cable modem connections.

### Step 5: LAN Settings

| Step 5: LAN Settings | ALL'S <u>LAN</u> network settings.                                                                                                    |
|----------------------|----------------------------------------------------------------------------------------------------|
| Review the SonicW    | Please enter the network information for the SonicKWALL'S LAN                                                                                                    |
|                      | You can choose this information arbitrarity, but It's a good idea to use<br>"private" addresses (such as 10.0.0.1 or 192.188.188.1).<br>The default values below will work well for most networks.<br>Sonic/WALL LAN I <u>P Address</u> : 192.168.168.17<br>LAN <u>Subnet Mass</u> : 266.255.255.0<br>✓ Enable Windows Networking Support<br>To continue, click Next. |

7. The **Fill in information about your LAN** page allows the configuration of SonicWALL LAN IP Addresses and Subnet Masks. SonicWALL LAN IP Addresses are the private IP addresses assigned to the LAN of the SonicWALL. The **LAN Subnet Mask** defines the range of IP addresses on the networks. The default values provided by the SonicWALL are useful for most networks.

# Step 6: DHCP Settings

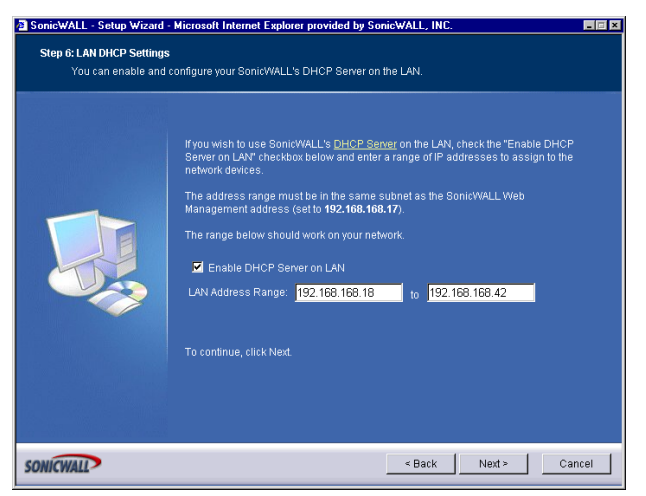

 The Optional-SonicWALL DHCP Server window configures the SonicWALL DHCP Server. If enabled, the SonicWALL automatically configures the IP settings of computers on the LAN. To enable the DHCP server, select Enable DHCP Server, and specify the range of IP addresses that are assigned to computers on the LAN.

If **Disable DHCP Server** is selected, the DHCP Server is disabled. Click **Next** to continue.

### **Configuration Summary**

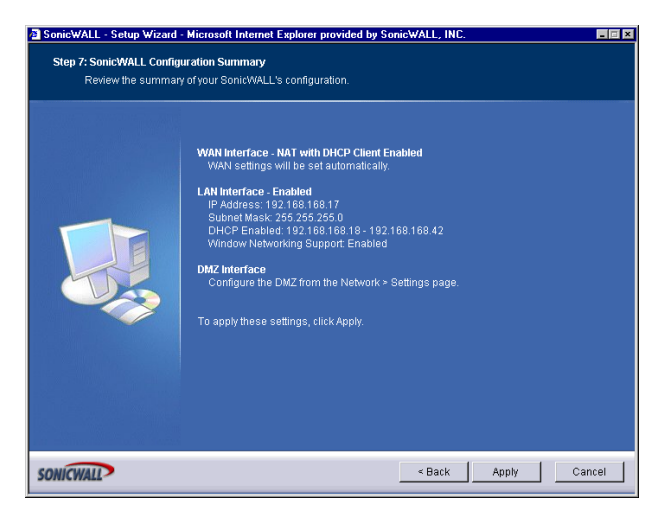

 The Configuration Summary window displays the configuration defined using the Installation Wizard. To modify any of the settings, click Back to return to the Connecting to the Internet window. If the configuration is correct, click Apply.

## Storing SonicWALL Configuration

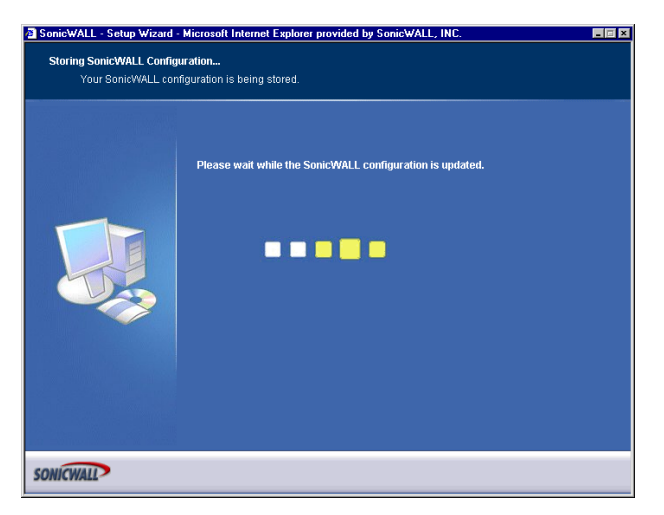

### **Setup Wizard Complete**

| SonicWALL - Setup Wizard<br>Step 7: SonicWALL Config | Microsoft Internet Explorer provided by SonicWALL, INC.                                                                                                    |       |
|------------------------------------------------------|----------------------------------------------------------------------------------------------------|-------|
| Review the summar                                    | <pre>v of your SonicWALL's configuration.  WAN interface - NAT with DHCP Client Enabled WAN settings will be set automatically.  INN Interface - Enabled IP Address 192 188 188 17 Submet Mask: 255 5255 0 DHCP Enabled 192 188 168 18 - 192 168 168 42 Window Networking Support Enabled  DMZ Interface Configure the DMZ from the Network &gt; Settings page. To apply these settings, click Apply. </pre> |       |
| ONICWALL                                             | < Back Apply C                                                                                                    | ancel |

10. Click **Restart** to restart the SonicWALL. The SonicWALL takes 90 seconds to restart. During this time, the yellow **Test** LED is lit.

Ŷ Tip!

The final window provides important information to help configure the computers on the LAN. Click **Print this Page** to print the window information.

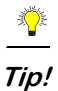

The new SonicWALL LAN IP address, displayed in the **URL** field of the **Congratulations** window, is used to log in and manage the SonicWALL.

# **Configuring NAT Enabled with PPPoE**

**NAT with PPPoE Client** is a network protocol that uses Point to Point Protocol over Ethernet to connect with a remote site using various Remote Access Service products. This protocol is typically found when using a DSL modem with an ISP requiring a user name and password to log into the remote server. The ISP may then allow you to obtain an IP address automatically or give you a specific IP address.

1. Click Wizards. Click Setup to launch the Installation Wizard.

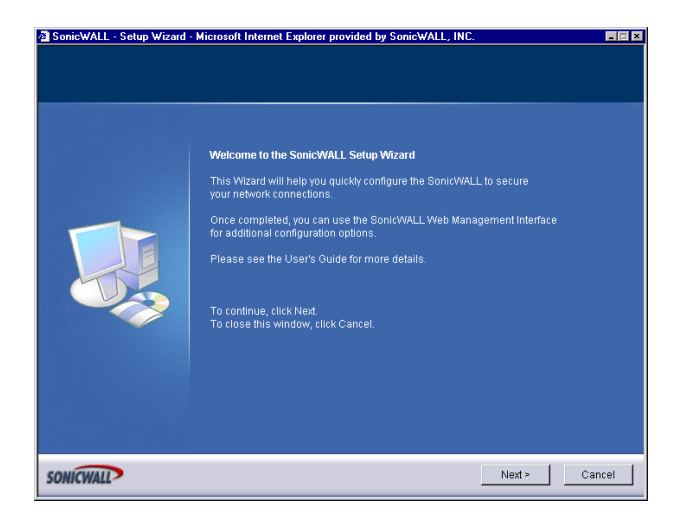

2. Read the instructions on the Welcome window and click Next to continue.

### Step 1: Change Password

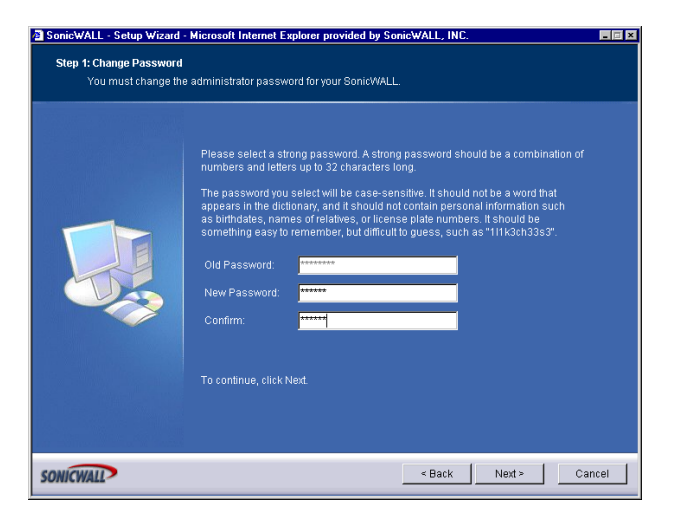

3. To set the password, enter a new password in the **New Password** and **Confirm New Password** fields.

### Step 2: Change Time Zone

| SonicWALL - Setup Wizard                                             | Microsoft Internet Explorer provided by SonicWALL, INC.                                                                                                    | _ = X  |
|----------------------------------------------------------------------|----------------------------------------------------------------------------------------------------|--------|
| Step 2: Change Time Zone<br>Select the Time Zone for your SonicWALL. |                                                                                                    |        |
|                                                                      | SonidWALL's internal clock will be automatically configured by accessing<br>a Network Time server on the Internet.<br>Please select your Time Zone from the pulk-down menu.<br>Time Zone: Pacific Time (US & Canada) (GMT-8:00) |        |
| SONICWALL                                                            | < Back Next >                                                                                                    | Cancel |

4. Select the appropriate **Time Zone** from the **Time Zone** menu. The SonicWALL internal clock is set automatically by a Network Time Server on the Internet. Click **Next** to continue.

## Step 3: WAN Network Mode

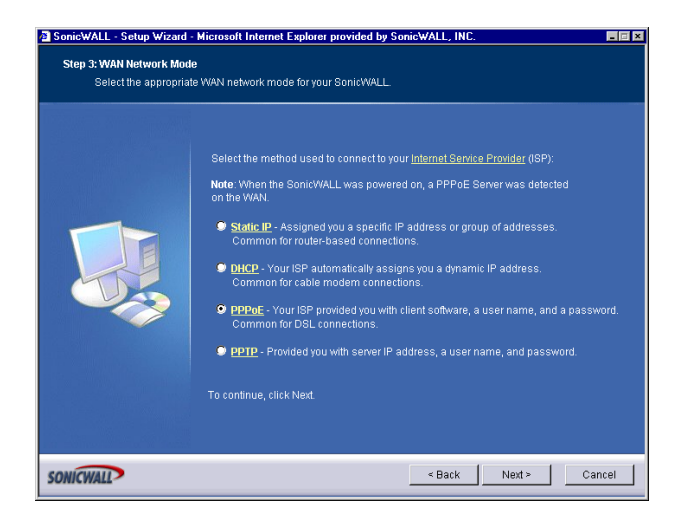

- 5. Select **PPPoE: Your ISP provided you with desktop software, a user name and password**, if your ISP has provided you with desktop software, a user name and password information.
- 6. Click **Next** to proceed to the next step.

### Step 4: WAN Network Mode: NAT with PPPoE Client

| Start Start Network Mode - NAT with PPPoE Client         You need to configure your Sonic/WALL's network settings for PPPoE.         Please enter the user name and password that you use to connect to the Internet.         Note that your password is case sensitive.         User Name:         Password:         To continue, click Next. | onicWALL - Setup Wizard - | Microsoft Internet Explorer provided by SonicWALL, INC.                                                                                                    |  |
|----------------------------------------------------------------------------------------------------|---------------------------|----------------------------------------------------------------------------------------------------|--|
| You need to configure your Sonic/WALL's network settings for <u>PPOE</u>                                                                                                    | Step 4: WAN Network Mode  | e - NAT with PPPoE Client                                                                                                    |  |
| Please enter the user name and password that you use to connect to the Internet.<br>Note that your password is case sensitive.<br>User Name:<br>Password:<br>To continue, click Next.                                                                                                    | You need to configure     | e your SonicWALL's network settings for <u>PPPoE</u> .                                                                                                    |  |
|                                                                                                    |                           | Please enter the user name and password that you use to connect to the Internet.<br>Note that your password is case sensitive.<br>User Name:<br>Password:<br>To continue, click Next |  |

7. Type the User Name and Password provided by your ISP into the **User Name** and **Password** fields.

# Step 5: LAN Settings

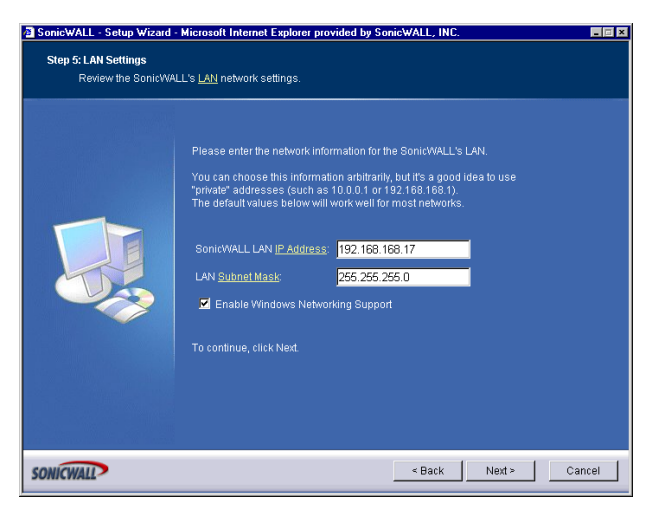

8. The LAN Settings page allows the configuration of SonicWALL LAN IP Addresses and LAN Subnet Mask. The SonicWALL LAN IP Address is the private IP address assigned to the LAN port of the SonicWALL. The LAN Subnet Mask defines the range of IP addresses on the LAN. The default values provided by the SonicWALL are useful for most networks. If you do not use the default settings, enter the IP addresses in the fields and click Next to continue.

### Step 6: DHCP Server

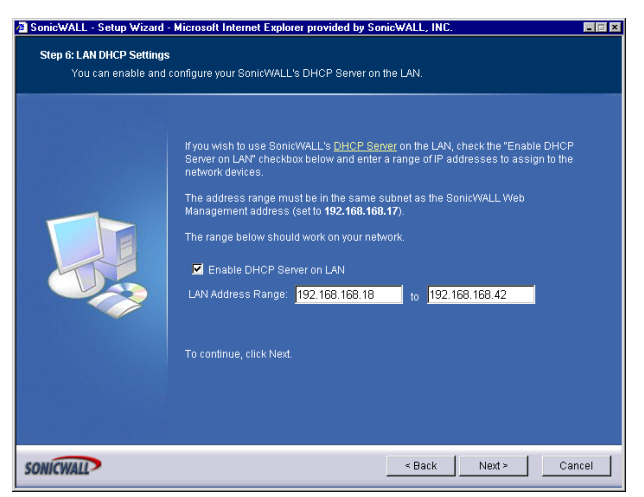

 The Optional-SonicWALL DHCP Server window configures the SonicWALL DHCP Server. If enabled, the SonicWALL automatically configures the IP settings of computers on the LAN. To enable the DHCP server, select Enable DHCP Server, and specify the range of IP addresses that are assigned to computers on the LAN. If **Disable DHCP Server** is selected, you must configure each computer on your network with a static IP address on your LAN. Click **Next** to continue.

# Step 7: SonicWALL Configuration Summary

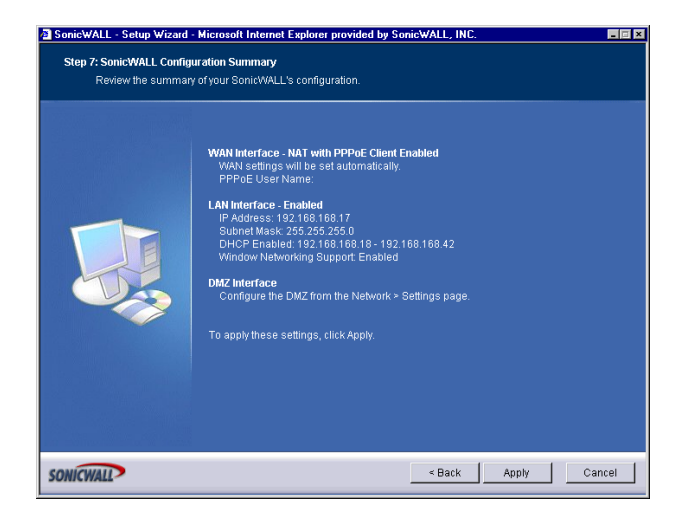

10. The Configuration Summary window displays the configuration defined using the Installation Wizard. To modify any of the settings, click Back to return to the Connecting to the Internet window. If the configuration is correct, click Next to proceed to the Congratulations window.

# Storing SonicWALL Configuration

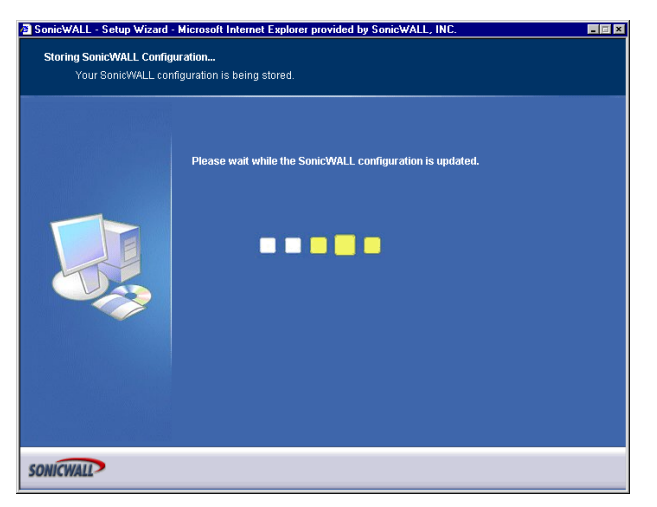

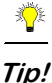

*p!* The new SonicWALL LAN IP address, displayed in the **URL** field of the **Congratulations** window, is used to log in and manage the SonicWALL.

### **Setup Wizard Complete**

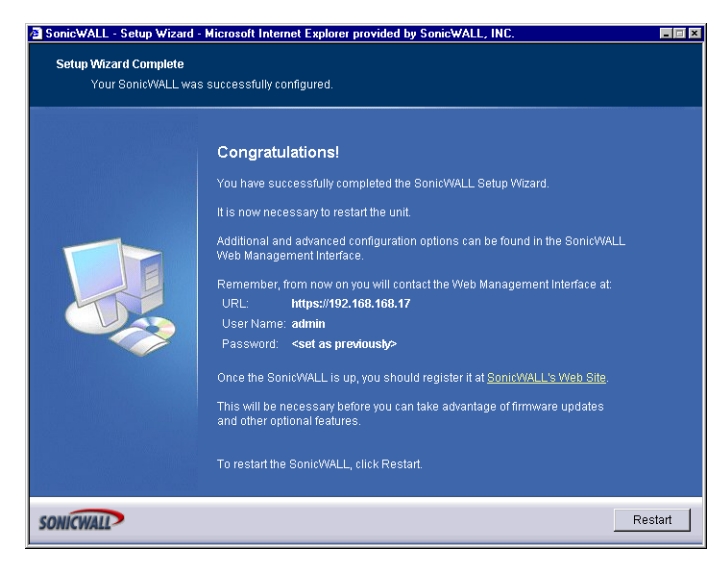

11. Click Restart to restart the SonicWALL.

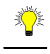

- *Tip!* The final window provides important information to help configure the computers on the LAN. Click **Print this Page** to print the window information.
  - 12. The SonicWALL takes approximately 90 seconds or longer to restart. During this time, the yellow **Test** LED is lit.

# **Configuring PPTP Network Mode**

**NAT with PPTP Client** mode uses Point to Point Tunneling Protocol (PPTP) to connect to a remote server. It supports older Microsoft implementations requiring tunneling connectivity.

1. Click **Wizards**. Click **Setup** to launch the Installation Wizard.

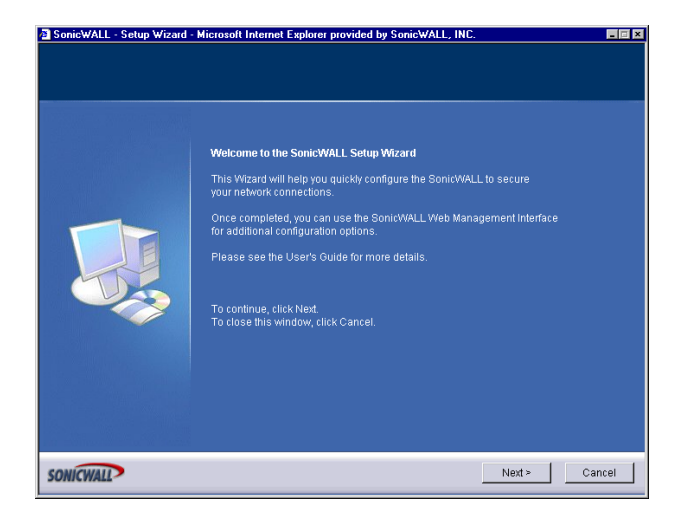

2. Read the instructions on the Welcome window and click Next to continue.

### Step 1: Change Password

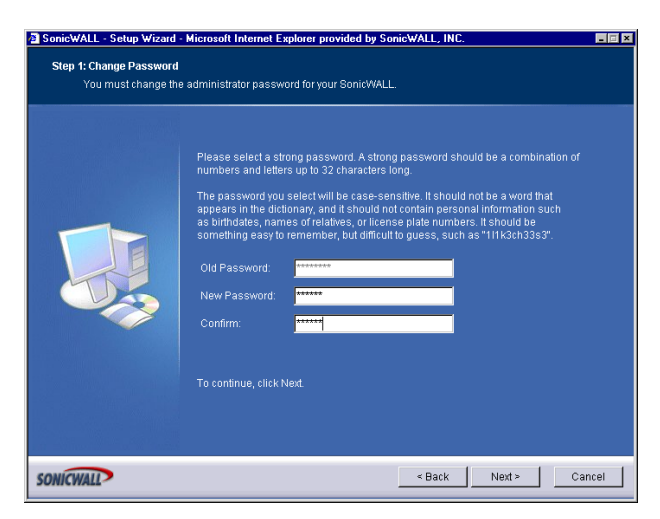

3. To set the password, enter a new password in the **New Password** and **Confirm New Password** fields.
### Step 2: Change Time Zone

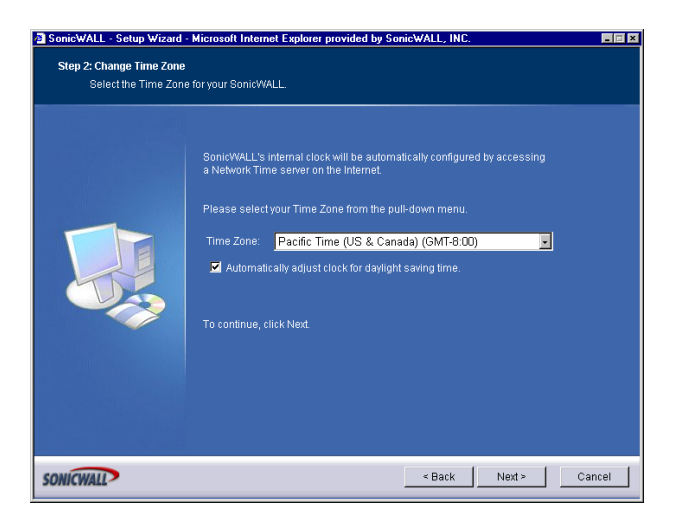

4. Select the appropriate **Time Zone** from the **Time Zone** menu. The SonicWALL internal clock is set automatically by a Network Time Server on the Internet. Click **Next** to continue.

#### Step 3: WAN Network Mode

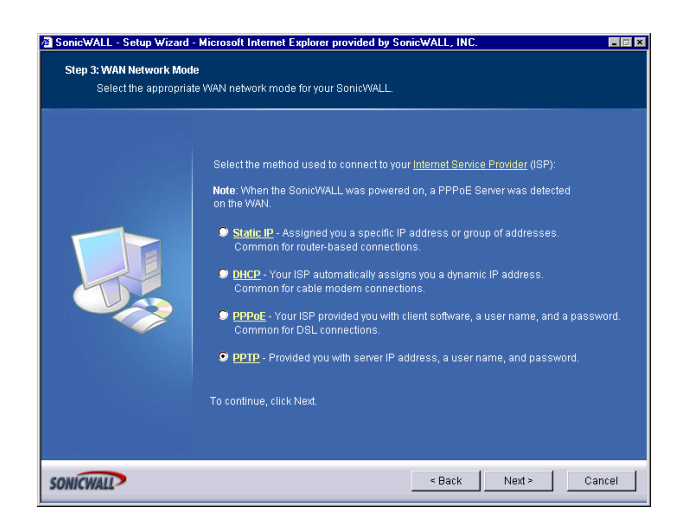

- 5. Select PPTP: Provided you with a server IP address, a user name and password.
- 6. Click Next.

## Step 4: WAN Network Mode: NAT with PPTP Client

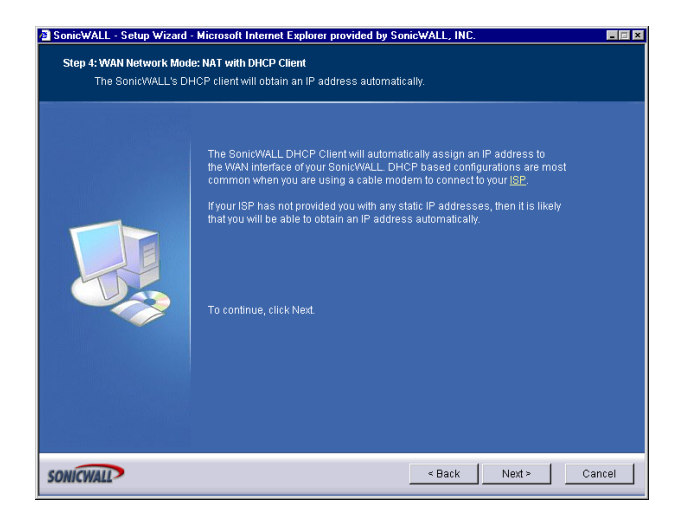

7. Type the User Name and Password provided by your ISP into the **User Name** and **Password** fields.

#### Step 5: LAN Settings

| SonicWALL - Setup Wizard<br>Step 5: LAN Settings<br>Review the SonicWA | - <b>Microsoft Internet Explorer pro</b><br>LLL's <u>LAN</u> network settings.                                                                                                    | vided by SonicWALL, INC.                                                                                                    |        |
|------------------------------------------------------------------------|----------------------------------------------------------------------------------------------------|----------------------------------------------------------------------------------------------------|--------|
|                                                                        | Please enter the network info<br>You can choose this inform as<br>The default values below will<br>SonicWALL LAN <u>IP Address</u> :<br>LAN <u>Subnet Mask</u> :<br>C Enable Windows Networ<br>To continue, click Next | rmation for the SonicWALL's LAN.<br>ion arbitrarily, but if's a good idea to use<br>10.0 1 or 1924 (Be 168.1),<br>work well for most networks.<br>192.168.168.17<br>265.255.255.0<br>kking Support |        |
| SONICWALL                                                              |                                                                                                    | < Back Next >                                                                                                    | Cancel |

8. The LAN Settings page allows the configuration of SonicWALL LAN IP Addresses and LAN Subnet Mask. The SonicWALL LAN IP Address is the private IP address assigned to the LAN port of the SonicWALL. The LAN Subnet Mask defines the range of IP addresses on the LAN. The default values provided by the SonicWALL are useful for most networks. If you do not use the default settings, enter the IP addresses in the fields and click Next to continue.

### Step 6: DHCP Server

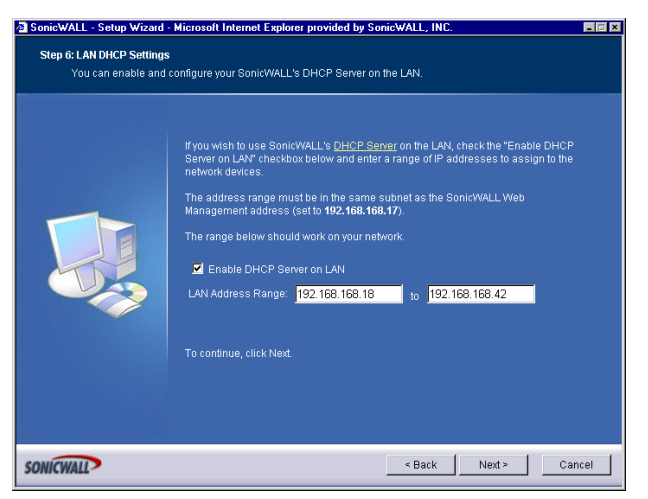

 The Optional-SonicWALL DHCP Server window configures the SonicWALL DHCP Server. If enabled, the SonicWALL automatically configures the IP settings of computers on the LAN. To enable the DHCP server, select Enable DHCP Server, and specify the range of IP addresses that are assigned to computers on the LAN.

If **Disable DHCP Server** is selected, you must configure each computer on your network with a static IP address on your LAN. Click **Next** to continue.

#### Step 7: SonicWALL Configuration Summary

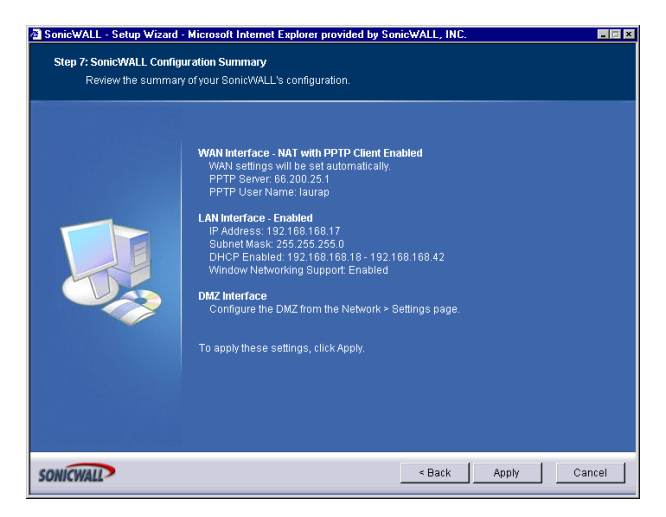

10. The **Configuration Summary** window displays the configuration defined using the **Installation Wizard**. To modify any of the settings, click **Back** to return to the

**Connecting to the Internet** window. If the configuration is correct, click **Next** to proceed to the **Storing SonicWALL Configuration** window.

## Storing SonicWALL Configuration

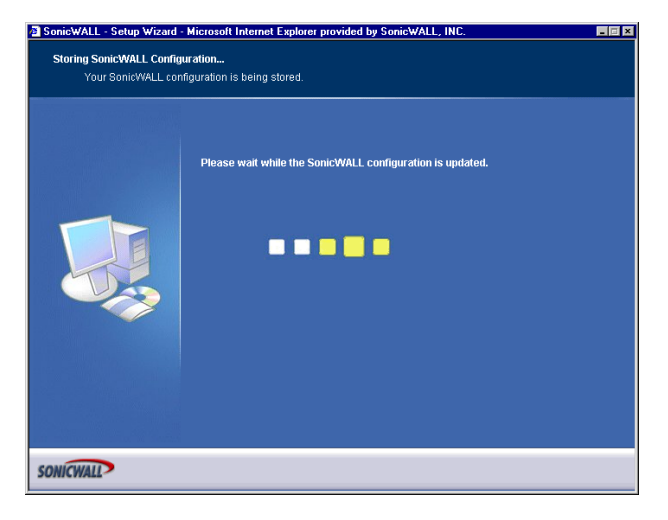

*Tip!* The new SonicWALL LAN IP address, displayed in the **URL** field of the **Congratulations** window, is used to log in and manage the SonicWALL.

### Setup Wizard Complete

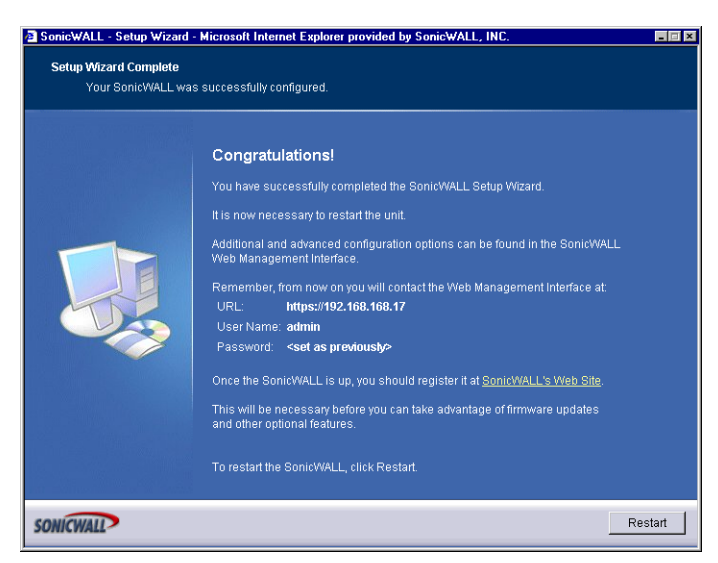

11. Click Restart to restart the SonicWALL.

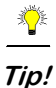

- *p!* The final window provides important information to help configure the computers on the LAN. Click **Print this Page** to print the window information.
  - 12. The SonicWALL takes approximately 90 seconds or longer to restart. During this time, the yellow **Test** LED is lit.

## 3 Registering at mySonicWALL.com

After you complete the initial installation and configuration of your SonicWALL, you should register your SonicWALL Internet Security Appliance at <a href="http://www.mysonicwall.com">http://www.mysonicwall.com</a>. MySonicWALL.com delivers a convenient, centralized way to register all your SonicWALL Internet Security appliances and Security Services. It eliminates the need to individually register SonicWALL appliances and upgrades to streamline the management of all your SonicWALL security services.

You can do the following with mySonicWALL.com:

- Centrally register all your SonicWALL appliances and services.
- Access firmware and security service updates.
- Get SonicWALL alerts on services, firmware, and products.
- Check status of your SonicWALL services and upgrades linked to each registered SonicWALL Internet security appliance.
- Manage (activate, change, or delete) your SonicWALL security services online.

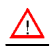

*Alert!* You must register your SonicWALL on mySonicWALL.com to access technical support. By registering your SonicWALL, you provide the initial information necessary for technical support if any problems arise during installation.

## **Creating a New User Account**

If you currently have a mySonicWALL.com user account, you can skip this section and proceed to **Adding New Appliances or Services**.

1. Type <https://www.mysonicwall.com> into your Web browser.

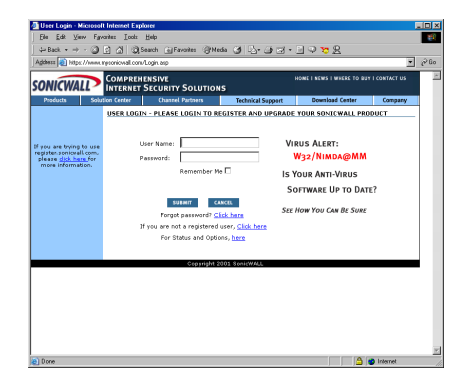

2. As a new user, locate the statement, "If you are not a registered user, <u>click here</u>." Click the link, and an information form appears.

### **Account Information**

| The Eds As                  | a a       | Tools           | Teh                                                   | · •                                              |                          |                  |
|-----------------------------|-----------|-----------------|-------------------------------------------------------|--------------------------------------------------|--------------------------|------------------|
| Ger Back + ⇒                | · 🎯 🖻     | ചയം             | earch 🔄 Favorites Griffe                              | » 3 9 9 9 9 9 .                                  |                          |                  |
| -Angeless   Sal Lucks       | лини пусо | icwai.com/      | Registration asp                                      |                                                  |                          | ×                |
| ONICWA                      |           | MPREH           | ENSIVE                                                | 9                                                | HOME I NEWS I WHERE TO I | BUY I CONTACT US |
| Products                    | Solution  | Center          | Channel Partners                                      | Technical Support                                | Download Center          | Company          |
|                             | MY        | SONICWA         | ALL.COM SUBSCRIPTION                                  |                                                  |                          |                  |
|                             |           | Fields          | marked by (*) are Rev                                 | wired                                            |                          |                  |
|                             |           | Ticids          | marked by ( ) are need                                | lanca                                            |                          |                  |
|                             |           | 1. ACC          | OUNT INFORMATION                                      |                                                  |                          |                  |
|                             |           | Userna          | me *                                                  |                                                  |                          |                  |
| you are trying              | to use    |                 |                                                       |                                                  |                          |                  |
| pleaze <mark>dick he</mark> | for       | Passwo          | and should be 6 to 30 char                            | acters in length                                 |                          |                  |
| more informa                | tion.     | Passwo          | and *                                                 | Confirm F                                        | assword *                |                  |
|                             |           |                 |                                                       |                                                  |                          |                  |
|                             |           | If you thave to | forget your password, we<br>o answer before you can i | will ask you the Secret C<br>eset your password. | Question, which you will |                  |
|                             |           | Secret          | Question                                              | Answer                                           |                          |                  |
|                             |           |                 |                                                       |                                                  |                          |                  |
|                             |           |                 |                                                       |                                                  |                          |                  |
|                             |           | 2. PER          | SONAL INFORMATION                                     |                                                  |                          |                  |
| mySonicWALL 1               |           | First Na        | ome *                                                 | Last Nam                                         | e *                      |                  |
|                             |           |                 |                                                       |                                                  |                          |                  |
|                             |           | Compa           | iny                                                   | Title                                            |                          |                  |
|                             |           |                 |                                                       |                                                  |                          |                  |
|                             |           | Street          | Address *                                             |                                                  |                          |                  |
|                             |           |                 |                                                       |                                                  |                          |                  |
|                             |           |                 |                                                       |                                                  |                          |                  |

 All field marked with an \* are required fields. Be sure to fill out the form completely before submitting to the user database. Create a User Name and password for your mySonicWALL account. Confirm the password by typing it in the Confirm Password field. For your convenience, you can record the information below.

User Name:\_\_\_\_\_ Password:\_\_\_\_\_

*Alert!* You must remember your user name and password until you have activated your account. If you forget your password before your user account is active, you must create a new user account.

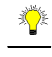

- *Tip!* If your security policy doesn't allow you to write down passwords, write down a hint or a prompt for your password.
  - 4. Create a Secret Question and Answer to prompt you for your password if you forget it.

### **Personal Information**

5. Complete the **Personal Information** section of the Registration form.

| ddress 🗃 hitps://www.mys | onicwall.com/Registration.asp                                              |                                                                     | • 6 |
|--------------------------|----------------------------------------------------------------------------|---------------------------------------------------------------------|-----|
|                          | If you forget your password, we wi                                         | I ask you the Secret Question, which you will                       |     |
|                          | Secret Question                                                            | et your password.                                                   |     |
|                          |                                                                            |                                                                     |     |
|                          |                                                                            |                                                                     |     |
|                          | 2. PERSONAL INFORMATION                                                    |                                                                     |     |
| ovSopicWell 1.6.24       | First Name *                                                               | Last Name *                                                         |     |
| ,                        |                                                                            |                                                                     |     |
|                          | Company                                                                    | Title                                                               |     |
|                          |                                                                            |                                                                     |     |
|                          | Street Address *                                                           |                                                                     |     |
|                          | [                                                                          |                                                                     |     |
|                          |                                                                            |                                                                     |     |
|                          | 1                                                                          |                                                                     |     |
|                          |                                                                            |                                                                     |     |
|                          | City *                                                                     |                                                                     |     |
|                          |                                                                            |                                                                     |     |
|                          | State *<br>(If in the United States)                                       | Province *<br>(If outside the United States)                        |     |
|                          | Relact One                                                                 | (If builde the billed states)                                       |     |
|                          | Country 1                                                                  | Dentral Control B                                                   |     |
|                          | Linited Obstan                                                             |                                                                     |     |
|                          | United States                                                              |                                                                     |     |
|                          | Phone Number *                                                             | Fax Number                                                          |     |
|                          |                                                                            |                                                                     |     |
|                          | Please note that a valid E-mail add<br>Code. You will peed this code to ac | ress is required to receive the Subscription<br>fivate your account |     |
|                          | E-mail Address *                                                           | Confirm E-mail Address *                                            |     |
|                          |                                                                            |                                                                     |     |
|                          | URL                                                                        |                                                                     |     |
|                          | http://                                                                    |                                                                     |     |
|                          | page.                                                                      |                                                                     |     |
|                          | 3. PREFERENCES                                                             |                                                                     |     |
|                          | Time Zone (GMT-08:00)Pacific Tir                                           | ne(US & Canada);Tijuana 🔹                                           |     |
|                          | Yes, I would like to be a Beta I                                           | ester                                                               |     |
|                          | No. I do not want to be control                                            | ad by CapieWALL up a mail                                           |     |
|                          | - No, I do not want to be contact                                          | eu by Sumowing vie e-Mall                                           |     |
|                          | <ul> <li>I would like to receive Security</li> </ul>                       | Alerts from SonicWALL                                               |     |
|                          | M I would like to receive Product                                          | Information from SonicWALL                                          |     |
|                          |                                                                            |                                                                     |     |
|                          | sus                                                                        | MIT CANCEL                                                          |     |

Be sure to type the correct e-mail address as the subscription code for your SonicWALL user account is e-mailed to you. The subscription code is necessary to activate your account.

- 6. Select your time zone from the **Time Zone** menu, and then select any or all of the following options:
- Yes, I would like to be a Beta Tester.
- No, I do not want to be contacted by SonicWALL via e-mail.
- I would like to receive security alerts from SonicWALL.
- I would like to receive product information from SonicWALL.
- 7. Click Submit.
- 8. Review your information carefully to ensure that it is accurate. Click **Back** on your Web browser navigation bar to go back to the form and re-type any information.

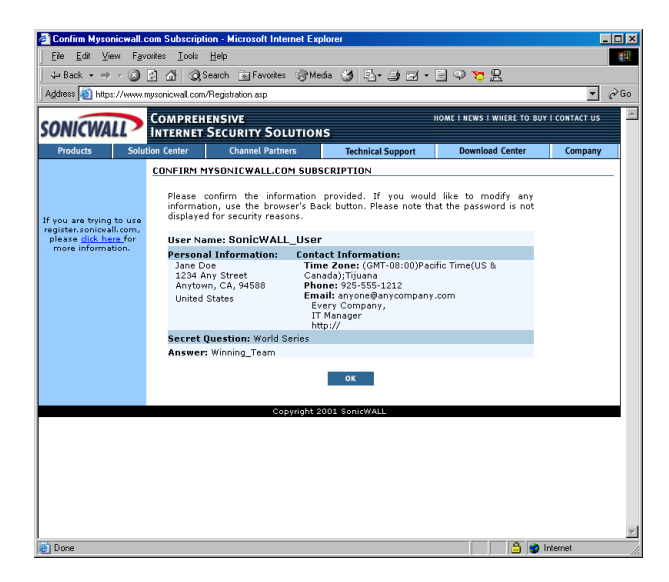

9. If all the information is correct, click **OK**. A confirmation message appears notifying you that your account must be activated within 72 hours of creating it. You also receive an e-mail with your subscription code in it. Write your subscription code below:

Subscription code:\_

| ☑ Your Mysenicwall.com Subscription - Message (Plain Text)                                                                                         |      |
|----------------------------------------------------------------------------------------------------|------|
| Ele Edit View Insert Figmat Icols Actions Help                                                                                                    |      |
| 🕽 🕸 Beoly 🕼 Reply to A4 📢 Forgest 🎯 🗈 🥸 🗙 🔶 🔹 🖈 🕹 🔏 🔞 . 🛆 7 . U                                                                                    |      |
| From: Registration Sent: Mon 12/3/2001 10:5                                                                                                    | A AN |
| To: Laura Philips                                                                                                    |      |
| Subject: Your Missonicial con Subscription                                                                                                    |      |
|                                                                                                    | 1    |
| Dear                                                                                                    |      |
|                                                                                                    |      |
| Welcome to mySonicWALL. Your account information is as follows:                                                                                    |      |
| Username: MaryMoon_2001                                                                                                    |      |
| Subscription Code: 866                                                                                                    |      |
|                                                                                                    |      |
| To complete your Mysonicwall.com subscription and activate your account<br>missage login to the site with your Decrease and Password and enter the | c,   |
| Subscription Code when prompted. Please remember that you have to                                                                                  |      |
| activate your account within 72 hours or your subscription information<br>will be deleted from our records and you will need to re-register.       |      |
| ,,,,,,,,,,,,,,,,,,,,,,,,,,,,,,,,,,,,,,,                                                                                                    |      |
| Alternatively, you can click on the following link and be directed to                                                                              | the  |
| Login screen.                                                                                                    |      |
| https://www.mysonicwell.com/Login.esu?RC=866289E580AC408=MaryMoon 2001                                                                             |      |
|                                                                                                    |      |
|                                                                                                    |      |
| Thank you,                                                                                                    |      |
|                                                                                                    |      |
| SonicWALL Support Team.                                                                                                    |      |
|                                                                                                    |      |
|                                                                                                    |      |
|                                                                                                    | 100  |

**Note:** For security reasons, the subscriber name and part of the subscription code are masked.

10. Return to the mySonicWALL.com login screen, or alternatively, click on the link in the e-mail message to provide your subscription code to activate your account.

| Eile Edit View Fan                                                                  | rontes Iools      | Help<br>Search GlEwonder @Me  | a. 24 R. /4 - 1 -     | E 0 <b>v</b> 0               |              |      |
|-------------------------------------------------------------------------------------|-------------------|-------------------------------|-----------------------|------------------------------|--------------|------|
| Address 🕘 https://www.                                                              | mysonicwall.com   | /Login.asp                    |                       |                              | ×            | ∂ Go |
| SONICWALL                                                                           | COMPREI           | ENSIVE<br>SECURITY SOLUTION   | IS                    | HOME I NEWS I WHERE TO BUY   | I CONTACT US | ľ    |
| Products Solu                                                                       | tion Center       | Channel Partners              | Technical Support     | Download Center              | Company      |      |
| If you are trying to use<br>register.zonicvall.com,<br>please <u>click here</u> for | USER LOG          | N - PLEASE LOGIN TO R         | EGISTER AND UPGRADE   | YOUR SONICWALL PRO           | DUCT         |      |
| more information.                                                                   | su                | ibscription Code:             | \<br>                 | /IRUS ALERT:<br>W32/NIMDA@MM | I            |      |
|                                                                                     |                   | SUBMIT CJ                     | INCEL                 | Software Up to Da            | TE?          |      |
|                                                                                     |                   |                               |                       |                              |              |      |
|                                                                                     |                   | Copyright 2                   | 001 SonicWALL         |                              |              | _    |
|                                                                                     |                   |                               |                       |                              |              |      |
|                                                                                     |                   |                               |                       |                              |              |      |
|                                                                                     |                   |                               |                       |                              |              |      |
| 1 (1) item remaining! Downli                                                        | oading picture hi | tos://www.mesonicwall.com/ina | ides/download-off.oif | A 🔹                          | nternet      | 1    |

- 11. Type the subscription code you received via e-mail into the **Subscription Code** field, and click **Submit**.
- 12. Your Account Management interface appears and you can now register SonicWALL Internet Security Appliances or Services. You can also delete or transfer appliances from your user account.

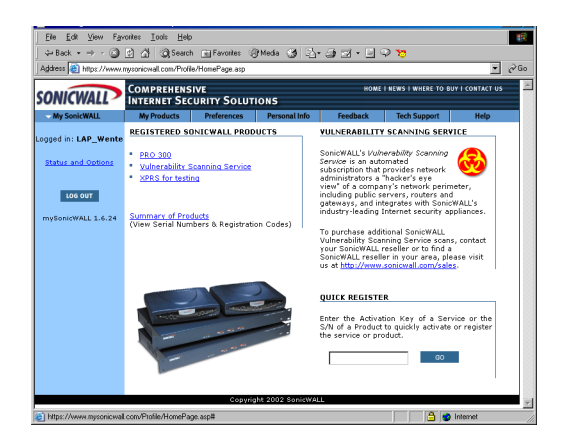

# Problems Creating a mysonicWALL.com User Account?

If you're having trouble creating a user account on the mySonicWALL.com Web site, be sure to check the following items in your browser:

- Accept Cookies
- Internet Explorer 5.0 or higher
- Netscape 4.5 or higher
- Allow Java scripts
- Correct Password for mysonicWALL.com

## **User Name and Password Functions**

If you forget your user name, you must send an e-mail message to Tech Support requesting your user name. Be sure to include the e-mail address used to create the mysonicWALL.com account.

If you forget your password, use the **Forget Password?** <u>Click here</u> link to use your **Secret Question and Answer** to remember your password. If you did not set up a **Secret Question and Answer** for your password, a link appears allowing you to reset your password. Be sure to use the same user name and e-mail address as your mysonicWALL.com user account.

## **Registering Your SonicWALL Internet Security Appliance**

To register your SonicWALL Internet Security Appliance, click the hyperlink, <u>Click Here</u>, in the **Registered SonicWALL Products** section. Or to quickly register your appliance, type the **Activation Key** of a service, or a SonicWALL Internet Security Appliance serial number into the field in the **Quick Register** section.

## **Click Here** Registration

If you use the hyperlink, <u>Click Here</u>, a **My Products** page appears, and you can register your appliance by entering the Serial Number in the **Add New Product** field. You can also create a **Friendly Name**, such as San Francisco Office, to identify the SonicWALL. Using **Friendly Names** can help you to manage multiple SonicWALL appliances.

| Product Management                                                                 | - Microsoft Interne                         | et Explorer                                     |                                      |                |             |               |                  | - 0 |
|------------------------------------------------------------------------------------|---------------------------------------------|-------------------------------------------------|--------------------------------------|----------------|-------------|---------------|------------------|-----|
| Ele Edit ⊻env Fgr                                                                  | ander Look Help                             | P                                               |                                      |                |             |               |                  |     |
| $\Leftrightarrow Back  \bullet  \to  \bullet  \bigodot$                            | 3 🖄 📿 Search                                | h 👩 Favoritez 🤅                                 | 3Hoda 3 3.                           | ·33·           | E 🖓 '       | 28            |                  |     |
| Agobers 🛃 Hitps://www.r                                                            | nyconicwall.com/Proli                       | ie/ProductManagen                               | erit.asp                             |                |             |               |                  | 20  |
| SONICWALL                                                                          | COMPREHENS<br>INTERNET SEG                  | IVE<br>CURITY SOLUT                             | TIONS                                |                | ROMETHE     | WS I WHERE TO | BUY I CONTACT US |     |
| My SorieWALL                                                                       | My Products                                 | Preferences                                     | Personal Info                        | Feedbal        | ek 🛛        | Tech Support  | Help             |     |
| Lopged in:<br>MaryMoon_2001                                                        | MY PRODUCTS<br>Manage of re                 | ogister new produ                               | icts.                                |                |             |               |                  |     |
| LOS OUT                                                                            | ADD NEW PI<br>Please enter<br>specify a des | RODUCT<br>the serial numbe<br>corptive name for | r of the new produ<br>r the product. | uct to be regi | istered. 'r | fou may also  |                  |     |
| nore information about<br>mysenicial com.<br>For Status and Options,<br>dick here. | Serial Numbe                                | (0040000                                        | xxxxxx) 12 digit r                   | number on b    | ottom of    | unit.         |                  |     |
|                                                                                    | Friendly Nam                                | e:<br>(Ex.San                                   | Jose Branch Office                   | e) Maybe up    | a to 30 ch  | iaracters.    |                  |     |
|                                                                                    |                                             |                                                 | REGISTER CA                          | ICEL           |             |               |                  |     |
|                                                                                    | í en en en en en en en en en en en en en    | Copyri                                          | ght 2001 SonicWA                     |                |             |               |                  |     |
|                                                                                    |                                             |                                                 |                                      |                |             |               |                  |     |
|                                                                                    |                                             |                                                 |                                      |                |             |               |                  |     |
|                                                                                    |                                             |                                                 |                                      |                |             |               |                  |     |
|                                                                                    |                                             |                                                 |                                      |                |             |               |                  |     |
|                                                                                    |                                             |                                                 |                                      |                |             |               |                  |     |
|                                                                                    |                                             |                                                 |                                      |                |             |               |                  |     |
|                                                                                    |                                             |                                                 |                                      |                |             |               |                  |     |
|                                                                                    |                                             |                                                 |                                      |                |             |               |                  | _   |
| 8                                                                                  |                                             |                                                 |                                      |                |             |               | Internet         |     |

## **Quick Registration**

To quickly register a SonicWALL Internet Security Appliance, type the serial number in the field under the **Quick Register** section, and click **Go**. The serial number automatically appears in the **Serial Number** field. You can then create a **Friendly Name** for the appliance. If you type the incorrect serial number into the **Serial Number** field, a message stating that the appliance is previously registered may be returned. Write your SonicWALL serial number below.

SonicWALL Serial Number:

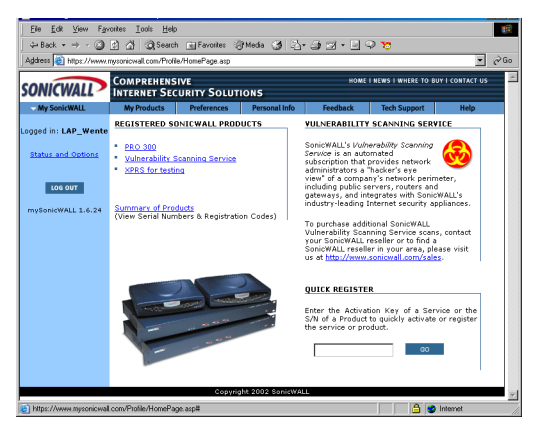

After you register the SonicWALL, the **Friendly Name** appears as a hyperlink under **Registered SonicWALL Products**. Click on the **Friendly Name** to view the services activated on the appliance.

| ONICWALL                                                                  | COMPREHENSIVE                               | HOME I NEWS I WHERE TO       | BUY I CONTACT US |
|---------------------------------------------------------------------------|---------------------------------------------|------------------------------|------------------|
| My SonicWALL                                                              | My Products Preferences Personal            | l Info Feedback Tech Support | Help             |
|                                                                           | SERVICE MANAGEMENT                          |                              |                  |
| gged in: LAP_Wente                                                        | You can manage this product by clicking the | appropriate button:          |                  |
| 200 001                                                                   | MANAGE PRODUCT                              |                              |                  |
|                                                                           | PRO-VX RENAME                               | TRANSFER 🔿 DELETE 🗙          |                  |
| Please <u>click here</u> for<br>ore information about<br>mysonicvall.com. | APPLICABLE SERVICES                         |                              |                  |
| or Status and Options.                                                    | 1. New Firmware                             | DOWNLOAD 🕥                   |                  |
| dick here.                                                                | 2. Content Filter                           | INSTALLED 🔗                  |                  |
|                                                                           | 3. <u>VPN Upgrade</u>                       | INSTALLED                    |                  |
|                                                                           | 4. VPN Client Upgrade                       |                              |                  |
|                                                                           | 5. Premium Support                          |                              |                  |
|                                                                           | 7 Authentication Capulae - Admin            | INSTALLED                    |                  |
|                                                                           | 8. Authentication Service - Client          | ACTIVATE 🖉                   |                  |
|                                                                           | 9. High Availability                        | INSTALLED                    |                  |
|                                                                           | 10. View Point                              | INSTALLED                    |                  |
|                                                                           | 11. Anti-Virus Upgrade                      | INSTALLED 🔗                  |                  |
|                                                                           |                                             |                              |                  |
|                                                                           | BACK                                        |                              |                  |
|                                                                           |                                             |                              |                  |

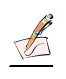

*Note:* Services may vary from model to model and may not have the same activated fields as the above appliance. Also, the serial number, registration code, and activation keys are masked for security reasons.

## **Status and Options**

Click **Status and Options** underneath the login information to search for the status and options relating to a particular SonicWALL appliance. Type the SonicWALL serial number to search for the related information.

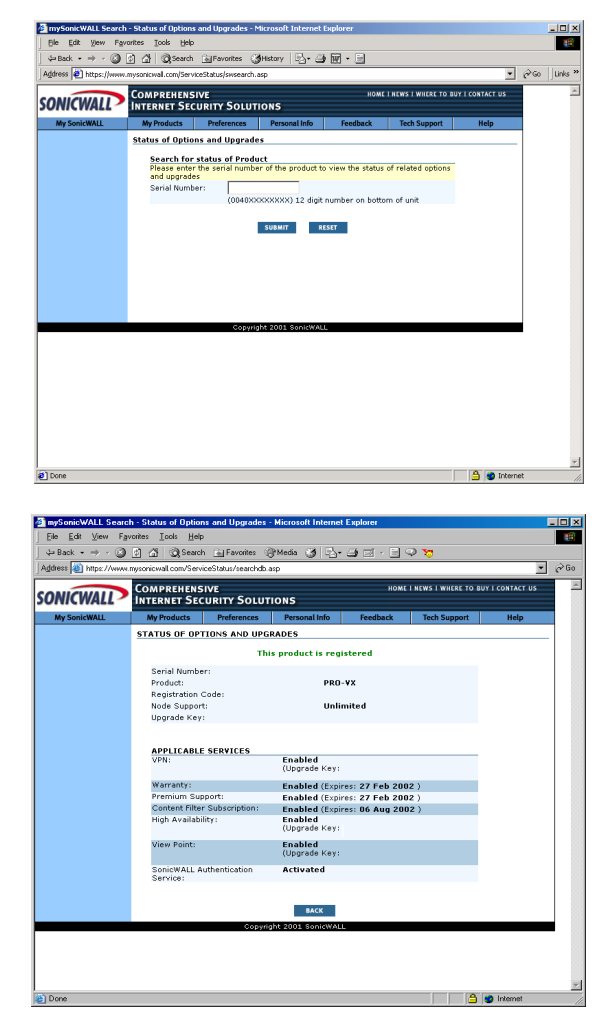

Information displayed includes

- Serial Number
- Product
- Registration Code
- Node Support Upgrade Key

There is also a list of applicable services with their activation keys as well as expiration dates for subscriptions.

## **Managing Your SonicWALL**

You can rename your SonicWALL, transfer your SonicWALL, or delete your SonicWALL in this section of **Services Management**.

## **Renaming Your SonicWALL**

You can rename your SonicWALL at any time in order to manage your SonicWALLs. To rename your SonicWALL, click **Rename** in the **Manage Products** section. Type the new name in the **Friendly Name** field, and click **Submit**.

|                                                       | 🖸 付 🔘 Search               | Favorites 😤        | Mada (3) 🔂-        | 4 2 · E        | P 75 B               |                |    |
|-------------------------------------------------------|----------------------------|--------------------|--------------------|----------------|----------------------|----------------|----|
| Address 🍯 https://www.                                | mysonicwall.com/Profil     | e/RenameProduct.a: | ip.                |                |                      | •              | €G |
| SONICWALL                                             | COMPREHENS<br>INTERNET SEC | IVE<br>URITY SOLUT | IONS               | ком            | I NEWS I WHERE TO BU | Y I CONTACT US |    |
| My SonicWALL                                          | My Products                | Preferences        | Personal Info      | Feedback       | Tech Support         | Help           |    |
| aged in: LAP Wente                                    | RENAME PRODU               | CT: PRO-VX         |                    |                |                      |                | -1 |
|                                                       | Please enter 1             | the new friendly r | ame for the produ  | ct.            |                      |                |    |
| LOG OUT                                               | Serial Numbe               | r: 0040100         | E1566              |                |                      |                |    |
|                                                       | Friendly Name              | e: PRO-VX          |                    |                |                      |                |    |
| Please <u>click here</u> for<br>ore information about |                            | (Ex. San J         | ose Branch Office) | May be up to 3 | 0 characters.        |                |    |
| mysonicvall.com.                                      |                            |                    | SUBMIT CAN         | EL             |                      |                |    |
| dick here.                                            |                            |                    |                    |                |                      |                |    |
|                                                       |                            |                    |                    |                |                      |                |    |
|                                                       |                            |                    |                    |                |                      |                |    |
|                                                       |                            | Copyric            | ht 2001 SonicWALL  |                |                      |                |    |
|                                                       |                            |                    |                    |                |                      |                |    |
|                                                       |                            |                    |                    |                |                      |                |    |
|                                                       |                            |                    |                    |                |                      |                |    |
|                                                       |                            |                    |                    |                |                      |                |    |
|                                                       |                            |                    |                    |                |                      |                |    |
|                                                       |                            |                    |                    |                |                      |                |    |
|                                                       |                            |                    |                    |                |                      |                |    |
|                                                       |                            |                    |                    |                |                      |                |    |
|                                                       |                            |                    |                    |                |                      |                |    |
|                                                       |                            |                    |                    |                |                      |                |    |

After clicking **Submit**, a new page appears with the message that you have successfully renamed your SonicWALL.

| My Section 2010     My Products     Performance     Personalitie     Resultation       United of the set of the set of the                                                                        | Carbon Devices         Parameterization         Personal lob         Personal lob         Persona                                                                                                    | DNICWALL 🖊                            | INTERNET SECU                        | VE<br>JRITY SOLUT                    | IONS                                    | HOME I NEWS I WHERE TO E  | IUY I CONTACT US |  |
|----------------------------------------------------------------------------------------------------|----------------------------------------------------------------------------------------------------|---------------------------------------|--------------------------------------|--------------------------------------|-----------------------------------------|---------------------------|------------------|--|
| get at: LAP                                                                                                    | AF. Y PROUCTS     Product has been successfully renamed.       OPT     Product has been successfully renamed.       Hasse or register new product.     Hasse or register new product.       It handpoort     PECISTEEO PRODUCTS       POD. SDID     Sonnapp the product jakes click on the appropriate product link.       In handpoort     PEC. SDID       POD. SDID     Sonnapp the product jakes click on the appropriate product link.       In handpoort     PEC. SDID       POD. SDID     Sonnapp the product jakes click on the appropriate product link.       ADD     NEW PRODUCT       Sonnapp the sonnap the sonnapp the product link.     Interview product to be registered. You may also       Sonnapp the sonnapp the product jakes the unifier on bottom of unit.     Friendly hans:       (Diddooccoccocc) J2 digit number on bottom of unit.     Friendly hans:       Interview     (Diddooccoccocc) J2 digit number on bottom of unit.       Friendly hans:     Caster                                                                                                    | My SonicWALL                          | My Products                          | Preferences                          | Personal Info Fe                        | edback Tech Support       | Help             |  |
| Poduct has been successfully renamed.     Poduct has been successfully renamed.     Poduct has been has been successfully renamed.     Poduct has been has been has been has been has been has been has been has been has been has been has | Product has been accessfully renamed.  Analoge or register new products  Edistration from product has been accessfully renamed.  Analoge or register new products  Edistration from product has been accessfully renamed.  Edistration from product has been accessfully renamed.  Edistration from product has been                                                                                         | ged in: LAP_Wente                     | MY PRODUCTS                          |                                      |                                         |                           |                  |  |
| Bit See See See See See See See See See Se                                                                                                    | Name     Filled Section       Addition     Filled Section       Addition     Filled Section       Addition     Section       Addition     Section                                                                                                    | 105 017                               |                                      | Product has I                        | been successfully ren                   | amed.                     |                  |  |
| Notes     Description       The manual part barrowise of a product, plasse click as the appropriate product link;       The manual part barrowise of a product, plasse click as the appropriate product link;       The manual part barrowise of a product, plasse click as the appropriate product link;       The manual part barrowise of a product, plasse click as the appropriate product link;       The manual part barrowise of a product, plasse click as the appropriate product link;       The manual part barrowise of a product, plasse click as the appropriate product link;       The manual part barrowise of a product, plasse click as the appropriate product link;       The manual part barrowise of a product, plasse click as the appropriate product link;       The manual part barrowise of a product, plasse click as the appropriate product link;       The manual part barrowise of a product plasse click as the appropriate product link;       The manual part barrowise of a product plasse click as the appropriate product link;       The manual part barrowise of a product plasse click as the appropriate product link;       The manual part barrowise of appropriate product link;       The manual part barrowise of appropriate product link;       The manual part barrowise of appropriate product link;       The manual part barrowise of appropriate product link;       The manual part barrowise of appropriate product link;       The manual part barrowise of appropriate product link;       The manual part barrowise of appropriate product link;       The manual part barrowis                                                                                                    | Linux of a decrementation of the product of the appropriate product link.     To manage the services of a product, please click on the appropriate product link.     More than the service of the service of the se                                                                                            | 200 001                               | Manage or regist                     | er new products                      |                                         |                           |                  |  |
| The manufacture is a service of a product, place click on the appropriate product is.       The manufacture is a service of a product, place click on the appropriate product is.       The manufacture is a service of a product, place click on the appropriate product is.       The manufacture is a service of a product, place click on the appropriate product is.       The manufacture is a service of a product, place click on the appropriate product is.       The manufacture is a service is a service of a product, place click on the appropriate product is.       The manufacture is a service is a service is                                                                                                    | Statistic devices.     To manage the services of a product, jease cick on the appropriate product link.       Ind opensity     NAME       Statistic devices     Control of the services       Outcome     Control of the services       Outcome     Control of the services       Outcome     Control of the services       Outcome     Control of the services       Outcome     Control of the services       Service     Control of the services       Service     Control of the services       Service     Control of the services       Service     Control of the services       Control of the services     Control of the services       Control of the services     Control of the services       Control of the services     Control of the services       Control of the services     Control of the services       Control of the services     Control of the services                                                                                                    | lance dick have for                   | REGISTERED PR                        | ODUCTS                               |                                         |                           |                  |  |
| Table and opposite         NAME         SERIAL NUMBER         DELESTRATION CODE           20:0 000         0001001756         0025435           20:0 000         0001001756         0025435           20:0 000         0001001756         0025435           20:0 000         0001001756         0025435           20:0 000         0001000000000000000000000000000000000                                                                                                    | ANNE SERIAL NUMBER RECISITATION CODE<br>2000 000000000000000000000000000000000                                                                                                    | re information about mysonicvall.com. | To manage the s                      | ervices of a proc                    | duct, please click on the -             | appropriate product link. |                  |  |
| BAD. 300 004000756 0442545     BAD. 300 004000756 0442545     BAD. Stevensing Service Biologoogoogo     ADD. Steve PRODUCT     Bease and of the small number of the new product to be registrated. You may also     specific a descriptive name for the product.     Service Biologoogoodood (12 digit number on bottom of unit.     Teaming Yearne)     (0040000000001) 12 digit number on bottom of unit.     Teaming Yearne)     (0040000000001) 12 digit number on bottom of unit.     Teaming Yearne)     (cs. San Jose Branch Office) Hay be up to 30 charactery.     Restrate                                                                                                    | Base         E20.00         004(1007)556         02425436           Windshift, Stamma Service         BB000000034         BB00000034           ADD NEW PRODUCT         Passes after the small number of the new product to be registered. You may also specify a descriptive name for the product.         Servial Rumber:         Columnote on beform of unit.           Friendly Name:         Columnote on beform of unit.         Friendly Name:         Columnote on beform of unit.           Example         Columnote for the product.         Example         Columnote on beform of unit.                                                                                                    | Status and Options,                   | NAME                                 |                                      | SERIAL NUMBE                            | R REGISTRATION CODE       |                  |  |
| Waterable X Security         BE0000000004           DD INEY FACUUAT         Reserved the security can be product to be registered. You may also security adeotopion name fair the product.           Seriel Number:         (000000000000000000000000000000000000                                                                                                    | Vulners/htm: Somme Stervice         BEDD00000034           ADD In-KW FROULT         Month Service Stervice And Stervice Stervice Sterv                                                                                                    | dick here                             | PRO 300                              |                                      | 0040100F1566                            | 01425436                  |                  |  |
| ADD StM PRODUCT<br>Presse order the serial number of the new product to be registared. You may also<br>specify a descriptive name for the product.<br>Serial founder:<br>(0040000000001) 22 digit number on bottem of unit.<br>Friendly Name:<br>(ce., San Jose branch Offico) May be up to 30 charactery.<br>RESETS<br>CANCE                                                                                                    | ADD NEW PROUNT<br>Please after the annual number of the new product to be registered. You may also<br>specify a descriptive name for the product.<br>Serial Rumber:<br>(004000000000X) 12 digit number on bettom of unit.<br>Priendly Name:<br>(00400000000X) 12 digit number on bettom of unit.<br>Priendly Name:<br>(00400000000X) 12 digit number on bettom of unit.<br>(00400000000X) 12 digit number on bettom of unit.<br>(0040000000X) 12 digit number on bettom of unit.<br>(00400000000X) 12 digit number on bettom of unit.<br>(0040000000X) 12 digit number on bettom of unit.<br>(0040000000X) 12 digit number on bettom of unit.<br>(0040000000X) 12 digit number on bettom of unit.<br>(004000000X) 12 digit number on bettom of unit.<br>(004000000X) 12 digit number on bettom of unit.<br>(004000000X) 12 digit number on bettom of unit.<br>(004000000X) 12 digit number on bettom of unit.<br>(004000000X) 12 digit number on bettom of unit.<br>(004000000X) 12 digit number on bettom of unit.<br>(00400000X) 12 digit number on bettom of unit.<br>(004000000X) 12 digit number on bettom of unit.<br>(004000000X) 12 digit number on bettom of unit.<br>(004000000X) 12 digit number on bettom of unit.<br>(00400000X |                                       | Vulnerability Sca                    | nning Service                        | BB000000034                             |                           |                  |  |
| Please after the sand number of the new product to be registered. You may also social a descripter manner for the product. Serial Rumber: (0040XXXXXXXXX) (0040XXXXXXXXX) (0040XXXXXXXXXXXXXXXXXXXXXXXXXXXXXXXXXX                                                                                                    | Please after the serial number of the new product to be registered. You may also<br>secial 4 descriptive name for the product.<br>Serial Number:<br>(0040000000000000000000000000000000000                                                                                                    |                                       | ADD NEW PRO                          | нст                                  |                                         |                           |                  |  |
| Sarial Number:<br>(0040000000003) 12 digit number on bottem of unit.<br>Priendly Name:<br>(Ex., San Jose Branch, Office) May be up to 30 characters.<br>Reserve Council.                                                                                                    | Serial Rumber:<br>(0040000000000000000000000000000000000                                                                                                    |                                       | Please enter the<br>specify a descri | serial number of<br>ptive name for t | of the new product to be<br>he product. | registered. You may also  |                  |  |
| (00400000000) 12 digit number on battem of unit.<br>Friendly Name:<br>(Cx., San Jose Branch Offico) May be up to 30 charactery.<br>RESITTR CARCE.                                                                                                    | (004000000000) 12 digit number en bottam el unit.<br>Friendly Name:<br>(Ex. San Jose Branch Office) Mey les up to 30 characters.                                                                                                    |                                       | Serial Number:                       |                                      |                                         |                           |                  |  |
| Friendly Name:<br>(Ex. San Jose Branch Office) May be up to 30 characters.<br>Resette: cauca                                                                                                    | Friendly Hame:<br>(Ex., San Jose Brench Office) May be up to 30 characters.<br>REGISTR<br>Caracter<br>Copyright 2001 SunctivALL                                                                                                    |                                       |                                      | (0040XXXX                            | XXXX) 12 digit pumber o                 | n bottom of unit.         |                  |  |
| (Ex. San Jose Branch Offico) May be up to 30 sharedres.                                                                                                    | (Ex., San Jose Branch Office) May be up to 30 characters.                                                                                                    |                                       | Friendly Name:                       |                                      |                                         |                           |                  |  |
| REGISTER CARCEL                                                                                                    | RESITE CAREL<br>Copyright 2001 Server/MAL                                                                                                    |                                       |                                      | (Ex. San Jo                          | ise Branch Office) May b                | e up to 30 characters.    |                  |  |
|                                                                                                    | Copyright 2001 SenisWALL                                                                                                    |                                       |                                      |                                      | EGISTER CANCEL                          |                           |                  |  |
|                                                                                                    | Copyright 2001 ServieWALL                                                                                                    |                                       |                                      |                                      |                                         |                           |                  |  |
| Copyright 2001 SenitWALL                                                                                                    |                                                                                                    |                                       |                                      | Copyrig                              | ht 2001 SonicWALL                       |                           |                  |  |
|                                                                                                    |                                                                                                    |                                       |                                      |                                      |                                         |                           |                  |  |
|                                                                                                    |                                                                                                    |                                       |                                      |                                      |                                         |                           |                  |  |
|                                                                                                    |                                                                                                    |                                       |                                      |                                      |                                         |                           |                  |  |
|                                                                                                    |                                                                                                    |                                       |                                      |                                      |                                         |                           |                  |  |

## **Transferring a SonicWALL Product**

You can transfer a SonicWALL to another mySonicWALL.com user at any time. Transferring a SonicWALL is necessary if you sell the appliance to another user, or if you want to transfer it to another person in your company. For example, the sales manager for the East Coast has left, and you were managing the services for his SonicWALL. However, another manager may have an immediate need for the SonicWALL, and requests that you transfer the appliance to him. To transfer a SonicWALL to another user, click **Transfer** in the **Manage Product** section.

| 4= Back • ⇒ - Ob.             | C A Same               | h Gal Favorites 10    | r Media 2.3        | /4 코 - 탄 4       | 2 7 8                |                |      |
|-------------------------------|------------------------|-----------------------|--------------------|------------------|----------------------|----------------|------|
| address an https://www.       | mysonicwall.com/Profil | le/TransferProduct as | 0                  |                  | r 🗸 🛆                |                | ▼ ∂6 |
| ONICWALL                      | COMPREHENS             | IVE<br>URITY SOLUT    | IONS               | номе             | I NEWS I WHERE TO BU | Y I CONTACT US |      |
| My SonicWALL                  | My Products            | Preferences           | Personal Info      | Feedback         | Tech Support         | Help           |      |
| good in: LAR Wente            | TRANSFER PRO           | DUCT: PRO-VX          |                    |                  |                      |                |      |
| LOG OUT                       | Please specif<br>sent. | y the username        | and E-mail addre   | ss. An E-mail co | nfirmation will be   |                |      |
|                               | New User Nat           | me:                   |                    |                  |                      |                |      |
| Please <u>click here f</u> or | E-mail ID:             |                       |                    |                  |                      |                |      |
| mysonicvall.com.              |                        |                       |                    |                  |                      |                |      |
| Status and Options,           |                        |                       | SUBMIT CAN         | CEL              |                      |                |      |
| olok nere-                    |                        |                       |                    |                  |                      |                |      |
|                               |                        |                       |                    |                  |                      |                |      |
|                               |                        |                       |                    |                  |                      |                |      |
|                               |                        |                       |                    |                  |                      |                |      |
|                               |                        | Copyric               | ht 2001 SonicWAL   |                  |                      |                |      |
|                               |                        | Copyrig               | ht 2001 SonicWAL   | -                |                      |                |      |
|                               |                        | Copyrig               | ht 2001 SonicWAL   | -                |                      |                |      |
|                               |                        | Copyrig               | iht 2001. SonicWAL | -                |                      |                |      |
|                               |                        | Copyrig               | ht 2001 SonicWAL   |                  |                      |                |      |
|                               |                        | Copyrig               | HT 2001 SonicWAL   | -                |                      |                |      |
|                               |                        | Copyrig               | HT 2001 SonicWAL   | -                |                      |                |      |
|                               |                        | Copyrig               | ht 2001 SonicWAL   | -                |                      |                |      |
|                               |                        | Сорун                 | ht 2001 SoniciWAL  |                  |                      |                |      |
|                               |                        | Copyrig               | he 2001 SorieWAL   |                  |                      |                |      |
|                               |                        | Соруна                | ht 2001 SonicWAL   |                  |                      |                |      |
|                               |                        | Соруна                | M 2001 SanıçWAL    |                  |                      |                |      |
|                               |                        | Сорунс                | ht 2091 SonicWAL   |                  |                      |                |      |
|                               |                        | Соруна                | ht 2081 SonieWAL   |                  |                      |                |      |
|                               |                        | Сорунс                | ht 2001 SonicWAL   |                  |                      |                |      |
|                               |                        | Соруна                | he 2001 SonidWAL   |                  |                      |                |      |
|                               |                        | Сорина                | he 2001 Soni(WAL   |                  |                      |                |      |

Type the **User Name** of the new owner, and the e-mail address ID in the appropriate fields. Click **Submit**. A page is returned with the message that you've successfully transferred the SonicWALL to the new user.

| ONICWALL                                              | COMPREHENSI<br>INTERNET SECU | VE<br>URITY SOLUT           | TIONS              | номе                  | I NEWS I WHERE TO BUY | I CONTACT US |  |
|-------------------------------------------------------|------------------------------|-----------------------------|--------------------|-----------------------|-----------------------|--------------|--|
| My SonicWALL                                          | - My Products                | Preferences                 | Personal Info      | Feedback              | Tech Support          | Help         |  |
| aned in: LAP. Wente                                   | MY PRODUCTS                  |                             |                    |                       |                       |              |  |
|                                                       |                              | Product has b               | een successfully   | transferred.          |                       |              |  |
| LOG OUT                                               | Manage or regist             | er new products             | 5.                 |                       |                       |              |  |
|                                                       |                              |                             |                    |                       |                       |              |  |
| Please <u>click here</u> for<br>ore information about | REGISTERED PR                | RODUCTS<br>ervices of a pro | duct please click  | on the appropriat     | e product link        |              |  |
| mysonicvall.com.                                      |                              |                             |                    |                       |                       |              |  |
| r Status and Options,<br>dick here.                   | NAME<br>Vulnerability Sca    | nning Service               | SERIAL 1<br>BB0000 | NUMBER REGI<br>000034 | STRATION CODE         |              |  |
|                                                       |                              |                             |                    |                       |                       |              |  |
|                                                       | Please enter the             | DUCT<br>serial number       | of the new produc  | t to be registered    | . You may also        |              |  |
|                                                       | specify a descri             | ptive name for              | the product.       |                       |                       |              |  |
|                                                       | Serial Number:               |                             |                    |                       |                       |              |  |
|                                                       |                              | (0040XXX                    | XXXXX) 12 digit nu | mber on bottom        | of unit.              |              |  |
|                                                       | Friendly Name:               |                             |                    |                       |                       |              |  |
|                                                       |                              | (Ex. San J                  | ose Branch Office) | May be up to 30       | characters.           |              |  |
|                                                       |                              |                             | REGISTER CANC      | EL                    |                       |              |  |
|                                                       |                              |                             |                    |                       |                       |              |  |
|                                                       |                              | Copyri                      | ight 2001 SonicWAL | L                     |                       |              |  |
|                                                       |                              |                             |                    |                       |                       |              |  |
|                                                       |                              |                             |                    |                       |                       |              |  |

Also, an e-mail message is sent to both the old and new user as a notification that the appliance was transferred.

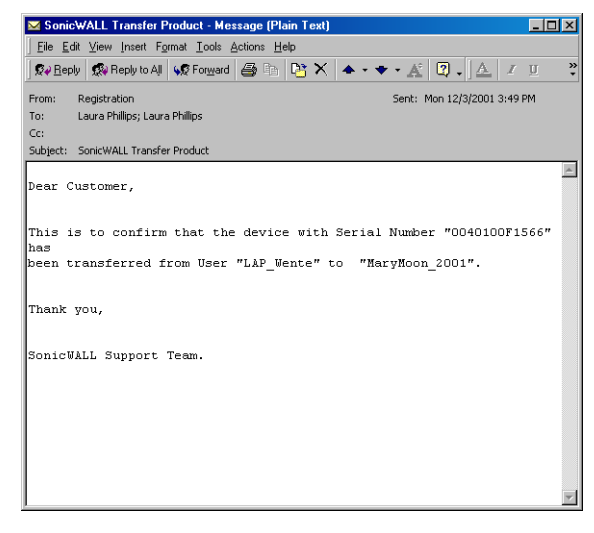

Tip!

You can only transfer a SonicWALL to another registered user of mySonicWALL.com.

## **Delete Product**

You can also delete a SonicWALL from your mySonicWALL.com user account. Click on the **Friendly Name** for the appliance, and then click **Delete**. A confirmation message appears in the next window, and you have successfully deleted a SonicWALL from your user account. You can add the SonicWALL back to your account at any time.

## **Managing Services for Your SonicWALL**

In the **Applicable Services** section of mySonicWALL.com, a list of installed and inactivated services for your SonicWALL is displayed.

| ONICWALL           | COMPREHENSIV<br>INTERNET SECU | 'E<br>RITY SOLUTI | IONS               | HO             | ME I NEWS I WHERE TO | BUY I CONTACT US |
|--------------------|-------------------------------|-------------------|--------------------|----------------|----------------------|------------------|
| My SonicWALL       | My Products                   | Preferences       | Personal Info      | Feedback       | Tech Support         | Help             |
| aged in: LAP Wente | SERVICE MANAGE                | MENT              |                    |                |                      |                  |
| ggod an em _nonce  | Serial Number:                |                   | Node S             | upport: Unlim  | ited                 |                  |
|                    | Product: PRO-V                | ×                 | Registr            | ation Code:    |                      |                  |
|                    | Platform: ARM                 |                   |                    |                |                      |                  |
| LOG OUT            |                               |                   |                    |                |                      |                  |
| mySonicWALL 1.6.24 | You can manag                 | e this product b  | y dicking the appr | opriate button | :                    |                  |
|                    | MANAGE PROD                   | UCT               |                    |                |                      |                  |
|                    | PRO 300                       | R                 | ENAME 🛃 🛛 T        | RANSFER 😨      | DELETE X             |                  |
|                    |                               |                   |                    |                |                      |                  |
|                    | APPLICABLE S                  | ERVICES           | Otatur             | 5              | uniw /Kou            |                  |
|                    | 1. Content Filt               | er.               | INSTALLED          |                | 5 Aug 2002           |                  |
|                    | 2. VPN Upgrad                 | •                 | INSTALLED          | ð .            |                      |                  |
|                    | 3 VPN Client I                | ingrade.          | INSTALLED          | ð.             |                      |                  |
|                    | 4. Premium Su                 | apport            | INSTALLED          | 2              | 7 Feb 2002           |                  |
|                    | 5. Extended W                 | arranty           | INSTALLED          | D 2            | 7 Feb 2002           |                  |
|                    | 6. Authenticati               | on Service - Ad   | Inin INSTALLED     | 6              |                      |                  |
|                    | 7. Authenticati               | on Service - Cli  | ient ACTIVATE      | 0              |                      |                  |
|                    | 8. High Availat               | aility            | INSTALLED          | 0              |                      |                  |
|                    | 9. View Point                 |                   | INSTALLED          | 0              |                      |                  |
|                    | 10. Anti-Minus II             | onrade            | INSTALLED          | 0              | 5 Aug 2002           |                  |
|                    | 11. Firmware D                | healow            | ACTIVATE           | ň              |                      |                  |
|                    | 12. Support 8X                | 5                 | ACTIVATE           | 5              |                      |                  |
|                    | 13. Support 24)               | (7                | ACTIVATE           | 0              |                      |                  |
|                    | 14. Intl Support              |                   | ACTIVATE .         | 2              | -                    |                  |

Activated services are indicated by the **Installed** icon with a green check mark.

Inactive services are indicated by the **Activate** icon with a red arrow.

Activated service names are also hyperlinked to an information page with

Activation Status and the Expiration Date of the service. Services can also be renewed by clicking on the name, and entering the activation key into the Activation Key field.

| ONICWALL                                                                  | COMPREHENSIVE HOME I NEWS I WHERE TO BUY I CONTACT US            |                                |              |      | COMPREHENSIVE HOME I NEWS I WHERE TO BE<br>NTERNET SECURITY SOLUTIONS |  | SUY I CONTACT US |  |  |
|---------------------------------------------------------------------------|------------------------------------------------------------------|--------------------------------|--------------|------|-----------------------------------------------------------------------|--|------------------|--|--|
| My SonicWALL                                                              | My Products Preferences                                          | Personal Info Feedback         | Tech Support | Help |                                                                       |  |                  |  |  |
| agged in: LAP_Wente                                                       | STATUS - CONTENT FILTER                                          |                                |              |      |                                                                       |  |                  |  |  |
| LOG OUT                                                                   | <ul> <li>Activation Status:</li> <li>Expiration Date:</li> </ul> | Enabled<br>8/6/2002 6:52:00 PM |              |      |                                                                       |  |                  |  |  |
| Please <u>click here</u> for<br>ore information about<br>mysonicvall.com. |                                                                  |                                |              |      |                                                                       |  |                  |  |  |
| or Status and Options,<br>click here-                                     | RENEW SERVICE                                                    |                                |              |      |                                                                       |  |                  |  |  |
|                                                                           | Please enter the Activation Ke                                   | by.                            |              |      |                                                                       |  |                  |  |  |
|                                                                           | Activation Key:                                                  |                                |              |      |                                                                       |  |                  |  |  |
| ty Services                                                               |                                                                  | SUBMIT CANCEL                  |              |      |                                                                       |  |                  |  |  |
|                                                                           |                                                                  |                                |              |      |                                                                       |  |                  |  |  |
|                                                                           |                                                                  |                                |              |      |                                                                       |  |                  |  |  |
|                                                                           |                                                                  |                                |              |      |                                                                       |  |                  |  |  |
|                                                                           |                                                                  |                                |              |      |                                                                       |  |                  |  |  |
|                                                                           |                                                                  |                                |              |      |                                                                       |  |                  |  |  |
|                                                                           |                                                                  |                                |              |      |                                                                       |  |                  |  |  |
|                                                                           |                                                                  |                                |              |      |                                                                       |  |                  |  |  |
|                                                                           |                                                                  |                                |              |      |                                                                       |  |                  |  |  |
|                                                                           |                                                                  |                                |              |      |                                                                       |  |                  |  |  |

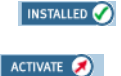

## Activating Services Using mySonicWALL.com

To activate a service such as **Content Filter**, use the following steps:

- 1. Log into mySonicWALL.com using your username and password. Select the appliance to be upgraded with the **Content Filter List** subscription, and click the name.
- 2. Click Activate next to Content Filter. The following screen appears with an Activation Key field, and a Terms and Conditions message.
- 3. Type the Activation Key into the Activation Key field, and select I have read and agreed to all of the above terms and conditions. Click Submit.
- 4. The **Content Filter List** subscription is now active, and you can download the **Content Filter List** through your SonicWALL appliance.

## **4 System Settings**

All management functions on the SonicWALL are performed through a Web browser using the SonicWALL management interface. Any computer on the same network as the SonicWALL can be used to access the management interface. A computer used to manage the SonicWALL is referred to as the "Management Station."

The Web browser used to access the management interface must be Java-enabled and support HTTP uploads in order to fully manage the SonicWALL. If your Web browser does not support these functions, certain features such as uploading firmware and saved preferences files are not available.

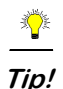

Microsoft Internet Explorer 5.0 or higher, or, Netscape Navigator 4.5 or higher are two recommended Web browsers.

## System>Status

The Status page contains four sections: System Messages, System Information, Most Recent Alerts, Subscribed Services, and Network Interfaces.

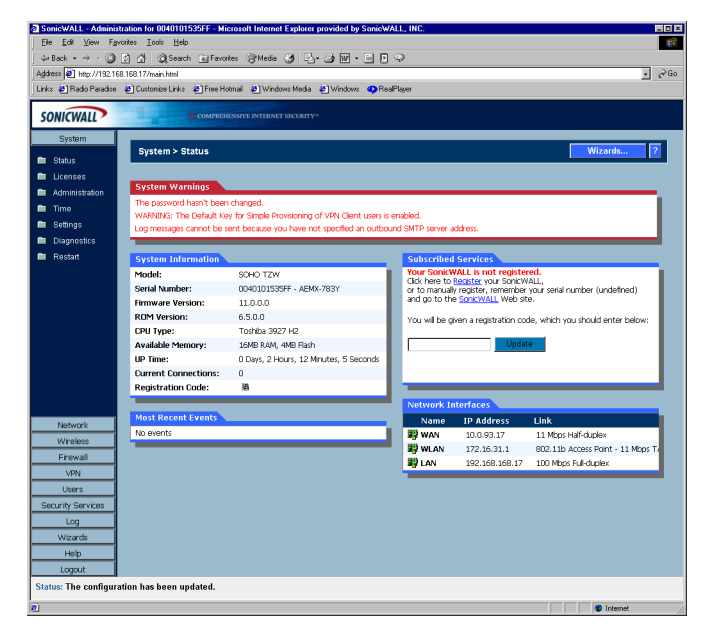

## System Messages

Any information considered relating to possible problems with configurations on the SonicWALL such as password, log messages, etc.

## **System Information**

The following information is displayed in this section:

- Model type of SonicWALL product
- Serial Number also the MAC address of the SonicWALL
- Authentication Code the alphanumeric code used to authenticate the SonicWALL on the registration database at <a href="https://www.mysonicwall.com">https://www.mysonicwall.com</a>.
- Firmware Version the firmware version loaded on the SonicWALL.
- **ROM Version** indicates the ROM version.
- **CPU** displays the type and speed of the SonicWALL processor.
- **Memory** indicates the amount of RAM and flash memory.
- **VPN Hardware Acceleration** when enabled, it allows better throughput for VPN connections.
- **Uptime** the length of time, in days, hours, and seconds the SonicWALL is active.
- **Registration Code** the registration code is generated when your SonicWALL is registered at <a href="http://www.mysonicwall.com">http://www.mysonicwall.com</a>.
- **Current Connections** the number of network connections currently existing on the SonicWALL.

## **Subscribed Services**

A list of available services for the SonicWALL are listed in this section with the status of unsubscribed or subscribed. Services requiring subscriptions include Content Filtering Service, Anti-Virus, E-mail Filtering, and ViewPoint. Clicking the arrow displays the **System>Licenses** page.

## **Most Recent Alerts**

Any messages relating to system errors or attacks are displayed in this section. Attack messages include AV Alerts, forbidden e-mail attachments, fraudulent certificates, etc. System errors include WAN IP changed and encryption errors.

## **Network Interfaces**

The following information is contained in this section:

- WAN network speed, for example 100 Mbps, and devices connected to the WAN link.
- LAN network speed and network address mode
- DMZ network speed and network address mode
- WLAN (SOHO TZW) transmission speed, for example 11 Mbps, and if NAT is activated. Clicking the arrow displays the **Network>Settings** page.

## System>Licenses

The **System>Licenses** page provides links to activate, upgrade, or renew services. It also has links to free trials of SonicWALL services.

| tress 🕘 http://192 | 168.168.17/main.html                       |                                   |       | <u>.</u>       |  |  |  |
|--------------------|--------------------------------------------|-----------------------------------|-------|----------------|--|--|--|
| 🙁 🛃 Radio Paradi   | se 🤌 Customize Links 🥐 Free Hotmail 🤌 Wind | lows Media 🕘 Windows 😗 RealPlayer |       |                |  |  |  |
| ONICWALL           | COMPREHEINSIVE INTERN                      |                                   |       |                |  |  |  |
| System             |                                            |                                   |       |                |  |  |  |
|                    | System > Licenses                          |                                   |       | Apply Cancel ? |  |  |  |
| Status             |                                            |                                   |       |                |  |  |  |
| Licenses           | Security Services Summary                  |                                   |       |                |  |  |  |
| Timo               |                                            |                                   |       |                |  |  |  |
| Rottings           | Service Name                               | Status                            | Nodes | Expiration     |  |  |  |
| Disgnostics        | Server Anti-Virus                          |                                   |       |                |  |  |  |
| Rectart            | E-Mail Filter                              |                                   |       |                |  |  |  |
|                    | Node Upgrade                               | Subscribed                        | 25    |                |  |  |  |
|                    | CFS (Content Filter)                       |                                   |       |                |  |  |  |
|                    | ViewPoint                                  |                                   |       |                |  |  |  |
|                    | Global VPN Client                          | Subscribed                        | 1     |                |  |  |  |
|                    | VPN                                        | Subscribed                        | 25    |                |  |  |  |
|                    | Anti-Virus                                 |                                   |       |                |  |  |  |
|                    | Cummaru                                    |                                   |       |                |  |  |  |
|                    | ounnary                                    | Summary                           |       |                |  |  |  |
|                    | To Artivate Lingrade or Renew services     | click here                        |       |                |  |  |  |
|                    | For Free Trials, click here,               | ununnere.                         |       |                |  |  |  |
| Network            |                                            |                                   |       |                |  |  |  |
| Wreless            | Manual Node Upgrade                        |                                   |       |                |  |  |  |
| Firewall           | Enter upgrade key:                         |                                   |       |                |  |  |  |
| VPN                | -                                          |                                   |       |                |  |  |  |
| Users              | -                                          |                                   |       |                |  |  |  |
| curity Services    | 4                                          |                                   |       |                |  |  |  |
| Log                | 4                                          |                                   |       |                |  |  |  |
| wizards            | -                                          |                                   |       |                |  |  |  |
| C Laurine          |                                            |                                   |       |                |  |  |  |

#### **Security Services Summary**

#### **Subscribed Services**

A list of currently available services through mysonicwall.com is displayed. Subscribed services are displayed with **Subscribed** in the **Status** column. If the service is limited to a number of users, the number is displayed in the **Nodes** column. The service expiration date is displayed in the **Expiration** column.

#### Summary

Click the link to activate, upgrade, or renew services. You can also click a link to get free trial subscriptions to Content Filter Service and Anti-Virus Service.

#### Manual Node Upgrade

To add more nodes to your SonicWALL, type your upgrade key from mysonicwall.com in the **Enter upgrade key**.

## System>Administration

| idress 🙆 herr //1921 | 68 168 17/main html                                                                                                    |                                           |
|----------------------|----------------------------------------------------------------------------------------------------|-------------------------------------------|
| ks 🔄 Radio Paradise  | 🔄 Customize Links 🕴 Free Hotmail 🙋                                                                                                    | Windows Media 💩 Windows 🐢 ReaPlayer       |
| ONICWALL             | COMPREHE NSIVE IN                                                                                                    | TERNIT SACURITY*                          |
| Curtan               |                                                                                                    |                                           |
| System               | System > Administration                                                                                                    | Apply Cancel ?                            |
| Status               |                                                                                                    |                                           |
| Licenses             | Firewall Name                                                                                                    |                                           |
| Administration       | Firewall Name: 004010153                                                                                                    | 5F9                                       |
|                      |                                                                                                    |                                           |
| Settings             | Name/Password                                                                                                    |                                           |
| Diagnostics          | Administrator Name: admin                                                                                                    |                                           |
| Restart              | Old Password:                                                                                                    |                                           |
|                      | New Password:                                                                                                    |                                           |
|                      | Confirm Descurred                                                                                                    |                                           |
|                      | Commin Password.                                                                                                    |                                           |
|                      | Login Security                                                                                                    |                                           |
|                      | The Administrator will be logged out                                                                                                    | after (minutes). 99                       |
|                      | Enable Liter Lockart                                                                                                    |                                           |
|                      | Failed Ionin attemnts ner minute                                                                                                    | hefare lockout:                           |
|                      | Laster Paris d Asiantes                                                                                                    |                                           |
|                      | Lockout Period (minutes).                                                                                                    | p                                         |
| Network              | Management Protocol                                                                                                    |                                           |
| Wheless              | HTTP                                                                                                    | F HTTPS                                   |
| Firewall             | Part 80                                                                                                    | Port: 443                                 |
| VPN                  | and the second second sec | Confidence Common Marrier 192 158 159 159 |
| Users                |                                                                                                    | Centrate Common Name: 132.100.100.100     |
| Security Services    | Advanced Management                                                                                                    |                                           |
| Log                  | Enable SNMP                                                                                                    | Sonfigure                                 |
| Hein                 |                                                                                                    | Construct                                 |
| Logout               | <ul> <li>Enable management Using GM</li> </ul>                                                                                                    | Southars                                  |

#### **Firewall Name**

The **Firewall Name** uniquely identifies the SonicWALL and defaults to the serial number of the SonicWALL. The serial number is also the MAC address of the unit. To change the Firewall Name, type a unique alphanumeric name in the **Firewall Name** field. It must be at least 8 characters in length.

#### Name/Password

#### Administrator Name

The Administrator Name can be changed from the default setting of admin to any word using alphanumeric characters up to 32 characters in length. To create an new administrator name, type the new name in the Administrator Name field. Click Apply for the changes to take effect on the SonicWALL.

#### **Changing the Administrator Password**

To set the password, Type the old password in the **Old Password** field, and the new password in the **New Password** field. Type the new password again in the **Confirm New Password** field and click **Apply**. Once the SonicWALL has been updated, a message confirming the update is displayed at the bottom of the browser window.

## **Login Security**

The **Administrator Inactivity Timeout** setting allows you to set the length of inactivity time that elapses before you are automatically logged out of the Web Management Interface. By default, the SonicWALL logs out the administrator after 5 minutes of inactivity.

## Ŷ

Tip!

If the Administrator Inactivity Timeout is extended beyond 5 minutes, you should end every management session by clicking Logout to prevent unauthorized access to the SonicWALL Web Management Interface.

Type the desired number of minutes in the **Administrator Inactivity Timeout** section and click **Update**. The **Inactivity Timeout** can range from 1 to 99 minutes. Click **Apply**, and a message confirming the update is displayed at the bottom of the browser window.

## Login Failure Handling

You can configure the SonicWALL to lockout an administrator or a user if the login credentials are incorrect. Select the **Enable User Lockout on login failure** checkbox to prevent users from attempting to log into the SonicWALL without proper authentication credentials. Type the number of failed attempts before the user is locked out in the **Lock out user after** \_\_\_\_\_\_ **failed login attempts in a 1 minute** period field. Type the length of time that must elapse before the user attempts to log into the SonicWALL again in the **Lockout Period (minutes)** field.

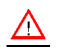

*Alert!* If the administrator and a user are logging into the SonicWALL using the same source IP address, the administrator is also locked out of the SonicWALL. The lockout is based on the source IP address of the user or administrator.

## Logging in as an Administrator from the WLAN

Logging in as the Administrator from the WLAN is strictly controlled by a set of Firewall Access Rules on the SonicWALL.

- WGS-related Enforcement when Wireless Guest Services are enabled on the SonicWALL, administrator login is disabled even if you create more permissive HTTP Management rules on the SonicWALL.
- WiFiSec-related Enforcement When WiFiSec is enforced on the WLAN, administrator login is only permitted with a VPN connection over the WLAN. HTTPS Management is also denied without a VPN connection.

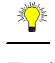

*Tip!* This feature is available only on the SOHO TZW.

## **Management Protocol**

The SonicWALL can be managed using HTTP or HTTPS and a Web browser. Both HTTP and HTTPS are enabled by default. The default port for HTTP is port 80, but you can configure access through another port. Type the number of the desired port in the **Port** field, and click **Update**. However, if you configure another port for HTTP management, you must include the port number when you use the IP address to log into the SonicWALL. For example, if you configure the port to be 76, then you must type <LAN IP Address>:76 into the Web browser, i.e. <htps://192.168.168.1:76>

The default port for HTTPS management is 443, the standard port. You can add another layer of security for logging into the SonicWALL by changing the default port. To configure another port for HTTPS management, type the preferred port number into the **Port** field, and click **Update**. For example, if you configure the HTTPS Management Port to be 700, then you must log into the SonicWALL using the port number as well as the IP address, for example, <https://192.168.168.1:700> to access the SonicWALL.

The **HTTPS Management Certificate Common Name** field defaults to the SonicWALL LAN Address. This allows you to continue using a certificate without downloading a new one each time you log into the SonicWALL.

## **Advanced Management**

### Enable SNMP

SNMP (Simple Network Management Protocol) is a network protocol used over User Datagram Protocol (UDP) that allows network administrators to monitor the status of the SonicWALL and receive notification of critical events as they occur on the network. The SonicWALL supports SNMP v1/v2c and all relevant Management Information Base II (MIB) groups except **egp** and **at**. The SonicWALL replies to SNMP Get commands for MIBII via any interface and supports a custom SonicWALL MIB for generating trap messages. The custom SonicWALL MIB is available for download from the SonicWALL Web site and can be loaded into third-party SNMP management software such as HP Openview, Tivoli, or SNMPC. To enable SNMP on the SonicWALL, log into the Management interface and click **System**, then Administration. Select the **Enable SNMP** checkbox, and then click **Configure**.

| System Name:         |                |
|----------------------|----------------|
| System Contact:      |                |
| System Location:     |                |
| Get Community Name:  | public         |
| Trap Community Name: |                |
| Host 1:              |                |
| Host 2:              |                |
| Host 3:              |                |
| Host 4:              |                |
| Roadu                |                |
| Reauy                |                |
|                      | OK Cancel Help |

- 1. Type the host name of the SonicWALL in the System Name field.
- 2. Type the network administrator's name in the System Contact field.
- 3. Type an e-mail address, telephone number, or pager number in the **System Location** field.
- 4. Type a name for a group or community of administrators who can view SNMP data in the **Get Community Name** field.
- 5. Type a name for a group or community of administrators who can view SNMP traps in the **Trap Community Name** field.
- 6. Type the IP address or host name of the SNMP management system receiving SNMP traps in the Host 1 through Host 4 fields. You must configure at least one IP address or host name, but up to four addresses or host names can be used.
- 7. Click OK.

### Configuring Log/Log Settings for SNMP

Trap messages are generated only for the alert message categories normally sent by the SonicWALL. For example, attacks, system errors, or blocked Web sites generate trap messages.

If none of the categories are selected on the **Log Settings** page, then no trap messages are generated.

#### Configuring SNMP as a Service and Adding Rules

By default, the SonicWALL responds only to **Get SNMP** messages received on its LAN interface. Appropriate rules must be configured to allow SNMP traffic to and from the WAN interface. SNMP trap messages can be sent via the LAN or WAN. See Chapter 6, **Firewall**, for instructions on adding services and rules to the SonicWALL.

If your SNMP management system supports discovery, the SonicWALL agent automatically discover the SonicWALL appliance on the network. Otherwise, you must add the SonicWALL to the list of SNMP-managed devices on the SNMP management system.

## Enable Management Using SonicWALL GMS

You can configure the SonicWALL to be managed by SonicWALL Global Management System (GMS). Select the **Enable Management Using GMS** checkbox, then click **Configure**. The **Management Method** window is displayed.

| Configure GMS - Microsoft I | nternet Explorer provided by SonicWALL | ., INC. |      |
|-----------------------------|----------------------------------------|---------|------|
| GMS Host Name or IP Addr    | ess:                                   |         |      |
| GMS Syslog Server Port:     | 514                                    |         |      |
| 🗖 Send Heartbeat Status     | Messages Only                          |         |      |
| GMS over VPN                |                                        |         |      |
| GMS behind NAT Devi         |                                        |         |      |
| NAT Device IP Address:      | 0.0.0                                  |         |      |
| Security Association        | Information                            |         |      |
| Inbound/Outbound SPI:       | 101535FF                               |         |      |
| Encryption Key:             | a46ad740191a2b7e                       |         | 9    |
| Authentication Key:         | 49f979ccfffab13b132f876869ee9925       |         | 9    |
|                             |                                        |         |      |
| Ready                       |                                        |         |      |
|                             | OK                                     | Cancel  | Help |

- 1. Type the host name or IP address of the GMS Console in the **GMS Host Name or IP** Address field.
- 2. Type the port in the GMS Syslog Server Port field. The default value is 514.
- 3. Select **Send Heartbeat Status Messages Only** to send only heartbeat status instead of log messages.
- 4. Select **GMS over VPN** if the SonicWALL is managed through a VPN connection. Use the information in the Security Association Information section to configure the SA in GMS.
- Select GMS behind NAT Device if the GMS Console is placed behind a device using NAT on the network. Type the IP address of the NAT device in the NAT Device IP Address field.
- 6. Click **OK**. The SonicWALL is now managed by GMS.

## System>Time

#### Set Time

The SonicWALL uses the time and date feature to timestamp log events, automatically update Content Filtering Services, and other internal purposes.

To configure the time settings on the TZW, click **System**, then **Time**.

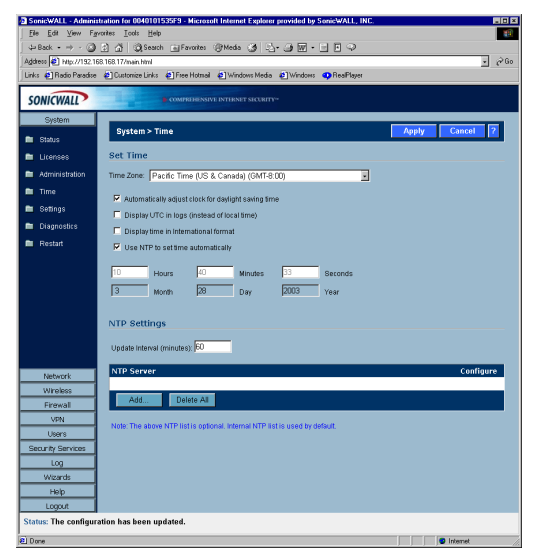

- 1. Select your time zone from the **Time Zone** list.
- 2. Click Apply to update the SonicWALL.

You can also select Automatically adjust clock for daylight savings time changes, Display UTC in logs (instead of local time), Display time in International format, and Use NTP to set time automatically. Automatically adjust clock for daylight savings time changes and Use NTP to set time automatically are selected by default.

To set the time and date manually, clear the check boxes and type the time, in 24-hour format, and the date.

#### **NTP Settings**

Network Time Protocol (NTP) is a protocol used to synchronize computer clock times in a network of computers. NTP uses Coordinated Universal Time (UTC) to synchronize computer clock times to a millisecond, and sometimes, to a fraction of a millisecond. The SonicWALL has an internal list of NTP servers so manually entering a NTP server is optional. Select **Use NTP to set time automatically** if you want to use your local server to set the SonicWALL clock. You can also configure **Update Interval (minutes)** for the NTP server to update the SonicWALL. The default value is 60 minutes.

To add an NTP server to the SonicWALL configuration, click **Add**. The **Add NTP Server** window is displayed. Type the IP address of an NTP server in the **NTP Server** field. Click **Ok**.

Then click **Apply** on the **System>Time** page to update the SonicWALL. To delete an NTP server, highlight the IP address and click **Delete**. Or, click Delete All to delete all servers.

## System>Settings

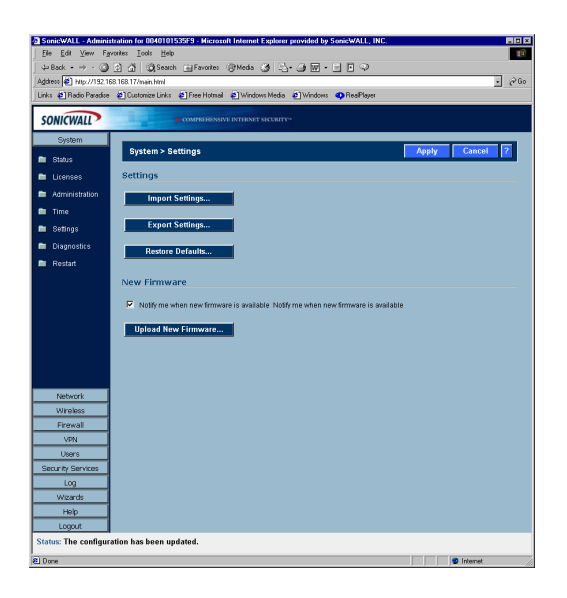

## Settings

#### Import Settings

To import a previously saved preferences file into the SonicWALL, follow these instructions:

- 1. Click **Import Settings** to import a previously exported preferences file into the SonicWALL. The **Import Settings** window is displayed.
- 2. Click **Browse** to locate the file which has a \*.exp file name extension.
- 3. Select the preferences file.
- 4. Click Import, and restart the firewall.

#### **Export Settings**

To export configuration settings from the SonicWALL, use the instructions below:

- 1. Click Export Settings.
- 2. Click Export.
- 3. Click **Save**, and then select a location to save the file. The file is named "sonicwall.exp" but can be renamed.
- 4. Click **Save**. This process can take up to a minute. The exported preferences file can be imported into the SonicWALL if it is necessary to reset the firmware.

#### **Restore Defaults**

You can restore the SonicWALL to its factory default settings by clicking **Restore Defaults**. This affects all settings except the administrator name and password, the WAN IP address, and the DMZ IP address as well as the subnet mask.

Click **Restore Defaults**, and a message is displayed asking if you are sure you want to reset the SonicWALL. Click **Yes** to restore the default settings or **No** to cancel this action. New Firmware

To receive automatic notification of new firmware, select the **Notify me when new firmware is available** check box. If you enable this feature, the SonicWALL sends a status message to the SonicWALL firmware server daily with the following information:

- SonicWALL Serial Number
- Product Type
- Current Firmware Version
- Language
- Currently Available Memory
- ROM Version
- Options and Upgrades

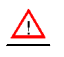

*Alert!* After the initial 90 days from purchase, firmware updates are available only to registered users with a valid support contract. You must register your SonicWALL at <a href="https://www.mysonicwall.com"></a>.

#### **Updating Firmware Manually**

Click **Upload New Firmware** to load new firmware in the SonicWALL. A message is displayed warning you that your settings may be erased. You should export your current SonicWALL settings to a preferences file before uploading new firmware. Click **OK** to continue the upload process.

## $\underline{\mathbb{A}}$

*Alert!* When uploading firmware to the SonicWALL, you must not interrupt the Web browser by closing the browser, clicking a link, or loading a new page. If the browser is interrupted, the firmware may become corrupted.

## System>Diagnostics

The SonicWALL has several diagnostic tools which help troubleshoot network problems. Click **System** on the menu bar, and then click **Diagnostics**.

| a http://192.168.168.1  | 17/management.html - Microzoft Internet Explorer provided by SonicWALL, INC. |
|-------------------------|------------------------------------------------------------------------------|
| Elle Edit View Fa       | grantes Iools Help 🔢                                                         |
| 💠 Back 🔹 🔿 🗸 🎱          | 😰 🚰 Qi Search 🚡 Favorites 🛞 Media 🤰 🔩 - 🍙 🔛 - 📄 🖗                            |
| Address 🛃 http://192.10 | 68.168.17/menagement.html                                                    |
| Links 🙋 Radio Paradise  | ) 🖞 Customize Links 🔄 Free Hotmail 🖉 Windows Media 🖉 Windows 🧛 Real Flayer   |
| SONICWALL               | COMPREHINSIVE INTERSIT SECURITY-                                             |
| System                  | System > Tools                                                               |
| 💼 Status                |                                                                              |
| 💼 Licenses              | Select Diagnostic Tool                                                       |
| Administration          | DNS Name Lookup                                                              |
| 💼 Time                  |                                                                              |
| 💼 Wizards               | DNS Name Lookup                                                              |
| 🖿 Settings              | TANG Server 1: 10.0.10.000                                                   |
| 💼 Tools                 | DNS Server 2: 10.50.128.52                                                   |
|                         | DNS Server 3: 10.50.128.52                                                   |
|                         | Look up the name: Go                                                         |
|                         |                                                                              |
|                         |                                                                              |
|                         |                                                                              |
|                         |                                                                              |
|                         |                                                                              |
| Network                 |                                                                              |
| Wreless                 |                                                                              |
| Objects                 |                                                                              |
| Policy                  |                                                                              |
| Log                     |                                                                              |
| Security Services       |                                                                              |
| Status: Ready           | Logout                                                                       |
|                         | Lagout neip                                                                  |
| Done                    | Internet                                                                     |

## Select Diagnostic Tool

#### **DNS Name Lookup**

The SonicWALL has a DNS lookup tool that returns the IP address of a domain name. Or, if you type an IP address, it returns the domain name for that address.

- 1. Type the host name or IP address in the **Look up name** field. Do not add http to the host name.
- 2. The SonicWALL queries the DNS Server and displays the result in the **Result** section. It also displays the IP address of the DNS Server used to perform the query.

The **DNS Name Lookup** section also displays the IP addresses of the DNS Servers configured on the SonicWALL. If there is no IP address or IP addresses in the **DNS Server** fields, you must configure them on the **Network>Settings** page.

#### **Find Network Path**

**Find Network Path** indicates if an IP host is located on the WAN, WLAN, DMZ, or the LAN. This can diagnose a network configuration problem on the SonicWALL. For example, if the SonicWALL indicates that a computer on the Internet is located on the LAN, then the network or Intranet settings may be misconfigured. **Find Network Path** can be used to determine if a target device is located behind a network router and the Ethernet address of the target device. It also displays the gateway the device is using and helps isolate configuration problems.

## Ping

The **Ping** test bounces a packet off a machine on the Internet and returns it to the sender. This test shows if the SonicWALL is able to contact the remote host. If users on the LAN are having problems accessing services on the Internet, try pinging the DNS server, or another machine at the ISP location. If the test is unsuccessful, try pinging devices outside the ISP. If you can ping devices outside of the ISP, then the problem lies with the ISP connection.

- 1. Select **Ping** from the **Diagnostic Tool** menu.
- 2. Type the IP address or host name of the target device and click Go.
- 3. If the test is successful, the SonicWALL returns a message saying the IP address is alive and the time to return in milliseconds (ms).

### **Packet Trace**

The **Packet Trace** tool tracks the status of a communications stream as it moves from source to destination. This is a useful tool to determine if a communications stream is being stopped at the SonicWALL, or is lost on the Internet.

To interpret this tool, it is necessary to understand the three-way handshake that occurs for every TCP connection. The following displays a typical three-way handshake initiated by a host on the SonicWALL LAN to a remote host on the WAN.

1. TCP received on LAN [SYN]

From 192.168.168.158 / 1282 (00:a0:4b:05:96:4a)

**To** 204.71.200.74 / 80 (02:00:cf:58:d3:6a)

The SonicWALL receives SYN from LAN client.

2. TCP sent on WAN [SYN]

From 207.88.211.116 / 1937 (00:40:10:0c:01:4e)

**To** 204.71.200.74 / 80 (02:00:cf:58:d3:6a)

The SonicWALL forwards SYN from LAN client to remote host.

3. TCP received on WAN [SYN,ACK]

From 204.71.200.74 / 80 (02:00:cf:58:d3:6a)

**To** 207.88.211.116 / 1937 (00:40:10:0c:01:4e)

The SonicWALL receives SYN,ACK from remote host.

4. TCP sent on LAN [SYN,ACK]

From 204.71.200.74 / 80 (02:00:cf:58:d3:6a)

To 192.168.168.158 / 1282 (00:a0:4b:05:96:4a)

The SonicWALL forwards SYN, ACK to LAN client.

TCP received on LAN [ACK]
 From 192.168.168.158 / 1282 (00:a0:4b:05:96:4a)

To 204.71.200.74 / 80 (02:00:cf:58:d3:6a)

Client sends a final ACK, and waits for start of data transfer.

6. TCP sent on WAN [ACK]

From 207.88.211.116 / 1937 (00:40:10:0c:01:4e

**To** 204.71.200.74 / 80 (02:00:cf:58:d3:6a)

The SonicWALL forwards the client ACK to the remote host and waits for the data transfer to begin.

When using packet traces to isolate network connectivity problems, look for the location where the three-way handshake is breaking down. This helps to determine if the problem resides with the SonicWALL configuration, or if there is a problem on the Internet. Select **Packet Trace** from the **Diagnostic tool** menu.

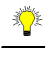

*Tip!* Packet Trace requires an IP address. The SonicWALL DNS Name Lookup tool can be used to find the IP address of a host.

- Type the IP address of the remote host in the Trace on IP address field, and click Start. You must type an IP address in the Trace on IP address field; do not type a host name, such as "www.yahoo.com". The Trace is off turns from red to green with Trace Active displayed.
- 8. Contact the remote host using an IP application such as Web, FTP, or Telnet.
- 9. Click Refresh and the packet trace information is displayed.
- 10. Click Stop to terminate the packet trace, and Reset to clear the results.

#### **Captured Packets**

The **Captured Packets** table displays the packet number and the content of the packet, for instance, *ARP Request send on WAN 42 bytes*.

#### Packet Detail

Select a packet in the **Captured Packets** table to display packet details. Packet details include the packet number, time, content, source of the IP address, and the IP address destination.

### **Tech Support Report**

The **Tech Support Report** generates a detailed report of the SonicWALL configuration and status, and saves it to the local hard disk. This file can then be e-mailed to SonicWALL Technical Support to help assist with a problem.

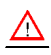

Alert! You must register your SonicWALL on mySonicWALL.com to receive technical support.

Before e-mailing the Tech Support Report to the SonicWALL Technical Support team, complete a Tech Support Request Form at <a href="https://www.mysonicwall.com">https://www.mysonicwall.com</a>. After the form is submitted, a unique case number is returned. Include this case number in all correspondence, as it allows SonicWALL Technical Support to provide you with better service.

In the **Tools** section, select **Tech Support Report** from the **Select a diagnostic tool** menu. Four **Report Options** are available in the **Tech Support Report** section:

- VPN Keys saves shared secrets, encryption, and authentication keys to the report.
- **ARP Cache** saves a table relating IP addresses to the corresponding MAC or physical addresses.
- **DHCP Bindings** saves entries from the SonicWALL DHCP server.
- IKE Info saves current information about active IKE configurations.

### Generating a Tech Support Report

- 1. Select **Tech Support Report** from the **Choose a diagnostic tool** menu.
- 2. Select the **Report Options** to be included with your e-mail.
- 3. Click **Save Report** to save the file to your system. When you click **Save Report**, a warning message is displayed.
- 4. Click **OK** to save the file. Attach the report to your **Tech Support Request** e-mail.

#### **Trace Route**

**Trace Route** is a diagnostic utility to assist in diagnosing and troubleshooting router connections on the Internet. By using Internet Connect Message Protocol (ICMP) echo packets similar to Ping packets, **Trace Route** can test interconnectivity with routers and other hosts that are farther and farther along the network path until the connection fails or until the remote host responds.

Type the IP address or domain name of the destination host. For example, type yahoo.com and click **Go**.

A second window is displayed with each hop to the destination host.

By following the route, you can diagnose where the connection fails between the SonicWALL and the destination.

## System>Restart

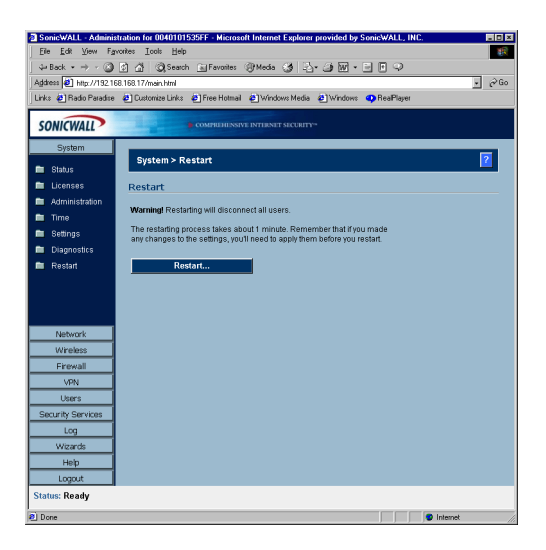

Click **Restart** to display the **System>Restart** page. The SonicWALL can be restarted from the Web Management interface. Click **Restart SonicWALL** and then click **Yes** to confirm the restart.

The SonicWALL takes approximately 90 seconds to restart, and the yellow Test light is lit during the restart. During the restart time, Internet access is momentarily interrupted on the LAN.

## 5 Network

This chapter describes the Network section of the management interface and the configuration of the SonicWALL Internet Security appliance Network settings. The **Network** menu includes

- **Settings** select your network mode and manually configure the network settings on the SonicWALL.
- One-to-One NAT map internal IP addresses to public IP addresses using One-to-One NAT.
- Routing view the Route Table, ARP Cache and configure Static Routes.
- **ARP** view the ARP settings and clear the ARP cache as well as configure ARP cache time.
- **DHCP Server** configure the SonicWALL as a DHCP Server on your network to dynamically assign IP addresses to computers on your network.

## **Network>Settings**

If you are unsure about configuring network settings manually, click **Setup Wizard**. The **Setup Wizard** takes you step by step through configuring your network.

| SonicWALL - Administr                        | ration for 004       | 0101535FF - Microsoft Internet Expl | orer provided by SonicWALI   | ., INC.                |                               |               |  |  |
|----------------------------------------------|----------------------|-------------------------------------|------------------------------|------------------------|-------------------------------|---------------|--|--|
| Eile <u>E</u> dit <u>V</u> iew F <u>a</u> vo | orites <u>I</u> ools | Help                                |                              |                        |                               |               |  |  |
| Heack 🔹 🔿 🗸 🔘                                | ର ଜା ଭା              | Search 💽 Favorites 🛞 Media 🧭        | 3-3 W - E C 9                | )                      |                               |               |  |  |
| dress 🛃 http://192.168                       | 8.168.17/main.ht     | mi                                  |                              |                        |                               | • @Go         |  |  |
| nks 🕘 Radio Paradise                         | Customize L          | .inks 🙋 Free Hotmail 🙋 Windows Me   | edia 🗿 Windows 😶 RealPla     | yer                    |                               |               |  |  |
| CONICWALL                                    |                      | COMPREHENSIVE INTERNET SECU         | RITY"                        |                        |                               |               |  |  |
| JONICWALL                                    |                      |                                     |                              |                        |                               |               |  |  |
| System                                       | Matura               | k > Cattings                        |                              |                        | Sotup Milzord 0 pr            | h Canad 2     |  |  |
| Network                                      | Networ               | k > Settings                        |                              |                        | Seah meanan Shi               | ny concer .   |  |  |
| Settings                                     | Interfac             | es                                  |                              |                        |                               |               |  |  |
| One-to-One NAT                               | Manua                | No.do                               | TD Address                   | Cube et March          | Chabua                        | Conflorence   |  |  |
| VVeb Proxy                                   | IValle               | NOT Faching                         | 1P Address                   | Subilet Mask           | Status                        | Conngare      |  |  |
| Routing                                      | 1000                 |                                     | 10.0.85.17                   | 200.200.0.0            | speed = 100 kbps, nail ddplex |               |  |  |
| I ARP                                        | LAN                  |                                     | 192.168.168.17               | 255.255.255.0          | speed = 100 Mbps, full duplex | 8             |  |  |
| DHCP Server                                  | WLAN                 |                                     | 172.16.31.1                  | 255.255.255.0          | speed = 11 Mbps, half duplex  | 20            |  |  |
|                                              |                      |                                     |                              |                        |                               |               |  |  |
|                                              |                      |                                     |                              |                        |                               |               |  |  |
|                                              | DNS Set              | tinas                               |                              |                        |                               |               |  |  |
|                                              | 0110 000             | unga                                |                              |                        |                               |               |  |  |
|                                              | DNS Serve            | r 1: 10.2.6.151                     |                              |                        |                               |               |  |  |
|                                              | DNS Serve            | r 2: 10.50.128.53                   |                              |                        |                               |               |  |  |
|                                              | DNR Copie            | -2: 0000                            |                              |                        |                               |               |  |  |
|                                              | DINO DEIVE           | ra. p.0.0.0                         |                              |                        |                               |               |  |  |
|                                              | To pass the          | ese DNS settings to computers on th | e LAN, you must enable the D | HCP Server in the DHCP | Server page.                  |               |  |  |
|                                              |                      |                                     |                              |                        |                               |               |  |  |
| Wireless                                     |                      |                                     |                              |                        |                               |               |  |  |
| Firewall                                     |                      |                                     |                              |                        |                               |               |  |  |
| VPN                                          |                      |                                     |                              |                        |                               |               |  |  |
| Users<br>Convite Convision                   |                      |                                     |                              |                        |                               |               |  |  |
| Log                                          |                      |                                     |                              |                        |                               |               |  |  |
| Wittarde                                     |                      |                                     |                              |                        |                               |               |  |  |
| Hab                                          |                      |                                     |                              |                        |                               |               |  |  |
| Logout                                       |                      |                                     |                              |                        |                               |               |  |  |
| atus: Ready                                  |                      |                                     |                              |                        |                               |               |  |  |
| to the day                                   | aus reay             |                                     |                              |                        |                               |               |  |  |
| Done                                         |                      |                                     |                              |                        |                               | linternet /// |  |  |
## **Network Addressing Mode**

The Network Addressing Mode menu determines the network address scheme of your SonicWALL. It includes five options: NAT Enabled, NAT with DHCP Client, NAT with PPPOE, NAT with L2TP Client, and NAT with PPTP Client.

- **Standard mode** requires valid IP addresses for all computers on your network, but allows remote access to authenticated users. Your public WAN IP address is visible to the Internet.
- NAT Enabled mode translates the private IP addresses on the network to the single, valid IP address of the SonicWALL. Select NAT Enabled if your ISP assigned you only one or two valid IP addresses.
- NAT with DHCP Client mode configures the SonicWALL to request IP settings from a DHCP server on the Internet. NAT with DHCP Client is a typical network addressing mode for cable and DSL customers.
- **NAT with PPPoE** mode uses PPPoE to connect to the Internet. If desktop software and a user name and password is required by your ISP, select **NAT with PPPoE**.
- NAT with L2TP Client mode uses IPSec to connect a L2TP server and encrypts all data transmitted from the client to the server. However, it does not encrypt network traffic to other destinations.
- NAT with PPTP Client mode uses Point to Point Tunneling Protocol (PPTP) to connect to a remote server. It supports older Microsoft implementations requiring tunneling connectivity.

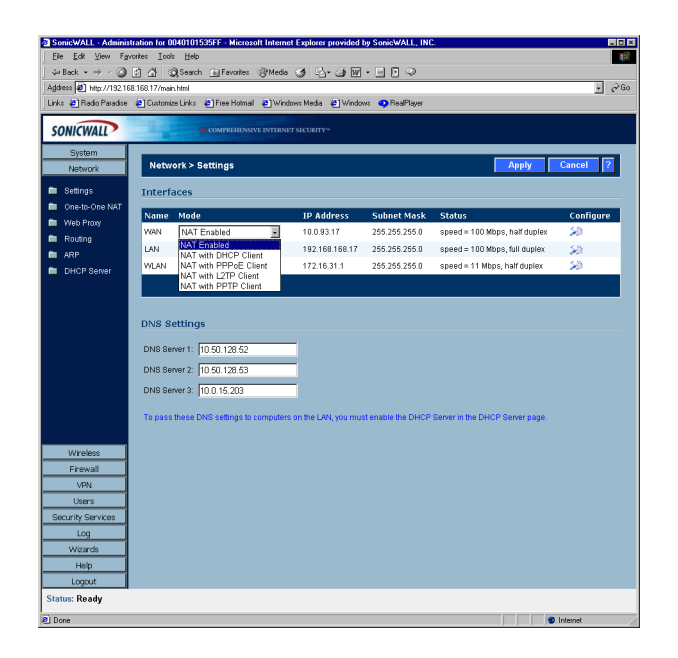

### Interfaces

The **Interfaces** table lists the **IP Addresses**, **Subnet Mask**, and **Status** information for the WAN, LAN, WLAN or DMZ links. To configure the WAN, LAN, WLAN or DMZ settings, click the **Notepad** icon in the **Configure** column.

### **Configuring WAN Settings**

Click on the **Notepad** icon in the **Configure** column of the **WAN** information. The **WAN Properties** window is displayed.

| đ١ | #AN Properties - Microsoft Internet Explore | er provided by SonicWALL, INC. |
|----|---------------------------------------------|--------------------------------|
|    | General Ethernet                            |                                |
|    |                                             |                                |
|    | wan settings                                |                                |
|    | SonicWALL WAN IP (NAT Public) Address:      | 10.0.93.17                     |
|    | WAN Subnet Mask:                            | 255.255.255.0                  |
|    | WAN Gateway (Router) Address:               | 10.0.0.254                     |
|    |                                             |                                |
|    |                                             |                                |
|    |                                             |                                |
|    |                                             |                                |
|    |                                             |                                |
|    |                                             |                                |
|    |                                             |                                |
|    |                                             |                                |
|    |                                             |                                |
|    |                                             |                                |
|    | Ready                                       |                                |
|    |                                             | OK Cancel Help                 |
|    |                                             |                                |

#### WAN Properties>General

- 1. In the WAN Settings section, enter a valid public IP address in the SonicWALL WAN IP (NAT Public) Address field.
- 2. Enter the subnet mask in the WAN Subnet Mask field.
- 3. Enter the IP address of the router in the WAN Gateway (Router) Address field.
- 4. Click the **Ethernet** tab. The **Ethernet** tab allows you to manage the Ethernet settings of links connected to the SonicWALL.

| WAN Properties - Mi | crosoft Internet E:  | xplorer provided I | by Sonic₩. | ALL, INC. |      |
|---------------------|----------------------|--------------------|------------|-----------|------|
| General             | Ethernet             |                    |            |           |      |
| WAN Interface Set   | tings: (00:40:10:95: | 35:E91             |            |           |      |
| Auto Negotiate      | 9                    |                    |            |           |      |
| O Force             |                      |                    |            |           |      |
| 10 Mbps 📃 H         | alf Duplex 🖳         |                    |            |           |      |
| 🗖 Proxy manage      | ement workstation E  | Ethernet address   | on WAN     |           |      |
| 🗖 Enable Band       | width Management     |                    |            |           |      |
| Available WAN Bar   | ndwidth (Kbps):      | 20.000             |            |           |      |
| 🔽 Fragment ou       | tbound packets lar   | ger than WAN MTI   | U          |           |      |
| WAN MTU: 1500       |                      |                    |            |           |      |
|                     |                      |                    |            |           |      |
|                     |                      |                    |            |           |      |
|                     |                      |                    |            |           |      |
|                     |                      |                    |            |           |      |
|                     |                      |                    |            |           |      |
| Ready               |                      |                    |            |           |      |
|                     |                      | 0                  | ĸ          | Cancel    | Help |

- 5. Auto Negotiate is selected by default because the Ethernet links automatically negotiate the speed and duplex mode of the Ethernet connection. If you select Force, you must force the connection speed and duplex from the Ethernet card to the SonicWALL as well.
- 6. If you select **Force**, select the speed and duplex from the pulldown menus.
- 7. Select **Proxy management workstation Ethernet address on WAN** if you are managing the Ethernet connection from the LAN side of your network. The SonicWALL takes the Ethernet address of the computer managing the SonicWALL appliance and proxies that address onto the WAN port of the SonicWALL. For instance, if your ISP is using the MAC address of your network card for identification, you can proxy the MAC address of your network card onto the SonicWALL WAN port.

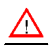

*Alert!* If you enable this feature, it may take the SonicWALL a lengthy period of time to locate the management station.

8. Select **Bandwidth Management** to allocate bandwidth resources to critical applications on the your network. 20.00 Kbps is the default available WAN bandwidth.

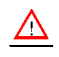

Alert! Bandwidth management is only available on outbound network traffic.

- 9. **Fragment outbound packets larger than WAN MTU** is selected by default with a default WAN MTU value of 1500 based on the Ethernet standard MTU. The minimum value is 68. Decreasing the packet size can improve network performance as large packets require more network transmissions when a router cannot handle the packet size.
- 10. Click **OK**. Then click **Apply** on the **Network>Settings** page. The SonicWALL is now updated.

### **Configuring LAN Settings**

Click on the **Notepad** icon in the **Configure** column of the **LAN** information. The **LAN Properties** window is displayed.

| General Ethernet                       | PROVIDED BY SOMEWALL, INC. |  |
|----------------------------------------|----------------------------|--|
| Ceneral                                |                            |  |
| WAN Settings                           |                            |  |
| SonicWALL WAN IP (NAT Public) Address: | 10.0.93.17                 |  |
| WAN Subnet Mask:                       | 255.255.255.0              |  |
| WAN Gateway (Router) Address:          | 10.0.0.254                 |  |
|                                        |                            |  |
|                                        |                            |  |
|                                        |                            |  |
|                                        |                            |  |
|                                        |                            |  |
|                                        |                            |  |
|                                        |                            |  |
|                                        |                            |  |
| Deadu                                  |                            |  |
| Reauy                                  |                            |  |
|                                        |                            |  |

#### LAN Properties>General

- 1. In the LAN Settings section, enter a valid private IP address in the SonicWALL LAN IP (NAT Public) Address field.
- 2. Enter the subnet mask in the LAN Subnet Mask field.

#### Multiple LAN Subnet Support

This features supports legacy networks incorporating the SonicWALL, and makes it easier to add more nodes if the original subnet is full. To configure this feature, you must have an additional IP address assigned to the SonicWALL. All users on the subnet must use this address as their default router/gateway address.

3. Click Add. The Add LAN Subnet Entry window is displayed.

| Add LAN Subnet | Entry - Microsoft Internet E 💶 💌 |
|----------------|----------------------------------|
| IP Address:    |                                  |
| Subnet Mask:   |                                  |
|                |                                  |
|                | UK Cancel                        |
|                |                                  |

- 4. Enter the additional LAN IP address in the **IP Address** field.
- 5. Enter the subnet in the **Subnet Mask** field.
- 6. Select an entry and click **Edit** to change the information.
- 7. Select an entry and click **Delete** to remove the entry from the table.
- 8. Click **Delete All** to remove all the entries in the table.

9. Click the **Ethernet** tab.

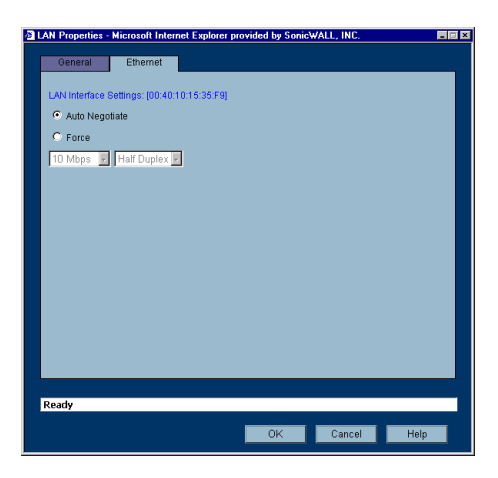

The **Ethernet** tab allows you to manage the Ethernet settings of links connected to the SonicWALL.

- 10. Auto Negotiate is selected by default because the Ethernet links automatically negotiate the speed and duplex mode of the Ethernet connection. If you select Force, you must force the connection speed and duplex from the Ethernet card to the SonicWALL as well.
- 11. If you select Force, select the speed and duplex from the pulldown menus.
- 12. Select **Proxy management workstation Ethernet address on WAN** if you are managing the Ethernet connection from the LAN side of your network. The SonicWALL takes the Ethernet address of the computer managing the SonicWALL appliance and proxies that address onto the WAN port of the SonicWALL.

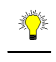

- *Tip!* If you are not managing the Ethernet connection from the LAN, the SonicWALL looks for a random computer on the network creating a lengthy search process.
  - 13. Select **Bandwidth Management** to allocate bandwidth resources to critical applications on the your network. 20.00 Kbps is the default available WAN bandwidth.

Alert! Bandwidth management is only available on outbound network traffic.

- 14. **Fragment outbound packets larger than WAN MTU** is selected by default with a default WAN MTU value of 1500 based on the Ethernet standard MTU. The minimum value is 68. Decreasing the packet size can improve network performance as large packets require more network transmissions when a router cannot handle the packet size.
- 15. Click **OK**. Then click **Apply** on the **Network>Settings** page. The SonicWALL is now updated.

### Configuring DMZ Settings

Click on the Notepad icon in the **Configure** column of the **DMZ** information. The **DMZ Properties** window is displayed.

- 1. Enter a private IP address in the **DMZ Private Address** field.
- 2. Enter the subnet in the DMZ Subnet Mask field.
- 3. If configuring the DMZ in NAT Many-to-One mode, enter a public IP address in the DMZ NAT Many-to-One field.

## **Standard Configuration**

If your ISP provided you with enough IP addresses for all the computers and network devices on your LAN, enable **Standard** mode.

To configure **Standard** addressing mode, complete the following instructions:

- 1. Select **Standard** from the **Network Addressing Mode** menu. Because NAT is disabled, you must assign valid IP addresses to all computers and network devices on your LAN.
- Enter a unique, valid IP address from your LAN address range in the SonicWALL LAN IP Address field. The SonicWALL LAN IP Address is the address assigned to the SonicWALL LAN and is used for management of the SonicWALL.
- Enter your network subnet mask in the LAN Subnet Mask field. The LAN Subnet Mask tells your SonicWALL which IP addresses are on your LAN. The default value, "255.255.255.0", supports up to 254 IP addresses.
- 4. Enter your WAN router or default gateway address in the **WAN Gateway (Router)** Address field. Your router is the device that connects your network to the Internet. If you use Cable or DSL, your WAN router is located at your ISP.
- 5. Enter your DNS server IP address(es) in the **DNS Servers** field. The SonicWALL uses the DNS servers for diagnostic tests and for upgrade and registration functionality.
- 6. Click **Update**. Once the SonicWALL has been updated, a message confirming the update is displayed at the bottom of the browser window. Restart the SonicWALL for these changes to take effect.

## **Configuring NAT Enabled Mode**

If your ISP has not given you enough IP addresses for all of the computers and network devices on your LAN, you can configure the SonicWALL to use NAT Enabled mode. Using a single IP address, you can connect your network to the Internet securely and invisibly using Network Address Translation (NAT). NAT provides additional security and anonymity to your network. Because you do not have enough IP addresses for your network, enable NAT and assign private IP addresses to the computers and devices on your LAN. You can use IP addresses from one of the following IP address ranges:

- 10.0.0.0 10.255.255.255
- 172.16.0.0 172.31.255.255
- 192.168.0.0 192.168.255.255

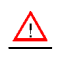

*Alert!* Do not assign the same IP address range to the LAN, WLAN, and the DMZ.

To configure the SonicWALL in the NAT Enabled Mode, select **NAT Enabled** from the **Network Addressing Mode** menu. Click **Apply**.

Configuring WAN Settings

Click the **Notepad** icon in the **Configure** column of the **WAN** information. The **WAN Properties** window is displayed.

| WAN Properties - Microsoft Internet Explore | rr provided by SonicWALL, INC. |      |
|---------------------------------------------|--------------------------------|------|
| General Ethernet                            |                                |      |
|                                             |                                |      |
| WAN Settings                                |                                |      |
| SonicWALL WAN IP (NAT Public) Address:      | 10.0.93.17                     |      |
| WAN Subnet Mask:                            | 255.255.255.0                  |      |
| WAN Gateway (Router) Address:               | 10.0.0.254                     |      |
|                                             |                                |      |
|                                             |                                |      |
|                                             |                                |      |
|                                             |                                |      |
|                                             |                                |      |
|                                             |                                |      |
|                                             |                                |      |
|                                             |                                |      |
|                                             |                                |      |
| Ready                                       |                                |      |
|                                             | OK Cancel                      | Help |

#### WAN Properties>General

- 1. In the WAN Settings section, enter a valid public IP address in the SonicWALL WAN IP (NAT Public) Address field.
- 2. Enter the subnet mask in the WAN Subnet Mask field.
- 3. Enter the IP address of the router in the WAN Gateway (Router) Address field.
- 4. Click the **Ethernet** tab. The **Ethernet** tab allows you to manage the Ethernet settings of links connected to the SonicWALL.

| đ١ | #AN Properties - Microsoft Internet Explorer provided by SonicWALL, INC. |  |  |  |  |  |  |
|----|--------------------------------------------------------------------------|--|--|--|--|--|--|
|    | General Ethernet                                                         |  |  |  |  |  |  |
|    |                                                                          |  |  |  |  |  |  |
|    | WAN Interface Settings: [00:40:10:95:35:F9]                              |  |  |  |  |  |  |
|    | Auto Negotiate                                                           |  |  |  |  |  |  |
|    | O Force                                                                  |  |  |  |  |  |  |
|    | 10 Mbps 🛃 Half Duplex 🔽                                                  |  |  |  |  |  |  |
|    | Proxy management workstation Ethernet address on WAN                     |  |  |  |  |  |  |
|    | Enable Bandwidth Management                                              |  |  |  |  |  |  |
|    | Available WAN Bandwidth (Kbps): 20.000                                   |  |  |  |  |  |  |
|    | Fragment outbound packets larger than WAN MTU                            |  |  |  |  |  |  |
|    | WAN MTU: 1500                                                            |  |  |  |  |  |  |
|    |                                                                          |  |  |  |  |  |  |
|    |                                                                          |  |  |  |  |  |  |
|    |                                                                          |  |  |  |  |  |  |
|    |                                                                          |  |  |  |  |  |  |
|    |                                                                          |  |  |  |  |  |  |
|    | Deadu                                                                    |  |  |  |  |  |  |
|    |                                                                          |  |  |  |  |  |  |
|    | OK Cancel Help                                                           |  |  |  |  |  |  |

- 5. Auto Negotiate is selected by default because the Ethernet links automatically negotiate the speed and duplex mode of the Ethernet connection. If you select Force, you must force the connection speed and duplex from the Ethernet card to the SonicWALL as well.
- 6. If you select **Force**, select the speed and duplex from the pulldown menus.
- 7. Select **Proxy management workstation Ethernet address on WAN** if you are managing the Ethernet connection from the LAN side of your network. The SonicWALL takes the Ethernet address of the computer managing the SonicWALL appliance and proxies that address onto the WAN port of the SonicWALL.

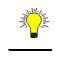

*Tip!* If you are not managing the Ethernet connection from the LAN, the SonicWALL looks for a random computer on the network creating a lengthy search process.

8. Select **Bandwidth Management** to allocate bandwidth resources to critical applications on the your network. 20.00 Kbps is the default available WAN bandwidth.

*Alert!* Bandwidth management is only available on outbound network traffic.

- 9. **Fragment outbound packets larger than WAN MTU** is selected by default with a default WAN MTU value of 1500 based on the Ethernet standard MTU. The minimum value is 68. Decreasing the packet size can improve network performance as large packets require more network transmissions when a router cannot handle the packet size.
- 10. Click **OK**. Then click **Apply** on the **Network>Settings** page. The SonicWALL is now updated.

### **Configuring LAN Settings**

Click on the **Notepad** icon in the **Configure** column of the **LAN** information. The **LAN Properties** window is displayed.

| 192.168.168.17 |
|----------------|
| 266.266.255.0  |
| Subnet Mask    |
|                |
|                |
|                |
|                |
|                |
| Delete All     |
|                |
|                |
|                |
|                |

#### LAN Properties>General

- 1. In the LAN Settings section, enter a valid private IP address in the SonicWALL LAN IP (NAT Public) Address field.
- 2. Enter the subnet mask in the LAN Subnet Mask field.

#### Multiple LAN Subnet Support

This features supports legacy networks incorporating the SonicWALL, and makes it easier to add more nodes if the original subnet is full. To configure this feature, you must have an additional IP address assigned to the SonicWALL. All users on the subnet must use this address as their default router/gateway address.

- 3. Click Add. The Add LAN Subnet Entry window is displayed.
- 4. Enter the additional LAN IP address in the IP Address field.
- 5. Enter the subnet in the **Subnet Mask** field.
- 6. Select an entry and click **Edit** to change the information.
- 7. Select an entry and click **Delete** to remove the entry from the table.
- 8. Click **Delete All** to remove all the entries in the table.
- 9. Click the **Ethernet** tab. The **Ethernet** tab allows you to manage the Ethernet settings of links connected to the SonicWALL

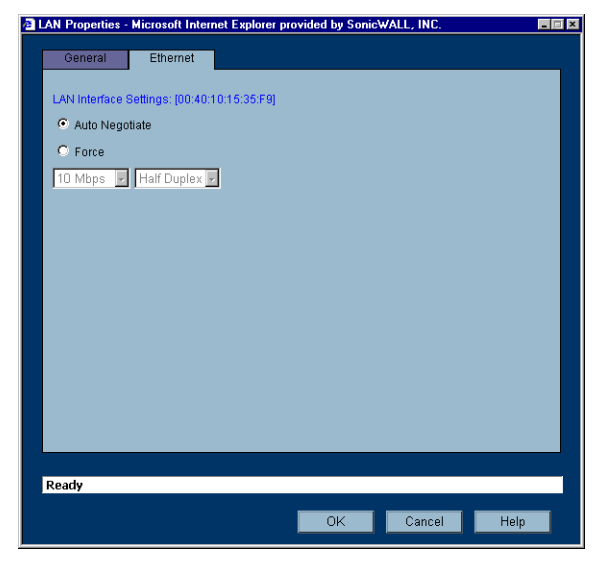

- 10. Auto Negotiate is selected by default because the Ethernet links automatically negotiate the speed and duplex mode of the Ethernet connection. If you select Force, you must force the connection speed and duplex from the Ethernet card to the SonicWALL as well.
- 11. If you select **Force**, select the speed and duplex from the pulldown menus.
- 12. Click **OK**. Then click **Apply** on the **Network>Settings** page.

## **Configuring NAT with DHCP Client**

If your ISP did not provide you with a public IP address, the SonicWALL can obtain an IP address from a DHCP server at the ISP. NAT with DHCP Client is typically used with cable and DSL connections. To configure NAT with DHCP Client, log into the SonicWALL and click **Network**.

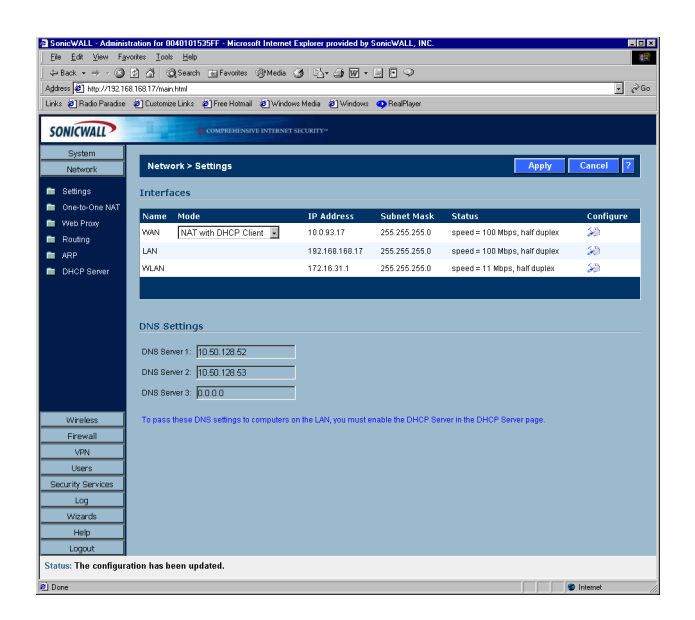

- 1. Select NAT with DHCP Client from the Network Addressing Mode menu.
- 2. Click the Notepad icon in the **WAN** entry of the **Interfaces** table. The **WAN Properties** window is displayed.

| WAN Setungs                           |              |
|---------------------------------------|--------------|
| Host Name:                            |              |
| SonicWALL WAN IP (NAT Public) Address | 10.0.202.152 |
| WAN Subnet Mask                       | 255.255.0.0  |
| WAN Gateway (Router) Address:         | 10.0.0.254   |
| Lease Expires:                        |              |
| Renew Release                         | Refresh      |
|                                       |              |

3. Enter the host name assigned to you by your ISP in the Host Name field. (Optional)

- 4. Click Renew to obtain new IP address settings for the SonicWALL.
- 5. Click **Release** to remove the IP address settings from the SonicWALL. Click **Refresh** to reload the current settings into the SonicWALL.
- 6. Click the **Ethernet** tab. The **Ethernet** tab allows you to manage the Ethernet settings of links connected to the SonicWALL.

| WAN Properties - I | Vicrosoft Internet Explorer provided by SonicWALL, | INC.      |
|--------------------|----------------------------------------------------|-----------|
| General            | Ethernet                                           |           |
|                    |                                                    |           |
| WAN Interface St   | ttings: (00:40:10:95:35:F9)                        |           |
| Auto Negotia       | te                                                 |           |
| C Force            |                                                    |           |
| 10 Mbps 💽          | Half Duplex 🗾                                      |           |
| E Proxy manag      | ement workstation Ethernet address on WAN          |           |
| 🗖 Enable Ban       | dwidth Management                                  |           |
| Available WAN B    | andwidth (Kbps): 20.000                            |           |
| 🔽 Fragment o       | utbound packets larger than WAN MTU                |           |
| MAN MTLE 150       |                                                    |           |
|                    |                                                    |           |
|                    |                                                    |           |
|                    |                                                    |           |
|                    |                                                    |           |
|                    |                                                    |           |
|                    |                                                    |           |
| Ready              |                                                    |           |
|                    | OK Ca                                              | ncel Help |

- 7. Auto Negotiate is selected by default because the Ethernet links automatically negotiate the speed and duplex mode of the Ethernet connection. If you select Force, you must force the connection speed and duplex from the Ethernet card to the SonicWALL as well.
- 8. If you select **Force**, select the speed and duplex from the pulldown menus.
- 9. **Fragment outbound packets larger than WAN MTU** is selected by default. If the MTU size is too large, it requires more transmissions if the packet encounters a router unable to handle a larger packet. The default value is 1500 octets based on the Ethernet standard MTU. The minimum packet size is 68 octets. Decreasing the packet size may improve network performance.
- 10. Click **OK**.

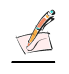

*Note:* DNS Settings are obtained automatically when the SonicWALL receives its IP address information from the DHCP Server.

### **Configuring LAN Settings**

Click on the **Notepad** icon in the **Configure** column of the **LAN** information. The **LAN Properties** window is displayed.

| 192 168 168 17<br>255 255 255 0<br>Subnet Mask | 7<br>k     |            | _                              |
|------------------------------------------------|------------|------------|--------------------------------|
| 192 168 168 17<br>255 255 255 0<br>Subnet Masi | 7<br>k     |            | 4                              |
| 255 255 255 0<br>Subnet Masl                   | k          |            | -                              |
| Subnet Masi                                    | k          |            | -                              |
| Sublict Mask                                   | <u> </u>   |            |                                |
|                                                |            |            |                                |
|                                                |            |            |                                |
|                                                |            |            |                                |
|                                                |            |            |                                |
|                                                |            |            |                                |
|                                                |            |            |                                |
| 0.11                                           | D 11 00    |            | _                              |
| Delete                                         | Delete All |            |                                |
|                                                |            |            |                                |
|                                                |            |            |                                |
|                                                |            |            |                                |
|                                                | OK I       | Cancel     | Help                           |
|                                                | Delete     | Delete All | Delete Delete All<br>OK Cancel |

#### LAN Properties>General

- 1. In the LAN Settings section, enter a valid private IP address in the SonicWALL LAN IP (NAT Public) Address field.
- 2. Enter the subnet mask in the LAN Subnet Mask field.

#### Multiple LAN Subnet Mask Support

This features supports legacy networks incorporating the SonicWALL, and makes it easier to add more nodes if the original subnet is full. To configure this feature, you must have an additional IP address assigned to the SonicWALL. All users on the subnet must use this address as their default router/gateway address.

- 3. Click Add. The Add LAN Subnet Entry window is displayed.
- 4. Enter the additional LAN IP address in the IP Address field.
- 5. Enter the subnet in the **Subnet Mask** field.
- 6. Select an entry and click **Edit** to change the information.
- 7. Select an entry and click **Delete** to remove the entry from the table.
- 8. Click **Delete All** to remove all the entries in the table.

9. Click the **Ethernet** tab. The **Ethernet** tab allows you to manage the Ethernet settings of links connected to the SonicWALL.

| ē. | AN Properties - Microsoft Internet Explorer provided by SonicWALL, INC. | × |
|----|-------------------------------------------------------------------------|---|
|    | General Ethernet                                                        |   |
|    |                                                                         |   |
|    | LAN Interface Settings: [00:40:10:15:35:F9]                             |   |
|    | Auto Negotiate                                                          |   |
|    | C Force                                                                 |   |
|    | 10 Mbps 🔽 Half Duplex 🗵                                                 |   |
|    |                                                                         |   |
|    |                                                                         |   |
|    |                                                                         |   |
|    |                                                                         |   |
|    |                                                                         |   |
|    |                                                                         |   |
|    |                                                                         |   |
|    |                                                                         |   |
|    |                                                                         |   |
|    |                                                                         |   |
|    |                                                                         |   |
|    | Ready                                                                   |   |
|    | OK Cancel Help                                                          |   |
|    |                                                                         |   |

- 10. Auto Negotiate is selected by default because the Ethernet links automatically negotiate the speed and duplex mode of the Ethernet connection. If you select Force, you must force the connection speed and duplex from the Ethernet card to the SonicWALL as well.
- 11. If you select **Force**, select the speed and duplex from the pulldown menus.
- 12. Click **OK**. Then click **Apply** on the **Network>Settings** page.

## **Configuring NAT with PPPoE Client**

The SonicWALL can use Point-to-Point Protocol over Ethernet to connect to the Internet. If your ISP requires the installation of desktop software as well as a user name and password to access the Internet, enable NAT with PPPoE Client.

1. Log into the SonicWALL and click Network.

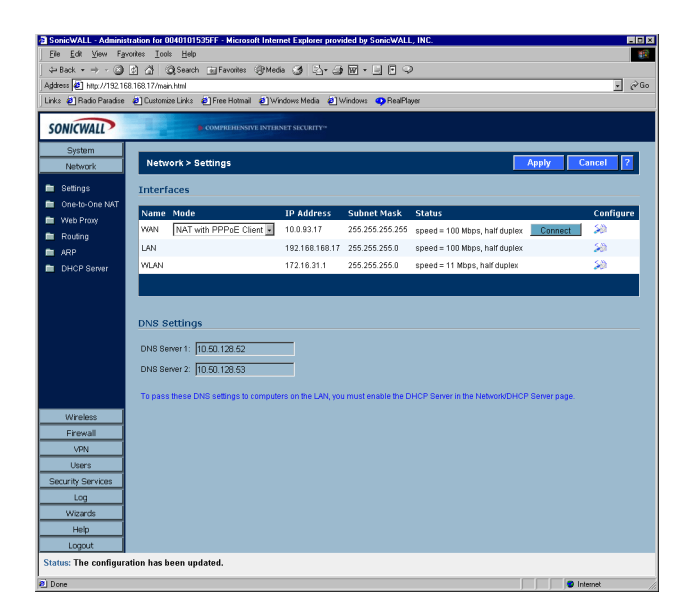

- 2. Select NAT with PPPoE Client from the Network Addressing Mode menu.
- 3. Click the Notepad icon in the WAN entry of the **Interfaces** table. The **WAN Properties** window is displayed.

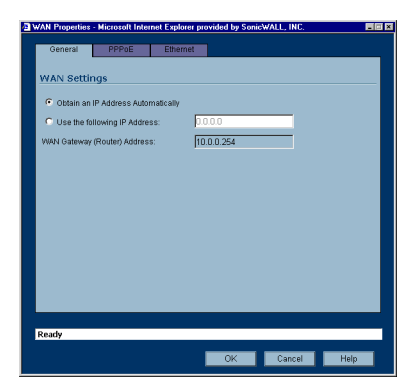

 Select Obtain an IP Address Automatically if you do not have a public IP address from your ISP.

- 5. If you have an IP address from your ISP, select **Use the following Address**, and enter the IP address in the IP address field.
- 6. Click the **PPPoE** tab.

| AN Properties - | Microsoft Inter | net Explorer provided by So | onicWALL, INC. |  |
|-----------------|-----------------|-----------------------------|----------------|--|
| General         | PPPoE           | Ethernet                    |                |  |
| PPPoE Setti     | ngs             |                             |                |  |
| User Name:      |                 |                             | _              |  |
| User Password   |                 |                             | _              |  |
| 🔲 Inactivity Di | sconnect (mini  | ites): 10                   |                |  |
|                 |                 |                             |                |  |
|                 |                 |                             |                |  |
|                 |                 |                             |                |  |
|                 |                 |                             |                |  |
|                 |                 |                             |                |  |
|                 |                 |                             |                |  |
|                 |                 |                             |                |  |
|                 |                 |                             |                |  |
| Ready           |                 |                             |                |  |
|                 |                 |                             |                |  |

- 7. Enter your user name and password provided by your ISP in the **User Name** and **User Password** fields.
- 8. Select **Inactivity Disconnect (minutes)** to end the connection after a specified time of inactivity. 10 minutes is the default value.
- Click the Ethernet tab. The Ethernet tab allows you to manage the Ethernet settings of links connected to the SonicWALL

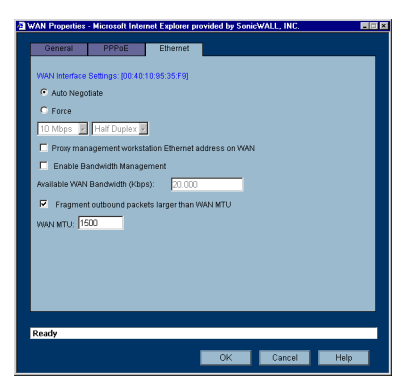

- 10. Auto Negotiate is selected by default because the Ethernet links automatically negotiate the speed and duplex mode of the Ethernet connection. If you select Force,
- 11. Select the speed and duplex from the pulldown menus. If you select **Force**, you must force the connection speed and duplex from the Ethernet card to the SonicWALL as well.
- 12. Click **OK**.

#### Configuring LAN Properties for NAT with PPPoE Client

Click the Notepad icon in the LAN entry of the **Interfaces** table. The **LAN Properties** window is displayed.

| WAN Properties - Microsoft Internet Explore | r provided by SonicWALL, INC. |
|---------------------------------------------|-------------------------------|
| General Ethernet                            |                               |
|                                             |                               |
| WAN Settings                                |                               |
| SonicWALL WAN IP (NAT Public) Address:      | 10.0.93.17                    |
| WAN Subnet Mask                             | 265.265.265.0                 |
| WAN Gateway (Router) Address:               | 10.0.0.254                    |
|                                             |                               |
|                                             |                               |
|                                             |                               |
|                                             |                               |
|                                             |                               |
|                                             |                               |
|                                             |                               |
|                                             |                               |
| Paulu                                       |                               |
| Newy                                        |                               |
|                                             | OK Cancel Help                |

- 1. In the LAN Settings section, enter a valid private IP address in the SonicWALL LAN IP (NAT Public) Address field.
- 2. Enter the subnet mask in the LAN Subnet Mask field.

#### Multiple LAN Subnet Support

This features supports legacy networks incorporating the SonicWALL, and makes it easier to add more nodes if the original subnet is full. To configure this feature, you must have an additional IP address assigned to the SonicWALL. All users on the subnet must use this address as their default router/gateway address.

- 3. Click Add. The Add LAN Subnet Entry window is displayed.
- 4. Enter the additional LAN IP address in the **IP Address** field.
- 5. Enter the subnet in the **Subnet Mask** field.
- 6. Select an entry and click **Edit** to change the information.
- 7. Select an entry and click **Delete** to remove the entry from the table.
- 8. Click **Delete All** to remove all the entries in the table.

9. Click the **Ethernet** tab. The **Ethernet** tab allows you to manage the Ethernet settings of links connected to the SonicWALL.

| ē. | AN Properties - Microsoft Internet Explorer provided by SonicWALL, INC. | × |
|----|-------------------------------------------------------------------------|---|
|    | General Ethernet                                                        |   |
|    |                                                                         |   |
|    | LAN Interface Settings: [00:40:10:15:35:F9]                             |   |
|    | Auto Negotiate                                                          |   |
|    | C Force                                                                 |   |
|    | 10 Mbps 🔽 Half Duplex 🗵                                                 |   |
|    |                                                                         |   |
|    |                                                                         |   |
|    |                                                                         |   |
|    |                                                                         |   |
|    |                                                                         |   |
|    |                                                                         |   |
|    |                                                                         |   |
|    |                                                                         |   |
|    |                                                                         |   |
|    |                                                                         |   |
|    |                                                                         |   |
|    | Ready                                                                   |   |
|    | OK Cancel Help                                                          |   |
|    |                                                                         |   |

- Auto Negotiate is selected by default because the Ethernet links automatically negotiate the speed and duplex mode of the Ethernet connection. If you select Force, you must force the connection speed and duplex from the Ethernet card to the SonicWALL as well.
- 11. If you select **Force**, select the speed and duplex from the pulldown menus.
- 12. Click **OK**. Then click **Apply** on the **Network>Settings** page.

## **Configuring NAT with L2TP Client**

If your Internet connection is provided through a L2TP server, you must configure the SonicWALL to use NAT with L2TP Client. L2TP (Layer 2 Tunneling Protocol) provides interoperability between VPN vendors that protocols such as Point-to-Point Tunneling Protocol (PPTP) and Layer 2 Forwarding (L2F) do not have.

1. Log into the SonicWALL, and click Network.

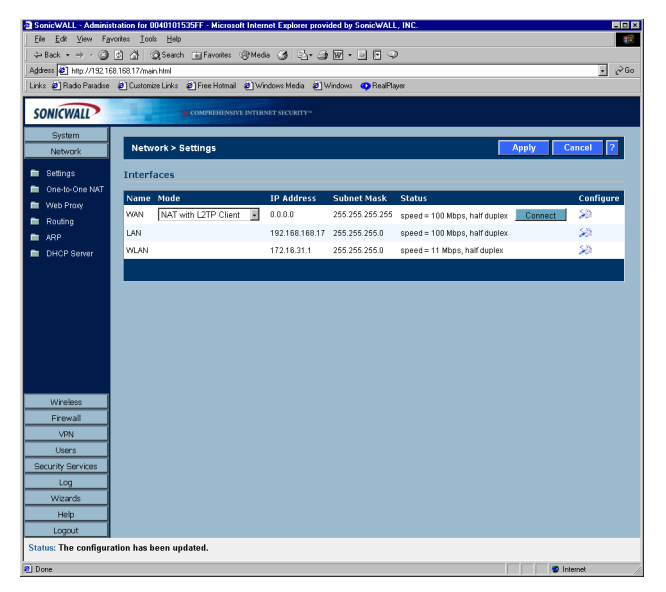

- 2. Select NAT with L2TP Client from the Network Addressing Mode menu.
- 3. Click the Notepad icon in the **WAN** entry of the **Interfaces** table. The **WAN Properties** window is displayed.

| a١ | VAN Properties - | Microsoft Inter | net Explore | r provided by Soni | WALL, INC. |      |
|----|------------------|-----------------|-------------|--------------------|------------|------|
|    | General          | L2TP            | Etherne     | e                  |            |      |
|    |                  |                 |             |                    |            |      |
|    | WAN Setting      | Js              |             |                    |            |      |
|    | Obtain an IP     | Address Autor   | natically   |                    |            |      |
|    | C Use the follo  | wing IP Addres  | 38          |                    |            |      |
|    | Host Name:       |                 |             |                    |            |      |
|    | SonicWALL WAP    | IP (NAT Public  | ) Address:  | 10.0.202.152       |            |      |
|    | WAN Subnet Ma    | sk              |             | 255.255.0.0        |            |      |
|    | WAN Gateway (F   | Router) Address | 9:          | 10.0.0.254         |            |      |
|    | Lease Expires:   |                 |             |                    |            |      |
|    | Renew            | Relea           | se          | Refresh            |            |      |
|    |                  |                 |             |                    |            |      |
|    |                  |                 |             |                    |            |      |
|    |                  |                 |             |                    |            |      |
|    | Ready            |                 |             |                    |            |      |
|    |                  |                 |             | OK                 | Cancel     | Help |
|    |                  |                 |             |                    |            |      |

4. **Obtain an IP Address Automatically** is selected by default. Enter your host name in the the **Host Name** field. Click **Renew** to obtain new IP addressing information. Click

**Release** to discard IP addressing information. Click **Refresh** to reload the IP addressing information.

- 5. If you have IP addressing information, select Use the following IP Address.
- 6. Enter the WAN IP address in the SonicWALL WAN IP (NAT Public) Address field.
- 7. Enter the WAN Subnet information in the **WAN Subnet Mask** field.
- 8. Enter the WAN Gateway IP address in the WAN Gateway (Router) Address field.
- 9. Click on the **L2TP** tab.

| General            | L2TP         | Ethernet |            |            |  |
|--------------------|--------------|----------|------------|------------|--|
| L 2TP Setting      |              |          |            |            |  |
| cent obtailig.     |              |          |            | _          |  |
| User Name:         |              |          |            |            |  |
| User Password:     |              |          |            | -          |  |
| L2TP Server IP Ad  | dress:       | 0.0.0.0  |            |            |  |
| L2TP Host Name:    |              |          |            |            |  |
| 🗖 Inactivity Disco | onnect (minu | tes): 10 |            |            |  |
| Settings Acqu      | iired via    | L2TP     |            |            |  |
| SonicWALL IP Add   | ress: 0.0.0  | 1.0      | DNS Server | 1: 0.0.0.0 |  |
| Gateway Address:   | 0.0.0        | 1.0      | DNS Server | 2: 0.0.0.0 |  |
|                    |              |          |            |            |  |
|                    |              |          |            |            |  |
|                    |              |          |            |            |  |
| Ready              |              |          |            |            |  |
|                    |              | -        |            |            |  |

- 10. Enter your user name in the **User Name** field.
- 11. Enter your password in the User Password field.
- 12. Enter the IP address of the L2TP Server in the L2TP Server IP Address field.
- 13. Enter the host name of the L2TP Server in the L2TP Host Name field.
- 14. Select **Inactivity Disconnect (minutes)** to end the connection after a specified time of inactivity.
- 15. Once a connection is established, the SonicWALL WAN IP address, the Gateway address and the DNS Server IP addresses are displayed in the **Settings Acquired via L2TP** section.

16. Click the **Ethernet** tab. The **Ethernet** tab allows you to manage the Ethernet settings of links connected to the SonicWALL.

| General        | L2TP              | Ethernet                      |           |
|----------------|-------------------|-------------------------------|-----------|
|                |                   |                               |           |
| MAN Interface  | Settings: (00:40: | 10:95:35:F9]                  |           |
| Auto Nego      | otiate            |                               |           |
| C Force        |                   |                               |           |
| 10 Mbps 📕      | Half Duplex 💌     | ]                             |           |
| Proxy mar      | nagement workst   | ation Ethernet address on WAN |           |
| Enable B:      | andwidth Manage   | ement                         |           |
| Available WAN  | Bandwidth (Kbp    | s): 20.000                    |           |
| Fragmen        | it outbound pack  | ats larger than WAN MTU       |           |
|                | 500               | -                             |           |
| and all of 1 - |                   |                               |           |
|                |                   |                               |           |
|                |                   |                               |           |
|                |                   |                               |           |
|                |                   |                               |           |
|                |                   |                               |           |
| eady           |                   |                               |           |
|                |                   |                               | · · · · · |

- 17. Auto Negotiate is selected by default because the Ethernet links automatically negotiate the speed and duplex mode of the Ethernet connection. If you select Force, you must force the connection speed and duplex from the Ethernet card to the SonicWALL as well.
- 18. If you select **Force**, select the speed and duplex from the pulldown menus.
- 19. **Fragment outbound packets larger than WAN MTU** is selected by default. If the MTU size is too large, it requires more transmissions if the packet encounters a router unable to handle a larger packet. The default value is 1500 octets based on the Ethernet standard MTU. The minimum packet size is 68 octets. Decreasing the packet size may improve network performance.
- 20. Click **OK**.

### **Configuring LAN Properties for NAT with L2TP Client**

Click the Notepad icon in the LAN entry of the **Interfaces** table. The **LAN Properties** window is displayed.

| General Ethernet                       |               |  |
|----------------------------------------|---------------|--|
| WAN Settings                           |               |  |
| The occurry of                         |               |  |
| SonicWALL WAN IP (NAT Public) Address: | 10.0.93.17    |  |
| WAN Subnet Mask:                       | 255 255 255 0 |  |
| WAN Gateway (Router) Address:          | 10.0.0.254    |  |
|                                        |               |  |
|                                        |               |  |
|                                        |               |  |
|                                        |               |  |
|                                        |               |  |
|                                        |               |  |
|                                        |               |  |
|                                        |               |  |
|                                        |               |  |
|                                        |               |  |
|                                        |               |  |
| Ready                                  |               |  |

1. In the LAN Settings section, enter a valid private IP address in the SonicWALL LAN IP (NAT Public) Address field.

2. Enter the subnet mask in the LAN Subnet Mask field.

#### Multiple LAN Subnet Mask Support

This features supports legacy networks incorporating the SonicWALL, and makes it easier to add more nodes if the original subnet is full. To configure this feature, you must have an additional IP address assigned to the SonicWALL. All users on the subnet must use this address as their default router/gateway address.

- 3. Click Add. The Add LAN Subnet Entry window is displayed.
- 4. Enter the LAN IP address in the IP Address field.
- 5. Enter the subnet in the **Subnet Mask** field.
- 6. Select an entry and click **Edit** to change the information.
- 7. Select an entry and click **Delete** to remove the entry from the table.
- 8. Click **Delete All** to remove all the entries in the table.
- 9. Click the **Ethernet** tab. The **Ethernet** tab allows you to manage the Ethernet settings of links connected to the SonicWALL.

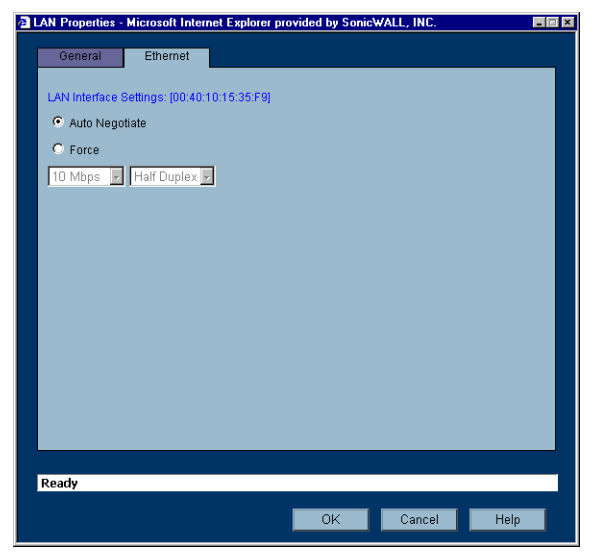

- 10. Auto Negotiate is selected by default because the Ethernet links automatically negotiate the speed and duplex mode of the Ethernet connection. If you select Force, you must force the connection speed and duplex from the Ethernet card to the SonicWALL as well.
- 11. If you select **Force**, select the speed and duplex from the pulldown menus.
- 12. Click OK. Then click Apply on the Network>Settings page.

## **Configuring NAT with PPTP Client**

If your Internet connection is provided through a PPTP server, you must configure the SonicWALL to use NAT with PPTP Client. Log into the SonicWALL, and click **Network**.

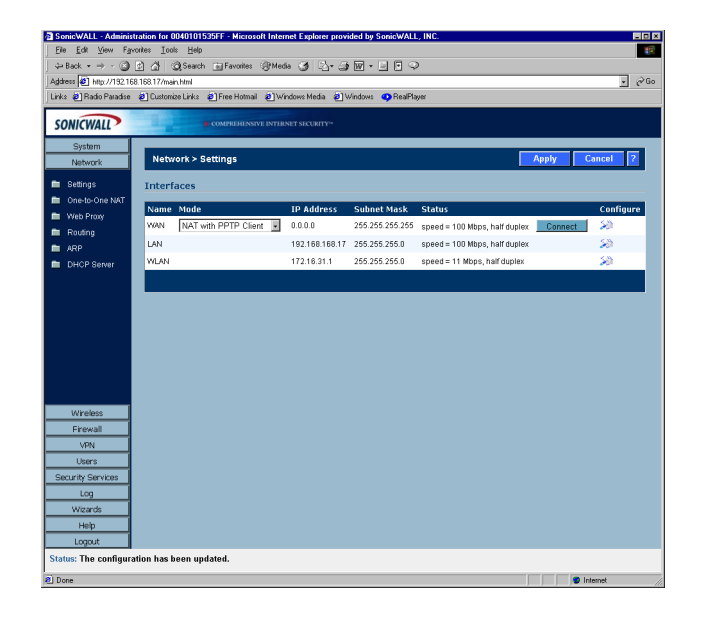

- 1. Select NAT with PPTP Client from the Network Addressing Mode menu.
- 2. Click the Notepad icon in the **WAN** entry of the **Interfaces** table. The **WAN Properties** window is displayed.

| AN Properties - | Microsoft Inter | net Explorer p | rovided by Sor | icWALL, INC. |   |     |
|-----------------|-----------------|----------------|----------------|--------------|---|-----|
| General         | PPTP            | Ethernet       | <u> </u>       |              |   |     |
| WAN Settin      | gs              |                |                |              |   |     |
| Obtain an I     | P Address Autor | natically      |                |              |   |     |
| C Use the fol   | lowing IP Addre | 88             |                |              |   |     |
| Host Name:      |                 | Г              |                |              | _ |     |
| SonicWALL WA    | N IP (NAT Publi | c) Address: 11 | 0.0.202.152    |              |   |     |
| WAN Subnet M    | ask             | 2              | 55.255.0.0     |              |   |     |
| WAN Gateway (   | Router) Addres  | s: [1]         | 0.0.0.254      |              |   |     |
| Lease Expires:  |                 | Γ              |                |              |   |     |
| Renew           | Relea           | ise            | Refresh        |              |   |     |
|                 |                 |                |                |              |   |     |
|                 |                 |                |                |              |   |     |
|                 |                 |                |                |              |   |     |
| Ready           |                 |                |                |              |   |     |
|                 |                 |                | OK             | Cancel       | н | alp |

3. Obtain an IP Address Automatically is selected by default. Enter your host name in the Host Name field. Click Renew to obtain new IP addressing information. Click Release

to discard IP addressing information. Click **Refresh** to reload the IP addressing information.

- 4. If you have IP addressing information, select Use the following IP Address.
- 5. Enter the WAN IP address in the SonicWALL WAN IP (NAT Public) Address field.
- 6. Enter the WAN Subnet information in the **WAN Subnet Mask** field.
- 7. Enter the WAN Gateway IP address in the WAN Gateway (Router) Address field.
- 8. Click on the **PPTP** tab.

| General         | PPTP          | Ethernet  |            |            |  |
|-----------------|---------------|-----------|------------|------------|--|
| PPTP Settin     | as            |           |            |            |  |
|                 | <i>y-</i>     |           |            | -          |  |
| User Name:      |               |           |            |            |  |
| User Password   |               |           |            |            |  |
| PPTP Server IP  | Address:      | 0.0.0.0   |            | 1          |  |
| PPTP (Client) H | ost Name:     |           |            |            |  |
| Inactivity Dis  | connect (mini | ites): 10 |            |            |  |
|                 |               |           |            |            |  |
| Settings Acc    | quired via    | РРТР      |            |            |  |
| SonicWALL IP A  | ddress: 0.0.1 | 0.0       | DNS Server | 1: 0.0.0.0 |  |
| Gateway Addres  | s: 0.0.0      | 0.0       | DNS Server | 2: 0.0.0.0 |  |
|                 |               |           |            |            |  |
|                 |               |           |            |            |  |
|                 |               |           |            |            |  |
| Ready           |               |           |            |            |  |
|                 |               |           |            |            |  |

- 9. Enter your user name in the **User Name** field.
- 10. Enter your password in the **User Password** field.
- 11. Enter the IP address of the PPTP Server in the PPTP Server IP Address field.
- 12. Enter the host name of the PPTP Client in the **PPTP (Client) Host Name** field.
- 13. Select **Inactivity Disconnect (minutes)** to end the connection after a specified time of inactivity.
- 14. Once a connection is established, the SonicWALL WAN IP address, the Gateway address and the DNS Server IP addresses are displayed in the **Settings Acquired via PPTP** section.

15. Click the **Ethernet** tab. The **Ethernet** tab allows you to manage the Ethernet settings of links connected to the SonicWALL.

| General P             | PTP Etherne            | -                 |   |  |
|-----------------------|------------------------|-------------------|---|--|
|                       |                        |                   |   |  |
| MAN Interface Setting | s: (00:40:10:95:35:F9  | ภ                 |   |  |
| Auto Negotiate        |                        |                   |   |  |
| C Force               |                        |                   |   |  |
| 10 Mbps 📃 Half        | Duplex 🖌               |                   |   |  |
| Proxy manageme        | ent workstation Etherr | net address on WA | N |  |
| Enable Bandwid        | th Management          |                   |   |  |
| Available WAN Bandy   | vidth (Kbps): 20.1     | 000               |   |  |
| Fragment outbo        | und packets larger th  | an WAN MTU        |   |  |
| MAN MTLE 1500         |                        |                   |   |  |
|                       |                        |                   |   |  |
|                       |                        |                   |   |  |
|                       |                        |                   |   |  |
|                       |                        |                   |   |  |
|                       |                        |                   |   |  |
|                       |                        |                   |   |  |
| eady                  |                        |                   |   |  |

- 16. Auto Negotiate is selected by default because the Ethernet links automatically negotiate the speed and duplex mode of the Ethernet connection. If you select Force, you must force the connection speed and duplex from the Ethernet card to the SonicWALL as well.
- 17. If you select **Force**, select the speed and duplex from the pulldown menus.
- 18. Fragment outbound packets larger than WAN MTU is selected by default. If the MTU size is too large, it requires more transmissions if the packet encounters a router unable to handle a larger packet. The default value is 1500 octets based on the Ethernet standard MTU. The minimum packet size is 68 octets. Decreasing the packet size may improve network performance.
- 19. Click **OK**.

### **Configuring LAN Properties for NAT with PPTP Client**

1. Click the Notepad icon in the LAN entry of the Interfaces table. The **LAN Properties** window is displayed.

| MILLAN COMMUNICATION                   |               |
|----------------------------------------|---------------|
| WAN Settings                           |               |
| SonicWALL WAN IP (NAT Public) Address: | 10.0.93.17    |
| WAN Subnet Masic                       | 265.265.265.0 |
| WAN Gateway (Router) Address:          | 10.0.0.254    |
|                                        |               |
|                                        |               |
|                                        |               |
|                                        |               |
|                                        |               |
|                                        |               |
|                                        |               |
|                                        |               |
|                                        |               |
|                                        |               |

1. In the LAN Settings section, enter a valid private IP address in the SonicWALL LAN IP (NAT Public) Address field.

2. Enter the subnet mask in the LAN Subnet Mask field.

#### Multiple LAN Subnet Mask Support

This features supports legacy networks incorporating the SonicWALL, and makes it easier to add more nodes if the original subnet is full. To configure this feature, you must have an additional IP address assigned to the SonicWALL. All users on the subnet must use this address as their default router/gateway address.

- 3. Click Add. The Add LAN Subnet Entry window is displayed.
- 4. Enter the LAN IP address in the IP Address field.
- 5. Enter the subnet in the **Subnet Mask** field.
- 6. Select an entry and click **Edit** to change the information.
- 7. Select an entry and click **Delete** to remove the entry from the table.
- 8. Click **Delete All** to remove all the entries in the table.
- 9. Click the **Ethernet** tab. The **Ethernet** tab allows you to manage the Ethernet settings of links connected to the SonicWALL.

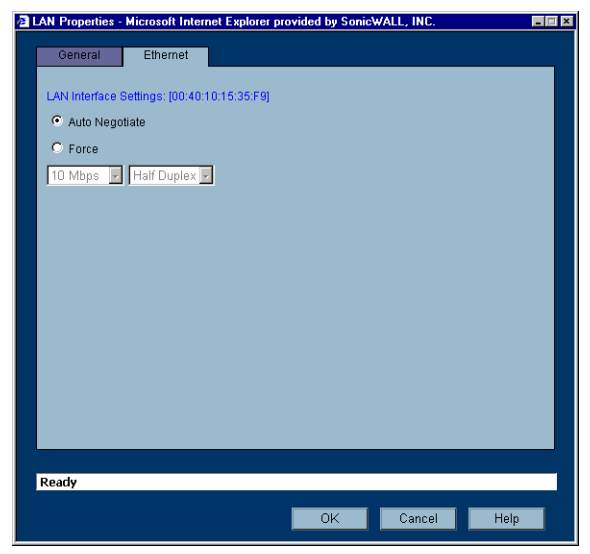

- 10. Auto Negotiate is selected by default because the Ethernet links automatically negotiate the speed and duplex mode of the Ethernet connection. If you select Force, you must force the connection speed and duplex from the Ethernet card to the SonicWALL as well.
- 11. If you select **Force**, select the speed and duplex from the pulldown menus.
- 12. Click OK. Then click Apply on the Network>Settings page.
- 13. Restart the SonicWALL for the changes to take effect.

### **DNS Settings**

DNS (Domain Name System) is a hierarchical system for identifying hosts on the Internet or on a private, corporate TCP/IP internetwork. It is a method for identifying hosts with friendly

names instead of IP addresses as well as a method for locating hosts. Hosts are located by resolving their names into their associated IP addresses so network communication can be initiated with the host computer.

You can enter up to three IP addresses in the **DNS Settings** section. However, at least one IP address of a DNS Server is required to resolve host names to IP addresses or IP addresses to host names.

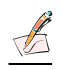

*Note:* It is strongly recommended to have at least two DNS IP addresses configured on the SonicWALL. This provides redundancy in the event one DNS server is unavailable.

- 1. Enter the IP address in the **DNS Server 1** field.
- 2. Enter the second IP address in the **DNS Server 2** field.
- 3. Click **Apply** for the changes to take effect on the SonicWALL.

# Network>One-to-One NAT

One-to-One NAT maps valid, external addresses to private addresses hidden by NAT. Computers on your private LAN are accessed on the Internet at the corresponding public IP addresses.

You can create a relationship between internal and external addresses by defining internal and external address ranges. Once the relationship is defined, the computer with the first IP address of the private address range is accessible at the first IP address of the external address range, the second computer at the second external IP address, etc.

To configure One-to-One NAT, click Firewall, then One-to-One NAT.

| Pe Sof www Favories Inde Hells Person Inde Hells Person Inde Hell | SonicWALL - Adminis                                            | istration for 0040101535F9 - Microsoft Internet Explorer provided by SonicWALL, INC.                            |           |
|----------------------------------------------------------------------------------------------------|----------------------------------------------------------------|----------------------------------------------------------------------------------------------------|-----------|
| United Services       Contract Links       Free Values       Contract Links       Free Values         System       Processor       Contract Links       Free Values       Contract Links       Free Values         System       Processor       Contract Links       Free Values       Contract Links       Free Values         System       Processor       Contract Links       Free Values       Contract Links       Free Values         System       Processor       Contract Links       Free Values       Contract Links       Free Values         System       Processor       Contract Links       Processor       Contract Links       Contract Links         System       Processor       Contract Links       Processor       Contract Links       Contract Links         System       Processor       Enable Concels-Cone NAT       Pepty Contract       Processor         Wireloss       Freewall       Processor       Deletes All       Contract Links       Contract Links         Wireloss       Freewall       Deletes All       Deletes All       Contract Links       Contract Links         Wireloss       Freewall       Values       Deletes All       Contract Links       Contract Links         Vireloss       Freewall       Values       Con                                                                                                    | Eile Edit View Far                                             | gvorite: Iool: Help                                                                                             | 100 E     |
| Wreides     Private Begin     Public Begin     Length     Configure       MPP     Delete All     Delete All     Configure                                                                                                    | $\Rightarrow$ Back $\bullet \Rightarrow \cdot \textcircled{3}$ | ) 🕼 🐴 🔍 Search 🚘 Favorites 🛞 Media 🧭 🖓 - 🌛 🖬 - 🖃 🖗 🗭                                                            |           |
| View Pickerseite  View Pickerseite  View View Pickerseite  View View Pickerseite  View View Pickerseite  View Pickerseite  View View Pickerseite  View View View Pickerseite  View View View View View Pickerseite  View View View View View View View View                                                                                                    | Address 🙋 http://192.16                                        | 168.168.17/main.html                                                                                            | • @Go     |
| System     Frewall>One-to-One NAT     Apply     Cancel     2       Selfings     One-to-One Network Address Translation (NAT) Ranges     One-to-One Network Address Translation (NAT) Ranges       One-to-One Network Address Translation (NAT) Ranges     Image: Configure     Image: Configure       Routing     Image: Configure     Image: Configure       Routing     Image: Configure     Image: Configure       Add     Image: Configure     Image: Configure       Wreless     Frewall     Image: Configure       Frewall     V98     Image: Configure       Underside     Image: Configure     Image: Configure       Underside     Image: Configure     Image: Configure       Underside     Image: Configure     Image: Configure       Status: The configureation has been updated.     Image: Configureation has been updated.                                                                                                    | Links 🙋 Radio Paradise                                         | e 🙋 Customize Links 🔄 Free Hotmail 🌒 Windows Media 🍓 Windows 🥥 Real Player                                      |           |
| System     Prevail > One-to-One NAT     Apply Cancel ?       Deboxic     Conct-o-One NetWork Address Translation (NAT) Ranges       Conct-o-One NetWork Address Translation (NAT) Ranges       Conct-o-One NetWork Address Translation (NAT) Ranges       Conct-o-One NetWork Address Translation (NAT) Ranges       Conct-o-One NetWork Address Translation (NAT) Ranges       Conct-o-One NetWork Address Translation (NAT) Ranges       Conct-o-One NetWork Address Translation (NAT) Ranges       Conct-o-One NetWork Address Translation (NAT) Ranges       Conct-o-One NetWork Address Translation (NAT) Ranges       Conct-o-One NetWork Address Translation (NAT) Ranges       Conct-o-One NetWork Address Translation (NAT) Ranges       Conct-o-One NetWork Address Translation (NAT) Ranges       Wreites       Private Begin       Version                                                                                                    | SONICWALL                                                      | COMPREMINSIVE INTERNET SECURITY-                                                                                |           |
| Setings Costo on Net One-to-One NetWork Address Translation (NAT) Ranges Costo on Net Net Private Begin Public Begin Public Begin Public Begin Configure Add Deters All                                                                                                    | System                                                         | Firewall > One-to-One NAT Apply                                                                                 | Cancel ?  |
|                                                                                                    | 🖿 Settings                                                     | One-to-One Network Address Translation (NAT) Ranges                                                             |           |
|                                                                                                    | One-to-One NAT                                                 | · · · · ·                                                                                                    |           |
| Wirkloss     Prevate Begin     Public Begin     Length     Configure       Wirkloss     Efferenal     Status: The configuration has been uplated.                                                                                                    | Web Provi                                                      | Enable One-to-One NAT                                                                                           |           |
| Wreless       Freval       Wreles       Evon Participant       Security Services       Logant       Logant                                                                                                    |                                                                | Private Benin Length                                                                                            | Configure |
| Wreakes       Freeal       Vrn       Base       Security Services       Loggett       Issue: The configuration has been updated.       Per                                                                                                    | - Kousing                                                      | r dbie begin Eenger                                                                                             |           |
| Wrekes       Freeal       VR       Security Services       Logout       Logout   Pre-                                                                                                    | 🖿 ARP                                                          | Add Delete All                                                                                                  |           |
| Wreless<br>Exemal<br>MR<br>Loars<br>Scourty Sarvots<br>Log<br>Wards<br>Help<br>Logut.<br>Status: The configuration has been updated.<br>Rec                                                                                                    | DHCP Server                                                    |                                                                                                    |           |
| Wreless<br>Freval<br>VWN<br>Users<br>Log<br>Wards<br>Help<br>Logut<br>Logut<br>Box                                                                                                    |                                                                |                                                                                                    |           |
| wreads       VMN       Users       Contry Services       Logout       Weards       Help       Logout       Rate: The configuration has been updated.       Doe                                                                                                    |                                                                | r de la companya de la companya de la companya de la companya de la companya de la companya de la companya de l |           |
| VMN<br>Lars<br>Sourch Sarvice<br>Log<br>Waards<br>Help<br>Logut<br>Satus: The configuration has been updated.<br>Doc<br>Doc                                                                                                    | Firewall                                                       |                                                                                                    |           |
| Users<br>Security Services<br>Log<br>Wards<br>Help<br>Logust<br>Status: The configuration has been updated.<br>Dec                                                                                                    | VPN                                                            |                                                                                                    |           |
| Security Services Log Witands Help Logout Italia: Configuration has been updated. Doe                                                                                                    | Users                                                          | 1                                                                                                    |           |
| Log<br>Waards<br>Help<br>Logout<br>Status: The configuration has been updated.<br>Doe<br>Doe                                                                                                    | Security Services                                              |                                                                                                    |           |
| Weards<br>Help<br>Logut<br>Status: The configuration has been updated.<br>Doe<br>Doe                                                                                                    | Log                                                            |                                                                                                    |           |
| Help<br>Logout<br>Natus: The configuration has been updated.<br>Doce                                                                                                    | Wizards                                                        |                                                                                                    |           |
| Logout Status: The configuration has been updated. Dee Dee Dee Dee Dee Dee Dee Dee Dee De                                                                                                    | Help                                                           |                                                                                                    |           |
| Status: The configuration has been updated.                                                                                                    | Logout                                                         |                                                                                                    |           |
| Done Internet                                                                                                    | Status: The configura                                          | ration has been updated.                                                                                        |           |
|                                                                                                    | Done                                                           |                                                                                                    | Internet  |

To configure One-to-One NAT, complete the following instructions.

- 1. Select the Enable One-to-One NAT check box.
- 2. Click Add.

| Add NAT Entry - Mic                          | rosoft Internet Explorer 🗖 🗖 🗙                      |
|----------------------------------------------|-----------------------------------------------------|
| NOTE: Computers co<br>IP range specified wil | nnected in the One-To-One NAT<br>I be disconnected. |
| Private Range Start:                         |                                                     |
| Public Range Start                           |                                                     |
| Range Length:                                |                                                     |
| [                                            | OK Cancel                                           |
|                                              |                                                     |

- 3. Enter the beginning IP address of the private address range being mapped in the **Private Range Start** field. This is the IP address of the first machine that is accessible from the Internet.
- Enter the beginning IP address of the valid address range being mapped in the Public Range Begin field. This address should be assigned by your ISP and be in the same logical subnet as the NAT public IP address.

**ALERT!** Do not include the SonicWALL WAN IP (NAT Public) Address or the WAN Gateway (Router) Address in this range.

- Enter the number of public IP addresses that should be mapped to private addresses in the Range Length field. The range length can not exceed the number of valid IP addresses. Up to 64 ranges can be added. To map a single address, enter a Range Length of 1.
- 6. Click OK.
- 7. Click **Apply**. Once the SonicWALL has been updated, a message confirming the update is displayed at the bottom of the browser window.

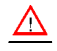

*Alert!* One-to-One NAT maps valid, public IP addresses to private LAN IP addresses. It does not allow traffic from the Internet to the private LAN.

*Tip!* A rule must be created in the Rules section to allow access to LAN servers. After One-to-One NAT is configured, create an Allow rule to permit traffic from the Internet to the private IP address(es) on the LAN.

To edit an existing entry in the One-to-One Network Address Translation (NAT) Ranges, click the Notepad icon. To delete an entry, click the Trashcan icon. To delete all entries, click **Delete All**.

## **One-to-One NAT Configuration Example**

This example assumes that you have a SonicWALL running in the NAT-enabled mode, with IP addresses on the LAN in the range 192.168.1.1 - 192.168.1.254, and a WAN IP address of 208.1.2.2. Also, you own the IP addresses in the range 208.1.2.1 - 208.1.2.6.

 $\triangle$ 

Alert! If you have only one IP address from your ISP, you cannot use One-to-One NAT.

You have three web servers on the LAN with the IP addresses of 192.168.1.10, 192.168.1.11, and 192.168.1.12. Each of the servers must have a default gateway pointing to 192.168.1.1, the SonicWALL LAN IP address.

You also have three additional IP addresses from your ISP, 208.1.2.4, 208.1.2.5, and 208.1.2.6, that you want to use for three additional web servers. Use the following steps to configure One-to-One NAT:

- 1. Select Enable One-to-One NAT.
- 2. Click Add.
- 3. Enter in the IP address, 192.168.1.10, in the Private Range Begin field.
- 4. Enter in the IP address, 208.1.2.4, in the Public Range Begin field.
- 5. Enter in 3 in the Range Length field.

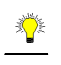

*Tip!* You can configure the IP addresses individually, but it is easier to configure them in a range. However, the IP addresses on both the private and public sides must be consecutive to configure a range of addresses.

- 6. Click OK.
- 7. Click **Apply**.
- 8. Click Access Rules.
- 9. Click Add.
- 10. Configure the following settings:
- Allow
- Service HTTP
- Source WAN
- Destination LAN 192.168.1.10 192.168.1.12

In the **Options** tab, select **always** from the **Apply this Rule** menu. Click **OK**.

Requests for <http://208.1.2.4> are answered by the server at 192.168.1.10. Requests for <http://208.1.2.5> are answered by the server at 192.168.1.11, and requests for <http://208.1.2.6> are answered by the server at 192.168.1.12. From the LAN, the servers can only be accessed using the private IP addresses (192.168.1.x), not the public IP addresses or domain names. For example, from the LAN, you must use URLs like

<http://192.168.1.10> to reach the web servers. An IP address, such as 192.168.1.10, on the LAN cannot be used in both public LAN server configurations and in public LAN server One-to-One NAT configurations.

## Firewall>Web Proxy

A Web proxy server intercepts HTTP requests and determines if it has stored copies of the requested Web pages. If it does not, the proxy completes the request to the server on the Internet, returning the requested information to the user and also saving it locally for future requests.

Setting up a Web proxy server on a network can be cumbersome, because each computer on the network must be configured to direct Web requests to the server.

If you have a proxy server on your network, instead of configuring each computer's Web browser to point to the proxy server, you can move the server to the WAN and enable Web Proxy Forwarding. The SonicWALL automatically forwards all Web proxy requests to the proxy server without requiring all the computers on the network to be configured.

## Configuring Automatic Proxy Forwarding (Web Only)

 $\underline{\wedge}$ 

Alert! The proxy server must be located on the WAN; it can not be located on the LAN.

To configure a Proxy Web sever, click Firewall, and then Web Proxy.

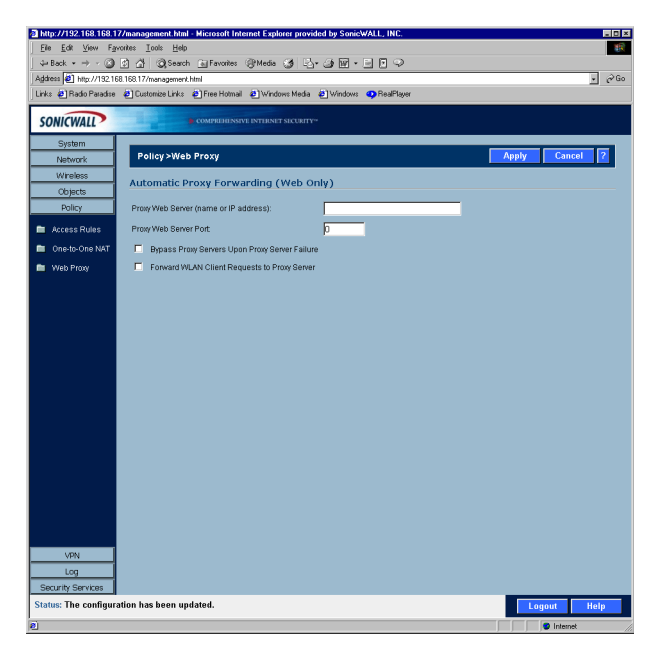

1. Connect your Web proxy server to a hub, and connect the hub to the SonicWALL WAN port.

- 2. Enter the name or IP address of the proxy server in the **Proxy Web Server (name or IP** address) field.
- 3. Enter the proxy IP port in the **Proxy Web Server Port** field.
- 4. To bypass the Proxy Servers if a failure occurs, select the **Bypass Proxy Servers Upon Proxy Server Failure** check box.
- 5. Select Forward WLAN Client Requests to Proxy Server if you have wireless clients configured on the SonicWALL. Select Forward DMZ Client Requests to Proxy Server if you have DMZ clients configured on the SonicWALL.
- 6. Click **Apply**. Once the SonicWALL has been updated, a message confirming the update is displayed at the bottom of the browser window.

### Bypass Proxy Servers Upon Proxy Failure

If a Web proxy server is specified on the **Firewall>Web Proxy** page, selecting the **Bypass Proxy Servers Upon Proxy Server Failure** check box allows clients behind the SonicWALL to bypass the Web proxy server in the event it becomes unavailable. Instead, the client's browser accesses the Internet directly as if a Web proxy server is not specified.

## **Network>Routing**

If you have routers on your LAN, WLAN, DMZ, or WAN, you can configure static routes on the SonicWALL. Static routing means configuring the SonicWALL to route network traffic to a specific, predefined destination.

Static routes must be defined if the LAN, WLAN, DMZ, or WAN are segmented into subnets, either for size or practical considerations. For example, a subnet can be created to isolate a section of a company, such as finance, from network traffic on the rest of the LAN, WLAN, DMZ, or WAN.

### **Static Routes**

Static Routes are configured when network traffic is directed to subnets located behind routers on your network. For instance, you have a router on your network with the IP address of 192.168.168.254, and there is another subnet on your network with IP address range of 10.0.5.0 - 10.0.5.254 with a subnet mask of 255.255.255.0. To configure a static route to the 10.0.5.0 subnet, follow these instructions:

- 1. Click **Network**, then **Routing**.
- 2. Click Add in the Static Routes section.
- 3. Enter 10.0.5.0 in the **Destination Network** field.
- 4. Enter 255.255.255.0 in the **Subnet Mask** field.
- 5. Enter 192.168.168.254 in the **Default Gateway** field. This is the IP address of the router.
- 6. Select LAN from the Interface menu.
- 7. Click **OK.**

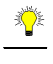

### Static Route Configuration Example

Static Route configurations allow for multiple subnets separated by an internal (LAN) router to be supported behind the sonicwall LAN. This option is only be used when the secondary subnet is accessed through an internal (LAN) router that is between it and the Sonicwall LAN port. Once static routes are configured, network traffic can be directed to these subnets. **Key terms:** 

- **Destination Network**: the network IP address of the remote subnet. The address usually ends in 0, i.e 10.0.5.0.
- Subnet Mask: the subnet mask of the remote network (i.e. 255.255.255.0)
- Gateway: the IP address of the Internal (LAN) router that is local to the sonicwall.

For example:

SW LAN IP ADDRESS: 192.168.168.1 Subnet mask: 255.255.255.0 Router IP ADDRESS: 192.168.168.254 Secondary Subnet: 10.0.5.0 Subnet mask: 255.255.255.0

If you have an Internal (LAN) router on your network with the IP address of 192.168.168.254, and there is another subnet on your network with IP address range of 10.0.5.0 - 10.0.5.254 with a subnet mask of 255.255.255.0. To configure a static route to the 10.0.5.0 subnet, follow these instructions:

Click Network, and then Routing.

- 1. Click Add in the Static Routes section.
- 2. Enter 10.0.5.0 in the **Destination Network** field.
- 3. Enter 255.255.255.0 in the **Subnet Mask** field.
- 4. Enter 192.168.168.254 in the **Default Gateway** field. This is the IP address of the internal (LAN) router that is local to the SonicWall.
- 5. Select LAN from the Interface menu.
- 6. Click OK.

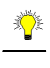

*Tip!* Be sure the Internal (LAN) router is configured as follows: If the SonicWall is in NAT Enabled mode, the internal (LAN) router needs to have a route of last resort (i.e. gateway address) that is the SonicWall LAN IP address.

|                                         | Windows Media      Windows     WealPlay | er              |                     |
|-----------------------------------------|-----------------------------------------|-----------------|---------------------|
| m Network > Routing                     |                                         |                 |                     |
| s Static Routes                         |                                         |                 |                     |
| One NAT Destination Network             | Subnet Mask                             | Gateway         | Interface Configure |
| No Entries                              |                                         | ,               |                     |
| 9 Add., Freiste All                     |                                         |                 |                     |
|                                         |                                         |                 |                     |
| Server Routing Table                    |                                         |                 |                     |
| Destination Network                     | Subnet Mask                             | Gateway Address | Destination Link    |
| 0.0.0.0                                 | 0.0.0                                   | 10.0.0.254      | WAN                 |
| 10.0.0.254                              | 255.255.255.255                         | 0.0.0.0         | WAN                 |
| 10.0.93.0                               | 255.255.255.0                           | 0.0.0.0         | WAN                 |
| 10.0.93.17                              | 255.255.255.255                         | 0.0.0.0         | LANAVLAN            |
| 172.16.31.0                             | 255.255.255.0                           | 0.0.0.0         | WLAN                |
| 192.168.168.0                           | 255.255.255.0                           | 0.0.0.0         | LAN                 |
| 192.168.168.17                          | 255.255.255.255                         | 0.0.0.0         | LAN                 |
| 255.255.255.255                         | 255.255.255.255                         | 0.0.0.0         | LAN                 |
|                                         |                                         |                 |                     |
| less .                                  |                                         |                 |                     |
| vall .                                  |                                         |                 |                     |
| N I I I I I I I I I I I I I I I I I I I |                                         |                 |                     |
|                                         |                                         |                 |                     |
|                                         |                                         |                 |                     |
| services                                |                                         |                 |                     |
| 3                                       |                                         |                 |                     |
|                                         |                                         |                 |                     |

#### **Route Table**

The **Route Table** is a list of destinations that the IP software maintains on each host and router.

Click Route Table to display routing information on the SonicWALL.

The network IP address, subnet mask, gateway address, and the corresponding link are displayed.

Most of the entries are the result of configuring LAN and WAN network settings. The SonicWALL LAN, WLAN or DMZ, and WAN IP addresses are displayed as permanently published at all times.

## **ARP** Cache

The ARP (Address Resolution Protocol) Cache stores IP or logical addresses received from ARP replies in order to minimize the number of ARP broadcasts on a network. ARP broadcasts can degrade network performance if too many broadcast requests are sent over the network. Once the ARP request is stored, the host does not have to send out ARP requests for the same IP datagram.

| Hris Elfoldo Parader (El Cantona Livis el Free Hamail (El Window Meda (El Window Of BealPhyse<br>SONICIWALL) |                                 |                                             |           |                     |  |  |
|----------------------------------------------------------------------------------------------------|---------------------------------|---------------------------------------------|-----------|---------------------|--|--|
|                                                                                                    |                                 |                                             |           |                     |  |  |
| Settings                                                                                                    | ARP Cache                       |                                             |           |                     |  |  |
| One-to-One NAT                                                                                               |                                 |                                             |           |                     |  |  |
| Web Proxy                                                                                                    | ARP Cache entry timeout (minut  | es): [20]                                   |           |                     |  |  |
| Routing                                                                                                    | Internet Address                | Dhysical Address                            | Interface | Timeout             |  |  |
| ARP                                                                                                    | 0001                            | 01:40:10:96:CC:C4                           | WAN       | expires in 10 mins  |  |  |
| DHCP Server                                                                                                  | 10.0.0.254                      | 00:00:0C:07:AC:00                           | WAN       | expires in 20 mins  |  |  |
|                                                                                                    | 10.0.15.133                     | 00:40:10:14:5D:A1                           | WAN       | expires in 20 mins  |  |  |
|                                                                                                    | 10.0.25.2                       | 00:40:10:96:CC:22                           | WAN       | expires in 13 mins  |  |  |
|                                                                                                    | 10.0.30.201                     | 00:40:10:95:35:C0                           | WAN       | expires in 3 mins   |  |  |
|                                                                                                    | 10.0.38.18                      | 00:40:10:95:35:EB                           | WAN       | expires in 8 mins   |  |  |
|                                                                                                    | 10.0.49.1                       | 00:40:10:94:00:9F                           | WAN       | expires in 15 mins  |  |  |
|                                                                                                    | 10.0.67.41                      | 00:40:10:95:36:18                           | WAN       | expires in 14 mins  |  |  |
|                                                                                                    | 10.0.77.3                       | 00:40:10:8F:19:CD                           | WAN       | expires in 10 mins  |  |  |
|                                                                                                    | 10.0.93.17                      | 00:40:10:95:35:FF                           | WAN       | permanent published |  |  |
|                                                                                                    | 10.50.44.6                      | 00:02:FD:A5:3C:40                           | WAN       | expires in 19 mins  |  |  |
|                                                                                                    | 10.50.191.52                    | 00:40:10:12:C7:64                           | WAN       | expires in 6 mins   |  |  |
|                                                                                                    | 10.50.191.58                    | 00:40:10:12:C7:64                           | WAN       | expires in 12 mins  |  |  |
| Wireless                                                                                                    | 172.16.31.1                     | 00:40:10:55:35:FF                           | WLAN      | permanent published |  |  |
| Firewall                                                                                                    | 192.168.168.15                  | 00.01:02:68:56:13                           | LAN       | expires in 20 mins  |  |  |
| VPN                                                                                                    | 192.168.168.17                  | 00:40:10:15:35:FF                           | LAN       | permanent published |  |  |
| Lience                                                                                                    | Flush ARP Cache                 |                                             |           |                     |  |  |
| vite Convines                                                                                                |                                 |                                             |           |                     |  |  |
| ung services                                                                                                 | ARP Statistics: lookups = 4086, | fails=0, hits=4071, misses=15, hit rate=99% |           |                     |  |  |
| Log                                                                                                    |                                 |                                             |           |                     |  |  |
| Wizards                                                                                                    |                                 |                                             |           |                     |  |  |

It is sometimes necessary to flush the ARP cache if the IP address has changed for a device on the network. Since the IP address is linked to a physical address, the IP address can change but still be associated with the physical address in the ARP Cache. Flushing the ARP Cache allows new information to be gathered and stored in the ARP Cache. Click **Flush ARP** Cache to clear the information.

To configure a specific length of time for the entry to time out, enter a value in minutes in the **ARP Cache entry time out (minutes)** field.

# **DHCP Server**

The SonicWALL DHCP Server distributes IP addresses, subnet masks, gateway addresses, and DNS server addresses to the computers on your network.

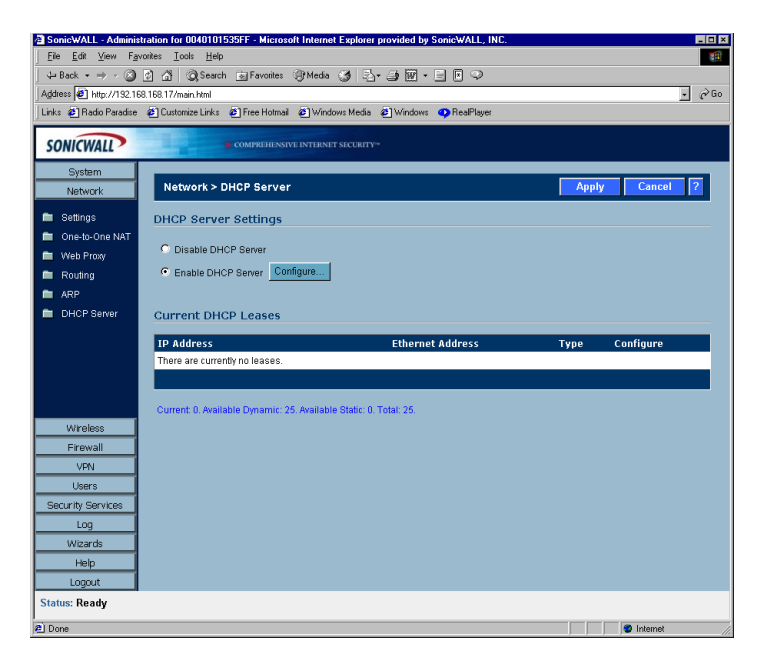

### **DHCP Settings**

To enable the DHCP Server feature on the SonicWALL, select **Enable DHCP Server**, and click **Configure**. The **DHCP Server Configuration** window is displayed.

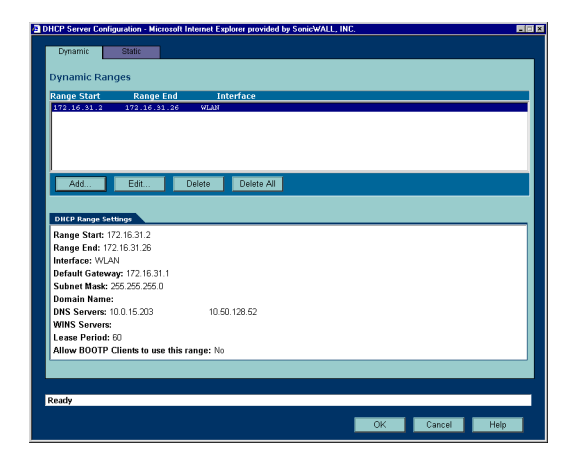
# **Configuring DHCP Server**

#### The Dynamic Tab

In the **Dynamic Ranges** table, the **Range Start**, **Range End**, and **Interface** information is displayed. To add ranges to the table, click **Add**.

The **Dynamic Ranges Configuration** window is displayed.

| Interface:            |                   |
|-----------------------|-------------------|
|                       |                   |
| Range Start:          | 192.168.168.1     |
| Range End:            | 192.168.168.25    |
| Lease Time (minutes): | 60                |
| Gateway Preferences:  | 192.168.168.168 - |
| Default Gateway:      | 192.168.168.168   |
| Subnet Mask:          | 255.255.255.0     |
| Allow BOOTP Clients   | to use Range      |
|                       |                   |

#### The General Tab

- Select LAN or WLAN or DMZ from the Interface menu. If LAN is selected, the IP addresses are in the same private subnet as the SonicWALL LAN. If WLAN is selected, the IP addresses are in the same private subnet as the SonicWALL WLAN. If DMZ is selected, the IP addresses are in the same private subnet as the SonicWALL DMZ.
- 2. Enter the beginning IP address in the **Range Start** field. The default IP address is appropriate for most networks.
- 3. Enter the last IP address in the **Range End** field. If there are more than 25 computers on your network, enter the appropriate ending IP address in the **Range End** field.
- 4. Enter the number of minutes an IP address is used before it is issued another IP address in the **Lease Time (minutes)** field. 60 minutes is the default value.
- 5. Select the gateway from the **Gateway Preferences** menu. The LAN IP address is the default value, but you can select **Other** and enter a different IP address for the gateway.
- 6. If you select the SonicWALL LAN IP address from the **Gateway Preferences** menu, the **Default Gateway** and **Subnet Mask** fields are unavailable. If you select **Other**, the fields are available for you to enter the Default Gateway and Subnet Mask information into the fields.
- 7. Select Allow BOOTP Clients to use Range if you have BOOTP Clients on your network.
- 8. Click the **DNS/WINS** tab to continue configuring the DHCP Server feature.

| Dynamic Range Configu | ation - Microsoft Internet Explorer provided by SonicWAL 🗖 🗐 |
|-----------------------|--------------------------------------------------------------|
| General DNS/          | WINS                                                         |
|                       |                                                              |
| DNS                   |                                                              |
| Domain Name:          |                                                              |
|                       |                                                              |
| Set DNS Servers u     | sing SonicWALL's Network settings                            |
| 🔿 Specify Manually    |                                                              |
| DNS Server 1:         | 10.0.15.203                                                  |
| DNS Server 2:         | 10.50.128.52                                                 |
| DNO Ostrano           |                                                              |
| DINS Server 3:        |                                                              |
| WINS                  |                                                              |
| WINS Server 1:        |                                                              |
| WING Server 2:        |                                                              |
| WING GOVELZ.          |                                                              |
|                       |                                                              |
|                       |                                                              |
| Ready                 |                                                              |
|                       |                                                              |
|                       | OK Cancel Help                                               |

- 9. If you have a domain name for the DNS Server, enter it in the **Domain Name** field.
- 10. Set DNS Servers using SonicWALL's Network Settings is selected by default. When selected, the DNS Server IP fields are unavailable.
- 11. If you do not want to use the SonicWALL network settings, select **Specify Manually**, and enter the IP address of your DNS Server in the **DNS Server 1** field. You must specify at least one DNS server.
- 12. If you have WINS running on your network, enter the WINS server IP address(es) in the **WINS Server 1** field.
- 13. Click **OK** to add the settings to the SonicWALL.
- 14. Then click **Apply** for the settings to take effect on the SonicWALL.

# **Configuring Static DHCP Entries**

Click the **Static** tab to add static DHCP entries to the SonicWALL. Static entries are IP addresses assigned to servers requiring permanent IP settings.

TIP! Static DHCP entries should not be configured for computers with IP addresses configured in Network

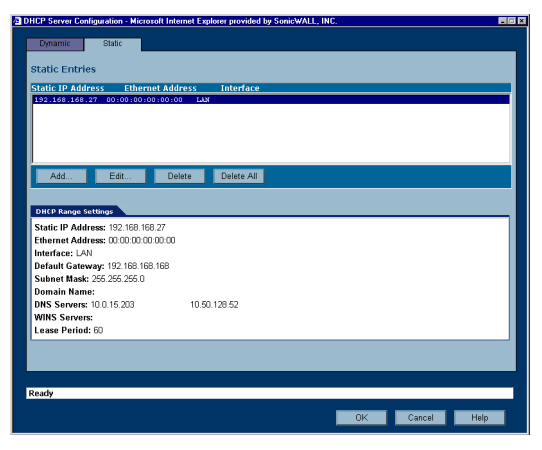

To configure static entries, click Add.

| Interface:            | LAN V           |
|-----------------------|-----------------|
|                       |                 |
| Static IP Address:    | 192.168.168.27  |
| Ethernet Address:     |                 |
| Looso Timo (minutos): | 50              |
| Lease mile (minutes). |                 |
| Gateway Preferences:  | 192.168.168.168 |
| Default Gateway:      | 192.168.168.168 |
| Subnet Mask:          | 265.255.255.0   |
|                       |                 |
|                       |                 |
|                       |                 |
|                       |                 |
| Roadu                 |                 |

#### The General Tab

- 1. Select LAN, WLAN, or DMZ from the Interface menu. If LAN is selected, the IP addresses are in the same private subnet as the SonicWALL LAN. If WLAN is selected, the IP addresses are in the same private subnet as the SonicWALL WLAN. If DMZ is selected, the IP addresses are in the same private subnet as the SonicWALL DMZ.
- 2. Enter the device IP address in the Static IP Address field.
- 3. Enter the device Ethernet (MAC) address in the Ethernet Address field.

- 4. Enter the number of minutes an IP address is used before it is issued another IP address in the **Lease Time (minutes)** field. 60 minutes is the default value.
- 5. Select the gateway from the **Gateway Preferences** menu. The LAN IP address is the default value, but you can select **Other** and enter a different IP address for the gateway.
- 6. If you select the SonicWALL LAN IP address from the **Gateway Preferences** menu, the **Default Gateway** and **Subnet Mask** fields are unavailable. If you select **Other**, the fields are available for you to enter the Default Gateway and Subnet Mask information into the fields.
- 7. Select Allow BOOTP Clients to use Range if you have BOOTP Clients on your network.
- 8. Click the **DNS/WINS** tab to continue configuring the DHCP Server feature.

#### The DNS/WINS Tab

| Domain Name:       |                                    |  |
|--------------------|------------------------------------|--|
| Set DNS Servers    | using SonicWALL's Network settings |  |
| C Specify Manually |                                    |  |
| DNS Server 1:      | 10.0.15.203                        |  |
| DNS Server 2:      | 10.50.128.52                       |  |
| DNS Server 3:      |                                    |  |
| WINS               |                                    |  |
| WINS Server 1:     |                                    |  |
| WINS Server 2:     |                                    |  |
|                    |                                    |  |

- 9. If you have a domain name for the DNS Server, enter it in the **Domain Name** field.
- 10. Set DNS Servers using SonicWALL's Network Settings is selected by default. When selected, the DNS Server IP fields are unavailable.
- 11. If you do not want to use the SonicWALL network settings, select **Specify Manually**, and enter the IP address of your DNS Server in the **DNS Server 1** field. You must specify at least one DNS server.
- 12. If you have WINS running on your network, enter the WINS server IP address(es) in the **WINS Server 1** field.
- 13. Click **OK** to add the settings to the SonicWALL.

Then click **Apply** for the settings to take effect on the SonicWALL.

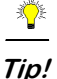

The SonicWALL DHCP server can assign a total of 254 dynamic and static IP addresses.

# **Current DHCP Leases**

The current DHCP lease information is displayed in the **Current DHCP Leases** table. Each binding displays the IP address and the Ethernet address along with the type of binding, Dynamic, Dynamic BOOTP, or Static BOOTP. To delete a binding, which frees the IP address on the DHCP server, click the Trashcan icon next to the entry. To edit an entry, click the Notepad icon next to the entry.

# 6 Firewall

Network Access Rules are management tools that allow you to define inbound and outbound access policy, configure user authentication, and enable remote management of the SonicWALL.

By default, the SonicWALL's stateful packet inspection allows all communication from the LAN to the Internet, and blocks all traffic to the LAN from the Internet. The following behaviors are defined by the "Default" stateful inspection packet rule enabled in the SonicWALL:

- Allow all sessions originating from the LAN to the WAN, WLAN, or DMZ.
- Allow all sessions originating from the WLAN or DMZ to the WAN.
- Deny all sessions originating from the WAN to the WLAN or DMZ.
- Deny all sessions originating from the WAN and WLAN or DMZ to the LAN.

Additional Network Access Rules can be defined to extend or override the default rules. For example, rules can be created that block certain types of traffic such as IRC from the LAN to the WAN, or allow certain types of traffic, such as Lotus Notes database synchronization, from specific hosts on the Internet to specific hosts on the LAN, or restrict use of certain protocols such as Telnet to authorized users on the LAN.

The custom rules evaluate network traffic source IP addresses, destination IP addresses, IP protocol types, and compare the information to rules created on the SonicWALL. Network Access Rules take precedence, and can override the SonicWALL's stateful packet inspection. For example, a rule that blocks IRC traffic takes precedence over the SonicWALL default setting of allowing this type of traffic.

# $\triangle$

*Alert!* The ability to define Network Access Rules is a very powerful tool. Using custom rules can disable firewall protection or block all access to the Internet. Use caution when creating or deleting Network Access Rules.

#### Using Bandwidth Management with Access Rules

Bandwidth management allows you to assign guaranteed and maximum bandwidth to services and also prioritize the outbound traffic. Bandwidth management only applies to **outbound** traffic from the SonicWALL to the WAN or any other destination. The minimum guaranteed bandwidth in Kbps is 20 and the maximum is 100000 kbps. Any rule using bandwidth management has a higher priority than rules not using bandwidth management. Rules using bandwidth management based the assigned priority and rules without bandwidth management are given lowest priority. For instance, if you create a rule for outbound mail traffic (SMTP) and enable Bandwidth Management with a guaranteed bandwidth of 20 Kbps and a maximum bandwidth of 40 Kbps, priority of 0, outbound SMTP traffic always has 20 Kbps available to it and can get as much as 40 Kbps. If this is the only rule using Bandwidth Management, it has priority over all other rules on the SonicWALL. Other rules use the leftover bandwidth minus 20 Kbps (guaranteed) or minus 40 Kbps (maximum).

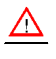

*Alert!* You must select Bandwidth Management on the WAN>Ethernet tab. Click Network, then Configure in the WAN line of the Interfaces table, and enter your available bandwidth in the Available WAN Bandwidth (Kbps) field.

# **Wireless Access Rules**

The Firewall Access Rules are automatically updated when certain wireless features are enabled on the SonicWALL. These features are listed below:

- Enforce WiFiSec when selected, the SonicWALL creates inbound and outbound IKE rules allowing VPN traffic on the WLAN.
- Wireless Guest Services when selected, the SonicWALL creates a WLAN to HTTP Management Rule (admin denied) to allow a WGS user to log into the SonicWALL.
- Interclient Communications a rule denying WLAN to WLAN traffic is enabled by default on the SonicWALL. If you select **Enable**, the Interclient Communications rule changes from **Deny** to **Allow**.

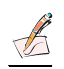

Note: Wireless Access Rules only apply to the SOHO TZW.

# **Firewall>Access Rules**

The Access Rules page displays a table of defined Network Access Rules. Rules are sorted from the most specific at the top, to less specific at the bottom of the table. At the bottom of the table is the **Default** rule. The Default rule is all IP services except those listed in the **Access Rules** page. Rules can be created to override the behavior of the **Default** rule; for example, the **Default** rule allows users on the LAN to access all Internet services, including NNTP News.

| NICWALL  |           | COMPREHENSIVE           | NTERNET SECURITY**       |                       |                    |                              |                 |
|----------|-----------|-------------------------|--------------------------|-----------------------|--------------------|------------------------------|-----------------|
| System   | Firewa    | ali≻ Access Rules       |                          |                       |                    | Rule                         | Wizard ?        |
| Wireless | Access    | Rules                   |                          |                       |                    |                              |                 |
| Firewall | Note: Use | the Rule Wizard to help | /ou create a rule that a | illows access to a v  | veb server, mail : | server, or other server fron | n the internet. |
| Services | Priority  | A Source                | Destination              | Service               | Action             | Options Enable               | e Configure     |
|          | 1         | LAN                     | 192.168.168.17<br>(LAN)  | HTTPS<br>Management   | Allow              | ⊚ ₪                          | 20              |
|          | 2         | LAN                     | 192.168.168.17<br>(LAN)  | HTTP<br>Management    | Allow              | ⊠ 🔍                          | ۵ 🕼             |
|          | 3         | WLAN                    | 192.168.168.17<br>(LAN)  | HTTPS<br>Management   | Allow              | 🗩 🗹                          | 20              |
|          | 4         | WAN                     | 192.168.168.17<br>(LAN)  | HTTPS<br>Management   | Allow              |                              | ۵               |
|          | 5         | *                       | 192.168.168.17<br>(LAN)  | Key Exchange<br>(IKE) | Allow              | ø                            | 28              |
|          | 6         | 192.168.168.17<br>(LAN) | •                        | Key Exchange<br>(IKE) | Allow              | 9                            | 28              |
|          | 7         | WLAN                    | WAN                      | Any                   | Allow              |                              | 20.8            |
|          | 8         | WLAN                    | WLAN                     | Any                   | Deny               | 9                            | 20              |
|          | 9         | WAN                     | WLAN                     | Any                   | Deny               | V                            | 2) B            |
| VPN      | 10        | LAN                     | •                        | Any                   | Allow              | N                            | 20              |
| Users    | 11        | •                       | LAN                      | Any                   | Deny               | V                            | ، 😥             |
| Lon      | Add       | Defaults                |                          |                       |                    |                              | Advanced        |

You can enable or disable Access Rules by selecting or clearing the check box in the **Enable** column. Clicking the Notepad icon allows you to edit an existing rule, or clicking the Trashcan icon deletes an existing rule. If the two icons are unavailable, the rule cannot be changed or removed from the list. Rules with a Funnel icon are using bandwidth management.

# Adding Rules using the Network Access Rules Wizard

The Access Rules Wizard takes you step by step through the process of creating network access rules on the SonicWALL. To launch the Access Rules Wizard, click **System**, and then **Wizards**. Click **Network Access Rules**. The Wizard is displayed.

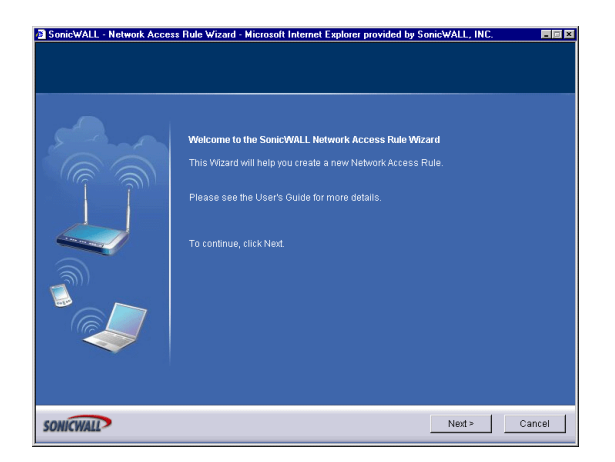

1. To continue, click Next.

## Type of Rule

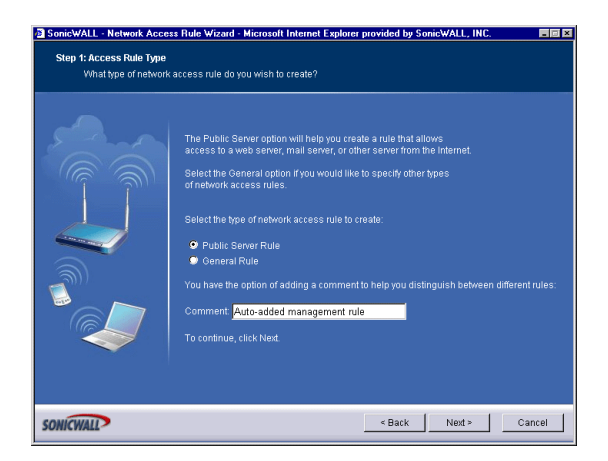

- 2. Select the type of network access rule you want to create, either **Public Server Rule** or **General**. Select **Public Server Rule**.
- 3. Click Next.

# **Configuring a Public Server Rule**

**Public Server** 

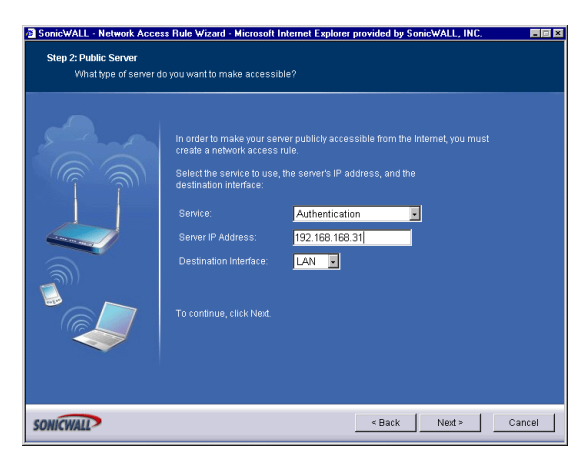

- 4. Select the type of service for the rule from the **Service** menu. In this example, select **Web** (**HTTP**) to allow network traffic to a Web Server on your LAN.
- 5. Type the IP address of the mail server in the IP address field.
- 6. Select the destination of the network traffic from the **Destination Interface** menu. In this case, you are sending traffic to the LAN. Select **LAN**.
- 7. Click Next.

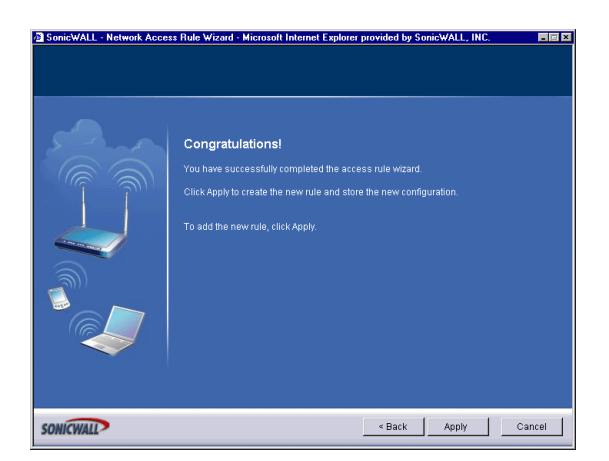

8. Click Apply to complete the wizard and create a Public Server on your network.

# **Creating a General Network Access Rule**

To launch the Access Rules Wizard, click **System**, and then **Wizards**. Click **Network Access Rules**. The Wizard is displayed.

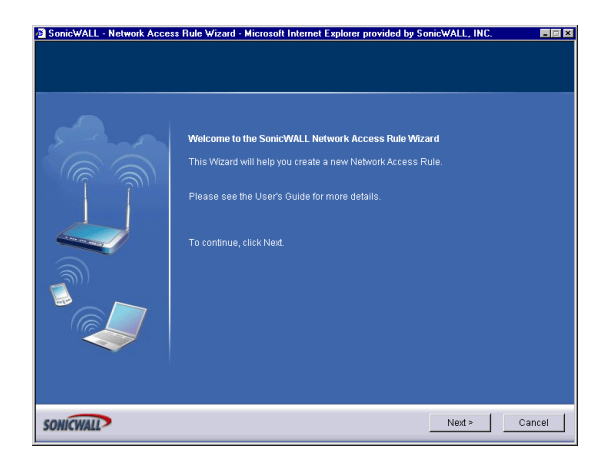

1. To continue, click Next.

# Type of Rule

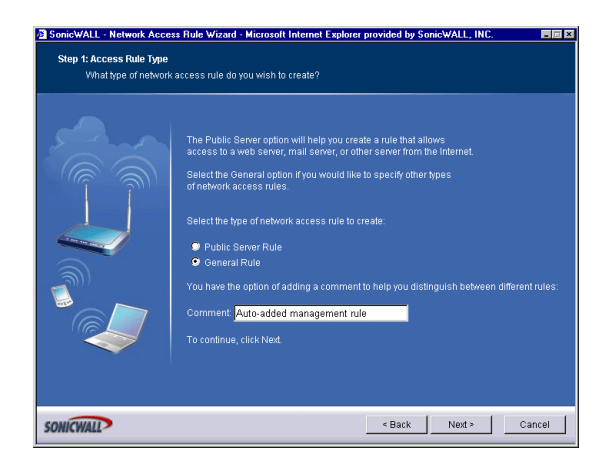

- 2. Select the type of network access rule you want to create, in this case, General.
- 3. Click Next.

### Service

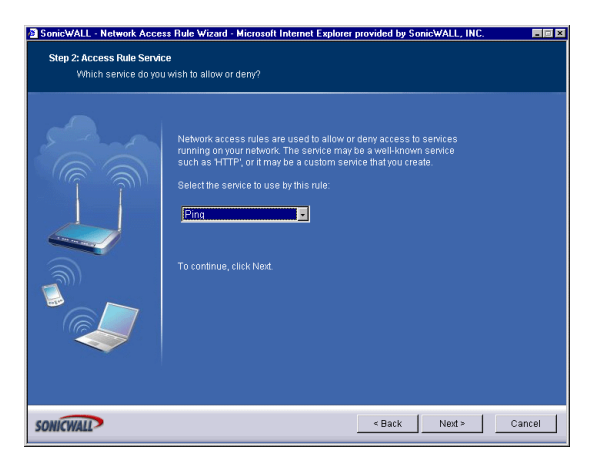

- 4. Select the type of service for the rule. If you do not see the service in the list, you must add it manually to the list of services on the **Firewall>Services** page.
- 5. Click Next.

### Action

| SonicWALL - Network Acce<br>Step 3: Access Rule Actio<br>Do you want to allow | ss Role Vizard - Microsoft Internet Explorer provided by Sonis-WALL, INC.<br>n<br>or deny access with this rule?                                                                                                    |    |
|-------------------------------------------------------------------------------|----------------------------------------------------------------------------------------------------|----|
|                                                                               | You can choose to allow or deny all traffic for this service.<br>The Inachink timeout will close an inactive established TCP connection<br>for this rule after the time specified below<br>Select the action for this rule:<br>Allow Deny<br>TCP Connection Inactivity Timeout (minutes): 5<br>To continue, click Nost. |    |
| ONICWALL                                                                      | < Back Next > Can                                                                                                    | el |

- 6. Select **Allow** to allow the service to the network, or select **Deny** to disallow the service to the network.
- 7. Type a value in minutes in the **Inactivity Timeout (minutes)** field. The default value is 5 minutes.
- 8. Click Next.

### **Source Interface and Address**

| SonicWALL - Network Acce<br>Step 4: Access Rule Sourc | ss Rule Wizard - Microsoft Internet Explorer provided by SonicWALL, INC.<br>e Interface and Address                                                                                                    |       |
|-------------------------------------------------------|----------------------------------------------------------------------------------------------------|-------|
| Choose the source i                                   | nterface and IP address for this rule.                                                                                                    |       |
|                                                       | This rule will be applied to fraffic originating from the IP address or address range connected to the specified interace(b). Specified and interace(b). Specified and interace(b). Enter ** If you wish to specify all possible addresses. Interface: |       |
| SONICWALL                                             | < Back Next > C4                                                                                                    | incel |

 If you have a range of IP addresses, enter the first one in the IP Address Begin field. If you do not want to specify an IP address, enter "\*" in the IP Address Begin field. By typing \*

(an asterisk) in the field, all traffic using the service is either allowed or denied to all computers on the network.

 Select the source of the service from the Interface menu. If you want to allow or deny the service from the Internet, select WAN. To allow or deny the service from any source, select \* from the Interface menu.

### **Destination Interface and Address**

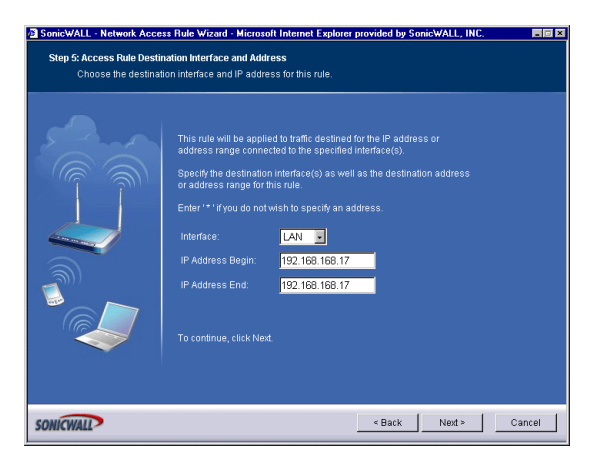

11. If you have a range of IP addresses, enter the first one in the IP Address Begin field. If you do not want to specify an IP address, enter "\*" in the IP Address Begin field. By typing "\*" in the field, all traffic using the service is either allowed or denied to all computers on the network.

12. Select the source of the service from the **Interface** menu. If you want to allow or deny the service from the Internet, select **WAN**. To allow or deny the service from any source, select \* from the **Interface** menu.

### Time

| Step 6: Access Rule Time<br>When do you want to | apply this rule?                                                                                                    |
|-------------------------------------------------|----------------------------------------------------------------------------------------------------|
|                                                 | This rule can be active at all times or only within a specified time window.<br>Time Active: Alway's active is (24-Hour Format)<br>Days Active: Sun is to sun is<br>To continue, click Neet. |
| WICWALL                                         | < Back Next > Cance                                                                                                    |

- 13. The rule is always active unless you specify a time period for the rule to be active. For instance, you can deny access to News (NNTP) between 8 a.m. and 5 p.m. Monday through Friday, but allow access after work hours and on weekends.
- 14. Click Next.

## Completing the Network Access Rule Wizard

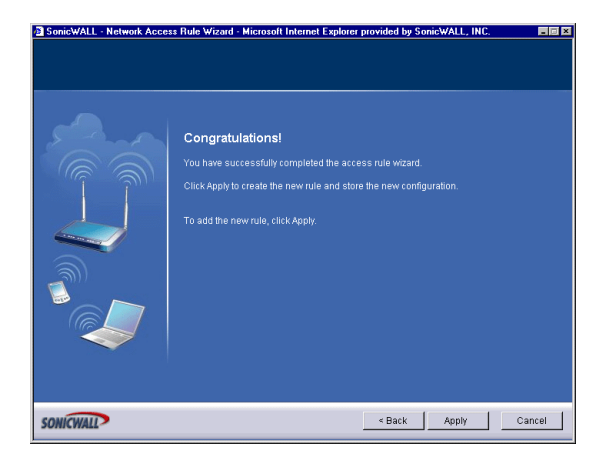

15. To use the **Network Access Rule Wizard** everytime you create a rule, select **Use Network Access Rule Wizard when adding rules**. Click **Finish**.

# **Adding Rules**

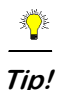

You can use the Access Rules Wizard to add rules to the SonicWALL. Click **System**, then **Wizards**, and **Access Rules**.

To add Access Rules to the SonicWALL, click **Add** at the bottom of the **Access Rules** table. The **Add Rule** window is displayed.

| General Advar<br>Action: C<br>Service: Ar<br>Eth<br>Source: T<br>Destination: T | Allow © Deny<br>y V<br>Hernet: Address Range | : Begin: Addres | ss Range End: |
|---------------------------------------------------------------------------------|----------------------------------------------|-----------------|---------------|
| Action: C<br>Service: An<br>Eth<br>Source: T<br>Destination: T                  | Allow C Deny<br>ny S<br>nemet Address Range  | : Begin: Addres | ss Range End: |
| Service: An<br>Eth<br>Source: *<br>Destination: *                               | vy v                                         | Begin: Addres   | ss Range End: |
| Eth<br>Source: *<br>Destination: *                                              | ernet Address Range                          | Begin: Addres   | ss Range End: |
| Source: *                                                                       | Address Range                                | a Begin: Addres | ss Range End: |
| Destination:                                                                    |                                              |                 |               |
|                                                                                 |                                              |                 | _             |
| Comment                                                                         |                                              |                 |               |
| Comment                                                                         |                                              | _               |               |
|                                                                                 |                                              |                 |               |
|                                                                                 |                                              |                 |               |
|                                                                                 |                                              |                 |               |
|                                                                                 |                                              |                 |               |
| Ready                                                                           |                                              |                 |               |
|                                                                                 |                                              | OK Car          | ncel Help     |

- 1. Select **Allow** or **Deny** from the **Action** list depending upon whether the rule is intended to permit or block IP traffic.
- Select the name of the service affected by the Rule from the Service list. If the service is not listed, you must define the service in the Add Service window. The Default service encompasses all IP services.
- 3. Select the source of the traffic affected by the rule, either LAN, DMZ or WAN, \*(any source), from the **Source Ethernet** list.
- 4. If you want to define the source IP addresses that are affected by the rule, such as restricting certain users from accessing the Internet, enter the starting IP addresses of the address range in the Address Range Begin field and the ending IP address in the Address Range End field. To include all IP addresses, enter \* in the Address Range Begin field.
- 5. Select the destination of the traffic affected by the rule, either LAN or WAN or \*, from the **Destination Ethernet** menu.
- 6. If you want to define the destination IP addresses that are affected by the rule, for example, to allow inbound Web access to several Web servers on your LAN, enter the starting IP addresses of the address range in the Address Range Begin field and the ending IP address in the Address Range End field. To include all IP addresses, enter \* in the Address Range Begin field.

- 7. Type any comments to help identify the rule in the **Comments** field.
- 8. Click the **Advanced** tab.

| Add Rule - Microso | t Internet Explorer provided by SonicWALL, INC. |      |
|--------------------|-------------------------------------------------|------|
| General            | Advanced Bandwidth                              |      |
| Schedule           |                                                 |      |
| Apply This Rule:   | always -                                        |      |
|                    | to : (24-Hour Format)                           |      |
|                    | Sun 👿 to Sun 👿                                  |      |
| Settings           |                                                 |      |
| Allow Fragm        | anterd Packets                                  |      |
| TCR Connection     | Inactivity Timoput (minutor)                    |      |
| Tor connection     | nacimi inicoli (initaco).                       |      |
|                    |                                                 |      |
|                    |                                                 |      |
|                    |                                                 |      |
|                    |                                                 |      |
|                    |                                                 |      |
|                    |                                                 |      |
| Ready              |                                                 |      |
|                    | OK Cancel                                       | Help |
|                    |                                                 |      |

- 9. Select always from the Apply this Rule menu if the rule is always in effect.
- 10. Select **from** the **Apply this Rule** menu to define the specific time and day of week to enforce the rule. Type the time of day (in 24-hour format) to begin and end enforcement. Then select the day of the week to begin and end enforcement.

| i i i i i i i i i i i i i i i i i i i |
|---------------------------------------|
| Tip!                                  |

If you want to enable the rule at different times depending on the day of the week, make additional rules for each time period.

- 11. If you would like for the rule to timeout after a period of inactivity, set the amount of time, in minutes, in the **Inactivity Timeout (minutes)** field. The default value is 5 minutes.
- 12. Do not select the **Allow Fragmented Packets** check box. Large IP packets are often divided into fragments before they are routed over the Internet and then reassembled at a destination host. Because hackers exploit IP fragmentation in Denial of Service attacks, the SonicWALL blocks fragmented packets by default. You can override the default configuration to allow fragmented packets over PPTP or IPSec.
- 13. Click the Advanced tab.
- 14. Select Bandwidth Management, and enter the Guaranteed Bandwidth in Kbps.
- 15. Type the maximum amount of bandwidth available to the Rule at any time in the **Maximum Bandwidth** field.

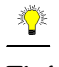

*Tip!* Rules using Bandwidth Management take priority over rules without bandwidth management.

16. Assign a priority from 0 (highest) to 7 (lowest) in the Bandwidth Priority list.

17. Click OK.

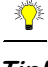

*Tip!* Although custom rules can be created that allow inbound IP traffic, the SonicWALL does not disable protection from Denial of Service attacks, such as the SYN Flood and Ping of Death attacks.

# Adding New Rule Examples

The following examples illustrate methods for creating Network Access Rules.

# **Blocking LAN Access for Specific Services**

This example shows how to block LAN access to NNTP servers on the Internet during business hours.

- 1. Click Add to launch the Add window.
- 2. Select **Deny** from the **Action** settings.
- 3. Select **NNTP** from the **Service** menu. If the service is not listed in the list, you must to add it in the **Add Service** window.
- 4. Select LAN from the Source Ethernet menu.
- 5. Since all computers on the LAN are to be affected, enter \* in the **Source Address Range Begin** field.
- 6. Select WAN from the Destination Ethernet menu.
- 7. Type \* in the **Destination Address Range Begin** field to block access to all NNTP servers.
- 8. Click on the **Options** tab.
- 9. Select from the Apply this Rule list to configure the time of enforcement.
- 10. Type 8:30 and 17:30 in the hour fields.
- 11. Select **Mon** to **Fri** from the menu.
- 12. Click OK.

# **Enabling Ping**

By default, your SonicWALL does not respond to ping requests from the Internet. This Rule allows ping requests from your ISP servers to your SonicWALL.

- 1. Click Add to launch the Add Rule window.
- 2. Select **Allow** from the **Action** menu.
- 3. Select **Ping** from the **Service** menu.
- 4. Select WAN from the Source Ethernet menu.
- 5. Type the starting IP address of the ISP network in the **Source Address Range Begin** field and the ending IP address of the ISP network in the **Source Address Range End** field.
- 6. Select LAN from the Destination Ethernet menu.

- 7. Since the intent is to allow a ping only to the SonicWALL, enter the SonicWALL LAN IP Address in the **Destination Address Range Begin** field.
- 8. Click the **Options** tab.
- 9. Select Always from the Apply this Rule menu to ensure continuous enforcement.
- 10. Click **OK**.

# Access Rules> Advanced

Click Advanced underneath Access Rules. The Advanced Rule Options page is displayed.

| SonicWALL - Adminis       | istration for 004010153672 - Microsoft Internet Explorer provided by SonicWALL, INC. |       |
|---------------------------|--------------------------------------------------------------------------------------|-------|
| Eile <u>E</u> dit ⊻jew Fa | grontes Iools Help                                                                   | - 192 |
| l ↓ Back + → - 🎱          | ) 🖄 🕼 Qi Search 🗽 Favorites 🛞 Media 🧭 🛃 - 🇊 🐷 - 🖃 🔽 🗢                                |       |
| Address 2 http://192.10   | 168.168.17/main.html                                                                 | € Go  |
| Link: 🙋 Radio Paradise    | e @]Google @]Customize Links @]Free Hotmal @]Windows Media @]Windows @ReaPlayer 🦣 -  |       |
| Google                    | - Go Search Web - 🤯 Parman 12 Annar 12 Annar 12                                      |       |
| SONICWALL                 | COMPREHENSIVE INTERNET SECURITY*                                                     |       |
| System                    |                                                                                      |       |
| Network                   | Firewall > Advanced Rule Options Apply Cancel ?                                      |       |
| Firewall                  | Windows Networking (NetBIOS) Broadcast Pass Through                                  |       |
| Access Rules              | _                                                                                    |       |
| Advanced                  | From LAN to DMZ                                                                      |       |
| Semices                   | From LAN to WAN                                                                      |       |
|                           | Detection Prevention                                                                 |       |
|                           |                                                                                      |       |
|                           | Enable Stearn wode                                                                   |       |
|                           | I Randomize IP ID                                                                    |       |
|                           | Dynamic Ports                                                                        |       |
|                           | Enable support for Oracle (SQLNet)                                                   |       |
|                           | Enable support for Windows Messenger                                                 |       |
|                           | Enable SIP Transformations                                                           |       |
|                           | Finable H 323 Transformations                                                        |       |
|                           | P Enable RTSP Transformations                                                        |       |
| VPN                       | Source Routed Packets                                                                |       |
| Users                     |                                                                                      |       |
| Security Services         | P Drop source routed IP packets                                                      |       |
| Log                       | TCP Connection Inactivity Timeout                                                    |       |
| Wizards                   |                                                                                      |       |
| Help                      | Default Connection Timeout (minutes): P                                              |       |
| Logout                    |                                                                                      |       |
| Status: Ready             |                                                                                      |       |
| <b>2</b>                  | internet                                                                             |       |

## Windows Networking (NetBIOS) Broadcast Pass Through

Computers running Microsoft Windows communicate with one another through NetBIOS broadcast packets. By default, the SonicWALL blocks these broadcasts. Select **From LAN to DMZ** to allow broadcasts from the LAN to the DMZ. Select **From LAN to WAN** to allow broadcasts from the LAN to the WAN.

#### SOHO TZW Only

Select **From WLAN to WAN** to allow broadcasts from the WLAN to the WAN. Or, select **From WLAN to LAN** to allow broadcasts from the WLAN to the WAN.

### **Detection Prevention**

#### Enable Stealth Mode

By default, the SonicWALL responds to incoming connection requests as either "blocked" or "open". If you enable **Stealth Mode**, your SonicWALL does not respond to blocked inbound connection requests. **Stealth Mode** makes your SonicWALL essentially invisible to hackers.

#### Randomize IP ID

Select **Randomize IP ID** to prevent hackers using various detection tools from detecting the presence of a SonicWALL appliance. IP packets are given random IP IDs which makes it more difficult for hackers to "fingerprint" the SonicWALL appliance.

# **Dynamic Ports**

Select **Enable support for Oracle (SQLNet)** if you have Oracle applications on your network.

Select **Enable Support for Windows Messenger** if you are having problems using Windows Messenger through the SonicWALL. If **Enable Support for Windows Messenger** is selected, it may affect the performance of the SonicWALL.

Select **Enable SIP Transformations** to support Internet telephony sessions or multimedia sessions.

Select **Enable H.323 Transformations** if you are having problems with videoconferencing. H.323 promotes compatibility for videoconferencing over IP networks as well as interoperability in audio, video and data transmissions.

Select **Enable RTSP Transformations** to support on-demand delivery of real-time data, such as audio and video. RTSP (Real Time Streaming Protocol) is an application-level protocol for control over delivery of data with real-time properties.

# **Source Routed Packets**

**Drop Source Routed Packets** is selected by default. Clear the check box if you are testing traffic between two specific hosts and you are using source routing.

# **TCP** Connection Inactivity Timeout

If a connection to a remote server remains idle for more than five minutes, the SonicWALL closes the connection. Without this timeout, Internet connections could stay open indefinitely, creating potential security holes. You can increase the **Inactivity Timeout** if applications, such as Telnet and FTP, are frequently disconnected.

# **Firewall>Services**

Services are anything a server provides to other computers. A service can be as simple as the computer asking a server for the correct time (NTP) and the server returns a response. Other types of services provide access to different types of data. Web servers (HTTP) respond to requests from clients (browser software) for access to files and data. Services are used by the SonicWALL to configure network access rules for allowing or denying traffic to the network.

| -                                               | 한 값 @ Search                                                                                                    | Favorites @Med       | 6 (J) (S) (S)                                                                                            |                                                                                                   | \$                                                                                             |                                                |
|-------------------------------------------------|----------------------------------------------------------------------------------------------------|----------------------|----------------------------------------------------------------------------------------------------|---------------------------------------------------------------------------------------------------|------------------------------------------------------------------------------------------------|------------------------------------------------|
| 18adio Patadise                                 | 68.168.17/main.html                                                                                                    | El Free Hotmail @1Wi | ndows Media 🏼 👘 🕅                                                                                        | Vindows 🐽 Bea                                                                                     | Plavar                                                                                         | 2                                              |
|                                                 |                                                                                                    |                      |                                                                                                    |                                                                                                   |                                                                                                |                                                |
| NICWALL                                         |                                                                                                    | COMPREHENSIVE INTER  | NET SECURITY*                                                                                            |                                                                                                   |                                                                                                |                                                |
| System                                          | Element of                                                                                                    |                      |                                                                                                    |                                                                                                   |                                                                                                | r                                              |
| Network                                         | Firewall > Se                                                                                                    | rvices               |                                                                                                    |                                                                                                   |                                                                                                |                                                |
| Wireless                                        | User Defined                                                                                                    | (Custom) Serv        | ices                                                                                                    |                                                                                                   |                                                                                                |                                                |
| Prewall                                         | Name                                                                                                    | Port Start           | Port End                                                                                                 | Protocol                                                                                          | Enable Loc                                                                                     | union Configure                                |
| Access Rules                                    | Kame                                                                                                    | Port Start           | Porcena                                                                                                  | PIOLOCOI                                                                                          | Enable Log                                                                                     | iging configure                                |
| Services                                        | bhA                                                                                                    |                      |                                                                                                    |                                                                                                   |                                                                                                |                                                |
|                                                 |                                                                                                    |                      |                                                                                                    |                                                                                                   |                                                                                                |                                                |
|                                                 |                                                                                                    |                      |                                                                                                    |                                                                                                   |                                                                                                |                                                |
|                                                 | Durada firmadi O                                                                                                    |                      |                                                                                                    |                                                                                                   |                                                                                                |                                                |
|                                                 | Predefined S                                                                                                    | ervices              |                                                                                                    |                                                                                                   |                                                                                                |                                                |
|                                                 | Name                                                                                                    |                      | Port Start                                                                                               | Port End                                                                                          | Protocol                                                                                       | Enable Logging                                 |
|                                                 | Authentication                                                                                                    |                      | 113                                                                                                    | 113                                                                                               | TCP                                                                                            | 2                                              |
|                                                 |                                                                                                    |                      |                                                                                                    |                                                                                                   |                                                                                                |                                                |
|                                                 | Chat (IRC)                                                                                                    |                      | 194                                                                                                    | 194                                                                                               | TCP                                                                                            |                                                |
|                                                 | Chat (IRC)<br>Chat (IRC)                                                                                                    |                      | 194                                                                                                    | 194<br>6666                                                                                       | TCP<br>TCP                                                                                     | ব                                              |
|                                                 | Chat (IRC)<br>Chat (IRC)<br>Chat (IRC)                                                                                                    |                      | 194<br>6666<br>6667                                                                                      | 194<br>6666<br>6667                                                                               | тср<br>тср<br>тср                                                                              | य<br>य                                         |
|                                                 | Chat (IRC)<br>Chat (IRC)<br>Chat (IRC)<br>Chat (IRC)                                                                                                    |                      | 194<br>6666<br>6667<br>6668                                                                              | 194<br>6666<br>6667<br>6668                                                                       | TCP<br>TCP<br>TCP<br>TCP                                                                       | য<br>য<br>য<br>য                               |
|                                                 | Chat (IRC)<br>Chat (IRC)<br>Chat (IRC)<br>Chat (IRC)<br>Chat (IRC)                                                                                                    |                      | 194<br>6666<br>6667<br>6668<br>6669                                                                      | 194<br>6666<br>6667<br>6668<br>6669                                                               | TCP<br>TCP<br>TCP<br>TCP<br>TCP                                                                | য<br>য<br>য<br>र                               |
|                                                 | Chat (IRC)<br>Chat (IRC)<br>Chat (IRC)<br>Chat (IRC)<br>Chat (IRC)<br>Chat (IRC)                                                                                                    |                      | 194<br>6666<br>6667<br>6668<br>6669<br>6669                                                              | 194<br>6666<br>6667<br>6668<br>6669<br>6670                                                       | TCP<br>TCP<br>TCP<br>TCP<br>TCP<br>TCP                                                         | 9<br>9<br>9<br>9<br>9<br>9                     |
|                                                 | Chat (IRC)<br>Chat (IRC)<br>Chat (IRC)<br>Chat (IRC)<br>Chat (IRC)<br>Chat (IRC)<br>Chat (IRC)                                                                                                    |                      | 194<br>6666<br>6667<br>6668<br>6669<br>6670<br>7000                                                      | 194<br>6666<br>6667<br>6668<br>6669<br>6670<br>7000                                               | TCP<br>TCP<br>TCP<br>TCP<br>TCP<br>TCP<br>TCP                                                  | য<br>য<br>য<br>य<br>य<br>र<br>य                |
|                                                 | Chat (IRC)<br>Chat (IRC)<br>Chat (IRC)<br>Chat (IRC)<br>Chat (IRC)<br>Chat (IRC)<br>Chat (IRC)<br>Chat (IRC)                                                                                                    |                      | 194<br>6666<br>6667<br>6668<br>6669<br>6670<br>7000<br>1494                                              | 194<br>6666<br>6667<br>6669<br>66670<br>7000<br>1494                                              | TCP<br>TCP<br>TCP<br>TCP<br>TCP<br>TCP<br>TCP<br>TCP                                           | ସ<br>ସ<br>ସ<br>ସ<br>ସ<br>ସ<br>ସ                |
| 100                                             | Chat (IRC)<br>Chat (IRC)<br>Chat (IRC)<br>Chat (IRC)<br>Chat (IRC)<br>Chat (IRC)<br>Chat (IRC)<br>Chat (IRC)<br>Chat (IRC)                                                                                                    |                      | 194<br>6666<br>6668<br>6669<br>6670<br>7000<br>1494<br>1604                                              | 194<br>6666<br>6667<br>6668<br>6669<br>6670<br>7000<br>1494<br>1804                               | TCP<br>TCP<br>TCP<br>TCP<br>TCP<br>TCP<br>TCP<br>TCP<br>TCP                                    | র<br>ব ব ব ব ব<br>ব<br>ব<br>ব                  |
| VPN                                             | Chat (IRC)<br>Chat (IRC)<br>Chat (IRC)<br>Chat (IRC)<br>Chat (IRC)<br>Chat (IRC)<br>Chat (IRC)<br>Chat (IRC)<br>Chat (IRC)<br>Chat (IRC)                                                                                                    |                      | 194<br>6666<br>6668<br>6669<br>6670<br>7000<br>1494<br>1604<br>7                                         | 194<br>66666<br>66667<br>66669<br>6670<br>7000<br>1494<br>1804<br>7                               | TCP<br>TCP<br>TCP<br>TCP<br>TCP<br>TCP<br>TCP<br>TCP<br>UDP<br>TCP                             | य य य य य य य य य<br>य                         |
| VPN<br>Users<br>urity Services                  | Chat (IRC)<br>Chat (IRC)<br>Chat (IRC)<br>Chat (IRC)<br>Chat (IRC)<br>Chat (IRC)<br>Clatic<br>Clatic<br>Clatic<br>Echo                                                                                                    |                      | 184<br>6666<br>6667<br>6668<br>6669<br>6670<br>7000<br>7000<br>1494<br>1804<br>7<br>7                    | 194<br>65565<br>65657<br>65669<br>6670<br>7000<br>1494<br>1804<br>7<br>7                          | ТСР<br>ТСР<br>ТСР<br>ТСР<br>ТСР<br>ТСР<br>ТСР<br>ТСР<br>UDP<br>ТСР<br>UDP                      | य य य य य य य य य<br>य                         |
| VPN<br>Users<br>urity Services<br>Log           | Chat (IRC)<br>Chat (IRC)<br>Chat (IRC)<br>Chat (IRC)<br>Chat (IRC)<br>Chat (IRC)<br>Chat (IRC)<br>Cliftx<br>Cliftx<br>Echo<br>Echo<br>Enhanced TV                                                                                                    |                      | 184<br>6666<br>6667<br>6668<br>6669<br>6670<br>7000<br>1494<br>1804<br>7<br>7<br>9000                    | 194<br>6666<br>6667<br>6669<br>6670<br>7000<br>1494<br>1604<br>7<br>7<br>9000                     | ТСР<br>ТСР<br>ТСР<br>ТСР<br>ТСР<br>ТСР<br>ТСР<br>ТСР                                           | य य य य य य य य य य य<br>य                     |
| VPN<br>Users<br>urity Services<br>Log<br>Woards | Chat (IRC)<br>Chat (IRC)<br>Chat (IRC)<br>Chat (IRC)<br>Chat (IRC)<br>Chat (IRC)<br>Chat (IRC)<br>Chat (IRC)<br>Chat (IRC)<br>Chat (IRC)<br>Chat (IRC)<br>Echo<br>Echo<br>Echo<br>Echo<br>Echo                                                                                                    | ŋ                    | 194<br>5555<br>5557<br>5558<br>5659<br>5659<br>5650<br>7000<br>1494<br>1504<br>7<br>7<br>7<br>9000<br>21 | 194<br>6666<br>6667<br>6669<br>6670<br>7000<br>1494<br>1804<br>7<br>7<br>7<br>9000<br>21          | ТСР<br>ТСР<br>ТСР<br>ТСР<br>ТСР<br>ТСР<br>ТСР<br>UDP<br>ТСР<br>UDP<br>ТСР<br>UDP<br>ТСР<br>ТСР | य<br>अ<br>अ<br>य<br>य<br>य<br>य<br>य<br>य<br>य |
| VPN<br>Users<br>Log<br>Wizards<br>Help          | Chat (RC)<br>Chat (RC)<br>Chat ( | ŋ                    | 194<br>6666<br>6668<br>6669<br>6670<br>7000<br>1494<br>1604<br>7<br>7<br>9000<br>9000<br>21              | 194<br>6666<br>6667<br>6668<br>6669<br>6670<br>7000<br>1494<br>1604<br>7<br>7<br>9000<br>21<br>21 | тср<br>тср<br>тср<br>тср<br>тср<br>тср<br>тср<br>тср<br>тср<br>тср                             | ष<br>                                          |

# **User Defined (Custom) Services**

If protocol is not listed in the **Predefined Services** table, you can add it to the User Defined (Custom) Services table by clicking **Add**.

| Add Service - I | dicrosoft Internet Explorer provi 💶 🗵 🗙 |
|-----------------|-----------------------------------------|
| Name:           |                                         |
| Port Range:     | -                                       |
| Protocol:       | TCP(6)                                  |
|                 |                                         |
|                 | OK Cancel                               |
|                 |                                         |

- 1. Type the name of the service in the **Name** field.
- 2. Type the port number or numbers that apply to the service. A list of well know port numbers can be found in any networking reference.
- 3. Select the type of protocol, TCP, UDP, or ICMP from the Protocol menu.
- 4. Click OK. The service appears in the User Defined (Custom) Services table.

# 7 SonicWALL VPN

SonicWALL VPN provides secure, encrypted communication to business partners and remote offices at a fraction of the cost of dedicated leased lines. Using the SonicWALL intuitive Web Management Interface, you can quickly create a VPN Security Association to a remote site. Whenever data is intended for the remote site, the SonicWALL automatically encrypts the data and sends it over the Internet to the remote site, where it is decrypted and forwarded to the intended destination.

SonicWALL VPN is based on the industry-standard IPSec VPN implementation, therefore, it is interoperable with other VPN products, such as Check Point FireWall-1 and Axent Raptor. Basic VPN terminology definitions are located in Appendix F-Basic VPN Terms and Concepts.

# **Before You Start Configuring VPN Tunnels**

When designing VPN connections, be sure to document all pertinent IP Addressing information and create a network diagram to use as a reference. A sample planning sheet is provided on the next page.

The SonicWALL must have a routable WAN IP Address whether it is dynamic or static. Be sure that the networks behind the SonicWALLs are unique. The same subnets cannot reside behind two different VPN gateways.

In a VPN network with dynamic and static IP addresses, the VPN gateway with the dynamic address must initiate the VPN connection.

# Site to Site VPN Configurations

**Branch Office (Gateway to Gateway)** - A SonicWALL is configured to connect to another SonicWALL via a VPN tunnel. Or, a SonicWALL is configured to connect via IPSec to another manufacturer's firewall.

**Hub and Spoke Design** - All SonicWALL VPN gateways are configured to connect to a central SonicWALL (hub), such as a corporate SonicWALL. The hub must have a static IP address, but the spokes can have dynamic IP addresses. If the spokes are dynamic, the hub must be a SonicWALL.

Mesh Design - All sites connect to all other sites. All sites must have static IP addresses.

# **VPN Planning Sheet for Site-to-Site VPN Policies**

You need the information below before you begin configuring Site-to-Site VPN Policies.

### Site A

| Workstation      |
|------------------|
| LAN IP Address:  |
| Subnet Mask:     |
| Default Gateway: |
| SonicWALL        |
| LAN IP Address:  |
| WAN IP Address:  |
| Subnet Mask:     |
| Default Gateway: |

### Site B

| Workstation      |
|------------------|
| LAN IP Address:  |
| Subnet Mask:     |
| Default Gateway: |
| SonicWALL        |
| LAN IP Address:  |
| WAN IP Address:  |
| Subnet Mask:     |
| Default Gateway: |

### Router

| Internet Gateway |
|------------------|
| WAN IP Address:  |
| Subnet Mask:     |
| DNS Server #1:   |
| DNS Server #2:   |

## **Additional Information**

| SA Name:                                                                                                    |
|----------------------------------------------------------------------------------------------------|
| Manual Key, SPI In SPI Out                                                                                                    |
| Enc.Key:                                                                                                    |
| Auth.Key:                                                                                                    |
| If Preshared Secret,                                                                                                    |
| Shared Secret:                                                                                                    |
| Phase 1 DH - 1 2 5                                                                                                    |
| SA Lifetime 28800 or                                                                                                    |
| Phase 1 Enc/Auth DES 3DES AES-128 AES-256 MD5 SHA1 (circle)                                                                                                    |
| Phase 2 Enc/Auth DES 3DES AES-128 AES-256 MD5 SHA1 (circle)                                                                                                    |
| ARC NULL                                                                                                    |
| <ul> <li>Use this SA as default route for Internet traffic</li> <li>IP Addresses use DHCP through this SA</li> <li>Specify destination networks below:</li> </ul> |
| • •                                                                                                    |

Network/Range Start: \_\_\_\_.\_\_\_.

Range End: \_\_\_\_.\_\_..\_\_.

Subnet Mask: \_\_\_\_.\_\_\_.

# Using the VPN Wizard to Configure VPN Security Policy

The VPN Wizard quickly and easily walks you through the steps of configuring a VPN security policy between two SonicWALL appliances.

### **Before You Begin**

You need IP addressing information for your local network as well as your remote network. Use the VPN Planning Sheet to record your information.

### **Creating an IKE using Preshared Secret VPN Policy**

You can create a typical VPN Policy using the VPN Wizard to configure an IPSec VPN security association between two SonicWALL appliances.

1. Click VPN Policy Wizard on the VPN>Settings page to launch the wizard.

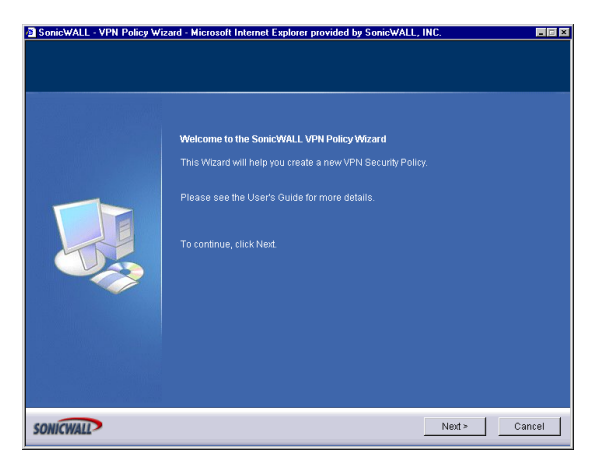

2. Click Next.

# **VPN Policy Wizard Options**

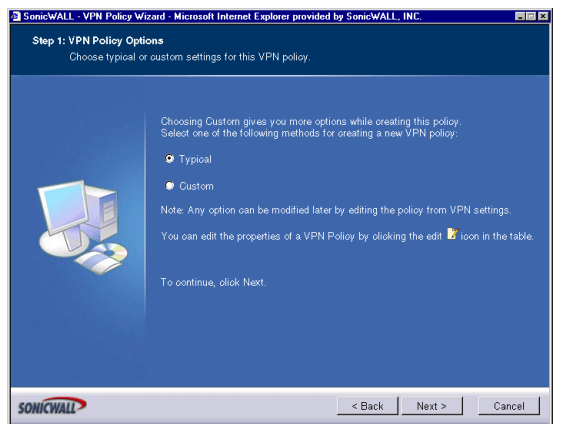

3. Select Typical and click Next.

# **VPN Policy Name and Address**

| SonicWALL - VPN Policy W<br>Step 2: VPN Policy Name -<br>You must enter a na | fizard - Microsoft Internet Explorer provided by SonicWALL, INC<br>and Adviress<br>ume and the IPSec galeway name or address for this Policy.                                                                                                    |      |
|------------------------------------------------------------------------------|----------------------------------------------------------------------------------------------------|------|
|                                                                              | Enter the name of this Policy and the peer IPSec galeway name or IP<br>address and click Next's continue. The peer IPSec galeway name dudress<br>might be enolyhift is a dhamic IP address, or can be given as a name<br>this is recolladies to EVG.<br>Policy Name: Corporate Office<br>IPSec Galeway Name PE 218.111.1 |      |
| SONICWALL                                                                    | < Back Next > Ca                                                                                                    | ncel |

- 4. Type a name for the policy in the **Policy Name** field. You may want to use the name of a remote office or other identifying feature so that it is easily identified. Type the IP address or Fully Qualified Domain Name of the remote destination in the **IPSec Gateway Name or Address** field.
- 5. Click Next.

## **VPN Destination Networks**

| SonicWALL · VPN Policy W | izard - Microsoft Internet Explorer provided by SonicWALL, INC.                                                                                                    |
|--------------------------|----------------------------------------------------------------------------------------------------|
| Enter the destination    | n network for this VPN tunnel.                                                                                                    |
|                          | The VPN tunnel destination network is the network protected by the peer VPN galeway.<br>Remote Network: 1922.168.111.0<br>Remote Netmask: 255.255.05.0<br>Note: You can add additional networks by edding the VPN policy after it is created.<br>VPN policies with manual keys use address ranges rather than networks, and as<br>such any network that you add here will be converted to a range. If you want to<br>use an address range that cannot be expressed as a network then leave it blank<br>and add the range later by edding the VPN policy.<br>A VPN Policy can be addred by clicking the edd the icon in the policy table.<br>To continue, click Next. |
| ONICWALL                 | < Back Next > Cancel                                                                                                    |

6. Type the IP address of the network protected by the remote SonicWALL in the **Remote Network** field. This is a private IP address on the remote network. Type the subnet mask in the **Remote Netmask** field.

### **Shared Secret**

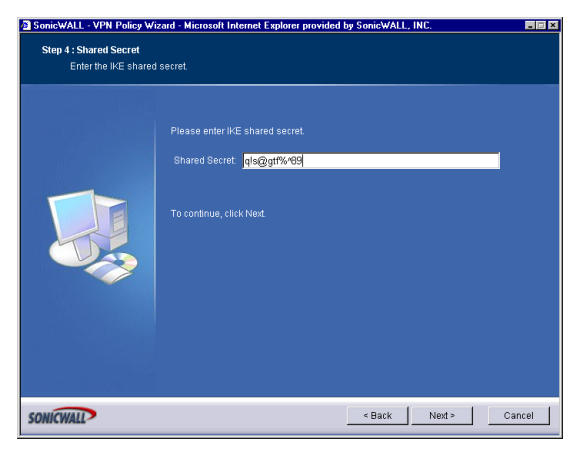

- 7. Type a shared secret in the **Shared Secret** field. Use a combination of letters and numbers to create a unique secret.
- 8. Click Next.

### **Congratulations!**

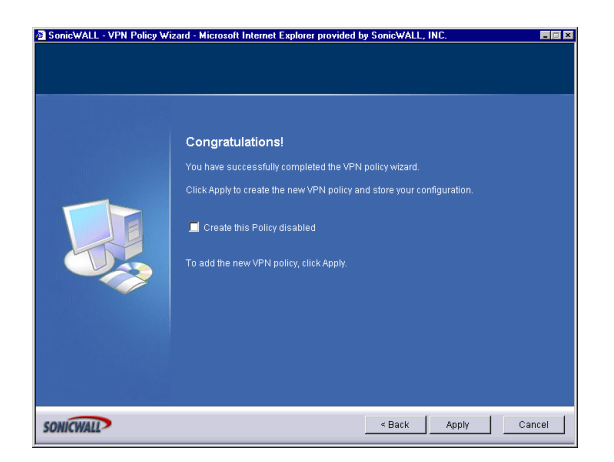

You have now configured a simple VPN tunnel using IKE and a preshared secret. To enable the VPN policy immediately, click **Apply**. If you prefer to disable the policy initially, select **Create this Policy Disabled**, and then click **Apply**.

# **Creating a Custom VPN Policy using IKE and a Preshared Secret**

Click VPN Policy Wizard to launch the wizard.

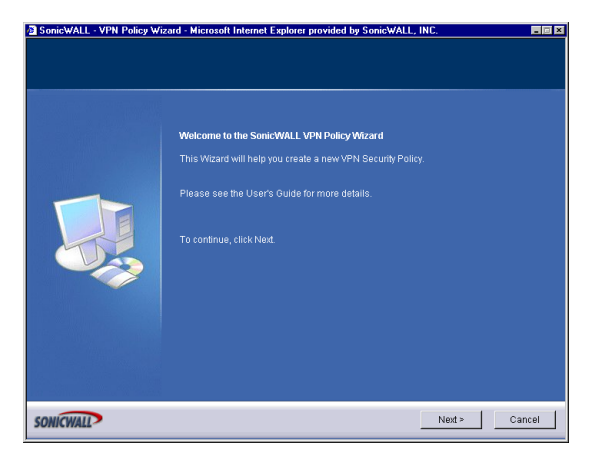

1. Click **Next** to continue.

# **VPN Policy Options**

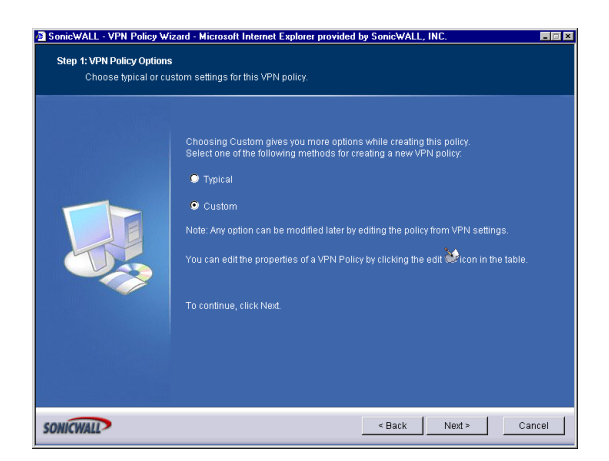

2. Select Custom, and click Next.

## **VPN Policy Name and Address**

| SonicWALL - VPN Policy W  | izard - Microsoft Internet E                                                                                                    | xplorer provided by SonicWALL, INC.                                                                                                    |        |
|---------------------------|----------------------------------------------------------------------------------------------------|----------------------------------------------------------------------------------------------------|--------|
| Step 2: VPN Policy Name a | ind Address                                                                                                    |                                                                                                    |        |
| You must enter a na       | me and the IPSec gateway i                                                                                                    | name or address for this Policy.                                                                                                    |        |
|                           | Enter the name of this F<br>address and click Noxt<br>might be empty if it is a<br>that is resolvable via DN<br>Policy Name:<br>IPSec Gateway Name<br>of Address.<br>To continue, click Next. | volicy and the peer IPSec gateway name or IP<br>o continue. The peer IPSec gateway name (address<br>for a second second second second second second second<br>IS.<br>Corporate Office<br>66.210.111.1 | ,      |
| ONICWALL                  |                                                                                                    | < Back Next >                                                                                                    | Cancel |

3. Type a name for the policy in the **Policy Name** field. You may want to use the name of a remote office or other identifying feature so that it is easily identified. Type the IP address or Fully Qualified Domain Name of the remote destination in the **IPSec Gateway Name or Address** field.

### **VPN Tunnel Destination Networks**

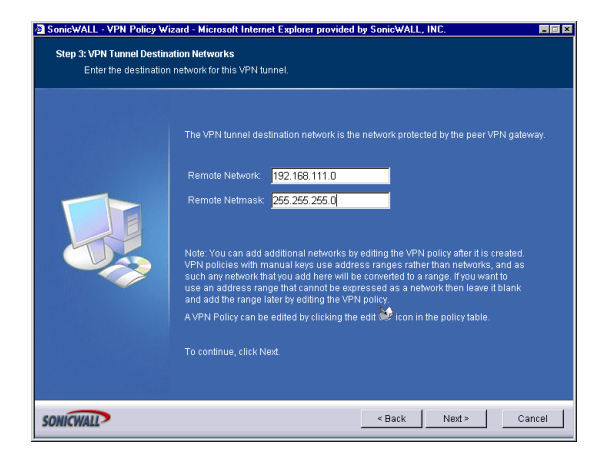

- 4. Type the IP address of the network protected by the remote SonicWALL in the **Remote Network** field. This is a private IP address on the remote network. Type the subnet mask in the **Remote Netmask** field.
- 5. Click Next.

### **IPSec Keying Mode**

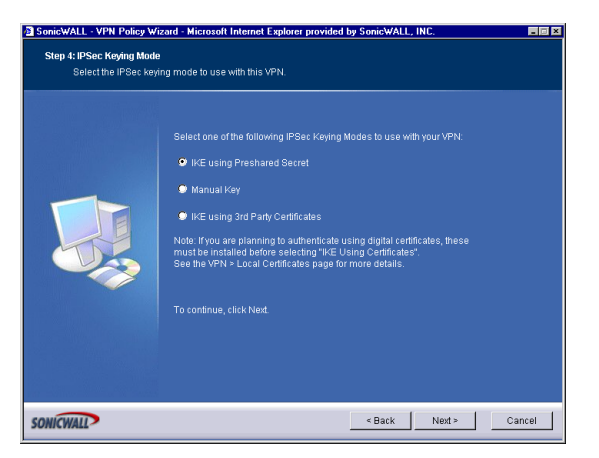

- 6. Select IKE using Preshared Secret as the IPSec Keying Mode.
- 7. Click Next.

### **Shared Secret**

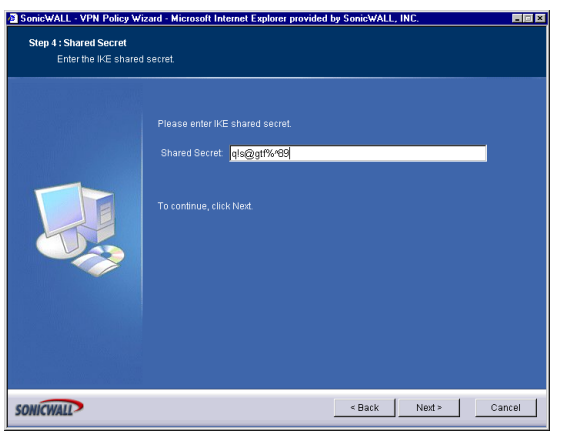

- 8. Type a shared secret in the **Shared Secret** field. Use a combination of letters and numbers to create a unique secret.
- 9. Click Next.

# **IKE Proposal Settings**

| SonicWALL · VPN Policy Wiz  | ard - Microsoft Internet                                                                     | Explorer provided                | by SonicWALL, | INC.   |        |
|-----------------------------|----------------------------------------------------------------------------------------------|----------------------------------|---------------|--------|--------|
| Step 6: IKE Proposal Settin | js                                                                                           |                                  |               |        |        |
| Select your Phase 1 I       | KE proposal settings.                                                                        |                                  |               |        |        |
|                             | DH Group:<br>Encryption<br>Authentication:<br>Life Time (seconds):<br>To continue, click Nec | Group 2<br>3DES<br>SHA1<br>28800 | 1             | a<br>a |        |
| SONICWALL                   |                                                                                              |                                  | < Back        | Next > | Cancel |

10. Select from the **DH Group** menu. Diffie-Hellman (DH) key exchange (a key agreement protocol) is used during phase 1 of the authentication process to establish pre-shared keys. To compromise between network speed and network security, select **Group 2**.

Select an encryption method from the **Encryption** list for the VPN tunnel. If network speed is preferred, then select **DES**. If network security is preferred, select **3DES**. To compromise between network speed and network security, select **DES**.

Select an authentication method from the **Authentication** list. SHA1 is preferred for network security.

Keep the default value of 28800 (8 hours) as the Life Time (seconds) for the VPN Policy. Click Next.

### **IPSec Proposal**

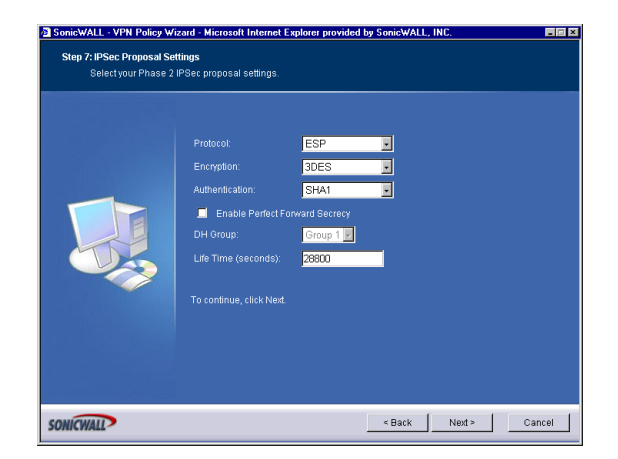

11. Select **ESP** from the **Protocol** menu. ESP is more secure than AH, but AH requires less processing overhead.

Select 3DES from the Encryption menu. 3DES is extremely secure.

Select SHA1 from the Authentication menu.

Select Enable Perfect Forward Secrecy. The Enable Perfect Forward Secrecy check box increases the renegotiation time of the VPN tunnel. By enabling **Perfect Forward Secrecy**, a hacker using brute force to break encryption keys is not able to obtain other or future IPSec keys. During the phase 2 renegotiation between two SonicWALL appliances or a Group VPN SA, an additional Diffie-Hellman key exchange is performed. **Enable Perfect Forward Secrecy** adds incremental security between gateways.

If **Enable Perfect Forward Secrecy** is enabled, select the type of Diffie-Hellman (DH) Key Exchange (a key agreement protocol) to be used during phase 2 of the authentication process to establish pre-shared keys.

Leave the default value, 28800, in the Life Time (seconds) field. The keys renegotiate every 8 hours.

Click Next.

# **Congratulations!**

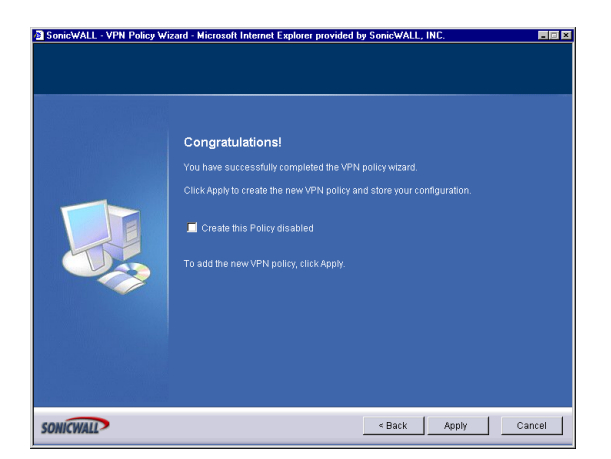

You have now configured a simple VPN tunnel using IKE and a preshared secret. To enable the VPN policy immediately, click **Apply**. If you prefer to disable the policy initially, select **Create this Policy Disabled**, and then click **Apply**.

# Creating a Manual Key VPN Policy with the VPN Policy Wizard

You can create a custom VPN Policy using the VPN Wizard to configure a different IPSec method or configure more advanced features for the VPN Policy. Follow the steps in the previous section, except select **Customize** instead of **Typical**.

| 🗿 SonicWALL - VPN Policy Wi | zard - Microsoft Internet Explorer provided by SonicWALL, INC. | _ 🗆 ×  |
|-----------------------------|----------------------------------------------------------------|--------|
|                             |                                                                |        |
|                             | Welcome to the SonicWALL VPN Policy Wizard                     |        |
|                             | Inis Wilzard will help you create a new VPN Security Policy.   |        |
|                             | To continue, click Next.                                       |        |
|                             |                                                                |        |
|                             |                                                                |        |
|                             |                                                                |        |
| SONICWALL                   | Next >                                                         | Cancel |

1. Click **Next** to continue.

## **VPN Policy Name and Address**

| SonicWALL - VPN Policy V<br>Step 1: VPN Policy Option<br>Choose typical or c | Vizard - Microsoft Internet Explorer provided by SonicWALL, INC.                                                                                                    |
|------------------------------------------------------------------------------|----------------------------------------------------------------------------------------------------|
|                                                                              | Choosing Custom gives you more options while creating this policy.<br>Select one of the following methods for creating a new VPN policy.<br>Typical<br>Custom<br>Note: Any option can be modified later by editing the policy from VPN settings.<br>You can edit the properties of a VPN Policy by clicking the edit click non in the table.<br>To continue, click Next. |
| SONICWALL                                                                    | < Back Next Cancel                                                                                                    |

2. Type the name for the VPN Policy in the **Policy Name** field.

# **VPN Tunnel Destination Networks**

| 🗿 SonicWALL - VPN Policy Wizard - Microsoft Internet Explorer provided by SonicWALL, INC. 📃 🔳 🛤 |                                                                                                    |  |  |
|-------------------------------------------------------------------------------------------------|----------------------------------------------------------------------------------------------------|--|--|
| Step 3: VPN Tunnel Destination Networks                                                         |                                                                                                    |  |  |
| Enter the destination                                                                           | i network for fins very former.                                                                                                    |  |  |
|                                                                                                 | The VPN tunnel destination network is the network protected by the peer VPN galeway.                                                                                                    |  |  |
|                                                                                                 | Remote Network: 192.168.111.0<br>Remote Netmask: 255.255.255.0                                                                                                    |  |  |
|                                                                                                 | Note: You can add additional networks by editing the VPN policy after it is created.<br>VPN policies with manual keys use address ranges rather than networks, and as<br>such any network that you add here will be converted to a range. If you want to<br>use an address range that cannot be expressed as a network then leave it blank<br>and add the range later by editing the VPN policy.<br>A VPN Policy can be edited by clicking the edit |  |  |
|                                                                                                 | To continue, click Next.                                                                                                    |  |  |
| SONICWALL                                                                                       | < Back Next > Cancel                                                                                                    |  |  |

- 3. Type the IP address range of the remote network into the Remote Network field.
- 4. Type the remote subnet in the Remote Netmask field.
- 5. Click Next.

### **IPSec Keying Mode**

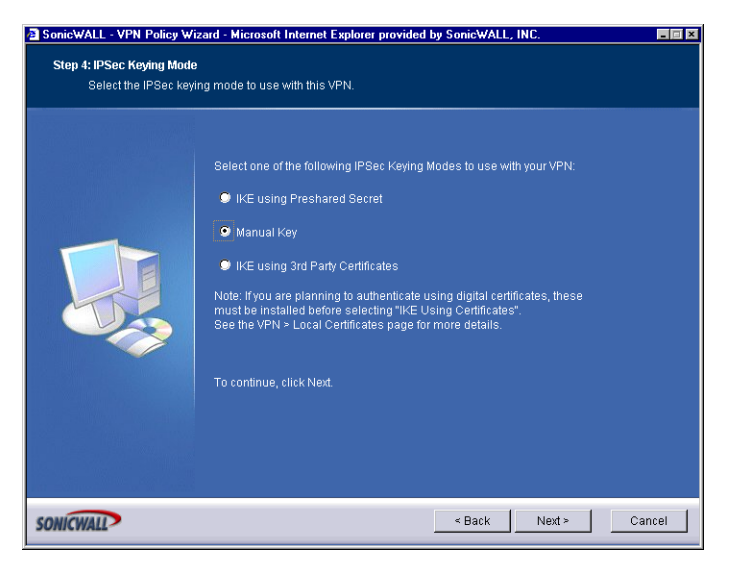

6. Select Manual Key from the IPSec Keying Modes list.

# **Manual Key Security Association**

| SonicWALL - VPN Policy Wi<br>Step 5: Manual Security As<br>Manually configure th | izard - Microsoft Interne<br>ssociation<br>ne new Security Associa                                                                                                    | et Explorer provided by SonicWALL, INC.                                                                                                    |
|----------------------------------------------------------------------------------|----------------------------------------------------------------------------------------------------|----------------------------------------------------------------------------------------------------|
|                                                                                  | Configure security a<br>Incoming SPI:<br>Outgoing SPI:<br>Protocol:<br>Encryption:<br>Authentication:<br>Encryption Key:<br>Authentication Key:<br>To continue, click Ne | association you want to use with this VPN.<br>s8dc5a7c<br>393513c0<br>ESP<br>SHA1<br>SHA1<br>44492e39d791608ebb50a1a1e6c8de689a8t4c710d3c50637dab3b<br>f7Dde8d4b1128314f22d9ad7d3e0da629cb5c3b |
| ONICWALL                                                                         |                                                                                                    | < Back Next >                                                                                                    |

 Define an Incoming SPI and an Outgoing SPI. The SPIs are hexadecimal (0123456789abcedf) and can range from 3 to 8 characters in length. Or use the default values.

# $\underline{\wedge}$

- *Alert!* Each Security Association must have unique SPIs; no two Security Associations can share the same SPIs. However, each Security Association Incoming SPI can be the same as the Outgoing SPI.
  - 8. **ESP** is selected by default from the **Protocol** menu. ESP is more secure than AH, but AH requires less processing overhead.
  - 3DES is selected by default from the Encryption Method menu. Type a 48-character hexadecimal key if you are using 3DES encryption. Type a 16-character hexadecimal key in the Encryption Key field if you are using DES or ARCFour encryption. This encryption key must match the remote SonicWALL's encryption key.

The default 48-character key is a unique key generated every time a VPN Policy is created.

- 10. AH is selected by default from the Authentication Key field. When a new SA is created, a 32-character key is automatically generated in the Authentication Key field. This key can be used as a valid key. If this key is used, it must also be typed in the Authentication Key field in the remote SonicWALL. If authentication is not used, this field is ignored.
- 11. Click Next.

# **Completing the VPN Policy Wizard**

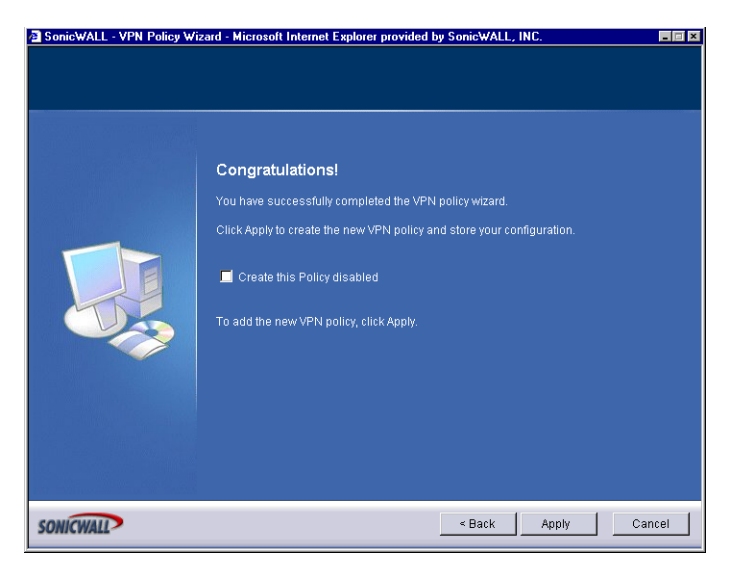

 The VPN Policy is automatically enabled after you complete the wizard steps. To disable the VPN Policy, select Create this Policy Disabled. Click Finish to complete the VPN Policy configuration.

# **VPN>Settings**

To begin configuring VPN Policies, log into the SonicWALL and click **VPN**. The default page is **VPN>Settings**.

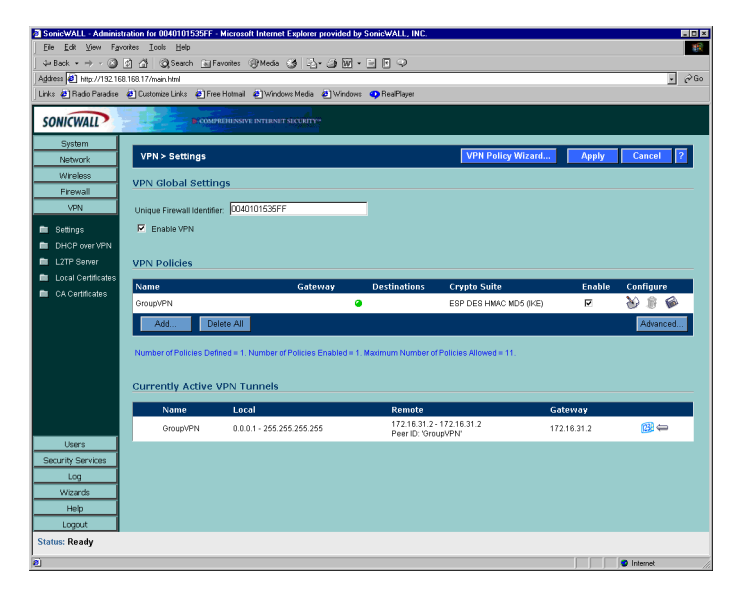

# **Global IPSec Settings**

The **Global VPN Settings** section displays the following information:

- **Unique Firewall Identifier** the default value is the serial number of the SonicWALL. You can change the Identifier, and use it for configuring VPN tunnels.
- Enable VPN must be selected to allow VPN policies through the SonicWALL. .

# **VPN** Policies

# \***\***

*Tip!* VPN Policies can be edited at anytime by clicking on the Notepad icon in the table entry.

All existing VPN Security Associations are displayed in the **VPN Policy** table. Each entry displays the following information:

- Name user-defined name to identify the Security Association.
- Gateway the IP address of the remote SonicWALL. If 0.0.0.0 is used, no Gateway is displayed.
- **Destinations** the IP addresses of the destination networks.
- Crypto Suite the type of encryption used
- **Enable** selecting the check box enables the VPN Policy. Clearing the check box disables it.
• **Configure** - edit or delete the VPN Policy information. Group VPN has a **Save** icon for exporting the configuration to Global VPN Clients.

The number of VPN Policies defined, Policies enabled, and the maximum number of Policies allowed is displayed below the table.

### **Currently Active VPN Policies**

A list of currently active VPN tunnels is displayed in this section. The table lists the name of the VPN Policy, the local LAN IP addresses, and the remote destination network IP addresses as well as the Peer Gateway IP address.

### Adding VPN Policies to the SonicWALL

,

Tip!

You can use the VPN Wizard to add VPN Policies to the SonicWALL. Click **System**, then **Wizards**. Click **VPN Wizard** to begin configuration.

### Configuring Group VPN Policy on the SonicWALL

SonicWALL **VPN** defaults to a **Group VPN** setting. This feature facilitates the set up and deployment of multiple VPN clients by the administrator of the SonicWALL appliance. Security settings can now be exported to the remote client and imported into the remote VPN client settings. **Group VPN** allows for easy deployment of multiple VPN clients making it unnecessary to individually configure remote VPN clients. **Group VPN** is only available for VPN clients and it is recommended to use XAUTH/RADIUS or third party certificates in conjunction with the **Group VPN** for added security.

To edit the default settings for Group VPN, click the Notepad icon in the **Group VPN** entry. The **VPN Policy** window is displayed.

| a v | PN Policy - Mic | osoft Internet E | xplorer provided | by SonicWA    | LL, INC. |   |    |        |      |
|-----|-----------------|------------------|------------------|---------------|----------|---|----|--------|------|
|     | General         | Proposals        | Advanced         | Client        |          |   |    |        |      |
|     |                 |                  |                  |               | _        |   |    |        |      |
|     | Security Po     | licy             |                  |               |          |   |    |        |      |
|     | IPSec Keying M  | iode:            | IKE usin         | g Preshared 1 | Secret - | ] |    |        |      |
|     | Name:           |                  | GroupVF          | 'N            |          | ] |    |        |      |
|     | Shared Secret   |                  | CFB6DE           | 651A85BDA2    | :        |   |    |        |      |
|     |                 |                  |                  |               |          |   |    |        |      |
|     |                 |                  |                  |               |          |   |    |        |      |
|     |                 |                  |                  |               |          |   |    |        |      |
|     |                 |                  |                  |               |          |   |    |        |      |
|     |                 |                  |                  |               |          |   |    |        |      |
|     |                 |                  |                  |               |          |   |    |        |      |
|     |                 |                  |                  |               |          |   |    |        |      |
|     |                 |                  |                  |               |          |   |    |        |      |
|     |                 |                  |                  |               |          |   |    |        |      |
|     |                 |                  |                  |               |          |   |    |        |      |
|     |                 |                  |                  |               |          |   |    |        |      |
|     |                 |                  |                  |               |          |   |    |        |      |
|     |                 |                  |                  |               |          |   | OK | Cancel | Help |
| Ι.  |                 |                  |                  |               |          |   |    |        |      |
| _ L | Ready           |                  |                  |               |          |   |    |        |      |

#### **VPN Policy>General**

**IKE using Preshared Secret** is the default setting for IPSec Keying Mode. You can also use Third Party Certificates for authentication. Group VPN is the default policy name and cannot be changed. A Shared Secret is automatically generated in the **Shared Secret** field, or you can generate your own shared secret. Shared Secrets must be minimum of four characters. Click the **Proposals** tab to continue the configuration process.

#### **VPN Policy>Proposals**

| N Policy - Microsoft Internet E | xplorer provided by SonicWALL | . INC.                                |           |      |
|---------------------------------|-------------------------------|---------------------------------------|-----------|------|
| IKE (Phase 1) Proposi           | al                            |                                       |           |      |
| DH Group:                       | Group 1                       |                                       |           |      |
| Encryption:                     | 3DES                          |                                       |           |      |
| Authentication:                 | SHA1                          |                                       |           |      |
| Life Time (seconds):            | 26800                         |                                       |           |      |
| (psec (Phase 2) Propo           | sal                           |                                       |           |      |
| Protocol:                       | ESP                           |                                       |           |      |
| Encryption:                     | 3DES                          | I I I I I I I I I I I I I I I I I I I |           |      |
| Authentication:                 | SHA1                          |                                       |           |      |
| Enable Perfect Forward Se       | crecy                         |                                       |           |      |
| DH Group:                       | Group 1                       |                                       |           |      |
| Life Time (seconds):            | 26800                         |                                       |           |      |
|                                 |                               |                                       |           |      |
|                                 |                               |                                       |           |      |
|                                 |                               |                                       |           |      |
|                                 |                               |                                       |           |      |
|                                 |                               | _                                     |           |      |
|                                 |                               |                                       | UK Cancel | Help |

In the IKE (Phase 1) Proposal section, select the following settings:

- 1. Group 2 from the DH Group menu.
- 2. 3DES from the Encryption menu
- 3. SHA1 from the Authentication menu
- 4. Leave the default setting, 28800, in the **Life Time (secs)** field. This setting forces the tunnel to renegotiate and exchange keys every 8 hours.

In the IPSec (Phase 2) Proposal section, select the following settings:

- 5. ESP from the Protocol menu
- 6. **3DES** from the **Encryption** menu
- 7. MD5 from the Authentication menu
- 8. Select **Enable Perfect Forward Secrecy** if you want an additional Diffie-Hellman key exchange as an added layer of security. Then select Group 2 from the **DH Group** menu.
- 9. Leave the default setting, 28800, in the **Life Time (secs)** field. This setting forces the tunnel to renegotiate and exchange keys every 8 hours.
- 10. Click the **Advanced** tab.

#### **VPN Policy>Advanced**

| VPN Policy - Microsoft Internet Explorer provided by SonicWALL, INC. | - 🗆 × |
|----------------------------------------------------------------------|-------|
| General Pronoste Advanced Client                                     |       |
|                                                                      |       |
| Advanced Settings                                                    |       |
| Examina Windows Maturalian AlatBIOD Decades of                       |       |
| Analy Mit and English Pulses                                         |       |
| Apply NKT and Frewall Roles                                          |       |
| <ul> <li>Promand packets to remote vervs</li> </ul>                  |       |
| Default LAN Gateway: 0.0.0.0                                         |       |
| VTH Termineted at                                                    |       |
|                                                                      |       |
|                                                                      |       |
| Client Authentication                                                |       |
|                                                                      |       |
| Require Authentication of VPN Clients via XAUTH                      |       |
|                                                                      |       |
|                                                                      |       |
|                                                                      |       |
|                                                                      |       |
|                                                                      |       |
|                                                                      |       |
| OK Cancel Hel                                                        | p     |
| Deade                                                                |       |
| Ready                                                                |       |

Ŷ

*Tip!* These settings are optional and are not required for VPN tunnel configuration.

- Enable Windows Networking (NetBIOS) broadcast to allow access to remote network resources by browsing the Windows® Network Neighborhood.
- Apply NAT and Firewall Rules This feature allows a remote site's LAN subnet to be hidden from the corporate site, and is most useful when a remote office's network traffic is initiated to the corporate office. The IPSec tunnel is located between the SonicWALL WAN interface and the LAN segment of the corporation. To protect the traffic, NAT (Network Address Translation) is performed on the outbound packet before it is sent through the tunnel, and in turn, NAT is performed on inbound packets when they are received. By using NAT for a VPN connection, computers on the remote LAN are viewed as one address (the SonicWALL public address) from the corporate LAN.

### $\underline{\mathbb{A}}$

*Alert!* Offices can have overlapping LAN IP ranges if the *Apply NAT and Firewall Rules* feature is selected.

- Forward Packets to Remote VPNs allows the remote VPN tunnel to participate in the SonicWALL routing table. Inbound traffic is decrypted and can be forwarded to a remote site via another VPN tunnel. Normally, inbound traffic is decrypted and only forwarded to the SonicWALL LAN or a specific route on the LAN configured on the Routing page located in the Network section. Enabling this feature allows a network administrator to create a "hub and spoke" network configuration by forwarding inbound traffic to a remote site via a VPN security association. To create a "hub and spoke" network, select the Forward Packets to Remote VPNs check box.Traffic can travel from a branch office to a branch office via the corporate office.
- Default LAN Gateway used at a central site in conjunction with a remote site using Use this VPN Tunnel as default route for all Internet traffic. Default LAN Gateway allows

the network administrator to specify the IP address of the default LAN route for incoming IPSec packets for this SA. Incoming packets are decoded by the SonicWALL and compared to static routes configured in the SonicWALL. Since packets can have any IP address destination, it is impossible to configure enough static routes to handle the traffic. For packets received via an IPSec tunnel, the SonicWALL looks up a route for the LAN. If no route is found, the SonicWALL checks for a Default LAN Gateway. If a Default LAN Gateway is detected, the packet is routed through the gateway. Otherwise, the packet is dropped.

 VPN Terminated at the LAN, DMZ, or LAN/DMZ - Selecting this option allows you to terminate a VPN tunnel on a specific destination instead of allowing the VPN tunnel to terminate on the entire SonicWALL network. By terminating the VPN tunnel to a specific destination, the VPN tunnel has access to a specific portion of the destination LAN or DMZ network.

Tip!

On the SOHO TZW, the DMZ is the WLAN.

#### Advanced>Client Authentication

 Require Authentication of VPN Clients via XAUTH - requires that all inbound traffic on this SA is from an authenticated user. Unauthenticated traffic is not allowed on the VPN tunnel.

#### **VPN Policy>Client**

| VPN Policy - Microsoft Internet Explorer provided by SonicWALL, INC. |
|----------------------------------------------------------------------|
| General Proposals Advanced Client                                    |
| User Name and Password Caching                                       |
| Cache XAUTH User Name and Password on Client: Never                  |
| Client Connections                                                   |
| Allow Traffic to Any Destination                                     |
| Set Default Route as this Gateway                                    |
| Use DHCP to obtain Virtual IP for this Connection                    |
| Client Initial Provisioning                                          |
| Use Default Key for Simple Client Provisioning                       |
|                                                                      |
|                                                                      |
|                                                                      |
|                                                                      |
|                                                                      |
|                                                                      |
| Ready                                                                |
|                                                                      |
| OK Cancel Hep                                                        |

#### **User Name and Password Cachong**

• Cache XAUTH User Name and Password - allows the Global VPN Client to cache the user name and password. Select from Single Session (default), Never, or Always.

#### **Client Connections**

• **Restrict Client to Single Connection** - only allows a single connection to the SonicWALL from a VPN client.

- Allow Traffic to Client network traffic matching destination networks of each gateway is sent through the VPN tunnel of that specific gateway. Select from Any Destination, This Gateway Only, or All Secured Gateways.
- Set Default Route as this Gateway Enable this check box if all remote VPN connections access the Internet through this VPN Polciy. You can only configure one VPN Policy to use this setting.
- Use DHCP to obtain Virtual IP for this Connection allows the VPN Client to obtain an IP address using DHCP over VPN.

#### **Client Initial Provisioning**

• Allow Initial Provisioning Using Default Key - the initial Aggressive mode exchange by the gateway and VPN clients uses a default Preshared Key for authentication.

### **Configuring a VPN Policy using IKE with Preshared Secret**

To manually configure a VPN Policy using IKE with Preshared Secret, follow the steps below:

- 1. Log into the SonicWALL and click **VPN**.
- 2. Click Add. The VPN Policy window is displayed.

| PN Policy - Microsoft Internet Explo                  | rer provided by SonicWALL, INC.              |     |
|-------------------------------------------------------|----------------------------------------------|-----|
| General Proposals A                                   | dvanced                                      |     |
| · · · · ·                                             |                                              |     |
| Security Policy                                       |                                              |     |
| IPSec Keying Mode:                                    | IKE using Preshared Secret                   |     |
| Name                                                  |                                              |     |
|                                                       |                                              |     |
| imbed Gateway Name or Address.                        |                                              |     |
| Shared Secret                                         |                                              |     |
|                                                       |                                              |     |
| Destination Networks                                  |                                              |     |
| C Lies this VDN Tunnel as default                     | route for all Internet traffic               |     |
| C Destination network obtains IP a                    | addresses using DHCP through this UPN Tunnel |     |
| <ul> <li>Specify destination networks bell</li> </ul> | low                                          |     |
| Notwork Subpot                                        | Mack                                         | _   |
| Vetwork Subilet                                       | MUSK                                         |     |
|                                                       |                                              |     |
|                                                       |                                              |     |
|                                                       |                                              | _   |
|                                                       |                                              |     |
| Add Edit                                              | Delete                                       |     |
| Add Edit                                              | Delete                                       |     |
| Add Edit                                              | Delete                                       |     |
| Add Edit                                              | Delete                                       |     |
| Add Edit                                              | Delete                                       |     |
| Add Edit                                              | Delete<br>OK Cancel H                        | elp |

3. IKE using Preshared Secret is selected by default from the IPSec Keying Mode menu.

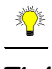

*Tip!* Use the VPN worksheet at the beginning of this chapter to record your settings. These settings are necessary to configure the remote SonicWALL and create a successful VPN connection.

- 4. Enter a name for the VPN Policy in the **Name** field.
- 5. Enter the IP address or gateway name of the REMOTE SonicWALL in the **IPSec Gateway Name or Address** field.

6. Enter a combination of letters, symbols, and numbers as the Shared Secret in the **Shared Secret** field.

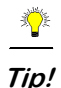

The Shared Secret must be a minimum of four characters.

#### **Destination Networks**

- 7. Choose from the following options:
  - Use this VPN Tunnel as the default route for all Internet traffic select this option if all remote VPN connections access the Internet through this SA. You can only configure one SA to use this option.
  - Destination network obtains IP addresses using DCHP through this SA select this option if you are managing your network IP address allocation from a central location.
  - Specify destination networks below configure the remote destination network for your SA. Click Add to add the IP address and subnet mask. You can modify existing destination networks by click Edit, and delete networks by selecting the network and clicking Delete.

#### **Proposals**

#### IKE (Phase 1) Proposal

| PN Policy - Microsoft Internet | Explorer provided by SonicWALL, INC. |          |
|--------------------------------|--------------------------------------|----------|
| General Network                | Proposals Advanced                   |          |
| IKE (Phase 1) Propo            | al                                   |          |
| Exchange:                      | Main Mode                            |          |
| DH Group:                      | Group 2                              |          |
| Encryption:                    | 3DES .                               |          |
| Authentication:                | SHA1 .                               |          |
| Life Time (seconds):           | 28800                                |          |
| Ipsec (Phase 2) Prop           | osal                                 |          |
| Protocol:                      | ESP                                  |          |
| Encryption:                    | 3DES 💽                               |          |
| Authentication:                | SHA1                                 |          |
| Enable Perfect Forward S       | ecrecy                               |          |
| DH Group:                      | Group 2 🛃                            |          |
| Life Time (seconds):           | 26800                                |          |
|                                |                                      |          |
|                                |                                      |          |
|                                |                                      |          |
| teady                          |                                      |          |
|                                | OK Can                               | cel Help |

The default settings offer a secure connection configuration, however, the settings can be modified to reflect your preferences. In addition to 3DES, AES-128, AES-192, and AES-256 can be selected for encryption methods.

#### **IPSec (Phase 2) Proposal**

The default settings offer a secure connection configuration, however, the settings can be modified to reflect your preferences. In addition to 3DES, AES-128, AES-192, and AES-256 can be selected for encryption methods.

Selecting **Enable Perfect Forward Secrecy** prevents a hacker using brute force to break encryption keys from obtaining the current and future IPSec keys. During Phase 2

negotiation, an additional Diffie-Hellman key exchange is performed. This option adds an additional layer of security to the VPN tunnel.

### Advanced

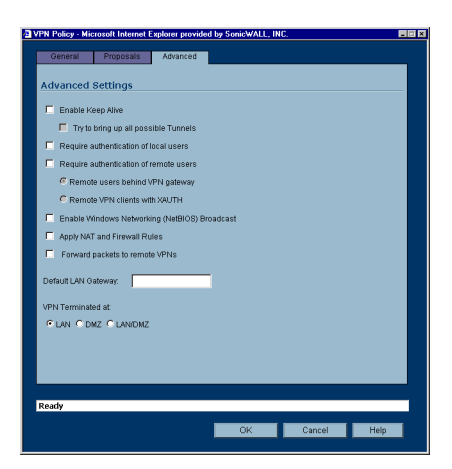

#### **Advanced Settings**

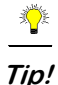

These settings are optional and are not required for VPN tunnel configuration.

- Enable Keep Alive Select Enable Keep Alive to allow the VPN tunnel to remain active or maintain its current connection by listening for traffic on the network segment. Interruption of the traffic forces the tunnel to renegotiate with the SonicWALL.
- Enable Windows Networking (NetBIOS) broadcast to allow access to remote network resources by browsing the Windows® Network Neighborhood.
- **Require authentication of local users** requires all outbound VPN traffic from this SA is from an authenticated source.
- Require authentication of remote users requires all inbound VPN traffic for this SA is from an authenticated user. Select Remote users behind VPN gateway if remote users are terminating on the VPN gateway. Select Remote VPN clients behind VPN gateway if remote Global VPN Clients are required to authenticate using XAUTH.
- Apply NAT and Firewall Rules This feature allows a remote site's LAN subnet to be hidden from the corporate site, and is most useful when a remote office's network traffic is initiated to the corporate office. The IPSec tunnel is located between the SonicWALL WAN interface and the LAN segment of the corporation. To protect the traffic, NAT (Network Address Translation) is performed on the outbound packet before it is sent through the tunnel, and in turn, NAT is performed on inbound packets when they are received. By using NAT for a VPN connection, computers on the remote LAN are viewed as one address (the SonicWALL public address) from the corporate LAN.

### $\underline{\wedge}$

# *Alert!* You cannot use this feature if you have selected **Use this VPN Tunnel as the default** route for all Internet traffic in the Advanced window.

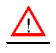

*Alert!* Offices can have overlapping LAN IP ranges if the *Apply NAT and Firewall Rules* feature is selected.

- Forward Packets to Remote VPNs allows the remote VPN tunnel to participate in the SonicWALL routing table. Inbound traffic is decrypted and can be forwarded to a remote site via another VPN tunnel. Normally, inbound traffic is decrypted and only forwarded to the SonicWALL LAN or a specific route on the LAN configured on the Routing page located in the Network section. Enabling this feature allows a network administrator to create a "hub and spoke" network configuration by forwarding inbound traffic to a remote site via a VPN security association. To create a "hub and spoke" network, select the Forward Packets to Remote VPNs check box.Traffic can travel from a branch office to a branch office via the corporate office.
- Default LAN Gateway used at a central site in conjunction with a remote site using the Route all internet traffic through this SA check box. Default LAN Gateway allows the network administrator to specify the IP address of the default LAN route for incoming IPSec packets for this SA. Incoming packets are decoded by the SonicWALL and compared to static routes configured in the SonicWALL. Since packets can have any IP address destination, it is impossible to configure enough static routes to handle the traffic. For packets received via an IPSec tunnel, the SonicWALL looks up a route for the LAN. If no route is found, the SonicWALL checks for a Default LAN Gateway. If a Default LAN Gateway is detected, the packet is routed through the gateway. Otherwise, the packet is dropped.
- VPN Terminated at the LAN, DMZ, or LAN/DMZ Selecting this option allows you to terminate a VPN tunnel on a specific destination instead of allowing the VPN tunnel to terminate on the entire SonicWALL network. By terminating the VPN tunnel to a specific destination, the VPN tunnel has access to a specific portion of the destination LAN or DMZ network.

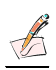

*Note:* On the SOHO TZW, the DMZ is the WLAN.

### **Configuring a VPN Policy using Manual Key**

To manually configure a VPN Policy using Manual Key, follow the steps below:

- 1. Log into the SonicWALL and click **VPN**.
- 2. Click Add. The VPN Policy window is displayed.

| PN Policy - Microsof<br>General Pr | Internet Explorer pr<br>oposals Advanc | rovided by Sonic¥<br>:ed | ALL, INC.    |             |          |
|------------------------------------|----------------------------------------|--------------------------|--------------|-------------|----------|
| Security Policy                    |                                        |                          |              |             |          |
| IPSec Keying Mode:                 | M                                      | anual Key                |              | ]           |          |
| Name:                              |                                        |                          |              |             |          |
| IPSec Gateway Nan                  | ie or Address:                         |                          |              |             |          |
| Destination Ne                     | tworks                                 |                          |              |             |          |
| C Use this VPN Tu                  | nnel as default route                  | for all Internet traffi  |              |             |          |
| Specify destination                | on networks below                      |                          |              |             |          |
| Range Start                        | Range End                              | NetB                     | OS Broadcast | Subnet Masi | <u> </u> |
|                                    |                                        |                          |              |             |          |
|                                    |                                        |                          |              |             |          |
|                                    |                                        |                          |              |             | _        |
| Add                                | Edit De                                | lete                     |              |             |          |
|                                    |                                        |                          |              |             |          |
|                                    |                                        |                          |              |             |          |
|                                    |                                        |                          |              |             |          |
|                                    |                                        |                          |              |             |          |
| Ready                              |                                        |                          |              |             |          |
| Ready                              |                                        | OK                       |              | ncel        | Help     |

3. Select Manual Key from the IPSec Keying Mode menu.

### **^**

- *Tip!* Use the VPN worksheet at the beginning of this chapter to record your settings. These settings are necessary to configure the remote SonicWALL and create a successful VPN connection.
  - 4. Enter a name for the VPN Policy in the **Name** field.
  - 5. Enter the IP address or gateway name of the REMOTE SonicWALL in the **IPSec** Gateway Name or Address field.

#### **Destination Networks**

- Use this SA as the default route for all Internet traffic select this option if all remote VPN connections access the Internet through this SA. You can only configure one SA to use this option.
- Specify destination networks below configure the remote destination network for your SA. Click Add to add the IP address and subnet mask. You can modify existing destination networks by click Edit, and delete networks by selecting the network and clicking Delete.

### VPN Policy > Proposals IPSec SA

| N Policy - Microsoft II | nternet Explorer provided by SonicWALL, INC. |         |
|-------------------------|----------------------------------------------|---------|
| General Prop            | osals Advanced                               |         |
| Ipsec SA                |                                              |         |
| Incoming SPI:           | 9ca50999                                     |         |
| Outgoing SPI:           | ab1ad2d8                                     |         |
| Protocol:               | ESP                                          |         |
| Phase 2 Encryption:     | 3DES .                                       |         |
| Phase 2 Authentication  | n: SHA1                                      |         |
| Encryption Key:         | ee511a7b2234aaaba96f70f32d64d8cec5e63cf33    | e2e7d25 |
| Authentication Key:     | c51ff10fbe48181b0c0b62133158920e74abd49d     |         |
|                         |                                              |         |
|                         |                                              |         |
|                         |                                              |         |
|                         |                                              |         |
|                         |                                              |         |
|                         |                                              |         |
|                         |                                              |         |
|                         |                                              |         |
|                         |                                              |         |
|                         |                                              |         |
|                         |                                              |         |
|                         |                                              |         |
|                         |                                              |         |
| teadu                   |                                              |         |
| eady                    |                                              |         |
| :eady                   | OK Cancel                                    | Help    |

 Define an Incoming SPI and an Outgoing SPI. The SPIs are hexadecimal (0123456789abcedf) and can range from 3 to 8 characters in length. Or use the default values.

| 2 | $\wedge$ |  |
|---|----------|--|
|   |          |  |

- *Alert!* Each Security Association must have unique SPIs; no two Security Associations can share the same SPIs. However, each Security Association Incoming SPI can be the same as the Outgoing SPI.
  - 7. **ESP** is selected by default from the **Protocol** menu. ESP is more secure than AH, but AH requires less processing overhead.
  - 8. **3DES** is selected by default from the **Phase 2 Encryption** menu. Type a 48-character hexadecimal key if you are using 3DES encryption. Type a 16-character hexadecimal key in the **Encryption Key** field if you are using DES or ARCFour encryption. This encryption key must match the remote SonicWALL's encryption key.

The default 48-character key is a unique key generated every time a VPN Policy is created.

9. SHA1 is selected by default from the Phase 2 Authentication menu. When a new Policy is created, a 32-character key is automatically generated in the Authentication Key field. This key can be used as a valid key. If this key is used, it must also be typed in the Authentication Key field in the remote SonicWALL. If authentication is not used, this field is ignored.

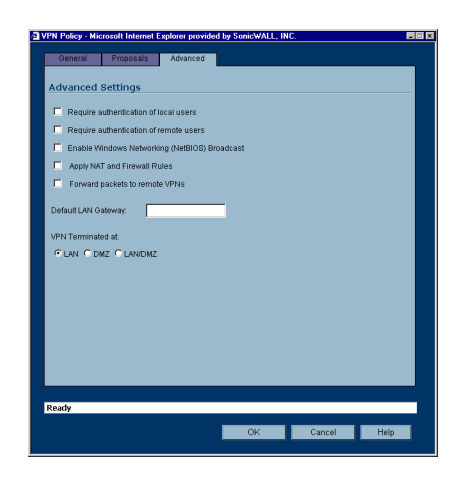

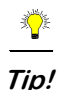

These settings are optional and are not required for VPN tunnel configuration.

- **Require authentication of local users** requires all outbound VPN traffic from this SA is from an authenticated source.
- **Require authentication of remote users** requires all inbound VPN traffic for this SA is from an authenticated user.
- Enable Windows Networking (NetBIOS) broadcast to allow access to remote network resources by browsing the Windows® Network Neighborhood.
- Apply NAT and Firewall Rules This feature allows a remote site's LAN subnet to be hidden from the corporate site, and is most useful when a remote office's network traffic is initiated to the corporate office. The IPSec tunnel is located between the SonicWALL WAN interface and the LAN segment of the corporation. To protect the traffic, NAT (Network Address Translation) is performed on the outbound packet before it is sent through the tunnel, and in turn, NAT is performed on inbound packets when they are received. By using NAT for a VPN connection, computers on the remote LAN are viewed as one address (the SonicWALL public address) from the corporate LAN.

### $\underline{\wedge}$

*Alert!* You cannot use this feature if you have selected **Route all internet traffic through this SA** in the Advanced window.

### $\underline{\wedge}$

*Alert!* Offices can have overlapping LAN IP ranges if the *Apply NAT and Firewall Rules* feature is selected.

- Forward Packets to Remote VPNs allows the remote VPN tunnel to participate in the SonicWALL routing table. Inbound traffic is decrypted and can be forwarded to a remote site via another VPN tunnel. Normally, inbound traffic is decrypted and only forwarded to the SonicWALL LAN or a specific route on the LAN configured on the Routing page located in the Network section. Enabling this feature allows a network administrator to create a "hub and spoke" network configuration by forwarding inbound traffic to a remote site via a VPN security association. To create a "hub and spoke" network, select the Forward Packets to Remote VPNs check box.Traffic can travel from a branch office to a branch office via the corporate office.
- Default LAN Gateway used at a central site in conjunction with a remote site using the Use this VPN Tunnel as the default route for all internet traffic. Default LAN Gateway allows the network administrator to specify the IP address of the default LAN route for incoming IPSec packets for this VPN Policy. Incoming packets are decoded by the SonicWALL and compared to static routes configured in the SonicWALL. Since packets can have any IP address destination, it is impossible to configure enough static routes to handle the traffic. For packets received via an IPSec tunnel, the SonicWALL looks up a route for the LAN. If no route is found, the SonicWALL checks for a Default LAN Gateway. If a Default LAN Gateway is detected, the packet is routed through the gateway. Otherwise, the packet is dropped.
- VPN Terminated at the LAN, DMZ, or LAN/DMZ Selecting this option allows you to terminate a VPN tunnel on a specific destination instead of allowing the VPN tunnel to terminate on the entire SonicWALL network. By terminating the VPN tunnel to a specific destination, the VPN tunnel has access to a specific portion of the destination LAN or DMZ network.

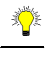

*Tip!* On the SOHO TZW, the DMZ is the WLAN.

10. Click OK to add the Manual Key VPN Policy to the SonicWALL.

### Configuring Third Party Certificates with the VPN Policy Wizard

X.509 v3 certificate standard is a specification to be used with cryptographic certificates and allows you to define extensions which you can include with your certificate. SonicWALL has implemented this standard in its third party certificate support. You can use a certificate signed and verified by a third party CA to use with a VPN Policy.

A typical certificate consists of two sections: a data section and a signature section. The data section typically contains information such as the version of X.509 supported by the certificate, a certificate serial number, information, information about the user's public key, the Distinguished Name (DN), validation period for the certificate, optional information such as the target use of the certificate. The signature section includes the cryptographic algorithm used by the issuing CA, and the CA digital signature.

To implement the use of certificates for VPN Policies, you must locate a source for a valid CA certificate from a third party CA service. Once you have a valid CA certificate, you can import it into the SonicWALL to validate your Local Certificates.Follow the steps in the previous section, except select **Customize** instead of **Typical**.

#### **VPN Policy Wizard**

| SonicWALL - VPN Policy Wi<br>Step 1: VPN Policy Options | zard - Microsoft Internet Explorer provided by SonicWALL, INC.                                                                                                    |      |
|---------------------------------------------------------|----------------------------------------------------------------------------------------------------|------|
|                                                         | Adding stor this VPN policy.<br>Choosing Custom gives you more options while creating this policy.<br>Select one of the following methods for creating a new VPN policy.<br>Typical<br>Custom<br>Note: Any option can be modified later by editing the policy from VPN settings.<br>You can edit the properties of a VPN Policy by clicking the edit for in the table.<br>To continue, click Next. |      |
| SONICWALL                                               | < Back Next > Ca                                                                                                    | ncel |

1. Click **Next** to continue.

#### **VPN Policy Name and Address**

| SonicWALL - VPN Policy Wiz | ard - Microsoft Internet E                                                                                                    | xplorer provided by Sonic\                                                                                                    | ALL, INC.                                                     |        |
|----------------------------|----------------------------------------------------------------------------------------------------|----------------------------------------------------------------------------------------------------|---------------------------------------------------------------|--------|
| Step 2: VPN Policy Name an | d Address                                                                                                    |                                                                                                    |                                                               |        |
| You must enter a nam       | ie and the IPSec gateway                                                                                                    | name or address for this Pol                                                                                                    | icy.                                                          |        |
|                            | Enter the name of this is<br>address and click Next<br>might be empty if it is a<br>that is resolvable via Dr<br>Policy Name:<br>IPSec Gateway Name<br>or Address:<br>To continue, click Next | Policy and the peer IPSec gat<br>to continue. The peer IPSec of<br>dynamic IP address, or can I<br>VS.<br>Remote Office<br>66.219.72.200 | eway name or IP<br>jateway name/address<br>og given as a name |        |
| SONICWALL                  |                                                                                                    | < Bac                                                                                                    | < Next >                                                      | Cancel |

2. Type the name for the VPN Policy in the **Policy Name** field.

### **VPN Tunnel Destination Networks**

| 🚈 SonicWALL - VPN Policy Wiz | ard - Microsoft Internet Explorer provided by SonicWALL, INC.                                                                                                    |
|------------------------------|----------------------------------------------------------------------------------------------------|
| Step 3: VPN Tunnel Destina   | tion Networks                                                                                                    |
| Enter the destination        | network for this VPN tunnel.                                                                                                    |
|                              | The VPN tunnel destination network is the network protected by the peer VPN gateway.          Remote Network:       172.31.15.0         Remote Netmask:       255.255.255.0         Note: You can add additional networks by editing the VPN policy after it is created.         VPN policies with manual keys use address ranges rather than networks, and as such any network throu address will be converted to a range. If you want to use an address range that cannot be expressed as a network theri leave it blank and add the range later by editing the VPN policy.         A VPN Policy can be edited by clicking the edit of icon in the policy table.         To continue, click Next. |
| SONICWALL                    | < Back Next > Cancel                                                                                                    |

- 3. Type the IP address range of the remote network into the **Remote Network** field.
- 4. Type the remote subnet in the **Remote Netmask** field.
- 5. Click Next.

#### **IPSec Keying Mode**

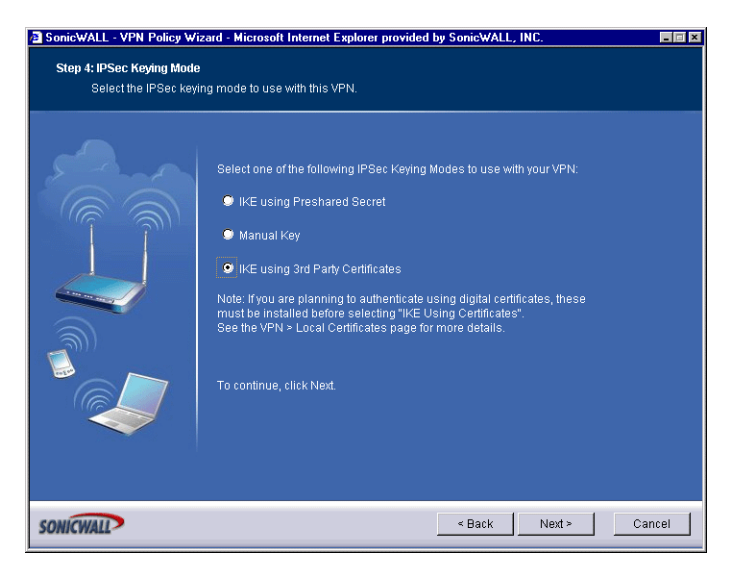

6. Select IKE using 3rd Party Certificates from the IPSec Keying Modes list. Security Association Certificate

| SonicWALL - VPN Policy Wi<br>Step 5: Security Association | zard - Microsoft Internet Expl<br>on Certificate                                                                                             | orer provided by S                                          | onicWALL, IN                              | IC.       |        |
|-----------------------------------------------------------|----------------------------------------------------------------------------------------------------|-------------------------------------------------------------|-------------------------------------------|-----------|--------|
| You need to configur                                      | e certificate details for this VPN                                                                                                    | l policy.                                                   |                                           |           |        |
|                                                           | Select the security policy ite<br>Third Party Certificate:<br>Peer Certificate's ID Type:<br>ID string to match:<br>To continue, click Next. | ems you want to us<br>- No verified thir<br>Distinguished n | e with this Pol<br>d party certs -<br>ame | icy.<br>V |        |
| SONICWALL                                                 |                                                                                                    |                                                             | < Back                                    | Next >    | Cancel |

 Select your third party certificate from the Third Party Certificate menu. Select the ID type from the Peer Certificate's ID Type, and enter the ID string in the ID string to match field. Click Next.

### **IKE Proposal Settings**

| SonicWALL - VPN Policy Wiz   | ard - Microsoft Internet                                                                      | Explorer provided                | by SonicWALL, | INC.   |        |
|------------------------------|-----------------------------------------------------------------------------------------------|----------------------------------|---------------|--------|--------|
| Step 6: IKE Proposal Setting | js                                                                                            |                                  |               |        |        |
| Select your Phase 1 II       | <e proposal="" settings.<="" th=""><th></th><th></th><th></th><th></th></e>                   |                                  |               |        |        |
|                              | DH Group:<br>Encreption:<br>Authentication:<br>Life Time (seconds):<br>To continue, click Ned | Group 2<br>3DES<br>SHA1<br>28800 | 1             |        |        |
| SONICWALL                    |                                                                                               |                                  | < Back        | Next > | Cancel |

 Select from the DH Group menu. Diffie-Hellman (DH) key exchange (a key agreement protocol) is used during phase 1 of the authentication process to establish pre-shared keys. To compromise between network speed and network security, select Group 2.

Select an encryption method from the **Encryption** list for the VPN tunnel. If network speed is preferred, then select **DES**. If network security is preferred, select **3DES**. To compromise between network speed and network security, select **DES**.

Select an authentication method from the **Authentication** list. SHA1 is preferred for network security.

Leave the default value of 28800 (8 hours) as the Life Time (seconds) for the VPN Policy. Click Next.

#### **IPSec Proposal Settings**

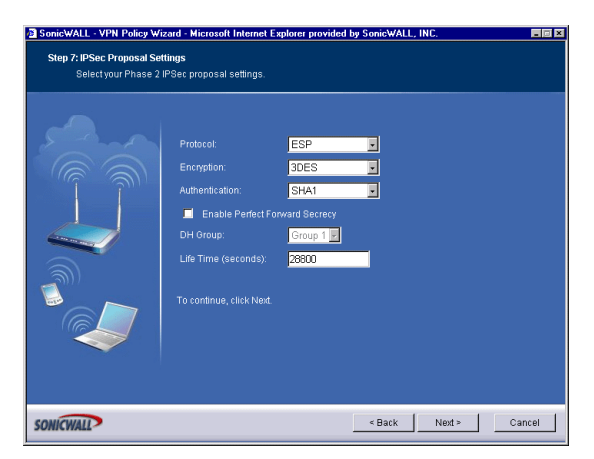

9. **ESP** is selected by default from the **Protocol** menu. ESP is more secure than AH, but AH requires less processing overhead.

10. 3DES is selected by default from the **Encryption Method** menu. Type a 48-character hexadecimal key if you are using 3DES encryption. Type a 16-character hexadecimal key in the **Encryption Key** field if you are using DES or ARCFour encryption. This encryption key must match the remote SonicWALL's encryption key.

The default 48-character key is a unique key generated every time a VPN Policy is created.

- 11. AH is selected by default from the Authentication Key field. When a new SA is created, a 32-character key is automatically generated in the Authentication Key field. This key can be used as a valid key. If this key is used, it must also be typed in the Authentication Key field in the remote SonicWALL. If authentication is not used, this field is ignored.
- 12. Click Next.

### **Completing the VPN Policy Wizard**

| 🚈 SonicWALL - VPN Policy Wiz | ard - Microsoft Internet Explorer provided by SonicWALL, INC.                                                                                                    |        |
|------------------------------|----------------------------------------------------------------------------------------------------|--------|
| SonicWALL - VPN Policy Wiz   | ard - Microsoft Internet Explorer provided by SonicWALL, INC. Congratulations! You have successfully completed the VPN policy wizard. Click Apply to create the new VPN policy and store your configuration. Create this Policy disabled Use Wizard when adding VPN Policies To add the new VPN policy, click Apply. |        |
| SONICWALL                    | < Back Apply                                                                                                    | Cancel |

The VPN Policy is automatically enabled after you complete the wizard steps. To disable the VPN Policy, select **Create this Policy Disabled**. Click **Finish** to complete the VPN Policy configuration.

## **Advanced Settings**

All of the **Advanced Settings** for VPN connections are accessed by clicking **Advanced** in the menu bar. The following settings are available on the **Advanced** page:

| SonicWALL - Adminis         | stration for 004010153672 - Microsoft Internet Explorer provided by SonicWALL, INC. |                |  |  |  |  |  |  |
|-----------------------------|-------------------------------------------------------------------------------------|----------------|--|--|--|--|--|--|
| _Eile <u>E</u> dit ⊻jew Fgr | Ele Edk View Fgrontes Iools Help                                                    |                |  |  |  |  |  |  |
| 🚽 🕹 Back 🔹 🔿 🗸 🎯            | ψ-Back + → / ③ 🔄 🖄 ② Search 🔄 Favorites ③ Media 😏 🖓 - ④ 🖬 + 🖻 🖗 🗢                   |                |  |  |  |  |  |  |
| Address 🛃 http://192.16     | agdress 🗉 http://192168.168.17/main.html 😦 🖉 Go                                     |                |  |  |  |  |  |  |
| Links 🙋 Radio Paradise      | 환 Google 환 Customize Links 환 Free Hotmail 환 Windows Media 환 Windows @ RealPlayer    |                |  |  |  |  |  |  |
| Google+                     | 💽 🚯 Search Web 🔹 🦪 Pagenank 😰 Aux Fr 🕒 🚾 Options 🥒                                  |                |  |  |  |  |  |  |
| SONICWALL                   | D COMPRESSIONS OF INTERNET SECURITY-                                                |                |  |  |  |  |  |  |
| System                      | VPN > Advanced VPN Settings                                                         | Annhy Cancel 2 |  |  |  |  |  |  |
| Firewall                    | The Advanced The Settings                                                           | sppy concer .  |  |  |  |  |  |  |
| VPN                         | Advanced VPN Settings                                                               |                |  |  |  |  |  |  |
| 💼 Settings                  | Disable all VPN Windows Networking (NetBIOS) Broadcasts                             |                |  |  |  |  |  |  |
| Advanced                    | Enable Fragmented Packet Handling                                                   |                |  |  |  |  |  |  |
| DHCP over VPN               | 🗵 Ignore DF (Don't Fragment) Bit                                                    |                |  |  |  |  |  |  |
| L2TP Server                 | Finable NAT Traversal                                                               |                |  |  |  |  |  |  |
| CA Certificates             | Kana Aliva integral (cascande). 240                                                 |                |  |  |  |  |  |  |
| _                           | E Seakia I/C Dear Datation                                                          |                |  |  |  |  |  |  |
|                             | P Enable IKE Dead Peer Detection                                                    |                |  |  |  |  |  |  |
|                             | Dead Peer Detection Interval (seconds) 60                                           |                |  |  |  |  |  |  |
|                             | Failure Trigger Level (missed heartbeats) 3                                         |                |  |  |  |  |  |  |
|                             | VPN Single Armed mode (stand-alone VPN gateway)                                     |                |  |  |  |  |  |  |
|                             | VPN Bandwidth Management                                                            |                |  |  |  |  |  |  |
|                             | Enable VPN Bandwidth Management                                                     |                |  |  |  |  |  |  |
|                             | Guaranteed Bandwidth (Kbps): 0.000                                                  |                |  |  |  |  |  |  |
|                             | Maximum Bandwidth (Kbps): 0 000                                                     |                |  |  |  |  |  |  |
| Users                       | Priority D history                                                                  |                |  |  |  |  |  |  |
| Security Services           | in sugariset M                                                                      |                |  |  |  |  |  |  |
| Wizards                     |                                                                                     |                |  |  |  |  |  |  |
| Help                        |                                                                                     |                |  |  |  |  |  |  |
| Logout                      |                                                                                     |                |  |  |  |  |  |  |
| Status: Ready               |                                                                                     |                |  |  |  |  |  |  |
|                             |                                                                                     |                |  |  |  |  |  |  |
| <b>2</b>                    |                                                                                     | Internet       |  |  |  |  |  |  |

- Disable Windows Networking (NetBIOS) broadcast Computers running Microsoft Windows® communicate with one another through NetBIOS broadcast packets. Clear the Disable Windows Networking (NetBIOS) broadcast check box to access remote network resources by browsing the Windows® Network Neighborhood.
- Enable Fragmented Packet Handling if the VPN log report shows the log message "Fragmented IPSec packet dropped", select this feature. Do not select it until the VPN tunnel is established and in operation.
- Enable NAT Traversal IPSec VPNs protect traffic exchanged between authenticated endpoints, but authenticated endpoints cannot be dynamically re-mapped mid-session for NAT traversal to work. Therefore, to preserve a dynamic NAT binding for the life of an IPSec session, a 1-byte UDP is designated as a "NAT Traversal keepalive" and acts as a "heartbeat" sent by the VPN device behind the NAT or NAPT device. The "keepalive" is silently discarded by the IPSec peer.

Selecting **Enable NAT Traversal** allows VPN tunnels to support this protocol, and log messages are generated by the SonicWALL when a IPSec Security Gateway is detected behind a NAT/NAPT device. The following log messages are found on the **View Log** tab:

- Peer IPSec Gateway behind a NAT/NAPT device
- Local IPSec Security Gateway behind a NAT/NAPT device
- No NAT/NAPT device detected between IPSec Security

- Peer IPSec Security Gateway doesn't support VPN NAT Traversal
- Keep Alive interval (seconds) Keep Alive Interval (seconds) the default value is 240 seconds (4 minutes). If Enable Keep Alive is selected on the Advanced Settings window, this is the interval of time between "heartbeats."
- Enable IKE Dead Peer Detection select if you want inactive VPN tunnels to be dropped by the SonicWALL. Type the number of seconds between "heartbeats" in the Dead peer detection Interval (seconds) field. The default value is 60 seconds. Type the number of missed heartbeats in the Failure Trigger Level (missed heartbeats) field. The default value is 3. If the trigger level is reached, the VPN connection is dropped by the SonicWALL. The SonicWALL uses a UDP packet protected by Phase 1 Encryption as the heartbeat.

### VPN Single-Armed Mode (stand-alone VPN gateway)

VPN Single-Armed Mode allows you to deploy a SonicWALL with single port (WAN) utilized as a VPN tunnel termination point. Clear text traffic is routed to the single interface and the data is encapsulated to the appropriate IPSec gateway.

An example of a deployment is to place the SonicWALL between the existing firewall and the router connected to the Internet. Traffic is sent in clear text to the SonicWALL, then encrypted and sent to the appropriate VPN Gateway.

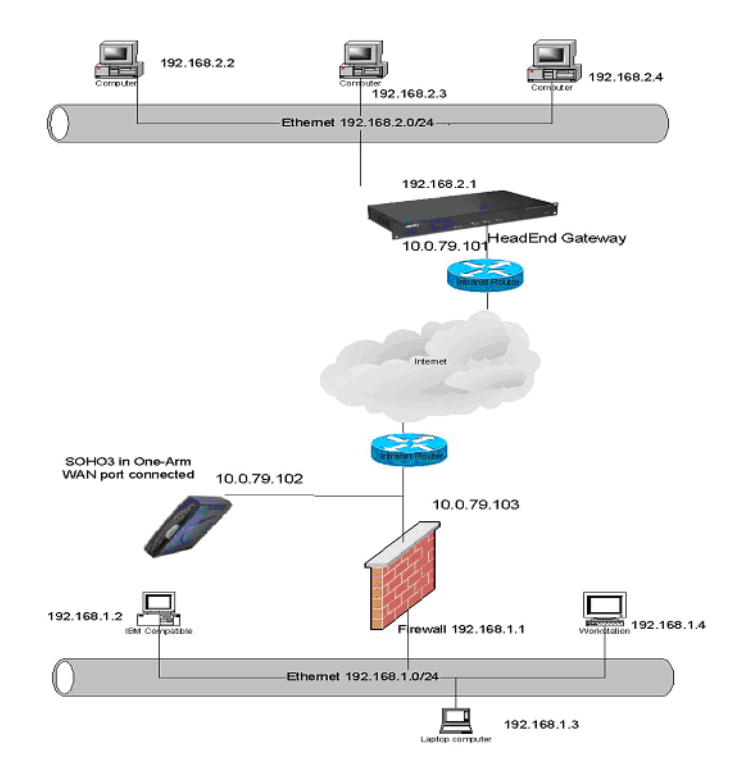

If VPN Single-Armed Mode (stand-alone VPN gateway) is enabled, a warning message appears as follows:

| Microsoft | Internet Explorer                                                                                                    |
|-----------|----------------------------------------------------------------------------------------------------|
| ?         | Selecting "VPN Single Armed mode" will make this device accessable only from the WAN interface. This option will modify the intranet mode and add a HTTPS Management rule. |
|           | Do you want to continue ?                                                                                                    |
|           | OK Cancel                                                                                                    |

Click **OK** to enable the SonicWALL in VPN Single Armed Mode.

### Configuring a SonicWALL for VPN Single Armed Mode

You have the following information to configure the IP addresses on the firewalls:

| Remote SonicWALL                | Corporate SonicWALL          |
|---------------------------------|------------------------------|
| WAN IP Address: 66.120.118.11   | WAN IP Address:66.120.118.25 |
| Subnet Mask: 255.255.255.0      | Subnet Mask: 255.255.255.0   |
| LAN IP Address 192.168.1.1      | LAN IP Address: 192.168.3.1  |
| Subnet Mask: 255.255.255.0      | Subnet Mask: 255.255.255.0   |
| VPN Single Armed Mode SonicWALL |                              |

WAN IP Address: 66.120.118.13

Subnet Mask: 255.255.255.0

LAN IP Address: 192.168.2.1

Subnet Mask: 255.255.255.0

To configure a SonicWALL in VPN Single Armed Mode in front of an existing SonicWALL, follow these steps:

- 1. Configure the Remote and Local SonicWALLs in your preferred networking mode.
- Configure a VPN SA using IKE and Pre-shared Secret on the Remote SonicWALL using the VPN WAN IP address as the IPSec Gateway, and the Local SonicWALL WAN IP address as the Destination Network.
- 3. Configure a Static Route on the Local SonicWALL to send network traffic destined for the Remote SonicWALL to the VPN SonicWALL.
- 4. Configure the VPN SonicWALL in **Standard** networking mode.
- 5. Click Advanced, then Intranet. Select the VPN Single Armed Mode (stand alone VPN gateway) checkbox, and click Update.

- 6. A rule is automatically added to the VPN SonicWALL for HTTPS management from the WAN. The LAN port is disabled when you configure a SonicWALL for VPN Single Armed mode.
- Configure a VPN SA using IKE and Pre-shared Secret on the VPN SonicWALL to securely connect to the Remote SonicWALL. Enter the Remote SonicWALL WAN IP address as the IPSec Gateway and the Remote SonicWALL LAN IP Address range as the Destination Network, if configuring "Many to One NAT".
- 8. Click **Advanced**, and then **Routes**. Enter the Corporate SonicWALL WAN IP address in the **Dest**. **Network** field. Enter the subnet mask in the **Subnet Mask** field. Enter the Local SonicWALL WAN IP address as the **Gateway**, and select **WAN** from the **Link** menu. Click **Update**.
- Now that all SonicWALLs are configured, network traffic on the corporate SonicWALL destined for the remote office is routed to the VPN SonicWALL, encrypted, and sent to the remote SonicWALL.

#### **VPN Bandwidth Management**

You can allocate bandwidth to all outbound VPN traffic. To enable VPN Bandwidth Management, select Enable VPN Bandwidth Management, and enter the amount of bandwidth in **Kbps** for **VPN guaranteed bandwidth** and **VPN maximum bandwidth**. Select VPN bandwidth priority from the **VPN bandwidth priority** menu, 0 (highest) to 7 (lowest).

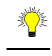

*Tip!* Bandwidth management is available only on outbound VPN traffic. You cannot configure individual Security Associations to use bandwidth management.

### **DHCP** over VPN

**DHCP over VPN** allows a Host (DHCP Client) behind a SonicWALL obtain an IP address lease from a DHCP server at the other end of a VPN tunnel. In some network deployments, it is desirable to have all VPN networks on one logical IP subnet, and create the appearance of all VPN networks residing in one IP subnet address space. This facilitates IP address administration for the networks using VPN tunnels.

### **DHCP Relay Mode**

The SonicWALL appliance at the remote and central site are configured for VPN tunnels for initial DHCP traffic as well as subsequent IP traffic between the sites. The SonicWALL at the remote site (**Remote Gateway**) passes DHCP broadcast packets through its VPN tunnel. The SonicWALL at the central site (**Central Gateway**) relays DHCP packets from the client on the remote network to the DHCP server on the central site.

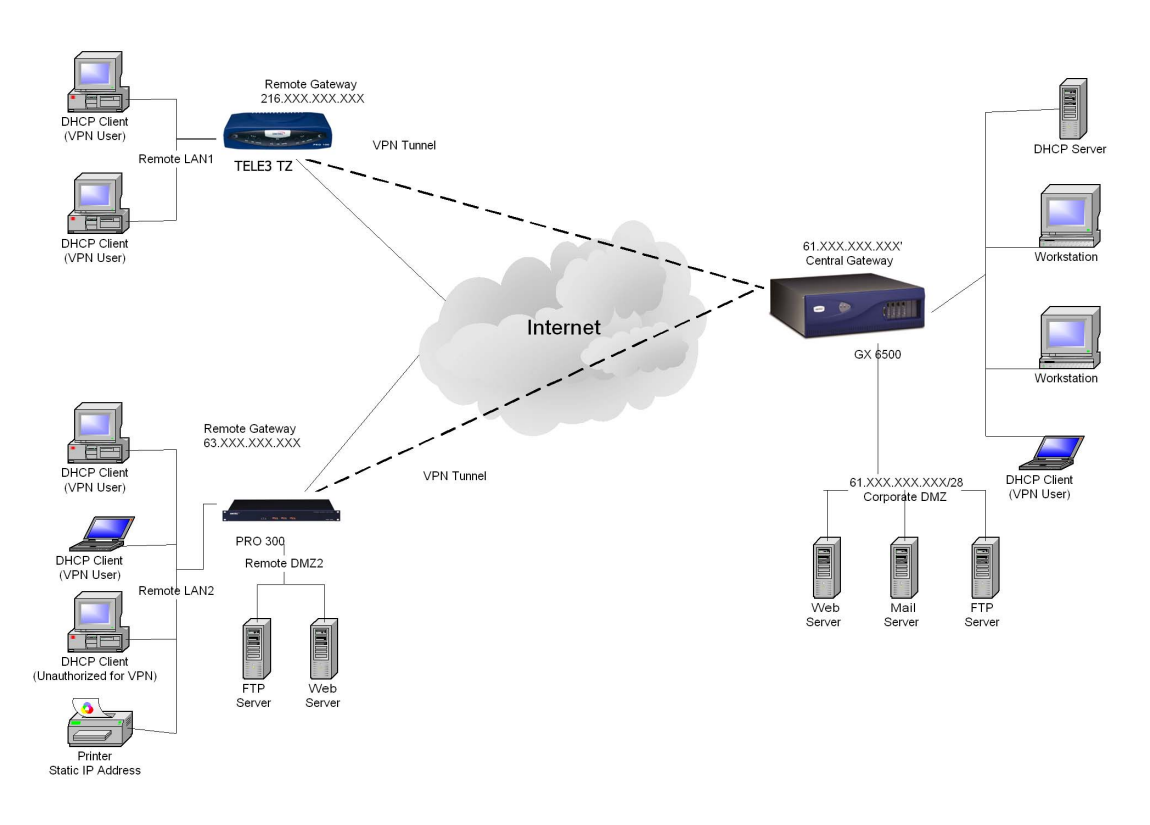

DHCP over a VPN Tunnel

### Configuring the Central Gateway for DHCP Over VPN

| a http://192.168.168.1                                                                        | Vmanagement.html - Micro | soft Internet Explorer provided b | y SonicWALL, INC.       |             | - D ×                      |  |  |  |
|-----------------------------------------------------------------------------------------------|--------------------------|-----------------------------------|-------------------------|-------------|----------------------------|--|--|--|
| Ele Edk View Fgrontes Iools Help                                                              |                          |                                   |                         |             |                            |  |  |  |
| 4+Back + → - ② C A ③ Search ▲ Favorites ③ Media ③ 2 + ④ W + ⊡ F ♀                             |                          |                                   |                         |             |                            |  |  |  |
| Address P http://192.16                                                                       | 8.168.17/management.html | and an and a second               | forderer Des Des Disses |             | <u>*</u> ~ <sup>1</sup> 60 |  |  |  |
| Links @ Radio Paradise @ Customize Links @ Free Holmail @ Windows Media @ Windows @ ReaPlayer |                          |                                   |                         |             |                            |  |  |  |
| SONICWALL                                                                                     | • сомг                   |                                   |                         |             |                            |  |  |  |
| System                                                                                        |                          |                                   |                         |             |                            |  |  |  |
| Network                                                                                       | VPN > DHCP ever          | VPN                               |                         | Аррту       | Cancel 7                   |  |  |  |
| Wireless                                                                                      | DHCP over VPN            |                                   |                         |             |                            |  |  |  |
| Objects                                                                                       |                          |                                   |                         |             |                            |  |  |  |
| Policy<br>VDN                                                                                 | Central Gateway 💽        | Configure                         |                         |             |                            |  |  |  |
|                                                                                               |                          |                                   |                         |             |                            |  |  |  |
| Connections                                                                                   | Current DHCP ov          | er VPN Leases                     |                         |             |                            |  |  |  |
| DHCP over VPN                                                                                 | IP Address               | Ethernet Address                  | Lease Time              | Tunnel Name | Configure                  |  |  |  |
| L2TP Server                                                                                   |                          |                                   |                         |             |                            |  |  |  |
| 💼 Local Certificates                                                                          | Delete All               |                                   |                         |             |                            |  |  |  |
| 💼 CA Certificates                                                                             |                          |                                   |                         |             |                            |  |  |  |
|                                                                                               | Current Dynamic: 0. Cu   | ment Stauc. C. Total. C.          |                         |             |                            |  |  |  |
|                                                                                               |                          |                                   |                         |             |                            |  |  |  |
|                                                                                               |                          |                                   |                         |             |                            |  |  |  |
|                                                                                               |                          |                                   |                         |             |                            |  |  |  |
|                                                                                               |                          |                                   |                         |             |                            |  |  |  |
|                                                                                               |                          |                                   |                         |             |                            |  |  |  |
|                                                                                               |                          |                                   |                         |             |                            |  |  |  |
| Log                                                                                           |                          |                                   |                         |             |                            |  |  |  |
| Security Services                                                                             |                          |                                   |                         |             |                            |  |  |  |
| Help                                                                                          |                          |                                   |                         |             |                            |  |  |  |
| Status: Ready                                                                                 |                          |                                   |                         |             |                            |  |  |  |
| ด้                                                                                            |                          |                                   |                         |             |                            |  |  |  |

To configure DHCP over VPN for the Central Gateway, use the following steps:

- 1. Log into the Management interface, click **DHCP**, and then **DHCP over VPN**.
- 2. Select Central Gateway from the DHCP Relay Mode menu.
- 3. Click **Configure**. The **DHCP over VPN Configuration** window is displayed.

| 🖹 DHCP 🛛 | over VPN Configuration - Microsoft Internet Explorer provided by So             | - 🗆 × |
|----------|---------------------------------------------------------------------------------|-------|
|          | DHCP over VPN Configuration - Microsoft Internet Explorer provided by SonicWALL | INC.  |
| DHCF     | Relay                                                                           |       |
| Πυ       | Ise Internal DHCP Server                                                        |       |
| Γ        | For Global VPN Client                                                           |       |
| Γ        | For Remote Firewall                                                             |       |
| 🗆 s      | end DHCP requests to the server addresses listed below                          |       |
| 70.11    |                                                                                 |       |
|          |                                                                                 |       |
|          |                                                                                 |       |
|          |                                                                                 |       |
| A        | Ndd Edit Delete Delete All                                                      |       |
|          |                                                                                 |       |
| Relay I  | P Address (Optional): [0.0.0.0                                                  |       |
| Ready    | v                                                                               | -     |
| ricual   | ,<br>,,,,,                                                                      | _     |
|          | OK Cancel Help                                                                  |       |
|          |                                                                                 |       |

- 4. Select **Use Internal DHCP Server** to enable the Global VPN Client or a remote firewall or both to use an internal DHCP server to obtain IP addressing information.
- 5. If you want to send DHCP requests to specific servers, select **Send DHCP requests to the server addresses listed below**.

6. Click Add. The IP Address window is displayed.

| Add DHCP S  | erver - Microsoft Internet Explor 🗖 🗖 🗙 |
|-------------|-----------------------------------------|
| IP Address: |                                         |
|             |                                         |
|             | OK Cancel                               |

- 7. Type the IP addresses of DHCP servers in the **IP Address** field, and click **OK**. The SonicWALL now directs DHCP requests to the specified servers.
- 8. Type the IP address of a relay server in the Relay IP Address (Optional) field.

To edit an entry in the **IP Address** table, click **Edit**. To delete a DHCP Server, highlight the entry in the **IP Address** table, and click **Delete**. Click **Delete All** to delete all entries.

### **Configuring DHCP over VPN Remote Gateway**

- 1. Select Remote Gateway from the DHCP Relay Mode menu.
- 2. Click **Configure**. The **DHCP over VPN Configuration** window is displayed.

| æ. | DHCP over VPN Configuration - Microsoft Internet Explorer provided by SonicWALL, INC. |
|----|---------------------------------------------------------------------------------------|
|    | General Devices                                                                       |
|    | Settings                                                                              |
|    | Obtain using DHCP through this SA: -Select SA                                         |
|    | Relay IP Address: 0.0.0.0                                                             |
|    | Remote Management IP Address: 0.0.0.0                                                 |
|    | Block traffic through tunnel when IP spoof detected                                   |
|    | Obtain temporary lease from local DHCP server if tunnel is down                       |
|    | Temporary Lease Time (minutes): 2                                                     |
|    |                                                                                       |
|    |                                                                                       |
|    |                                                                                       |
|    |                                                                                       |
|    |                                                                                       |
|    |                                                                                       |
|    |                                                                                       |
|    | Ready                                                                                 |
|    | OK Cancel Help                                                                        |
|    |                                                                                       |

3. Select the VPN Security Association to be used for the VPN tunnel from the **Obtain** using DHCP through this SA menu.

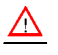

*Alert!* Only VPN Security Associations using IKE can be used as VPN tunnels for DHCP.

 The Relay IP address is a static IP address from the pool of specific IP addresses on the Central Gateway. It should not be available in the scope of DHCP addresses. The SonicWALL can also be managed through the Relay IP address.

- 5. If you enable Block traffic through tunnel when IP spoof detected, the SonicWALL blocks any traffic across the VPN tunnel that is spoofing an authenticated user's IP address. If you have any static devices, however, you must ensure that the correct Ethernet address is typed for the device. The Ethernet address is used as part of the identification process, and an incorrect Ethernet address can cause the SonicWALL to respond to IP spoofs.
- 6. If the VPN tunnel is disrupted, temporary DHCP leases can be obtained from the local DHCP server. Once the tunnel is again active, the local DHCP server stops issuing leases. Enable the **Obtain temporary lease from local DHCP server if tunnel is down** check box. By enabling this check box, you have a failover option in case the tunnel ceases to function. If you want to allow temporary leases for a certain time period, enter the number of minutes for the temporary lease in the **Temporary Lease Time** box. The default value is two (2) minutes.

### **Device Configuration**

- 7. To configure Static Devices on the LAN, click Add, and enter the IP address of the device in the IP Address field and then enter the Ethernet Address of the device in the Ethernet Address field. An example of a static device is a printer as it cannot obtain an IP lease dynamically. If you do not have Block traffic through tunnel when IP spoof detected enabled, it is not necessary to enter the Ethernet address of a device.
- 8. You must exclude the Static IP addresses from the pool of available IP addresses on the DHCP server so that the DHCP server does not assign these addresses to DHCP clients. You should also exclude the IP address used as the Relay IP Address. It is recommended to reserve a block of IP address to use as Relay IP addresses. Click Add, and enter the Ethernet address in the Ethernet Address field.

### $\underline{\mathbb{A}}$

*Alert!* You must configure the local DHCP server on the remote SonicWALL to assign IP leases to these computers.

### $\underline{\wedge}$

*Alert!* If a remote site has trouble connecting to a central gateway and obtaining a lease, verify that Deterministic Network Enhancer (DNE) is not enabled on the remote computer.

*Tip!* If a static LAN IP address is outside of the DHCP scope, routing is possible to this IP, i.e. two LANs.

### **Current DHCP over VPN Leases**

The scrolling window shows the details on the current bindings: IP and Ethernet address of the bindings, along with the Lease Time, and Tunnel Name. To edit an entry, click the Notepad icon under **Configure** for that entry.

To delete a binding, which frees the IP address in the DHCP server, select the binding from the list, and then click the Trashcon icon. The operation takes a few seconds to complete. Once completed, a message confirming the update is displayed at the bottom of the Web browser window.

Click Delete All to delete all VPN leases.

### **VPN>L2TP** Server

You can use Layer 2 Tunneling Protocol (L2TP) to create VPN over public networks such as the Internet. L2TP provides interoperability between different VPN vendors that protocols such as PPTP and L2F do not, although L2TP combines the best of both protocols and is an extension of them. L2TP is supported on Microsoft Windows 2000 Operating System. L2TP supports several of the authentication options supported by PPP, including Password Authentication Protocol (PAP), Challenge Handshake Authentication Protocol (CHAP), and Microsoft Challenge Handshake Authentication Protocol (MS-CHAP). You can use L2TP to authenticate the endpoints of a VPN tunnel to provide additional security, and you can implement it with IPSec to provide a secure, encrypted VPN solution.

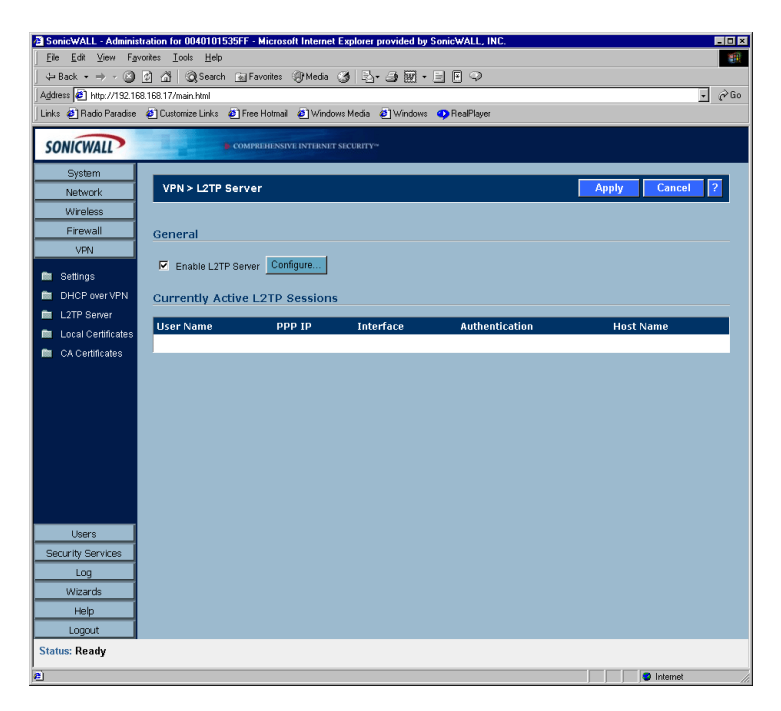

### General

To enable L2TP Server functionality on the SonicWALL, select **Enable L2TP Server**. Then click **Configure** to display the **L2TP Server Configuration** window.

#### **L2TP Server Settings**

| L2TP Server Configuration               | n - Microsoft Internet Explorer provided by SonicWALL, INC. |
|-----------------------------------------|-------------------------------------------------------------|
|                                         |                                                             |
| L2TP Server Setti                       | ngs                                                         |
| Keep alive time (secs):                 | 60                                                          |
| DNS Server 1:                           | 10.50.128.100                                               |
| DNS Server 2:                           | 10.50.128.101                                               |
| WINS Server 1:                          | 10.0.032                                                    |
| WINS Server 2:                          | 0.0.0.0                                                     |
| IP Address Settin                       | gs                                                          |
| <ul> <li>IP address provided</li> </ul> | by RADIUS Server                                            |
| Use the Local L2TP                      | IP pool                                                     |
| Start IP :                              | 192.168.168.100                                             |
| End IP :                                | 192.168.168.125                                             |
| Ready                                   |                                                             |
|                                         | OK Cancel Help                                              |

Configure the following settings:

- 1. Type the number of seconds in the **Keep alive time (secs)** field to send special packets to keep the connection open.
- 2. Type the IP address of your first DNS server in the **DNS Server 1** field.
- 3. If you have a second DNS server, enter the IP address in the DNS Server 2 field.
- 4. Type the IP address of your first WINS server in the **WINS Server 1** field.
- 5. If you have a second WINS server, enter the IP address in the WINS Server 2 field.

#### **IP Address Settings**

- 6. Select **IP address provided by RADIUS Server** if a RADIUS Server provides IP addressing information to the L2TP clients.
- 7. If the L2TP Server provides IP addresses, select **Use the Local L2TP IP** pool. Type the range of private IP addresses in the **Start IP** and **End IP** fields. The private IP addresses should be a range of IP addresses on the LAN.
- 8. Click OK.

#### Adding L2TP Clients to the SonicWALL SonicWALL

To add L2TP clients to the local user database or a RADIUS database, click **Users**, then **Add**. When adding privileges for a user, select **L2TP Client** as one of the privileges. Then the user can access the SonicWALL as a L2TP client.

### **Currently Active L2TP Sessions**

- User Name the user name assigned in the local user database or the RADIUS user database.
- **PPP IP** the source IP address of the connection.
- Interface the enter of interface used to access the L2TP Server, whether it's a VPN client or another SonicWALL appliance.
- Authentication enter of authentication used by the L2TP client.
- Host Name the name of the network connecting to the L2TP Server.

### SonicWALL Third Party Digital Certificate Support

**Tip** This section assumes that you are familiar with Public Key Infrastructure (PKI) and the implementation of digital certificates with VPN.

A digital certificate is an electronic means to verify identity by a trusted third party known as a Certificate Authority (CA). SonicWALL now supports third party certificates in addition to the existing Authentication Service. The difference between third party certificates and the SonicWALL Authentication Service is the ability to select the source for your CA certificate. Using **Certificate Authority Certificates** and **Local Certificates** is a more manual process than using the SonicWALL Authentication Service; therefore, experience with implementing Public Key Infrastructure (PKI) is necessary to understand the key components of digital certificates.

Internet Key Exchange (IKE) is an important part of IPSec VPN solutions, and it can use digital signatures to authenticate peer devices before setting up security associations. Without digital signatures, VPN users must authenticate by manually exchanging shared secrets or symmetric keys. Devices using digital signatures do not require configuration changes every time a new device is added to the network.

SonicWALL has implemented X.509v3 as its certificate form and CRLv2 for its certificate revocation list.

SonicWALL supports the following two vendors of Certificate Authority Certificates:

- VeriSign
- Entrust

### **Overview of Third Party Digital Certificate Support**

### X.509 Version 3 Certificate Standard

X.509 v3 certificate standard is a specification to be used with cryptographic certificates and allows you to define extensions which you can include with your certificate. SonicWALL has implemented this standard in its third party certificate support. You can use a certificate signed and verified by a third party CA to use with a VPN SA.

A typical certificate consists of two sections: a data section and a signature section. The data section typically contains information such as the version of X.509 supported by the certificate, a certificate serial number, information, information about the user's public key, the Distinguished Name (DN), validation period for the certificate, optional information such as the target use of the certificate. The signature section includes the cryptographic algorithm used by the issuing CA, and the CA digital signature.

To implement the use of certificates for VPN SAs, you must locate a source for a valid CA certificate from a third party CA service. Once you have a valid CA certificate, you can import it into the SonicWALL to validate your Local Certificates.

#### **Current Certificates**

Both Certificate Requests and validated Certificates appear in the list of Current Certificates. The Certificate Details section lists the same information as the CA Certificate Details section, but a Status entry now appears in the details. If a certificate is valid and ready to be used with a VPN Security Association, the Status is Verified. If the certificate is not signed by the CA, the Status is Request Generated. You can also import the corresponding Signed Certificate in this section. Additionally, Certificate Signing Requests can be exported and deleted in the Certificate Details section of a Request Generated certificate.

### Importing Certificate with private key

After a certificate is signed by the CA and returned to you, you can import the certificate into the SonicWALL to be used as a **Local Certificate** for a VPN Security Association. Use the following steps to import the certificate into the SonicWALL:

- 1. In the **Import Certificate with private key** section of **Local Certificates**, enter the **Certificate Name**.
- 2. Type the **Certificate Management Password**. This password was created when you exported your signed certificate.
- 3. Use **Browse** to locate the certificate file.
- 4. Click Import, and the certificate appears in the list of Current Certificates.
- 5. To view details about the certificate, select it from the list of **Current Certificates**.

### **Certificate Details**

Both Certificate Requests and validated Certificates appear in the list of Current Certificates. The Certificate Details section lists the same information as the CA Certificate Details section, but a Status entry now appears in the details. If a certificate is valid and ready to be used with a VPN Security Association, the Status is Verified. If the

certificate is not signed by the CA, the **Status** is **Request Generated**. You can also import the corresponding **Signed Certificate** in this section. Additionally, **Certificate Signing Requests** can be exported and deleted in the **Certificate Details** section of a **Request Generated** certificate.

### Certificate Revocation List (CRL)

A **Certificate Revocation List (CRL)** is a way to check the validity of an existing certificate. A certificate may be invalid for several reasons:

- It is no longer needed.
- A certificate was stolen or compromised.
- A new certificate was issued that takes precedence over the old certificate.

If a certificate is invalid, the CA may publish the certificate on a **Certificate Revocation List** at a given interval, or on an online server in a X.509 v3 database using Online Certificate Status Protocol (OCSP). Consult your CA provider for specific details on locating a CRL file or URL.

**Tip** *The SonicWALL supports obtaining the CRL via HTTP or manually downloading the list.* You can import the CRL by locating the URL and then importing it into the SonicWALL. Certificates are checked against the CRL by the SonicWALL for validity when they are used. You can also enter a URL location of the CRL by typing the address in the **Enter CRL's location for this CA (URL)** field. The CRL is downloaded automatically at intervals determined by the CA service.

### Importing a Signed Local Certificate

When the CA service returns the signed certificate request generated locally, import it into the SonicWALL using the following steps:

- 1. In the **Current Certificates** section of **Local Certificates**, select the corresponding request from the **Certificates** menu.
- 2. Click **Browse**, and select the \*.der from the **Choose File** dialogue box.
- 3. Click Import Certificate.
- 4. The certificate is now updated to **Verified**, and you can now use it for a VPN SA using a third party certificate.

# Configuring a VPN Security Association using IKE and a Third Party Certificate

To create a VPN SA using IKE and third party certificates, follow these steps:

- 1. Click VPN, then Add.
- 2. Type a Name for the Security Association in the Name field.
- 3. Select a certificate from the **Select Certificate** list.
- 4. Type the Gateway address in the IPSec Gateway Address field.
- 5. In the **Security Policy** section, select the enter of DH group from the **Phase 1 DH Group** menu.
- 6. The **SA Lifetime (secs)** automatically defaults to 28800 seconds (8 hours).

- 7. Select the enter of Phase 1 Encryption/Authentication from the menu.
- Select the enter of **Phase 2 Encryption/Authentication** from the menu. 8.
- 9. In the **Peer Certificate's ID** section, you must select the ID Type from the **ID Type** menu. You can select Distinguished Name, E-mail ID, or Domain Name from the menu. Then cut and paste the information from the Local Certificate into the text field.
- 10. In the **Destination Networks** section, select the type of destination for the VPN tunnel:

- Use this SA as default route for all Internet traffic can be used for only one SA, and routes all VPN traffic destined for the WAN through the SA.

- Destination network obtains IP addresses using DHCP through this VPN tunnel to allow computers at the VPN destination to obtain IP addresses using DHCP over VPN.

- Specify destination network below If the VPN destination is a specific IP address.
- 11. Click Add New Network... enter the network IP address and subnet mask in the fields, and click OK.

### **Creating a Certificate Signing Request**

To create a certificate for use with a VPN SA, follow these steps:

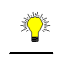

Tip! You should create a Certificate Policy to used in conjunction with local certificates. A

Certificate Policy determines the authentication requirements and the authority limits required for the validation of a certificate.

- 1. Click VPN, then Local Certificates.
- 2. In the Generate Certificate Signing Request section, enter a name for the certificate in the Certificate Name field. Using the drop down menus, enter information for the certificate request. As you enter information in the Request fields, the Distinguished Name (DN) is created. You may also attach an optional **Subject Alternative Name** to the certificate such as the Domain Name or E-mail Address.
- 3. The **Subject Key** enter is preset as an RSA algorithm. RSA is a public key cryptographic algorithm used for encrypting data.
- Select a Subject Key size from the from the Subject Key Size menu.
- Not all key sizes are supported by a Certificate Authority, therefore you should check with 5. your Certificate Authority for supported key sizes.
- 6. Click Generate to create a certificate file.
- 7. Once the Certificate Signing Request is generated, a message describing the result is displayed.
- 8. Click Export to download the file to your computer, and then click Save to save it to a directory on your computer.

Now that you have generated the Certificate Request, you can send it to your CA service for validation.

### **VPN>CA** Certificates

### Importing CA Certificates into the SonicWALL

After your CA service has validated your **CA Certificate**, you can import it into the SonicWALL and use it to validate **Local Certificates** for VPN Security Associations. To import your **CA Certificate** into the SonicWALL, use the following steps:

- 1. Click VPN, then CA Certificates.
- 2. Click **Browse**, and locate the PKCS#7 or DER encoded file sent by the CA service.
- 3. Click **Open** to set the directory path to the certificate, and then click **Import** to import the certificate into the SonicWALL. Once it is imported, you can view the **Certificate Details**.

# 8 Users

The SonicWALL provides a mechanism for user level authentication that gives users access to the LAN from remote locations on the Internet as well as a means to bypass content filtering. Also, you can permit only authenticated users to access VPN tunnels and send data across the encrypted connection.

User level authentication can performed using a local user database, RADIUS, or a combination of the two applications. The local database on the SonicWALL can support up to 500 users. If you have more than 500 users, you must use RADIUS for authentication

### Users > Status

### **Active User Status**

A list of all current users is displayed in a table at the bottom of the page. The **Current Users** table lists the **User Name**, the **IP Address** of the user, the **Session Time**, **Time Remaining** of the session, and the **Inactivity Remaining** time. You can also click the Trashcan icon in the **Logout** column to log a user out of the SonicWALL..

| SonicWALL - Admin                   | istration for 0040101 | 53672 - Microsoft Inte    | rnet Explorer provided  | by SonicWALL, INC.   |                      | 80       |  |
|-------------------------------------|-----------------------|---------------------------|-------------------------|----------------------|----------------------|----------|--|
| Elle Edit View Favorites Iools Help |                       |                           |                         |                      |                      |          |  |
| ↓ Back + → - 🙆                      | ) 🗇 付 🧿 Search        | h 🚡 Favonites 🛞 Me        | 60 🎯 🗳 🖉                |                      |                      |          |  |
| Address 🛃 http://192.1              | 68.168.17/main.html   |                           |                         |                      |                      | • @Go    |  |
| Links 🙋 Radio Paradise              | e 🩋 Google 🙋 Cur      | stomize Links 🛛 🗿 Free He | otmail 🛛 🙋 Windows Medi | a 🐑 Windows 🐢 RealPl | sver 🛛 🖣 🔹           |          |  |
| Google -                            | - 6                   | 🎝 Search Web 🔹 👘          | PageRank 'EACOFT        | 🕒 🛃 Options 🥒        |                      |          |  |
| SONICWALL                           | 12                    |                           |                         |                      |                      |          |  |
| System                              |                       |                           |                         |                      |                      |          |  |
| Network                             | Users > Sta           | itus                      |                         |                      |                      | 2        |  |
| Firewall                            |                       |                           |                         |                      |                      |          |  |
| VPN                                 | Active User           | Sessions                  |                         |                      |                      |          |  |
| Users                               | User Name             | IP Address                | Session Time            | Time Remaining       | Inactivity Remaining | Logout   |  |
| Status                              | admin                 | 192.168.168.15            | 127 mins                | Unlimited            | 99 mins              | .8       |  |
| 💼 Settings                          |                       |                           |                         |                      |                      |          |  |
|                                     |                       |                           |                         |                      |                      |          |  |
|                                     |                       |                           |                         |                      |                      |          |  |
|                                     |                       |                           |                         |                      |                      |          |  |
|                                     |                       |                           |                         |                      |                      |          |  |
|                                     |                       |                           |                         |                      |                      |          |  |
|                                     |                       |                           |                         |                      |                      |          |  |
|                                     |                       |                           |                         |                      |                      |          |  |
| Security Services                   |                       |                           |                         |                      |                      |          |  |
| Log                                 |                       |                           |                         |                      |                      |          |  |
| Wizards                             |                       |                           |                         |                      |                      |          |  |
| Help                                |                       |                           |                         |                      |                      |          |  |
| Logout                              |                       |                           |                         |                      |                      |          |  |
| Status: Ready                       |                       |                           |                         |                      |                      |          |  |
| aj                                  |                       |                           |                         |                      |                      | Internet |  |

### **Users>Settings.**

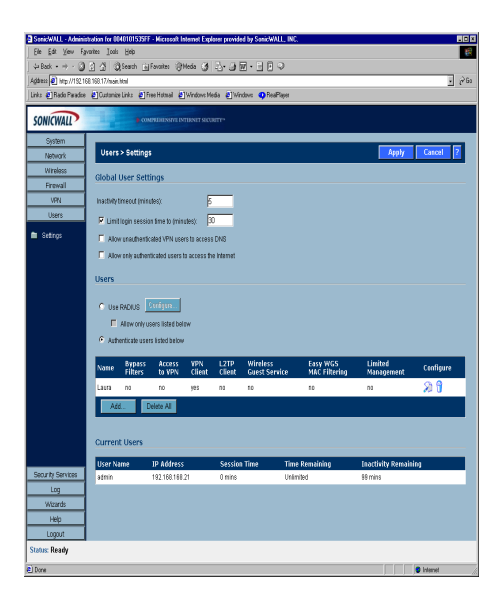

### **Global User Settings**

The settings listed below apply to all users when authenticated through the SonicWALL.

- **Inactivity timeout (minutes)** users can be logged out of the SonicWALL after a preconfigured inactivity time. Enter the number of minutes in this field.
- Limit login session time to (minutes) you can limit the time a user is logged into the SonicWALL by selecting the check box and enter the amount of time, in minutes, in the field.
- Allow unauthenticated VPN users to access DNS selecting this check box allows unauthenticated users access to DNS servers across a VPN tunnel with authentication enforcement.
- **Restrict Internet access to privileged users** selecting this feature only allows Internet access to users configured on the SonicWALL. There is a corresponding check box when adding a user to the SonicWALL allowing you to grant access to the Internet.

#### **Configuring Users in the SonicWALL Database**

Use RADIUS - Select Use Radius if you have a RADIUS server for authenticating users accessing the network through the SonicWALL. If you have more than 500 users requiring authentication, you must use a RADIUS server. If you select Use RADIUS, users must log into the SonicWALL using HTTPS in order to encrypt the password sent to the SonicWALL. If a user attempts to log into the SonicWALL using HTTP, the browser is automatically redirected to HTTPS.

- Allow only users listed below Select this setting if you have a subset of RADIUS users accessing the SonicWALL. The user names must be added to the internal SonicWALL user database before they can be authenticated using RADIUS.
- Authenticate users listed below Selecting this option allows you to configure users in the local database. To add new users, click Add.

| 🖻 Add User - Microsoft Internet Explorer provided by SonicWALL, INC. |                                        |     |
|----------------------------------------------------------------------|----------------------------------------|-----|
| l la ca blanca.                                                      |                                        |     |
| Oser Name.                                                           |                                        |     |
| Password:                                                            |                                        |     |
| Confirm Password:                                                    |                                        |     |
| Access to                                                            | the Internet when access is restricted |     |
| 🗖 Bypass filt                                                        | ters                                   |     |
| Access to                                                            | VPNs                                   |     |
| Access from VPN client with XAUTH                                    |                                        |     |
| Access from L2TP VPN client                                          |                                        |     |
| Wireless Guest Service user                                          |                                        |     |
| Use "Easy ACL" with WGS                                              |                                        |     |
| 🗖 Limited m                                                          | nanagement capabilities                |     |
|                                                                      | OK Can                                 | cel |
|                                                                      |                                        |     |

- 1. Create a user name and enter it in the **User Name** field.
- Create a password for the user and enter it in the **Password** field. Passwords are casesensitive and should consist of a combination of letters and numbers rather than names of family, friends, or pets.
- 3. Confirm the password by retyping it in the **Confirm Password** field.
- 4. Select from the following list of privileges to assign them to the user:
  - Access to the Internet when access is restricted If you have selected Restrict Internet to privileged users, you can allow individual users to access the Internet.
  - **Bypass Filters** select **Bypass Filters** if the user has unlimited access to the Internet from the LAN, bypassing Web, News, Java, and ActiveX blocking.
  - Access to VPNs select the check box if the user can send information over the VPN Security Associations with authentication enforcement.
  - Access from VPN Client with XAUTH select if the user requires XAUTH for authentication and accesses the firewall via a VPN client.
  - Access from L2TP VPN Client if you have remote L2TP clients accessing the SonicWALL, select this setting to allow the remote user access to the LAN.
  - Limited Management Capabilities By enabling this check box, the user has limited local management access to the SonicWALL Management interface. The access is limited to the following pages:
    - General Status, Network, Time
    - Log View Log, Log Settings, Log Reports
    - Tools Restart, Diagnostics minus Tech Support Report
# RADIUS

If **Use RADIUS** is selected, the **Configure** button becomes available. Click **Configure** to set up your RADIUS server settings on the SonicWALL. The **RADIUS Configuration** window is displayed.

| Global RADIUS S    | ettings         |            |  |
|--------------------|-----------------|------------|--|
| RADIUS Server Time | ut (seconds): 5 | Retries: 3 |  |
| RADIUS Servers     |                 |            |  |
| Primary Server:    |                 |            |  |
| IP Address:        | 0.0.0.0         |            |  |
| Port Number:       | 1812            |            |  |
| Shared Secret      |                 |            |  |
| Secondary Server:  |                 |            |  |
| IP Address:        | 0.0.0.0         |            |  |
| Port Number:       | 1812            |            |  |
| Shared Secret:     |                 |            |  |
|                    |                 |            |  |

- 1. Define the **RADIUS Server Timeout in Seconds**. The allowable range is 1-60 seconds with a default value of 5.
- Define the number of times the SonicWALL attempts to contact the RADIUS server in the RADIUS Server Retries field. If the RADIUS server does not respond within the specified number of retries, the connection is dropped. This field can range between 1 and 10, however 3 RADIUS server retries is recommended.

#### **RADIUS Servers**

- Specify the settings of the primary RADIUS server in the RADIUS servers section. An
  optional secondary RADIUS server can be defined if a backup RADIUS server exists on
  the network.
- 4. Type the IP address of the RADIUS server in the IP Address field.
- 5. Type the **Port Number** for the RADIUS server.
- Type the RADIUS server administrative password or "shared secret" in the Shared Secret field. The alphanumeric Shared Secret can range from 1 to 31 characters in length. The shared secret is case sensitive.
- 7. If there is a secondary RADIUS server, enter the appropriate information in the **Secondary Server** section.
- 8. Type the RADIUS server administrative password or "shared secret" in the **Shared Secret** field. The alphanumeric **Shared Secret** can range from 1 to 31 characters in length. The shared secret is case sensitive.

#### **RADIUS Users**

Click the **RADIUS Users** tab. You can select the default privileges for all RADIUS users in this section.

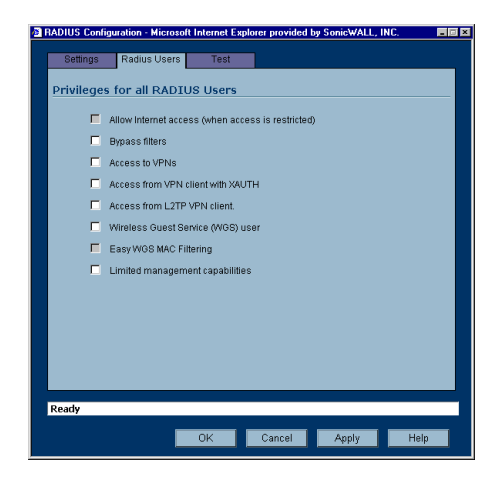

- Access to the Internet when access is restricted If you have selected Restrict Internet to privileged users, you can allow individual users to access the Internet.
- **Bypass Filters** select **Bypass Filters** if the user has unlimited access to the Internet from the LAN, bypassing Web, News, Java, and ActiveX blocking.
- Access to VPNs select the check box if the user can send information over the VPN Security Associations with authentication enforcement.
- Access from VPN Client with XAUTH select if the user requires XAUTH for authentication and accesses the firewall via a VPN client.
- Access from L2TP VPN Client allows L2TP clients to connect using RADIUS for authentication.

- Wireless Guest Services User select to allow the user wireless access on the SonicWALL and create a permanent account. The user is provided a link to download the SonicWALL Global VPN Client.
- Use "Easy ACL" with WGS if MAC Filter List is enforced, select this feature to allow wireless clients to add themselves to the MAC Filter List. Once authenticated, a link is provided for the user to download the SonicWALL Global VPN Client.
- - Limited Management Capabilities By enabling this check box, the user has limited local management access to the SonicWALL Management interface. The access is limited to the following pages:
- General Status, Network, Time
- Log View Log, Log Settings, Log Reports
- Tools Restart, Diagnostics minus Tech Support Report

#### **RADIUS Client Test**

You can test your RADIUS Client user name and password by typing in a valid user name in the **User** field, and the password in the **Password** field. If the validation is successful, the

| RADIUS Configuration - Microsoft Internet Exp                       | lorer provided by SonicWALL, INC. |       |
|---------------------------------------------------------------------|-----------------------------------|-------|
| Orthogon Desting Lingua Test                                        |                                   |       |
| Settings Radius Osers Test                                          |                                   |       |
| To test the RADIUS settings, enter a valid<br>click the Test button | RADIUS user name and password and |       |
|                                                                     |                                   |       |
| User:                                                               |                                   |       |
| Password:                                                           | _                                 |       |
|                                                                     | Test                              |       |
|                                                                     |                                   |       |
| Test Status                                                         |                                   |       |
| Ready                                                               |                                   |       |
|                                                                     |                                   |       |
|                                                                     |                                   |       |
|                                                                     |                                   |       |
|                                                                     |                                   |       |
|                                                                     |                                   |       |
|                                                                     |                                   |       |
|                                                                     |                                   |       |
|                                                                     |                                   |       |
| Ready                                                               |                                   |       |
| OK                                                                  | Cancel Apply He                   | a     |
|                                                                     |                                   | · · · |

**Status** messages changes to **Success**. If the validation fails, the **Status** message changes to **Failure**. Once the SonicWALL has been configured, a VPN Security Association requiring RADIUS authentication prompts incoming VPN clients to enter a User Name and Password into a dialogue box.

# **9 Security Services**

# Security Services>Summary

| SonicWALL - Admini<br>Elle Edit View Fa<br>⇔Back • ⇒ - ③ | stration for 0040101535FF — Microsoft Internet Exp<br>workes Iools Help                                                                                                    | lorer provided by SonicWALL, INC.                                                                                                    |                                                                                     | - III 2<br>- III 2<br>- III 2                                                  |
|----------------------------------------------------------|----------------------------------------------------------------------------------------------------|----------------------------------------------------------------------------------------------------|-------------------------------------------------------------------------------------|--------------------------------------------------------------------------------|
| Address 🙋 http://192.1                                   | 68.168.17/main.html                                                                                                    |                                                                                                    |                                                                                     | <b>.</b> ∂Go                                                                   |
| Links 🥲 Hadio Paradise                                   | Customize Links @ Free Hormail @ Windows M                                                                                                    | edia 🍘 Windows 🥥 Realmayer                                                                                                    |                                                                                     |                                                                                |
| SONICWALL                                                | COMPREHENSIVE INTERNET SEC                                                                                                    |                                                                                                    |                                                                                     |                                                                                |
| System                                                   |                                                                                                    |                                                                                                    |                                                                                     |                                                                                |
| Network                                                  | Security Services > Summary                                                                                                    |                                                                                                    |                                                                                     | Apply Cancel ?                                                                 |
| Wireless                                                 |                                                                                                    |                                                                                                    |                                                                                     |                                                                                |
| Firewall                                                 | Security Services Summary                                                                                                    |                                                                                                    |                                                                                     |                                                                                |
| VPN                                                      |                                                                                                    |                                                                                                    |                                                                                     |                                                                                |
| Users                                                    | Service Name                                                                                                    | Status                                                                                                    | Nodes                                                                               | Expiration                                                                     |
| Security Services                                        | Server Anti-Virus                                                                                                    |                                                                                                    |                                                                                     |                                                                                |
| Summary                                                  | E-Mail Filtering Service                                                                                                    | Free Trial                                                                                                    | 5                                                                                   | 05/16/2003                                                                     |
| Content Filter                                           | Nodes/Users                                                                                                    | Subscribed                                                                                                    | 25                                                                                  |                                                                                |
| Anti-Virus                                               | Content Filtering Service                                                                                                    | Free Trial                                                                                                    | 25                                                                                  | 05/16/2003                                                                     |
| E-Mail Filter                                            | ViewPoint                                                                                                    |                                                                                                    |                                                                                     |                                                                                |
|                                                          | Global VPN Client                                                                                                    | Subscribed                                                                                                    | 1                                                                                   |                                                                                |
|                                                          | VPN                                                                                                    | Subscribed                                                                                                    | 25                                                                                  |                                                                                |
|                                                          | Anti-Virus                                                                                                    | Free Trial                                                                                                    | 5                                                                                   | 05/16/2003                                                                     |
|                                                          | Content Filter<br>Internet Content Filtering equipe Senict/WALL into<br>estabilished Acceptable Use Policies.<br>Anti Wriss<br>Sonict/WALL Anti-Virus is a distributed, galeway-t<br>EMAI Filter<br>Bonict/WALL E-mail Filter enables custom rule of<br>To Activate, Upgrade, or Renew services, <u>clickh</u><br>Security Services Settings | ernet security appliances to monitor usage a<br>inforced solution that ensures always-on, al<br>onfiguration for filtering potential virus canyin<br>erre. | ind control access to objec<br>ways-updated anti-virus si<br>ig e-mail attachments. | tionable Web content according to<br>othware for every client on your network. |
| Log<br>Wizards<br>Help<br>Logout                         | Reduce Anti-Virus and E-Mail Filter traffic Synchronize This will synchronize licenses w                                                                                                    | for ISDN connections<br>with mySonicWALL com                                                                                                    |                                                                                     |                                                                                |
| atus: The configu                                        | ation has been updated.                                                                                                    |                                                                                                    |                                                                                     |                                                                                |
|                                                          |                                                                                                    |                                                                                                    |                                                                                     |                                                                                |

#### **Subscribed Services**

A list of currently available services through mysonicwall.com is displayed. Subscribed services are displayed with **Subscribed** in the **Status** column. If the service is limited to a number of users, the number is displayed in the **Nodes** column. The service expiration date is displayed in the **Expiration** column.

#### **Security Services Settings**

**Reduce Anti-Virus and E-mail Filter traffic for ISDN connections** - Selecting this feature enables the SonicWALL Anti-Virus to only check daily (every 24 hours) for updates and reduces the frequency of outbound traffic for users who do not have an "always on" Internet connection.

**Synchronize** - Click **Synchronize** to update the licensing and subscription information on the SonicWALL.

# **Security Services>Content Filtering**

The SonicWALL Content Filtering Subscription Service helps organizations increase productivity and reduce legal and privacy risks by automatically enforcing acceptable use policies while minimizing administration overhead. Integrated with SonicWALL's line of Internet security appliances, the SonicWALL Content Filtering subscription enables organizations such as businesses, schools and libraries to maintain Internet access policies tailored to their specific needs.

With SonicWALL Content Filtering, network administrators have a flexible tool to provide comprehensive filtering based on keywords, time of day, trusted and forbidden domain designations, and file types such as Cookies, Java<sup>™</sup> and ActiveX<sup>®</sup> for privacy. The SonicWALL Content Filtering Subscription Service automatically updates the filters, making maintenance substantially simpler and less time consuming.

SonicWALL Content Filtering can be customized to add or remove specific URLs from the blocked list and to block specific keywords. When a user attempts to access a site that is blocked by the SonicWALL, a customized message is displayed on the user's screen. SonicWALL Internet security appliances can also be configured to log attempts to access sites on the SonicWALL Content Filter List, on a custom URL list, and on a keyword list to monitor Internet usage before putting new usage restrictions in place.

To activate a subscriptions, see the SonicWALL Content Filtering Service User's Guide located at <a href="http://www.sonicwall.com/support/documentation.html">http://www.sonicwall.com/support/documentation.html</a>.

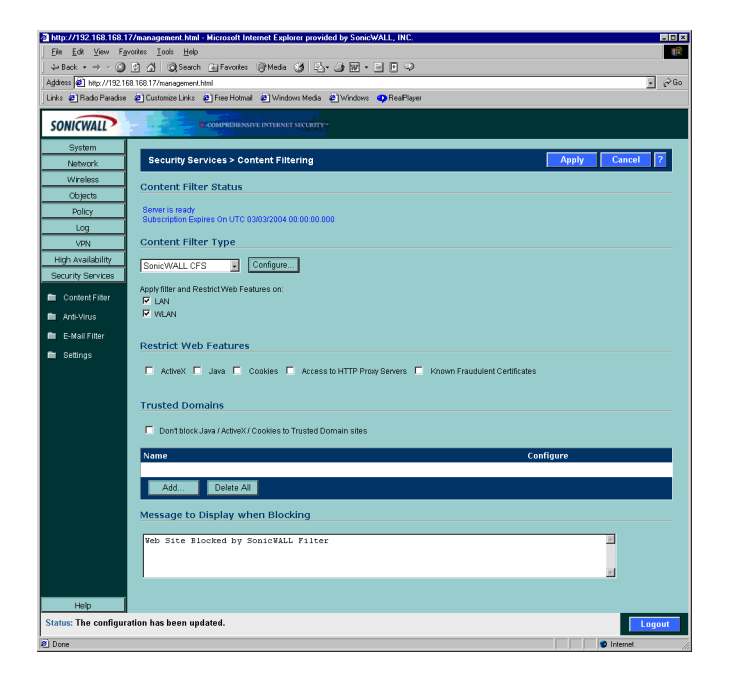

# **Content Filter Status**

In this section, you can easily view the status of the Content Filter Server, as well as the date and time that your subscription expires. The expiration date and time is displayed in Universal Time Code (UTC) format.

# **Content Filter Type**

There are three types of content filtering available on the SonicWALL.

 SonicWALL CFS - Selecting SonicWALL CFS as the Content Filter List Type allows you to use the Content Filter List Subscription available as an upgrade as well as customize

features such as allowed and forbidden domains as well as content filtering using keywords.

- **N2H2** N2H2 is a third party content filter software package supported by SonicWALL. You can obtain more information on N2H2 at [http://www.n2h2.com].
- Websense Enterprise Websense Enterprise is also a third party content filter list supported by SonicWALL. You can obtain more information on Websense Enterprise at <ht-tp://www.websense.com>.

#### **Configuring SonicWALL CFS**

Log into the SonicWALL using your administrator name and password. Click Security Services and then **Content Filter**. Select **SonicWALL CFS** from the **Content Filter Type** menu, and click **Configure**. The **SonicWALL Filter Properties** window is displayed.

| nicWALL Filter Properties - Microsoft Internet Explorer pro | vided by SonicWALL, INC.   | - |
|-------------------------------------------------------------|----------------------------|---|
| Custom List Settings Consent                                |                            |   |
| Allowed Domains                                             | Forbidden Domains          |   |
|                                                             |                            |   |
| Add Edit Delete Delete All                                  | Add Edit Delete Delete All |   |
| Keyword Blocking                                            |                            |   |
|                                                             |                            |   |
| Add Edit Delete Delete All                                  |                            |   |
| Enable Allowed/Forbidden Domains                            |                            |   |
| Enable Keyword Blocking                                     |                            |   |
| Disable all web traffic except for Allowed Domains          |                            |   |
|                                                             |                            |   |
|                                                             |                            |   |
|                                                             |                            |   |
| eady                                                        |                            |   |
|                                                             | OK Cancel Hel              | 0 |
|                                                             |                            |   |

#### Custom List

You can customize your URL list to include Allowed Domains and Forbidden Domains. By customizing your URL list, you can include specific domains to be allowed (accessed), forbidden (blocked), and include specific keywords to be used to block sites. Select the checkbox Enable Allowed/Forbidden Domains to activate this feature.

To allow access to a Web site that is blocked by the Content Filter List, click Add, and enter the host name, such as "www.ok-site.com", into the Allowed Domains fields. 256 entries can be added to the Allowed Domains list.

To block a Web site that is not blocked by the **Content Filter List**, click **Add**, and enter the host name, such as "www.bad-site.com" into the Forbidden Domains field. 256 entries can be added to the Forbidden Domains list.

Alert! Do not include the prefix "http://" in either the Allowed Domains or Forbidden Domains the fields. All subdomains are affected. For example, entering "yahoo.com" applies to "mail.yahoo.com" and "my.yahoo.com".

To remove a trusted or forbidden domain, select it from the appropriate list, and click **Delete** Domain. Once the domain has been deleted, the Status bar displays Ready. Enable Keyword Blocking

To enable blocking using Keywords, select Enable Keyword Blocking. Click Add, and type the keyword to block in the Add Keyword field, and click OK.

To remove a keyword, select it from the list and click **Delete Keyword**. Once the keyword has been removed, the **Status** bar displays **Ready**.

#### **Disable all Web traffic except for Allowed Domains**

When the **Disable Web traffic except for Allowed Domains** check box is selected, the SonicWALL only allows Web access to sites on the Allowed Domains list. With careful screening, this can be nearly 100% effective at blocking pornography and other objectionable material.

#### Settings>Time of Day

The **Time of Day** feature allows you to define specific times when **Content Filtering** is enforced. For example, you could configure the SonicWALL to filter employee Internet access during normal business hours, but allow unrestricted access at night and on weekends. Tip Time of Day restrictions only apply to the Content Filter List, Customized blocking and Keyword blocking. Consent and Restrict Web Features are not affected.

#### **Block Always** •

When selected, **Content Filtering** is enforced at all times.

#### **Block Between**

When selected, Content Filtering is enforced during the time and days specified. Enter the time period, in 24-hour format, and select the starting and ending day of the week that Content Filtering is enforced.

# **URL** List

#### **Block all categories**

The SonicWALL uses a **Content Filter Service** Web server to block access to objectionable Web sites. The database classifies objectionable Web sites based upon input from a wide range of social, political, and civic organizations. Select the **Block all categories** check box to block all of these categories. Alternatively, you can select categories individually by selecting the appropriate check box. This page is only available if a Content Filter Service subscription is activated.

When you register your SonicWALL at <a href="http://www.mysonicwall.com">http://www.mysonicwall.com</a>, you can download a one month subscription to Content Filter Service. The following is a list of the **Content Filter List** categories:

| 1. Violence                            | 5. Weapons             | 9. Criminal Skills/Illegal Skills |
|----------------------------------------|------------------------|-----------------------------------|
| 2. Intimate Apparel/<br>Swimsuit       | 6. Hate/Racism         | 10. Sex Education                 |
| 3. Nudism                              | 7. Cult/Occult         | 11. Gambling                      |
| 4. Adult/Mature<br>Content/Pornography | 8. Drugs/Illegal Drugs | 12. Alcohol/Tobacco               |

Visit <http://www.sonicwall.com/products/cfs.html> for a detailed description of the criteria used to define Content Filter Service categories.

# Consent

The **Consent** tab allows you to enforce content filtering on designated computers and provide optional filtering on other computers. Consent can be configured to require the user to agree to the terms outlined in an **Acceptable Use Policy** window before Web browsing is allowed. To enable the **Consent** properties, select **Require Consent**.

#### Maximum Web usage

In an environment where there are more users than computers, such as a classroom or library, time limits are often imposed. The SonicWALL can be used to remind users when their time has expired by displaying the page defined in the **Consent** page URL field. Enter the time limit, in minutes, in the **Maximum Web usage** field. When the default value of zero (0) is entered, this feature is disabled.

#### • User Idle Timeout is 5 minutes (configure here)

After a period of Web browser inactivity, the SonicWALL requires the user to agree to the terms outlined in the **Consent** page before accessing the Internet again. To configure the value, follow the link to the **Users** window and enter the desired value in the **User Idle Timeout** section.

#### • Consent page URL (Optional Filtering)

When a user opens a Web browser on a computer requiring consent, they are shown a consent page and given the option to access the Internet with or without content filtering. You must create this Web (HTML) page. It can contain the text from, or links to an Acceptable Use Policy (AUP).

This page must contain links to two pages contained in the SonicWALL, which, when selected, tell the SonicWALL if the user wishes to have filtered or unfiltered access. The link for unfiltered access must be <192.168.168.168/iAccept.html> and the link for filtered access must be <192.168.168/iAcceptFilter.html>, where the SonicWALL LAN IP Address is used instead of "192.168.168.168".

#### • "Consent Accepted" URL (Filtering Off)

When a user accepts the terms outlined in the **Consent** page and chooses to access the Internet without the protection of **Content Filtering**, they are shown a Web page confirming their selection. Enter the URL of this page in the "**Consent Accepted**" (**Filtering Off**) field. This page must reside on a Web server and be accessible as a URL by users on the LAN.

#### • "Consent Accepted" URL (Filtering On)

When a user accepts the terms outlined in the **Consent** page and chooses to access the Internet with the protection of Content Filtering, they are shown a Web page confirming their selection. Enter the URL of this page in the "**Consent Accepted**" (Filtering On) field. This page must reside on a Web server and be accessible as a URL by users on the LAN.

# **Mandatory Filtered IP Addresses**

#### • Consent page URL (Mandatory Filtering)

When a user opens a Web browser on a computer using mandatory content filtering, a consent page is displayed. You must create the Web page that appears when the Web browser is opened. It can contain text from an Acceptable Use Policy, and notification that violations are logged or blocked.

This Web page must reside on a Web server and be accessible as a URL by users on the LAN. This page must also contain a link to a page contained in the SonicWALL that tells the SonicWALL that the user agrees to have filtering enabled. The link must be <192.168.168.168/iAcceptFilter.html>, where the SonicWALL LAN IP Address is used instead of "192.168.168.168".

Type the URL of this page in the **Consent page URL (Mandatory Filtering)** field and click **OK**. Once the SonicWALL has been updated, a message confirming the update is displayed at the bottom of the Web browser window.

#### Add New Address

The SonicWALL can be configured to enforce content filtering for certain computers on the LAN. Enter the IP addresses of these computers in the **Add New Address** field and click **Submit** button. Up to 128 IP addresses can be entered.

To remove a computer from the list of computers to be filtered, highlight the IP address in the **Mandatory Filtered IP Addresses** list and click **Delete Address**.

| Elle Edit View Fgronites Iools Help                            | emer Explorer provided by some walls, into.                              |
|----------------------------------------------------------------|--------------------------------------------------------------------------|
| ⇔ Back • → • ③ ⑤ 🔄 ② Search 🚋 Favorites ③M                     | ∞ 3 5-38-50                                                              |
| Address 🖉 http://192.168.168.17/main.html                      | - P6                                                                     |
|                                                                |                                                                          |
| System Security Services > Content                             | Filtering Apply Cancel ?                                                 |
| Wreless Content Filter Status                                  |                                                                          |
| Firewall Upgrade Required                                      |                                                                          |
| VPN<br>Users SonicWALL Content Filtering Service :             | allows administrators to block users from accessing restricted websites. |
| Security Services Activate your <u>SonicWALL Content Filte</u> | ring Subscription.                                                       |
| Summary                                                        |                                                                          |
| Content Filter Content Filter Type                             |                                                                          |
| E-Mail Filter                                                  | ITE                                                                      |
| Apply filter and Restrict Web Features                         | on:                                                                      |
| I⊄ WLAN                                                        |                                                                          |
| Restrict Web Features                                          |                                                                          |
|                                                                | E Assess to LITTE Descri Carriero E Marcine Desublicado Cadificadas      |
| - Server - Sava - Counce                                       | s 1. Access to Fill Providences 1. Known Pradounent Cennicates           |
| Trusted Domains                                                |                                                                          |
| Don't block Java / ActiveX / Cooki                             | es to Trusted Domain sites                                               |
| Name                                                           | Configure                                                                |
| No Entries                                                     | comgae                                                                   |
| Add Delate All                                                 |                                                                          |
| Message to Display when B                                      | llocking                                                                 |
| This site is blocked.                                          | 2                                                                        |
|                                                                | -                                                                        |
| Log                                                            | 2                                                                        |
| Wizards                                                        |                                                                          |
| Help Logarit                                                   | Apply Cancel ?                                                           |
| Status: The configuration has been updated.                    |                                                                          |
|                                                                |                                                                          |

# **Restrict Web Features**

**Restrict Web Features** enhances your network security by blocking potentially harmful Web applications from entering your network. Select any of the following applications to block:

#### Block:

#### ActiveX

ActiveX is a programming language that embeds scripts in Web pages. Malicious programmers can use ActiveX to delete files or compromise security. Select the **ActiveX** check box to block ActiveX controls.

Java

Java is used to download and run small programs, called applets, on Web sites. It is safer than ActiveX since it has built-in security mechanisms. Select the **Java** check box to block Java applets from the network.

#### Cookies

Cookies are used by Web servers to track Web usage and remember user identity. Cookies can also compromise users' privacy by tracking Web activities. Select the **Cookies** check box to disable Cookies.

#### Known Fraudulent Certificates

Digital certificates help verify that Web content and files originated from an authorized party. Enabling this feature protects users on the LAN from downloading malicious programs warranted by these fraudulent certificates. If digital certificates are proven fraudulent, then the SonicWALL blocks the Web content and the files that use these fraudulent certificates.

Known fraudulent certificates blocked by SonicWALL include two certificates issued on January 29 and 30, 2001 by VeriSign to an impostor masquerading as a Microsoft employee.

#### Access to HTTP Proxy Servers

When a proxy server is located on the WAN, LAN users can circumvent content filtering by pointing their computer to the proxy server. Check this box to prevent LAN users from accessing proxy servers on the WAN.

#### • Don't Block Java/ActiveX/Cookies to Trusted Domains

Select this option if you have trusted domains using Java, ActiveX, and Cookies. To add a trusted domain, enter the domain name into the **Add Trusted Domain** field. Click **Update** to add the domain to the list of trusted domains. To delete a domain, select it from the list, and then click **Delete**.

#### **Trusted Domains**

Trusted Domains can be added in the **Restrict Web Features** section of the **Configure** tab. If you trust content on specific domains, you can select **Don't block Java/ActiveX/Cookies** to **Trusted Domains** and then add the **Trusted Domains** to the SonicWALL using the **Add Trusted Domain** field. Java scripts, ActiveX, and cookies are not blocked from **Trusted Domains** if the checkbox is selected.

# Message to Display when Blocking

Enter your customized text to display to the user when access to a blocked site is attempted. The default message is **Web Site blocked by SonicWALL Filter**. Any message, including embedded HTML, up to 255 characters long, can be entered in this field.

# **10 SonicWALL Anti-Virus**

# Overview

By their nature, anti-virus products typically require regular, active maintenance on every PC. When a new virus is discovered, all anti-virus software deployed within an organization must be updated with the latest virus definition files. Failure to do so severely limits the effectiveness of anti-virus software and disrupts productive work time. With more than 50,000 known viruses and new virus outbreaks occurring regularly, the task of maintaining and updating virus protection can become unwieldy. Unfortunately, many small to medium businesses don't have adequate IT staff to maintain their anti-virus software. The resulting gaps in virus defenses may lead to data loss and decreased employee productivity. The widespread outbreaks of viruses, such as NIMDA and Code Red, illustrate the problematic nature of virus defense for small and medium businesses. Users without the most current virus definition files allow these viruses to multiply and infect many other users and networks. SonicWALL Network Anti-Virus prevents occurrences like these and offers a new approach to virus protection. SonicWALL Internet Security appliances constantly monitors the version of the virus definition file and automatically triggers download and installation of new virus definition files to each user's computer. In addition, the SonicWALL restricts each user's access to the Internet until they are protected, therefore acting as an enforcer of the company's virus protection policy. This new approach ensures the most current version of the virus definition file is installed and active on each PC on the network. preventing a roque user from disabling the virus protection and potentially exposing the entire organization to an outbreak.

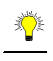

*Tip!* You must purchase an Anti-Virus subscription to enforce Anti-Virus through the SonicWALL. Log into your mysonicwall.com account for more information or contact your reseller.

# System Requirements for SonicWALL Anti-Virus

#### **Microsoft Windows Version Supported**

Windows 95, 98, 98se, ME, NT 4.X (Service Pack 6), XP, and 2000.

#### **Supported Browsers**

Microsoft Internet Explorer 5.0 or later. Other browsers can be used on your computer but Internet Explorer is required for installation.

#### Hard Disk Space

VirusScan ASaP requires 7 MB of hard disk space over the requirements of Windows for a swap file. Windows generally needs twice as much free space as the amount of RAM for the swap file. A Windows 9x operating system with 32 MB of system RAM requires 64 MB free to operate properly and 7 additional MB for VirusScan ASaP.

#### System RAM

Minimum 32 MB for Windows 9x and Windows NT 4.x 64 MB or higher is recommended. Minimum 64 MB for Windows 2000 128 MB or higher is recommended.

#### Network

SonicWALL Network Anti-Virus is designed to be a Web-based application and requires an Internet connection to install and update the software. Even though Rumor Technology shares updates, every computer using VirusScan ASaP must be able to connect to the Internet and access McAfee.com Web site to start the update process.

VirusScan ASaP only supports anonymous or Windows NT authentication proxies. Port 80 on your firewall must be open for outbound traffic to allow VirusScan ASaP updates. Rumor technology functions entirely on the local area network (LAN). Port 6515 must be open on the proxy but can be closed on the firewall. Any network applications operating on the client computer that open port 6515 causes that node to malfunction as a Rumor server and also prevent other nodes from updating using Rumor. Also, any network applications running on the client server that open port 1967 causes the node to malfunction as a Rumor server or client.

#### WARNING! Do Not Install Anti-Virus Client Software on a Network Server. Forcing the installation of Anti-Virus Client software on a network server may interfere with server process and is not recommended or supported.

# **Configuring SonicWALL Anti-Virus**

This section contains detailed information on the activation, installation and configuration of the SonicWALL Network Anti-Virus subscription. Network Anti-Virus is configured from the SonicWALL Management Interface.

This section describes:

- Activating the Network Anti-Virus Subscription
- Configuring Network Anti-Virus
- Managing Network Anti-Virus Subscriptions and Reports
- Configuring the Network Anti-Virus E-mail Filter

To access the Anti-Virus status on the SonicWALL, click **System** on the left side of the browser window, and then click **Status.** 

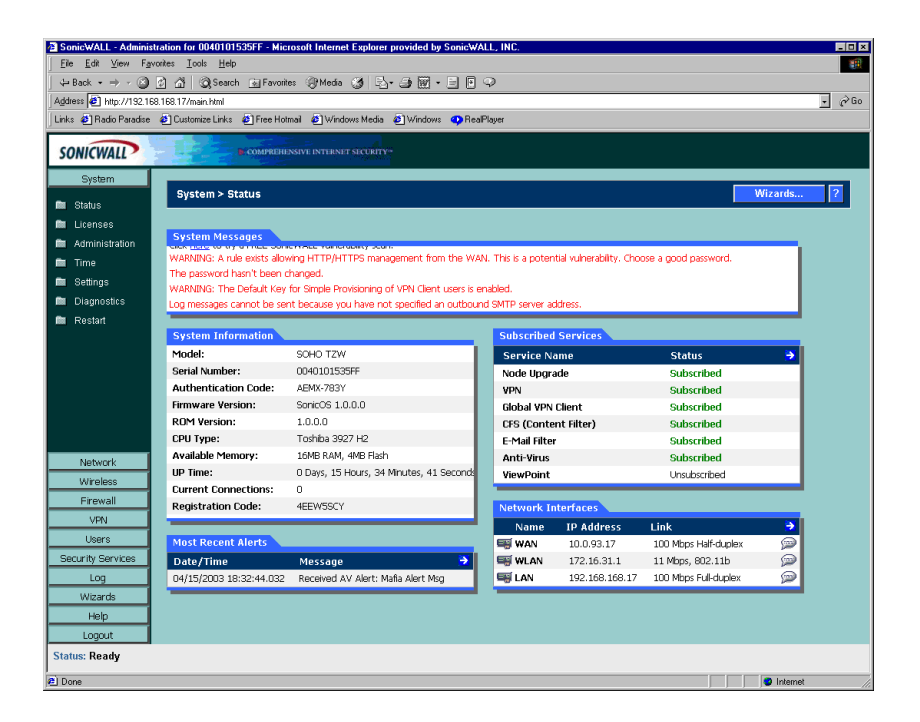

This window displays the current status of the SonicWALL. It contains an overview of the SonicWALL configuration as well as any other important messages. If a message stating, "This SonicWALL is not yet registered" is displayed, then it is necessary to complete the online registration before activating the Network Anti-Virus subscription. Click the link to <a href="http://www.mysonicwall.com">http://www.mysonicwall.com</a> and complete the online registration process. Your SonicWALL must be registered before activating Network Anti-Virus.

# **Activating Your Subscription**

To activate your Anti-Virus subscription, click **System**, then **Licenses**. Use the <u>click here</u> link to log into your mysonicwall.com account. Or click **Security Services**, then **Summary**. Use the <u>click here</u> link to log into your mysonicwall.com account.

# **Anti-Virus Settings**

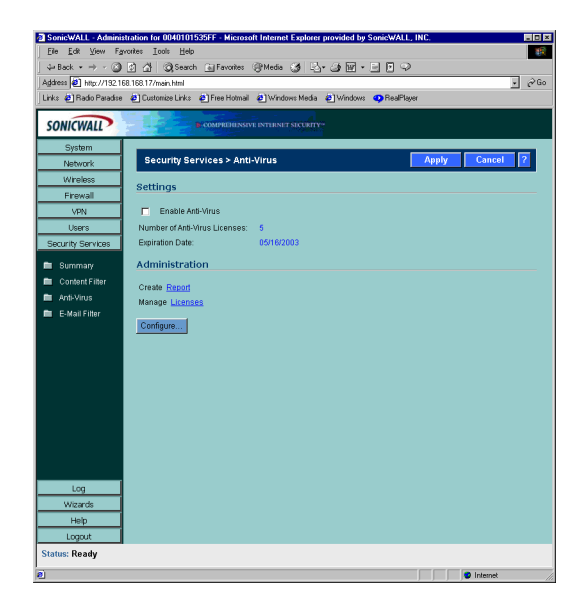

The Anti-Virus>Settings page displays the following information:

#### • Enable Anti-Virus

After activating the Network Anti-Virus subscription, selecting the **Enable Anti-Virus** check box enables Anti-Virus enforcement on the network.

#### Number of Anti-Virus Licenses

The number of the current licenses that have been registered for the firewall.

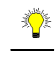

*Tip!* Each anti-virus license allows the use of SonicWALL Network Anti-Virus on one computer. period.

#### Expiration Date

The expiration date of the current subscription is displayed.

# **Anti-Virus Administration**

The **Anti-Virus Administration** section provides links to reports summarizing Anti-Virus activity on the network. Administrative activities such as changing passwords and renewing or adding licenses are also accessed here.

#### **Reports**

To view Network Anti-Virus statistics and reports, click the link labeled Create Report.

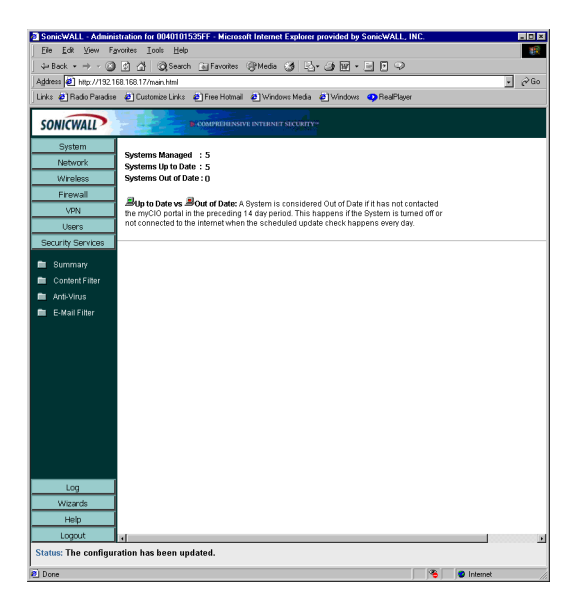

This window displays general information about Network Anti-Virus. Information about the number of desktops protected, and the number of updated and outdated desktops is shown at the top right corner of the window. The table offers information about the viruses found, the most common viruses and the most infected computers on the network.

#### Add or Renew Licenses

To manage Anti-Virus licenses, click the link labeled **Manage Licenses** on the **Anti-Virus**> **Settings** page, and type your mysonicwall User Name and Password. Click **Submit**.

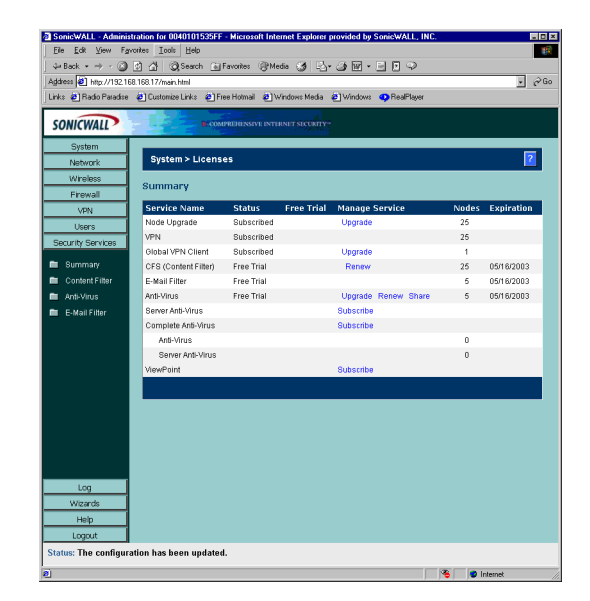

#### Add/Renew Anti-Virus Subscription

The standard SonicWALL Network Anti-Virus subscription package can be used to activate Network Anti-Virus, to increase the number of Anti-Virus licenses or to renew the current subscription. Since a Network Anti-Virus Activation Key may not be reused, additional subscription packages are required to add or renew Anti-Virus licenses.

- 1. Click Renew in the Anti-Virus line of the Licenses>Summary table.
- Type the New License Key displayed on the back of the Network Anti-Virus Administrator's Guide or obtained from mysonicwall.com in the New License Key field. Multiple keys may be required. For example, if you have 30 computers on your network, you have purchased three 10-user subscriptions. Then, three Activation Keys are used for activation on the SonicWALL.
- 3. Click **Submit**. The operation takes a few seconds to complete. Once completed, the new number of Anti-Virus licenses appears in the **Licenses>Summary** table.

 $\underline{\mathbb{V}}$ 

*Alert!* When adding licenses, a new subscription is granted with a single new number of licenses and a single expiration date. Multiple grants are not tracked. The time remaining on the previous subscription is combined with the new 12-month period of the additional grant to create a single subscription.

#### **Renewing the Current Subscription**

A **Subscription Renewal** is the process of renewing the existing Anti-Virus subscriptions and the number of Anti-Virus licenses does not increase. If the current subscription has 10 users, a 10-user renewal extends the subscription period by one year, but the total number of users remains the same. The purchase of a standard Anti-Virus subscription is necessary to renew a current license.

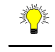

*Tip!* When renewing a Network Anti-Virus subscription, the number of licenses for subscription renewal must be equal to the number of licenses in the current subscription.

To renew the current subscription, complete the following steps:

- 1. Click **Renew** in the **Anti-Virus** line of the **Summary** table.
- Type the Activation Key displayed on the back of the Complete Anti-Virus User's Guide in the New License Key field. Multiple keys can be required for activation. The number of licenses for renewal must equal the number of existing licenses to renew your subscription.
- 3. Click **Submit**. The operation takes a few seconds to complete. Once completed, the new expiration date appears in the Anti-Virus **Summary** window.

### **Anti-Virus License Sharing**

**Anti-Virus License Sharing** allows you to distribute Anti-Virus licenses among multiple SonicWALL appliances. License sharing assigns a License Sharing Group (LSG) to a SonicWALL from which this feature is activated. You may then add other SonicWALL appliances to the LSG, by their serial numbers and assign them Anti-Virus licenses from the pool of remaining available licenses in the LSG. To set up a License Sharing Group, follow the directions below:

- 1. Log into the Management station and click Security Services.
- 2. Click Anti-Virus.
- 3. Click **Manage Licenses**, and then click **Share** in the **Anti-Virus** line of the **Summary** table.
- 4. Type each SonicWALL appliance serial number in the Add a new SonicWALL to the License Sharing Group, and click Add.
- 5. The SonicWALL is added to the list for license sharing.

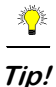

You can only add SonicWALL appliances to your group that do not have active Anti-Virus subscriptions. The SonicWALL appliance must be registered at <a href="http://www.mysonicwall.com"></a> before it can be added to the group.

 To distribute licenses between the SonicWALL appliance, type the number of licenses for the first SonicWALL appliance into the Licenses field, and click Update. Repeat for each SonicWALL appliance.

You can also remove a SonicWALL appliance or redistribute the number of licenses between the SonicWALL appliances. To remove a SonicWALL appliance, click **Remove** next to the SonicWALL serial number. To redistribute licenses, type the new number of licenses into the **License** field and click **Update**. Repeat for each SonicWALL appliance.

The **License Availability** information changes as you change the license distribution or add more SonicWALL appliances. A

# **Configuring Anti-Virus Policies**

To configure Anti-Virus Policies, click Anti-Virus and then Configure.

| AV Config View - Microsoft Internet Explorer provided by SonicWALL, INC.                                                                                                    |    |
|----------------------------------------------------------------------------------------------------|----|
| Anti-Virus Policies                                                                                                    |    |
| Enable WLAN policing                                                                                                    |    |
| Disable molicing from LAN to VI AN                                                                                                    |    |
| Deve before Faceline Medale                                                                                                    |    |
| Days before nothing oppose. 15 -                                                                                                    |    |
| Force opdate on werc                                                                                                    |    |
| E Medium Dick                                                                                                    |    |
| Median maa                                                                                                    |    |
| High Hisk                                                                                                    |    |
| Exempt Computers                                                                                                    |    |
| Enforce Anti-Virus policies for all computers     Include specified address ranges in Anti-Virus enforcement     Exclude specified address ranges from Anti-Virus enforcement |    |
| From Address To Address Configure                                                                                                    | 1Å |
| No Entries                                                                                                    |    |
| Add Delete All                                                                                                    |    |
|                                                                                                    |    |
| Ready                                                                                                    |    |
| OK Cancel Help                                                                                                    |    |
|                                                                                                    |    |

The following features are available in the Anti-Virus Policies section:

- Enable WLAN policing Selecting Enable WLAN policing enforces anti-virus policies on computers located on the WLAN.
- **Disable policing from LAN to WLAN** Choosing this option allows computers on the LAN to access computers on the WLAN, even if anti-virus software is not installed on the LAN computers.
- Maximum number of days allowed before forcing update This feature defines the maximum number of days may access the Internet before the SonicWALL requires the latest virus date files to be downloaded.
- Force Update on Alert SonicWALL, Inc. broadcasts virus alerts to all SonicWALL appliances with an Anti-Virus subscription. Three levels of alerts are available, and you may select more than one.

When an alert is received with this option selected, users are upgraded to the latest version of VirusScan ASaP before they can access the Internet. This option overrides the **Maximum number of days allowed before forcing update** selection.

In addition, every virus alert is logged, and an alert message is sent to the administrator. Please refer to the **Logging and Alerts** section of the SonicWALL Internet Security Appliance User Guide for instructions on configuring log and E-mail alerts.

- Low Risk - A virus that is not reported in the field and is considered unlikely to be found in the field in the future has a low risk. Even if such a virus includes a very serious or unforeseeable damage payload, its risk is still low.

- **Medium Risk** - If a virus is found in the field, and if it uses a less common infection mechanism, it is considered to be medium risk. If its prevalence stays low and its payload is not serious, it can be downgraded to a low risk. Similarly it can be upgraded to high risk if the virus becomes more and more widespread.

- **High Risk** - To be assigned a high risk rating, it is necessary that a virus is reported frequently in the field. Additionally, the payload must have the ability to cause at least some serious damage. If it causes very serious or unforeseeable damage, high risk may be assigned even with a lower level of prevalence.

#### **Exempt Computers**

SonicWALL Network Anti-Virus currently supports Windows 95, 98, NT, XP, and 2000 platforms. In order to access the Internet, computers with other operating systems must be exempt from Anti-Virus policies. To ensure full network protection from virus attacks, it is recommended that only servers and unsupported machines are excluded from protection, and that third party Anti-Virus software is installed on each machine before excluding that machine from Anti-Virus enforcement. There are three options for defining exempt computers:

- Enforce Anti-Virus policies for all computers
- Selecting this option forces computers to install VirusScan ASaP in order to access the Internet or the DMZ. This is the default configuration.
- Include specified address range in the Anti-Virus enforcement
- Choosing this option allows the administrator to define ranges of IP addresses to receive Anti-Virus enforcement. If you select this option, specify a range of IP addresses to be enforced. Any computer requiring enforcement needs a static IP address within the specified range of IP addresses. Up to 64 IP address ranges can be entered for enforcement.
- Exclude specified address range in the Anti-Virus enforcement
- Selecting this option allows the administrator to define ranges of IP addresses that are exempt from Anti-Virus enforcement. If you select this option, specify the range of IP addresses are exempt. Any computer requiring unrestricted Internet access needs a static IP address within the specified range of IP addresses. Up to 64 IP address ranges can be entered.

# **Network Anti-Virus E-Mail Filter**

The **Network Anti-Virus E-Mail Filter** allows the administrator to selectively delete or disable inbound E-mail attachments as they pass through the SonicWALL. This feature provides control over executable files and scripts, and applications sent as E-mail attachments. This feature is available only with the purchase of an E-mail Filter subscription. Click **Anti-Virus** on the left side of the browser window, and then click **E-Mail Filter**.

#### **E-Mail Attachment Filtering**

The **E-mail Attachment Filtering** section configures the file extensions that are filtered by the SonicWALL.

#### **Enable Rapid E-Mail Attachment Filtering**

Select this feature to automatically block the most prevalent e-mail viruses on the current Rapid E-mail Attachment Block List.

#### Enable E-Mail Attachment Filtering

Select this check box to filter E-mail attachments.

#### **Forbidden File Extensions**

Type the file extensions to be filtered in the **Add Extension** field. Hackers commonly spread viruses through Visual Basic and Windows Executable files, therefore "vbs" and "exe" are provided as default extensions for this feature. To add a file extension to the list, type the file extension in the **Add Extension field** and click **Update**. To delete a file extension, select the file extension from the list, and click **Delete Extension**.

#### **E-Mail Attachment Filtering Options**

In this section, the administrator chooses the action that the SonicWALL performs when filtering E-mail attachments. The attached file can either be deleted or it can be disabled by altering the file extension. In either case, the original E-mail text is still sent to the intended recipient.

- Disable forbidden file by altering the file extension
- Select this option to disable forbidden attachment files as they pass through the SonicWALL. The SonicWALL replaces the third character of file extensions with "\_". If the Email attachment is a valid file, the E-mail recipient may return the attachment to its original file extension without damaging the file.
- Delete forbidden file
- Select this option to delete forbidden attachment files as they pass through the SonicWALL.

#### Warning Message Text

This is a warning message that can be customized and added to E-mails filtered by the **Network Anti-Virus E-mail Filter**. Type the desired warning message in the **Warning Message Text** box. Up to 256 alphanumeric characters may be entered.

When you have configured the **E-mail Filter** settings, click **Update**. Once the SonicWALL has been updated, a message confirming the update is displayed at the bottom of the browser window.

#### **E-Mail Blocking**

Select **Block SMTP E-Mail Fragments (Content-Type: message\partial)** to enable blocking of partial e-mail messages. E-mail fragments are e-mail messages with the MIME Content-Type: message/partial in the header. Partial e-mails can be a security threat by allowing viruses to escape undetected by virus scanners because they are fragmented. The virus becomes fully functional once reassembled on the client.

# 11 Log

The SonicWALL Internet security appliance provides logging, alerting, and reporting features, which can be viewed in the **Log** section of the SonicWALL Web Management Interface.

# Log>View

The SonicWALL maintains an **Event** log which displays potential security threats. This log can be viewed with a browser using the SonicWALL Web Management Interface, or it can be automatically sent to an e-mail address for convenience and archiving. The log is displayed in a table and is sortable by column.

The SonicWALL can alert you of important events, such as an attack to the SonicWALL. Alerts are immediately e-mailed, either to an e-mail address or to an e-mail pager. Each log entry contains the date and time of the event and a brief message describing the event. Click **Log** on the left side of the browser window. The default view is **Log>View**.

| ks 🙋 Radio Paradio | 168.163.17/management.h/ml<br>a 🙋 Customize Links 🙋 Free | Hotmail 🕘 Windows Media 🕘 Windows                                            | 🐢 RealPlayer                |                             | <u>.</u> c     |
|--------------------|----------------------------------------------------------|------------------------------------------------------------------------------|-----------------------------|-----------------------------|----------------|
| ONICWALL           | Соми                                                     |                                                                              |                             |                             |                |
| System             | 1                                                        |                                                                              |                             | Classel                     |                |
| Network            | Log > view                                               |                                                                              |                             | Ciedi C                     | og Calan Cog T |
| Firewall           |                                                          |                                                                              |                             |                             |                |
| VPN                | Time 🔻                                                   | Message                                                                      | Source                      | Destination                 | Notes Rule     |
| Users              | 03/14/2003 10:34:28.064                                  | Port configured to receive IPSEC ONLY.<br>Drop packet received in the clear. | 10.0.202.19, 138,<br>WAN    | 10.0.255.255, 138,<br>WAN   |                |
| Log                | 03/14/2003 10:33:26.160                                  | Port configured to receive IPSEC ONLY.<br>Drop packet received in the clear. | 10.0.37.10, 138,<br>WAN     | 10.0.255.255, 138,<br>WAN   |                |
| Categories         | 03/14/2003 10:32:10.816                                  | Port configured to receive IPSEC ONLY.<br>Drop packet received in the clear. | 10.0.15.203, 137,<br>WAN    | 10.0.255.255, 137,<br>WAN   |                |
| Automation         | 03/14/2003 10:31:08.608                                  | Port configured to receive IPSEC ONLY.<br>Drop packet received in the clear. | 192.168.168.17, 123,<br>LAN | 63.192.96.2, 123,<br>WAN    |                |
| Reports            | 03/14/2003 10:29:40.576                                  | Port configured to receive IPSEC ONLY.<br>Drop packet received in the clear. | 10.0.73.252, 6422,<br>WAN   | 10.0.255.255, 137,<br>WAN   |                |
| ViewPoint          | 03/14/2003 10:28:38.608                                  | Port configured to receive IPSEC ONLY.<br>Drop packet received in the clear. | 192.168.168.17, 123,<br>LAN | 205.138.126.83, 123,<br>WAN |                |
|                    | 03/14/2003 10:27:31.080                                  | Port configured to receive IPSEC ONLY.<br>Drop packet received in the clear. | 10.0.15.143, 137,<br>WAN    | 10.0.255.255, 137,<br>WAN   |                |
|                    | 03/14/2003 10:26:27.944                                  | Port configured to receive IPSEC ONLY.<br>Drop packet received in the clear. | 10.0.15.231, 137,<br>WAN    | 10.0.15.255, 137,<br>WAN    |                |
|                    | 03/14/2003 10:25:32.880                                  | Port configured to receive IPSEC ONLY.<br>Drop packet received in the clear. | 10.0.202.92, 138,<br>WAN    | 10.0.255.255, 138,<br>WAN   |                |
|                    | 03/14/2003 10:24:30.016                                  | Port configured to receive IPSEC ONLY.<br>Drop packet received in the clear. | 10.50.190.43, 138,<br>WAN   | 10.0.255.255, 138,<br>WAN   |                |
|                    | 03/14/2003 10:23:27.816                                  | Port configured to receive IPSEC ONLY.<br>Drop packet received in the clear. | 10.0.202.211, 137,<br>WAN   | 10.0.255.255, 137,<br>WAN   |                |
|                    | 03/14/2003 10:22:29.544                                  | Port configured to receive IPSEC ONLY.<br>Drop packet received in the clear. | 10.0.30.101, 137,<br>WAN    | 10.0.255.255, 137,<br>WAN   |                |
|                    | 03/14/2003 10:21:30.368                                  | Port configured to receive IPSEC ONLY.<br>Drop packet received in the clear. | 10.0.14.115, 11062,<br>WAN  | 10.0.255.255, 137,<br>WAN   |                |
|                    | 03/14/2003 10:20:26.144                                  | Port configured to receive IPSEC ONLY.<br>Drop packet received in the clear. | 10.0.202.63, 138,<br>WAN    | 10.0.255.255, 138,<br>WAN   |                |
|                    | 03/14/2003 10:19:18.144                                  | Port configured to receive IPSEC ONLY.<br>Drop packet received in the clear. | 10.0.74.152, 5470,<br>WAN   | 10.0.255.255, 137,<br>WAN   |                |
| Convinte Convince  | 0000 400000 404040 444                                   | Port configured to receive IPSEC ONLY.                                       | 10.0.202.20, 138,           | 10.0.255.255, 138,          |                |

# SonicWALL Log Messages

Each log entry contains the date and time of the event and a brief message describing the event. It is also possible to copy the log entries from the management interface and paste into a report.

#### • Dropped TCP, UDP, or ICMP packets

When IP packets are blocked by the SonicWALL, dropped TCP, UDP and ICMP messages are displayed. The messages include the source and destination IP addresses of the packet. The TCP or UDP port number or the ICMP code follows the IP address. Log messages usually include the name of the service in quotation marks.

#### Blocked Web Sites

When a computer attempts to connect to the blocked site or newsgroup, a log event is displayed. The computer's IP address, Ethernet address, the name of the blocked Web site, and the **Content Filter List Code** is displayed. Code definitions for the 12 Content Filter List categories are displayed in the table below:

| 1. Violence                            | 5. Weapons             | 9. Criminal Skills/Illegal Skills |
|----------------------------------------|------------------------|-----------------------------------|
| 2. Intimate Apparel/<br>Swimsuit       | 6. Hate/Racism         | 10. Sex Education                 |
| 3. Nudism                              | 7. Cult/Occult         | 11. Gambling                      |
| 4. Adult/Mature<br>Content/Pornography | 8. Drugs/Illegal Drugs | 12. Alcohol/Tobacco               |

Descriptions of the categories are available at <http://www.sonicwall.com/products/ cfs.html>.

#### Blocked Java, etc.

When ActiveX, Java or Web cookies are blocked, messages with the source and destination IP addresses of the connection attempt is displayed.

#### • Ping of Death, IP Spoof, and SYN Flood Attacks

The IP address of the machine under attack and the source of the attack is displayed. In most attacks, the source address shown is fake and does not reflect the real source of the attack.

Ŷ

*Tip!* Some network conditions can produce network traffic that appears to be an attack, even if no one is deliberately attacking the LAN. Verify the log messages with SonicWALL Tech Support before contacting your ISP to determine the source of the attack.

#### **Clear Log**

Clicking **Clear Log** deletes the contents of the log.

#### E-mail Log

If you have configured the SonicWALL to e-mail log files, clicking **E-mail Log** sends the current log files to the e-mail address specified in the **Log>Automation>E-mail** section.

# Log>Categories

You can define which log messages appear in the SonicWALL **Event Log**. All **Log Categories** are enabled by default except **Network Debug**.

| UBack     Image: Control of Control of Contro of Control of Control of Control of Co                           | Instances       Instances                                                                                                    | IV - IV | y Cancel | Go Uniks |
|----------------------------------------------------------------------------------------------------|----------------------------------------------------------------------------------------------------|---------|----------|----------|
| iddees     iddees     iddees     iddees       System     Log > Categories       Network:     Log Categories       Workes     Log all Categories       VPN     Log all Categories       Users     System Rores       Log     System Rores       Users     System Rores       Log     Elocked Web Sites       View     Elocked Web Sites       View     Elocked Java etc       Categories     View Adminion                                                                                                    | Image: Allacks       Image: Display the properties of the properties of the prope | Appt    | y Cancel | Go Units |
| System<br>Network:<br>Wroless<br>Frewall<br>Users<br>Log Categories<br>Log all Categories<br>System Maintenance<br>Socurty Services<br>Log Biocked Web Sites<br>Sistem Errors<br>District Services<br>System Services<br>System Services<br>System Services<br>Users<br>Log Biocked Web Sites<br>Sister Services<br>Sister Activity<br>Automation<br>F VN TCP Stats                                                                                                    | Image: Second state       Image: Second state       Image: Second                                                                                                    | Appl    | y Cancel | ?        |
| System Network Wroless Frewall VPN Log all Categories Log all Categories Security Services Log View Categories View Categories View View Categories View View Categories View View Categories View View Categories View View Categories View View Categories View View Categories View View View View View View View View                                                                                                    | ✓ Attacks     ✓ Dropped TCP     ✓ Dropped UDP     ✓ Dropped ICMP                                                                                                    | Appl    | y Cancel | ?        |
| Network         Log > Categories           Wireless         Log categories           Frewall         Log all Categories           Users         System Maintenance           Log         Bicked Web Sites           View         Bicked Web Sites           Categories         Visy           Categories         Visy           Categories         Visy           Categories         Visy           Categories         Visy           View         Bicked Java 8tc           Categories         Visy 4 Adomation                                                                                                    | Attacks     Dropped TCP     Dropped UDP     Dropped ICMP     Dropped ICMP                                                                                                    | Appl    | y Cancel | ?        |
| Wireless     Log Categories       Frewall     Image: Comparison of the second second                                                           | Attacks     Dropped TCP     Dropped UDP     Dropped ICMP     Dropped ICMP                                                                                                    |         |          |          |
| Frewall Log categories Vers Sistem Maintenance Security Services Log Sistem Faintenance Log Sistem Faintenance Categories View Sistem Enors Log Sistem Enors Log Sistem Enors Log View Sistem Enors Log View Verset Categories Verset Verset Ver | Attacks     Dropped TCP     Dropped UDP     Dropped ICMP                                                                                                    |         |          |          |
| VPN Log all Categories<br>Users System Maintenance<br>Security Services System Errors<br>Log Site Horked Web Sites<br>View Sites Elocked Java etc<br>Categories User Activity<br>Automation VVPN TCP Stats                                                                                                    | Attacks     Dropped TCP     Dropped UDP     Dropped ICMP                                                                                                    |         |          |          |
| Ueers System Maintenance<br>Security Services System Errors<br>Log Discrete Stres<br>View Discrete Java etc<br>Categories User Activity<br>Automation V N TCP Stats                                                                                                    | Attacks     Dropped TCP     Dropped UDP     Dropped ICMP                                                                                                    |         |          |          |
| Security Sorvices Security Sorvices Security Sor | Dropped TCP Dropped UDP Dropped ICMP                                                                                                    |         |          |          |
| Log Blocked Web Sites View Blocked Java etc Categories User Activity Automation VPN TCP Stats                                                                                                    | Dropped UDP     Dropped ICMP                                                                                                    |         |          |          |
| View Blocked Java etc<br>Categories Vuser Activity<br>Automation VPN TCP Stats                                                                                                    | Dropped ICMP                                                                                                    |         |          |          |
| Categories Vuser Activity Automation VPN TCP Stats                                                                                                    |                                                                                                    |         |          |          |
| Automation VPN TCP Stats                                                                                                    | Network Debur                                                                                                    | a       |          |          |
| - WINTOF State                                                                                                    | Denied LANUR                                                                                                    | 2       |          |          |
| Reports                                                                                                    | Demed Davin                                                                                                    |         |          |          |
| ViewPoint                                                                                                    |                                                                                                    |         |          |          |
| Alerts & SNMP Traps                                                                                                    |                                                                                                    |         |          |          |
| Alert all Categories                                                                                                    |                                                                                                    |         |          |          |
| Attacks                                                                                                    |                                                                                                    |         |          |          |
| Allacks                                                                                                    |                                                                                                    |         |          |          |
| Wizards                                                                                                    |                                                                                                    |         |          |          |
| Help Blocked Web Sites                                                                                                    |                                                                                                    |         |          |          |
| Logout VPN Tunnel Status                                                                                                    |                                                                                                    |         |          |          |
| Status: Ready                                                                                                    |                                                                                                    |         |          |          |

Log all Categories

Select Log all Categories to begin logging all event categories.

#### System Maintenance

Logs general system activity, such as administrator log ins, and system activations.

#### • System Errors

Logs problems with DNS, or e-mail.

#### Blocked Web Sites

Logs Web sites or newsgroups blocked by the Content Filter List or by customized filtering.

• Blocked Java, etc.

Logs Java, ActiveX, and Cookies blocked by the SonicWALL.

#### • User Activity

Logs successful and unsuccessful log in attempts.

#### • VPN TCP Stats

Logs TCP connections over VPN tunnels.

#### • WLAN 802.11b Management

When selected, 802.11b layer information is logged such as station authentication pass/fail, station association pass/fail, station unassociation and unauthentication.

#### Attacks

Logs messages showing Denial of Service attacks, such as SYN Flood, Ping of Death, and IP spoofing.

#### • Dropped TCP

Logs blocked incoming TCP connections.

#### Dropped UDP

Logs blocked incoming UDP packets.

#### Dropped ICMP

Logs blocked incoming ICMP packets.

#### Network Debug

Logs NetBIOS broadcasts, ARP resolution problems, and NAT resolution problems. Also, detailed messages for VPN connections are displayed to assist the network administrator with troubleshooting problems with active VPN tunnels. **Network Debug** information is intended for experienced network administrators.

#### Denied LAN IP

Logs all LAN IP addresses denied by the SonicWALL.

#### Alerts & SNMP Traps

Alerts are events, such as attacks, which warrant immediate attention. When events generate alerts, messages are immediately sent to the e-mail address defined in the **Send alerts to** field. **Attacks** and **System Errors** are enabled by default, **Blocked Web Sites** and **VPN Tunnel Status** are disabled.

Alert all Categories
 Select Alert all Categories to begin logging of all alert categories.

#### Attacks

Log entries categorized as Attacks generate alert messages.

#### System Errors

Log entries categorized as System Errors generate alert messages.

Blocked Web Sites

Log entries categorized as Blocked Web Sites generate alert messages.

#### • VPN Tunnel Status

Log entries categorized as VPN Tunnel Status generate alert messages.

Once you have configured the **Log Settings** window, click **Apply**. Once the SonicWALL is updated, a message confirming the update is displayed at the bottom of the browser window.

# Log>Automation

Click **Log**, and then **Automation** to begin configuring the SonicWALL to send log files using e-mail and configuring syslog servers on your network.

| http://192.168.168.              | 17/management.html - Microsoft Internet Explorer provided by SonicWALL, INC. |
|----------------------------------|------------------------------------------------------------------------------|
| <u>F</u> ile <u>E</u> dit ⊻iew F | gvoites Iools Heb                                                            |
| ⇔Back • ⇒ - C                    | ) 🖞 🖓 Search ஞ Favorites 🔅 Media 🧭 🔄 - 🌧 🐷 - 🖃 🖓                             |
| Address E http://192.            | 168 168 17/management.html 🔹 🖉 Gr                                            |
| Links E Hadio Paradis            | e @ Llustomize Links @ Hree Hotmail @ Windows Media @ Windows @ HeaPlayer    |
| SONICWALL                        | COMPREHENSIVE INTERNET SICURITY*                                             |
| System                           | Log > Automation                                                             |
| Network                          |                                                                              |
| Firewal                          | E-Mail                                                                       |
| VPN                              | Mail Server (name or IP address);                                            |
| Users                            | Send Log to /E-Mail address)                                                 |
| Log                              |                                                                              |
| Liew View                        | berru wierts iu (c-maii auuress).                                            |
| 🖿 Categories                     | Send Log When Full ど every Sun ど at 0 : 00 (24-Hour Format)                  |
| Automation                       |                                                                              |
| Reports                          | Syslog Servers                                                               |
| ViewPoint                        | Server Name Server Port Configure                                            |
|                                  |                                                                              |
|                                  | Add Delete All                                                               |
|                                  | Syslog Event Redundancy Filter (seconds): 60                                 |
|                                  | Syslog Format Default                                                        |
|                                  |                                                                              |
|                                  |                                                                              |
|                                  |                                                                              |
|                                  |                                                                              |
|                                  |                                                                              |
|                                  |                                                                              |
|                                  |                                                                              |
|                                  |                                                                              |
|                                  |                                                                              |
|                                  |                                                                              |
| Security Services                | ration has keen undeted.                                                     |

#### E-mail

- 1. **Mail Server** to e-mail log or alert messages, type the name or IP address of your mail server in the **Mail Server** field. If this field is left blank, log and alert messages are not e-mailed.
- 2. Send Log To type your full e-mail address in the Send log to field to receive the event log via e-mail. Once sent, the log is cleared from the SonicWALL memory. If this field is left blank, the log is not e-mailed.
- 3. Send Alerts To type your full e-mail address (username@mydomain.com) in the Send alerts to field to be immediately e-mailed when attacks or system errors occur. Type a standard e-mail address or an e-mail paging service. If this field is left blank, e-mail alert messages are not sent.

4. Send Log / Every / At - The Send Log menu determines the frequency of log e-mail messages: Daily, Weekly, or When Full. If the Weekly or Daily option is selected, then select the day of the week the e-mail is sent in the Every menu. If the Weekly or the Daily option is selected, type the time of day when the e-mail is sent in the At field.

#### **Syslog Servers**

In addition to the standard event log, the SonicWALL can send a detailed log to an external Syslog server. The SonicWALL Syslog captures all log activity and includes every connection source and destination IP address, IP service, and number of bytes transferred. The SonicWALL **Syslog** support requires an external server running a Syslog daemon on UDP Port 514.

Syslog Analyzers such as SonicWALL ViewPoint or WebTrends Firewall Suite can be used to sort, analyze, and graph the **Syslog** data.

To add syslog servers to the SonicWALL, click **Add**. The **Add Auxillary Syslog Server** window is displayed.

| Add Auxillary Syslog | Server - Microsoft Inte 🔳 🗖 🗙 |
|----------------------|-------------------------------|
| Name or IP Address:  |                               |
| Port:                | 514                           |
|                      |                               |
| L                    | OK Cancel                     |
|                      |                               |

- 1. Type the Syslog server name or IP address in the **Name or IP Address** field. Messages from the SonicWALL are then sent to the servers. Up to three Syslog Server IP addresses can be added.
- 2. If your syslog is not using the default port of 514, type the port number in the **Port Number** field.
- 3. Click OK.

If the SonicWALL is managed by SGMS, however, the **Syslog Server** fields cannot be configured by the administrator of the SonicWALL.

Syslog Event Redundancy Rate (seconds) - The Syslog Event Redundancy Rate setting prevents repetitive messages from being written to Syslog. If duplicate events occur during the period specified in the Syslog Event Redundancy Rate field, they are not written to Syslog as unique events. Instead, the additional events are counted, and then at the end of the period, a message is written to the Syslog that includes the number of times the event occurred.

The **Syslog Event Redundancy Rate** default value is 60 seconds and the maximum value is 86,400 seconds (24 hours). Setting this value to 0 seconds sends all Syslog messages without filtering.

**Syslog Format** - You can choose the format of the Syslog to be **Default** or **WebTrends**. If you select **WebTrends**, however, you must have WebTrends software installed on your system.

# Log>Reports

The SonicWALL can perform a rolling analysis of the event log to show the top 25 most frequently accessed Web sites, the top 25 users of bandwidth by IP address, and the top 25 services consuming the most bandwidth. Click **Log** on the left side of the browser window, and then click the **Reports**.

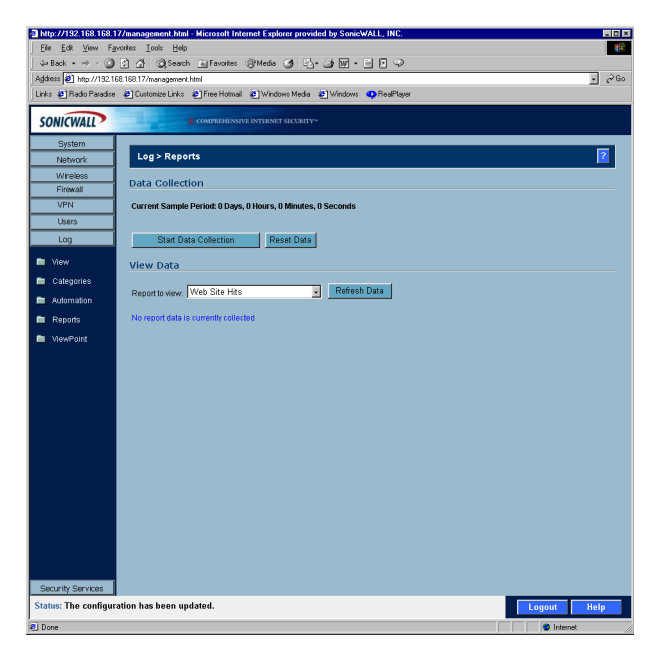

# **Data Collection**

The Reports window includes the following functions and commands:

Start Data Collection

Click **Start Data Collection** to begin log analysis. When log analysis is enabled, the button label changes to **Stop Data Collection**.

Reset Data

Click **Reset Data** to clear the report statistics and begin a new sample period. The sample period is also reset when data collection is stopped or started, and when the SonicWALL is restarted.

• View Data

Select the desired report from the **Report to view** menu. The options are **Web Site Hits**, **Bandwidth Usage by IP Address**, and **Bandwidth Usage by Service**. These reports are explained below. Click **Refresh Data** to update the report. The length of time analyzed by the report is displayed in the **Current Sample Period**.

#### Web Site Hits

Selecting **Web Site Hits** from the **Report to view** menu displays a table showing the URLs for the 25 most frequently accessed Web sites and the number of hits to a site during the current sample period.

The **Web Site Hits** report ensures that the majority of Web access is to appropriate Web sites. If leisure, sports, or other inappropriate sites appear in the Web Site Hits Report, you can choose to block the sites.

#### Bandwidth Usage by IP Address

Selecting **Bandwidth Usage by IP Address** from the **Report to view** menu displays a table showing the IP Address of the 25 top users of Internet bandwidth and the number of megabytes transmitted during the current sample period.

#### Bandwidth Usage by Service

Selecting **Bandwidth Usage by Service** from the **Report to view** menu displays a table showing the name of the 25 top Internet services, such as HTTP, FTP, RealAudio, etc., and the number of megabytes received from the service during the current sample period. The **Bandwidth Usage by Service** report shows whether the services being used are appropriate for your organization. If services such as video or push broadcasts are consuming a large portion of the available bandwidth, you can choose to block these services.

# Log>ViewPoint

# SonicWALL ViewPoint

SonicWALL ViewPoint is a software solution that creates dynamic, Web-based reports of network activity. ViewPoint generates both real-time and historical reports to provide a complete view of all activity through your SonicWALL Internet Security Appliance. With SonicWALL ViewPoint, you are able to monitor network access, enhance network security and anticipate future bandwidth needs.

SonicWALL ViewPoint

- Displays bandwidth use by IP address and service.
- Identifies inappropriate Web use.
- Presents detailed reports of attacks.
- Collects and aggregates system and network errors.

# 12 Configuring Wireless on the SOHO TZW

The SOHO TZW uses a wireless protocol called IEEE 802.11b, commonly known as Wi-Fi, and sends data via radio transmissions. Wi-Fi transmission speed is usually faster than broadband connection speed, but it is slower than Ethernet.

The SonicWALL SOHO TZW combines three networking components to offer a fully secure wireless firewall: an 802.11b Access Point, a secure wireless gateway, and a stateful firewall with flexible NAT and VPN termination and initiation capabilities. With this combination, the SOHO TZW offers the flexibility of wireless without compromising network security.

Typically, the SOHO TZW is the access point for your wireless LAN and serves as the central access point for computers on your LAN. In addition, it shares a single broadband connection with the computers on your network. Since the SOHO TZW also provides firewall protection, intruders from the Internet cannot access the computers or files on your network. This is especially important for an "always-on" connection such as a cable modem or T1 line that is shared by computers on a network.

However, wireless LANs are vulnerable to "eavesdropping" by other wireless networks which means you should establish a wireless security policy for your wireless LAN. Wired Equivalent Privacy, WEP, should not be used as your only security policy.

On the SOHO TZW, wireless clients connect to the Access Point layer of the firewall. Instead of bridging the connection directly to the wired network, wireless traffic is first passed to the Secure Wireless Gateway layer where the client is required to be authenticated via User Level Authentication. Access to Wireless Guest Services (WGS) and MAC Filter Lists are managed by the SOHO TZW. It is also at this layer that the SOHO TZW has the capability of enforcing WiFiSec, an IPSec-based VPN overlay for wireless networking. As wireless network traffic successfully passes through these layers, it is then passed to the VPN-NAT-Stateful firewall layer where WiFiSec termination, address translation, and access rules are applied. If all of the security criteria is met, then wireless network traffic can then pass via one of the following Distribution Systems (DS):

- LAN
- WAN
- Wireless Client on the WLAN
- VPN tunnel

# **Considerations for Using Wireless Connections**

- **Mobility** if the majority of your network is laptop computers, wireless is more portable than wired connections.
- **Convenience** wireless networks do not require cabling of individual computers or opening computer cases to install network cards.
- **Speed** if network speed is important to you, you may want to consider using Ethernet connections rather than wireless connections.
- **Range and Coverage** if your network environment contains numerous physical barriers or interference factors, wireless networking may not be suitable for your network.
- Security wireless networks have inherent security issues due to the unrestricted nature of the wireless transmissions. However, the SOHO TZW is a firewall and has NAT capabilities which provides security, and you can use WiFiSec to secure data transmissions.

# **Recommendations for Optimal Wireless Performance**

- Place the SOHO TZW near the center of your intended network. This can also reduce the possibility of eavesdropping by neighboring wireless networks.
- Minimize the number of walls or ceilings between the SOHO TZW and the receiving points such as PCs or laptops.
- Try to place the TZW in a direct line with other wireless components. Best performance is achieved when wireless components are in direct line of sight with each other.
- Building construction can make a difference on wireless performance. Avoid placing the TZW near walls, fireplaces, or other large solid objects. Placing the TZW near metal objects such as computer cases, monitors, and appliances can affect performance of the unit.
- Metal framing, UV window film, concrete or masonry walls, and metallic paint can reduce signal strength if the TZW is installed near these types of materials.
- Installing the TZW in a high place can help avoid obstacles and improve performance for upper stories of a building.
- Neighboring wireless networks and devices can affect signal strength, speed, and range of the SOHO TZW. Also, devices such as cordless phones, radios, microwave ovens, and televisions may cause interference on the TZW.

# Adjusting the SOHO TZW Antennas

The antennas on the SOHO TZW can be adjusted for the best radio reception. Begin with the antennas pointing straight up, and then adjust as necessary. Note that certain areas, such as the area directly below the SOHO TZW, get relatively poor reception. Pointing the antenna directly at another wireless device does not improve reception. Do not place the antennas next to metal doors or walls as this can cause interference.

# Wireless Guest Services (WGS)

With your SOHO TZW, you can provide wireless guest services to wireless-equipped users who are not part of your corporate network, for example, a consultant or a sales person. You can offer authenticated wireless users access to the Internet through your SOHO TZW while preventing access to your corporate LAN, or allowing them access to specific resources on the LAN and unencrypted access to the Internet.

When WGS is active, wireless clients can authenticate and associate with the Access Layer of the SonicWALL. When a Web browser is launched, the wireless user is prompted to provide a user name and password to gain access to WGS. The browser is redirected to the HTTP (unencrypted) management address of the SOHO TZW, but the user name and password is not transmitted. Instead, a secure hash is transmitted rendering the information useless to anyone "eavesdropping" on the network. After authentication, users are tracked and controlled by the client MAC address as well as Account and Session lifetimes. In order to take advantage of Wireless Guest Services, you must provide a guest with a user name and password which they use to authenticate themselves using HTTP and a Web browser, creating a secure HTTP session.

#### **Wireless Node Count Enforcement**

Users on the WLAN are not counted towards the node enforcement on the SonicWALL. Only users on the LAN are counted towards the node limit.

#### **MAC Filter List**

802.11b wireless networking protocol provides native MAC address filtering capabilities. When MAC address filtering occurs at the 802.11 layer, wireless clients are prevented from authenticating and associating with the wireless access point. Since data communications cannot occur without authentication and association, access to the network cannot be granted until the client has given the network administrator the MAC address of their wireless network card.

The SOHO TZW uses WGS to overcome this limitation by moving MAC address filtering to the Secure Wireless Gateway layer. This allows wireless users to authenticate and associate with the Access Point layer of the SonicWALL, and be redirected to the WGS by the Secure Wireless Gateway where the user authenticates and obtains WLAN to WAN access. Easy WGS MAC Filtering is an extension of WGS that simplifies the administrative burden of manually adding MAC addresses to the MAC Filter List. Users can add themselves to the MAC Filter List by providing a user name and password assigned to them by the SonicWALL administrator. WGS must be enabled on the SOHO TZW before Easy MAC Filter List can be implemented.

# WiFiSec Enforcement

Enabling **WiFiSec Enforcement** on the SonicWALL enforces the use of IPSec-based VPN for access from the WLAN to the WAN or LAN, and provides access from the WLAN to the WAN independent of WGS. Access from one wireless client to another is configured on the **Wireless>Advanced** page where you can disable or enable access between wireless clients.

WiFiSec uses the easy provisioning capabilities of the SonicWALL Global VPN client making it easy for experienced and inexperienced administrators to implement on the network. The level of interaction between the Global VPN Client and the user depends on the WiFiSec options selected by the administrator. WiFiSec IPSec terminates on the WLAN/LAN port, and is configured using the Group VPN Security Policy including noneditable parameters specifically for wireless access.

- Apply NAT & Firewall Rules On
- Forward Packets to Remote VPNs On
- Default LAN Gateway <management IP Address> if left unspecified
- VPN Terminated at the LAN/WLAN to differentiate between VPN Security Associations terminated at the WAN port.

#### **SonicOS 2.0s Wireless Features and Enhancements**

SonicOS 2.0s introduces a number of new features designed to enhance the functionality, performance, and versatility of the SOHO TZW.

- Wireless Status Page Updates
- Secure Wireless Bridging
- WEP-on-Demand
- Enhanced Wireless Guest Services
- Dynamic Address Translation
- Flexible Default Route

# **Wireless Status Page Updates**

In addition to providing different status views for **Access Point** and **Wireless Bridge** modes, two new functions have been added to the **Wireless > Status** page:

- **Hyperlinked WLAN Settings** All configurable WLAN settings are now hyperlinked to their respective pages for configuration. (Present in both Access Point and Wireless Bridge modes). Enabled features are displayed in green, and disabled features are displayed in red.
- Automated Station Blocking Previously, the Station Status view allowed for stations to be added to the MAC allow list, or disassociated from the SOHO TZW. The disassociated station, however, could easily re-associate unless other prohibitive actions were taken. This functionality has been enhanced by adding the **Block** icon. Clicking this icon disassociates the station and adds the station to the MAC block list.

# **SOHO TZW Deployment Scenarios**

Office Gateway - Provides secure access for wired and wireless users on your network.

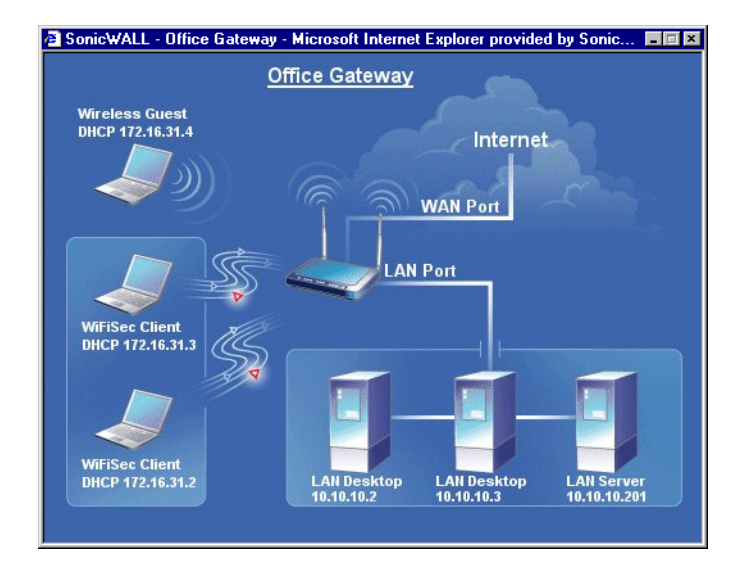

Secure Access Point - Add secure wireless access to an existing wireless network.

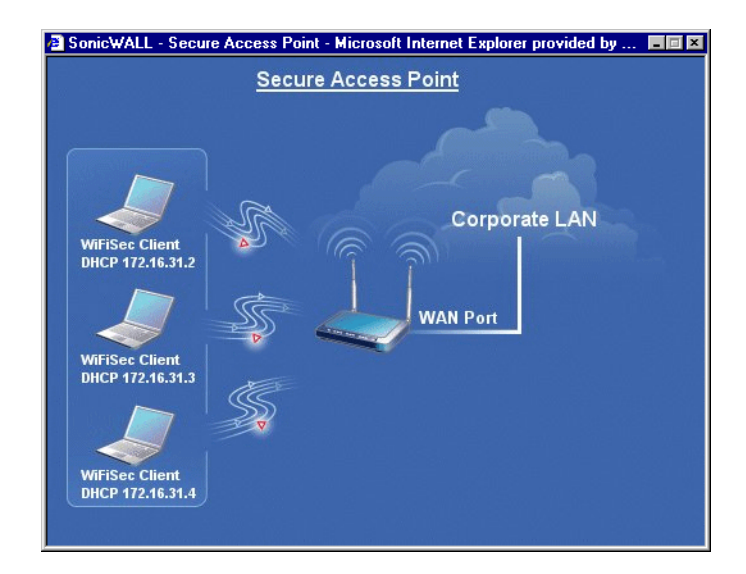
Guest Internet Gateway - Provide guests controlled wireless access to the Internet only.

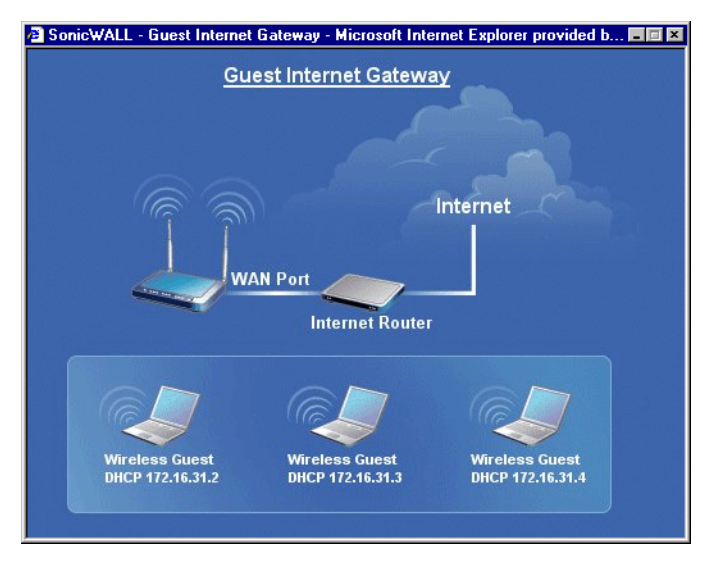

**Custom Deployment** - View all available options and optimize the configuration for your individual needs.

# Configuring the SOHO TZW as an Office Gateway

Log into the SOHO TZW using your administrator's name and password. Click Wizards.

### Welcome to the SonicWALL Setup Wizard

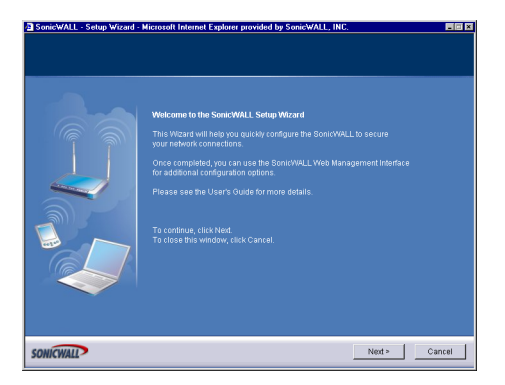

1. To begin configuration, click **Next**. Click **Cancel** to close the wizard.

## **Selecting the Deployment Scenario**

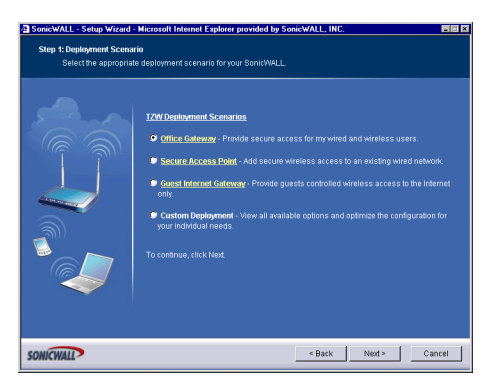

2. Select Office Gateway as the deployment scenario. Click Next. Changing the Password

| SonicWALL - Setup Wizard | - Microsoft Internet Explorer provided by SonicWALL, INC.                                                                                                    |  |  |  |  |  |
|--------------------------|----------------------------------------------------------------------------------------------------|--|--|--|--|--|
| Step 2: Change Password  |                                                                                                    |  |  |  |  |  |
| You must change th       | e administrator password for your SonicWALL.                                                                                                    |  |  |  |  |  |
|                          | Voir gassword should be a combination of fetters, numbers, and punctuation. You should avoid paicowords which an easily be gassed for others (cuch as the name figiour spouse, or you funduly). Num avoid bud you paicewords is take semitive. Old Paisoword: |  |  |  |  |  |
| SONICWALL                | <back nest=""> Cancel</back>                                                                                                    |  |  |  |  |  |

3. Type a new password in the **New Password** field. The password should be a unique combination of letters, or number, or symbols, or a combination of all three for the most secure password. Avoid names, birthdays, or any obvious words. Retype the password in the **Confirm** field. Click **Next**.

### **Selecting Your Time Zone**

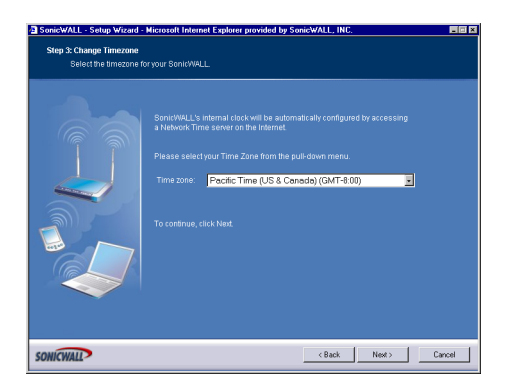

4. Select your Time Zone from the **Time Zone** menu. The SonicWALL uses an internal clock to timestamp logs and other functions requiring time. Click **Next**.

#### **Configuring the WAN Network Mode**

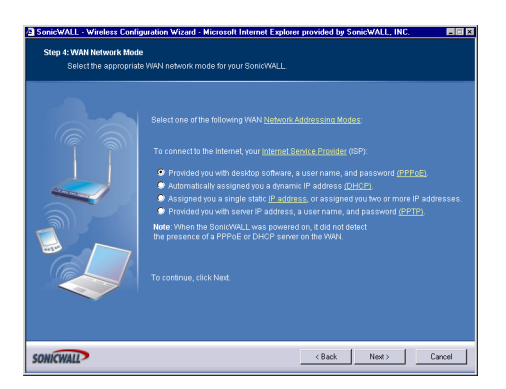

5. If a DCHP server is detected on the WAN, the SonicWALL defaults to NAT with DHCP Client network mode. All WAN network settings are automatically detected and used for the network mode. If a PPPoE server is detected on the WAN, type the user name and password provided to you by your ISP in the User Name and Password fields. If your ISP has provided you with a single public IP address and other network information, use it to configure the SonicWALL WAN settings. Click Next.

## **Configuring WAN Settings**

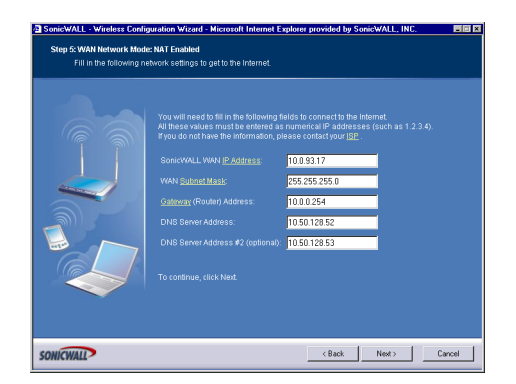

6. If you selected **Assigned you a single, static IP address, or assigned you two more IP addresses**, you must have your IP address information from your ISP to fill in the above fields.

### **Configuring LAN Settings**

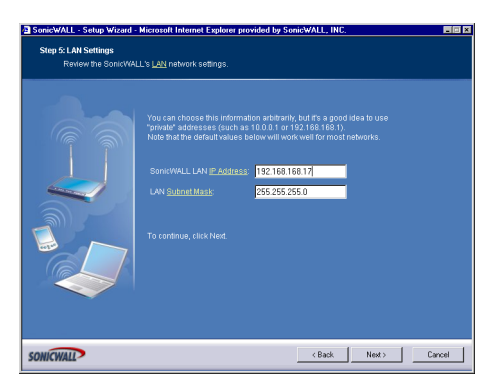

7. Type a private IP address in the **SonicWALL LAN IP Address** field. The default private IP address is acceptable for most configurations. Type the subnet in the **Subnet Mask** field. Click **Next**.

## Configuring WLAN 802.11b Settings

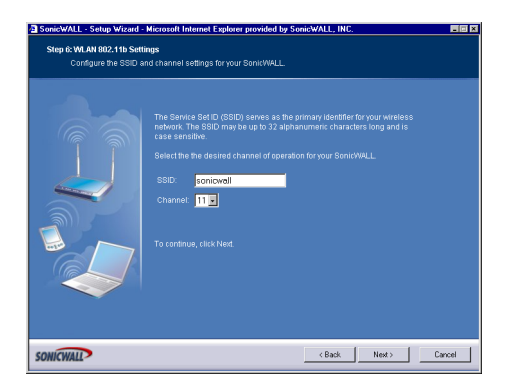

 The Service Set ID (SSID) identifies your wireless network. It can be up to 32 alphanumeric characters long and is case-sensitive. Select the desired channel for your wireless port. Channel 11 is selected by default and is the most commonly used channel. Click Next.

## Configuring WiFiSec - VPN Client User Authentication

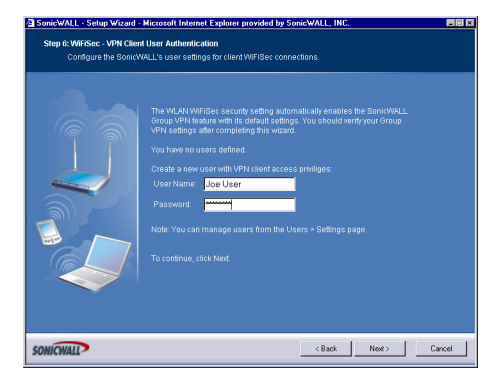

9. WiFiSec and Group VPN are automatically enabled on the SonicWALL using the default settings associated with each feature. To add a user with VPN Client privileges, type a user name and password in the **User Name** and **Password** fields. When users access the SonicWALL using the VPN client, they are prompted for a user name and password. Click **Next**.

### **Configuring Wireless Guest Services**

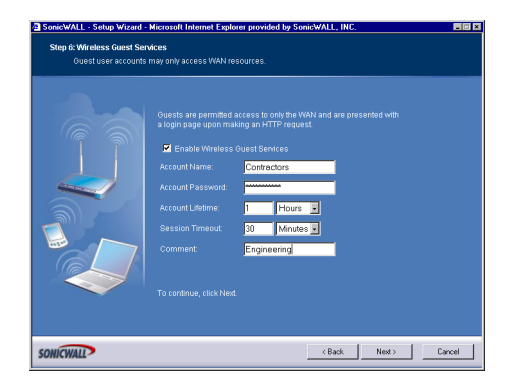

10. When Wireless Guest Services is selected, guests on your WLAN are permitted access only to the WAN and are required to log in when accessing the Internet. Up to 10 users by default can use the same guest account. Type in the account name and password in the Account Name and Password fields. Configure the Account Lifetime and the Session Timeout times.

#### SonicWALL Configuration Summary

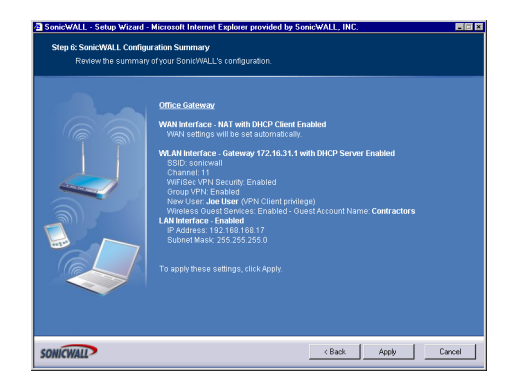

 The Configuration Summary page displays all of the settings configured using the Deployment Scenario Wizard. To change any of the settings, click Back until you see the settings you want to change. To use this configuration on the SonicWALL, click Apply.

## Storing SonicWALL Configuration

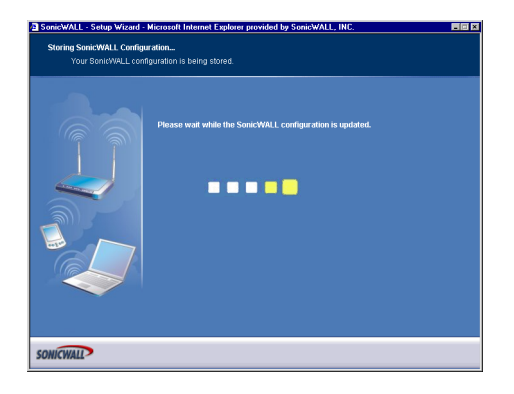

12. Wait for the settings to take effect on the SonicWALL.

#### **Congratulations!**

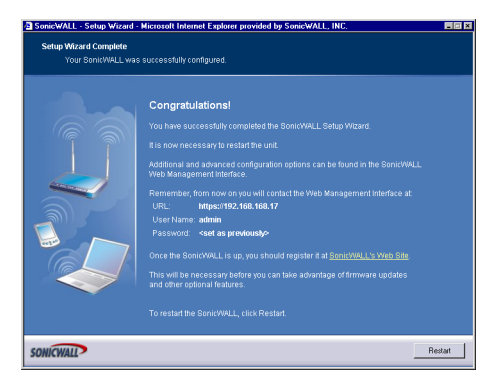

13. When the settings are applied to the SonicWALL, the **Congratulations** page is displayed. Click **Restart** to complete the configuration.

# Configuring the SOHO TZW as a Secure Access Point

Log into the SOHO TZW using your administrator's name and password. Click **Wizards**. **Welcome to the SonicWALL Setup Wizard** 

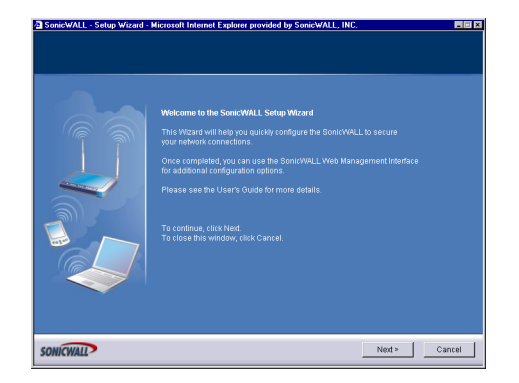

1. To begin configuration, click Next. Click Cancel to close the wizard.

## Selecting the Deployment Scenario

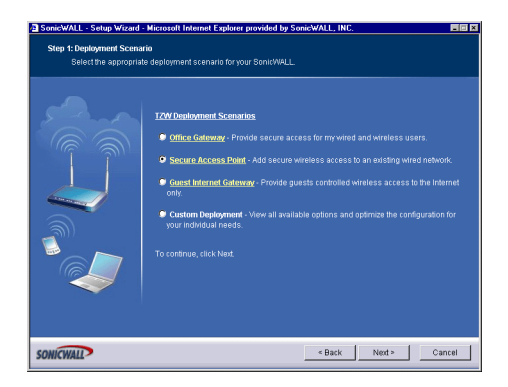

2. Select Secure Access Point as the deployment scenario. Click Next.

### **Changing the Password**

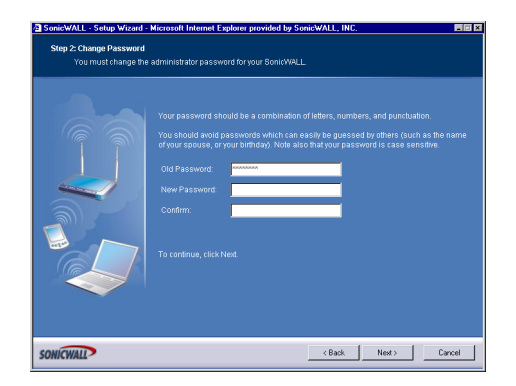

3. Type a new password in the **New Password** field. The password should be a unique combination of letters, or number, or symbols, or a combination of all three for the most secure password. Avoid names, birthdays, or any obvious words. Retype the password in the **Confirm** field. Click **Next**.

### Selecting Your Time Zone

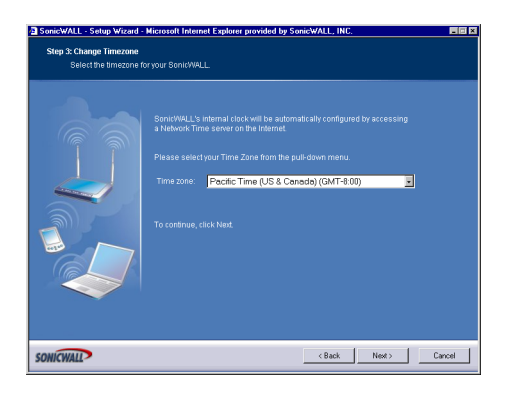

4. Select your Time Zone from the **Time Zone** menu. The SonicWALL uses an internal clock to timestamp logs and other functions requiring time. Click **Next**.

## **Configuring the WAN Network Mode**

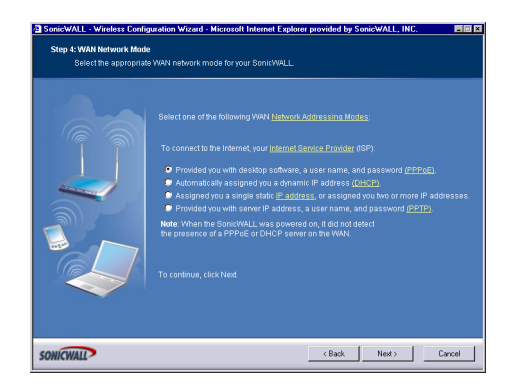

5. If a DCHP server is detected on the WAN, the SonicWALL defaults to NAT with DHCP Client network mode. All WAN network settings are automatically detected and used for the network mode. If a PPPoE server is detected on the WAN, type the user name and password provided to you by your ISP in the User Name and Password fields. If your ISP has provided you with a single public IP address and other network information, use it to configure the SonicWALL WAN settings. Click Next.

#### **Configuring WAN Settings**

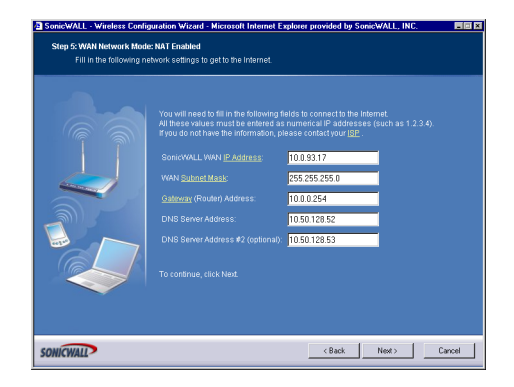

If you selected **Assigned you a single, static IP address, or assigned you two more IP addresses**, you must have your IP address information from your ISP to fill in the above fields.

## **Configuring the LAN Settings**

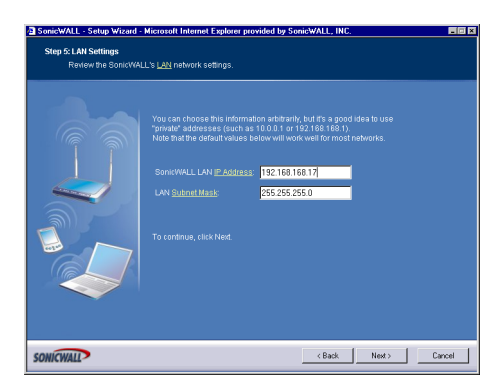

6. Type a private IP address in the **SonicWALL LAN IP Address** field. The default private IP address is acceptable for most configurations. Type the subnet in the **Subnet Mask** field. Click **Next**.

## Configuring WLAN 802.11b Settings

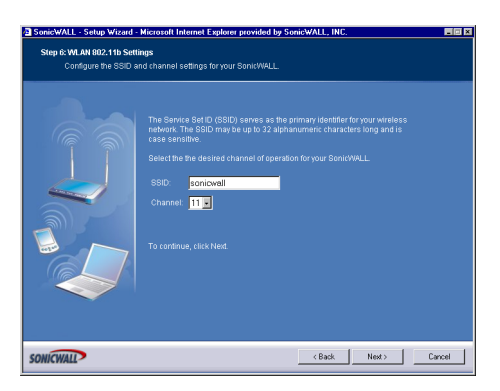

7. The Service Set ID (**SSID**) identifies your wireless network. It can be up to 32 alphanumeric characters long and is case-sensitive. Select the desired channel for your wireless port. Channel 11 is selected by default and is the most commonly used channel. Click **Next**.

## **Configuring WiFiSec - VPN Client User Authentication**

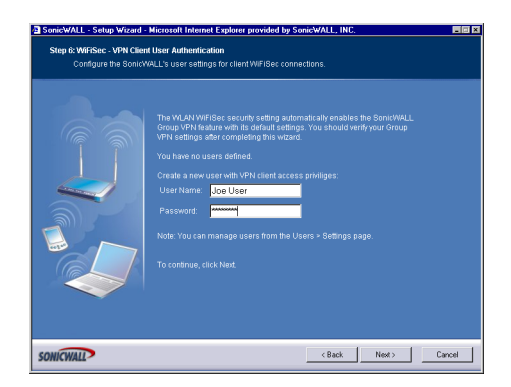

8. WiFiSec and Group VPN are automatically enabled on the SonicWALL using the default settings associated with each feature. To add a user with VPN Client privileges, type a user name and password in the **User Name** and **Password** fields. When users access the SonicWALL using the VPN client, they are prompted for a user name and password. Click **Next**.

#### **Configuring Wireless Guest Services**

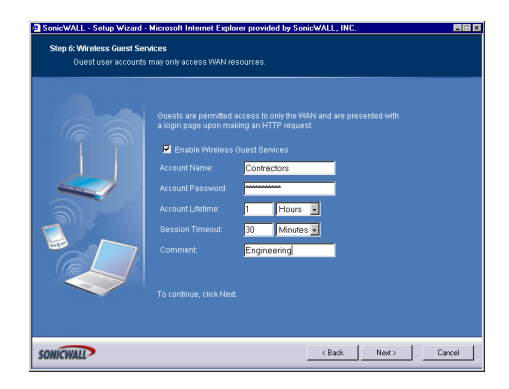

9. When Wireless Guest Services is selected, guests on your WLAN are permitted access only to the WAN and are required to log in when accessing the Internet. Up to 10 users by default can use the same guest account. Type in the account name and password in the Account Name and Password fields. Configure the Account Lifetime and the Session Timeout times.

## SonicWALL Configuration Summary

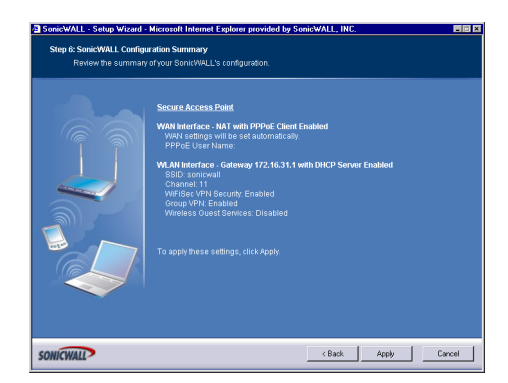

10. The **Configuration Summary** page displays all of the settings configured using the **Deployment Scenario Wizard**. To change any of the settings, click **Back** until you see the settings you want to change. To apply the current settings to the SonicWALL, click **Apply**.

## Storing SonicWALL Configuration

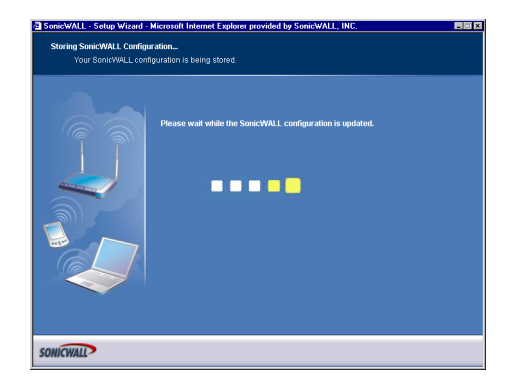

11. Wait for the settings to take effect on the SonicWALL.

#### **Congratulations!**

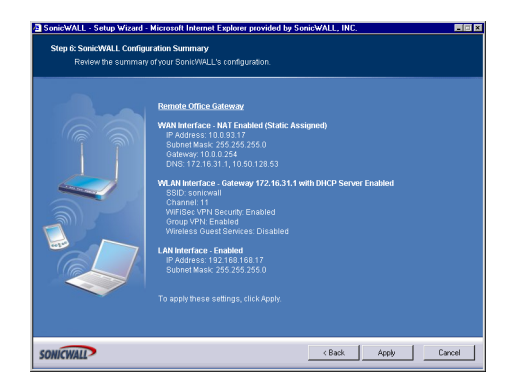

When the settings are applied to the SonicWALL, the **Congratulations** page is displayed. Click **Restart** to complete the configuration.

# Configuring the SOHO TZW as a Guest Internet Gateway

Log into the SOHO TZW using your administrator's name and password. Click Wizards.

## Welcome to the SonicWALL Setup Wizard

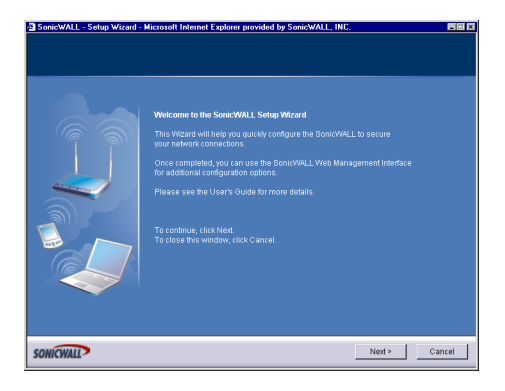

1. To begin configuration, click Next. Click Cancel to close the wizard.

## **Selecting the Deployment Scenario**

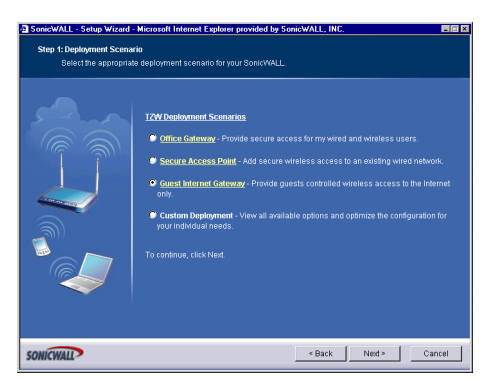

2. Select **Guest Internet Gateway** as the deployment scenario. Click **Next**. **Changing the Password** 

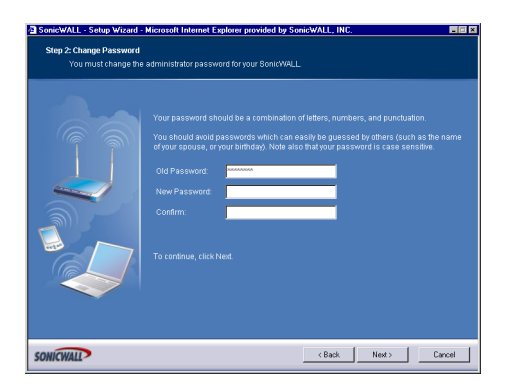

3. Type a new password in the **New Password** field. The password should be a unique combination of letters, or number, or symbols, or a combination of all three for the most secure password. Avoid names, birthdays, or any obvious words. Retype the password in the **Confirm** field. Click **Next**.

#### **Selecting Your Time Zone**

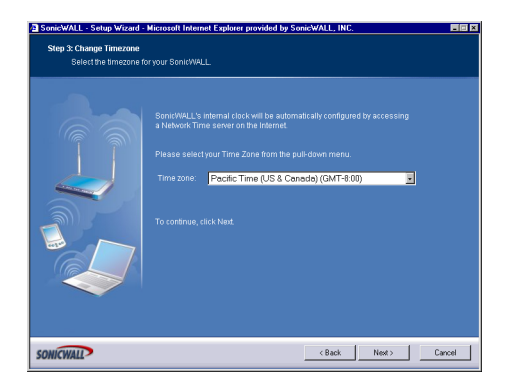

4. Select your Time Zone from the **Time Zone** menu. The SonicWALL uses an internal clock to timestamp logs and other functions requiring time. Click **Next**.

#### **Configuring the WAN Network Mode**

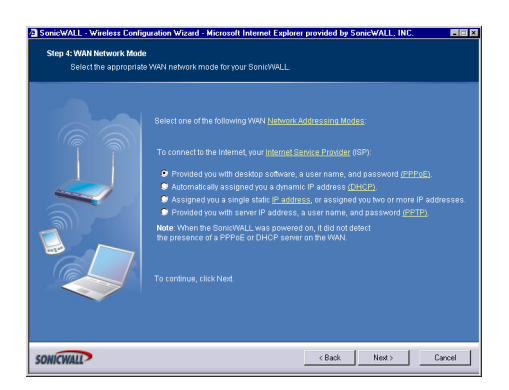

5. If a DCHP server is detected on the WAN, the SonicWALL defaults to NAT with DHCP Client network mode. All WAN network settings are automatically detected and used for the network mode. If a PPPoE server is detected on the WAN, type the user name and password provided to you by your ISP in the User Name and Password fields. If your ISP has provided you with a single public IP address and other network information, use it to configure the SonicWALL WAN settings. Click Next.

## **Configuring WAN Settings**

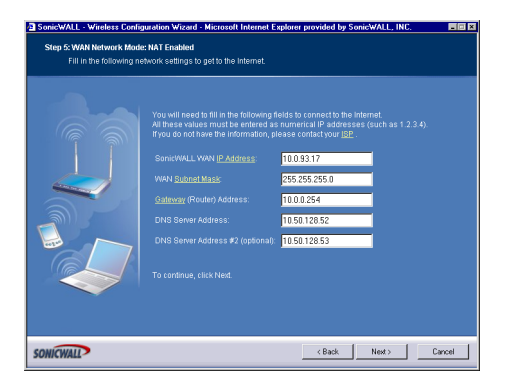

 If you selected Assigned you a single, static IP address, or assigned you two more IP addresses, you must have your IP address information from your ISP to fill in the above fields.

### **Configuring the LAN Settings**

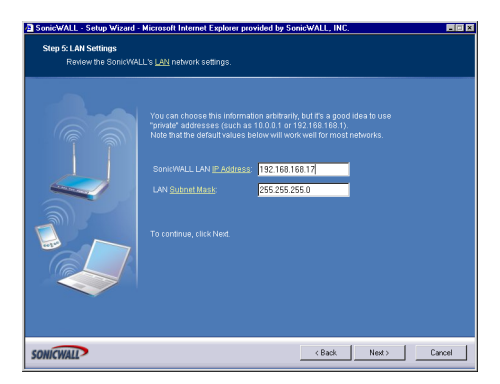

7. Type a private IP address in the **SonicWALL LAN IP Address** field. The default private IP address is acceptable for most configurations. Type the subnet in the **Subnet Mask** field. Click **Next**.

## Configuring WLAN 802.11b Settings

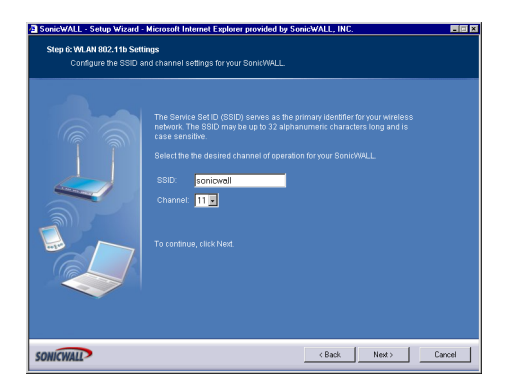

 The Service Set ID (SSID) identifies your wireless network. It can be up to 32 alphanumeric characters long and is case-sensitive. Select the desired channel for your wireless port. Channel 11 is selected by default and is the most commonly used channel. Click Next.

#### **Configuring Wireless Guest Services**

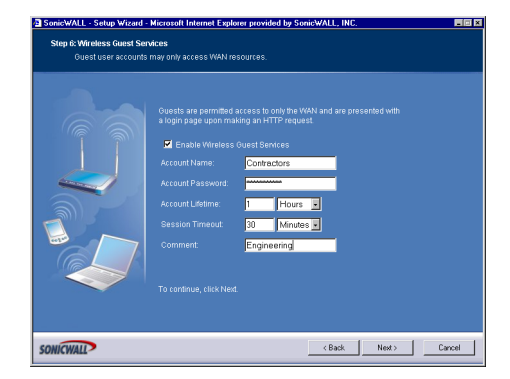

9. When Wireless Guest Services is selected, guests on your WLAN are permitted access only to the WAN and are required to log in when accessing the Internet. Up to 10 users by default can use the same guest account. Type in the account name and password in the **Account Name** and **Password** fields. Configure the **Account Lifetime** and the **Session Timeout** times.

## SonicWALL Configuration Summary

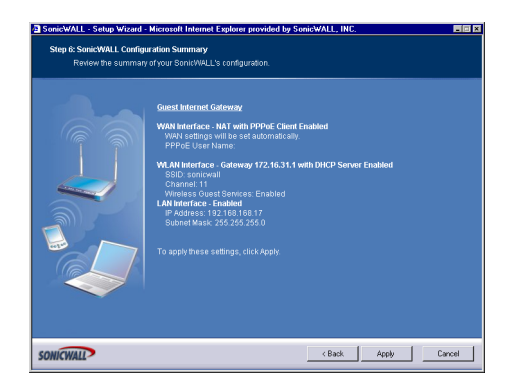

10. The **Configuration Summary** page displays all of the settings configured using the **Deployment Scenario Wizard**. To change any of the settings, click **Back** until you see the settings you want to change. To apply the current settings to the SonicWALL, click **Apply**.

## Storing SonicWALL Configuration

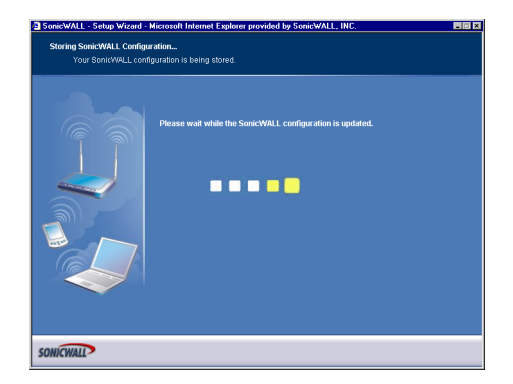

11. Wait for the settings to take effect on the SonicWALL.

#### **Congratulations!**

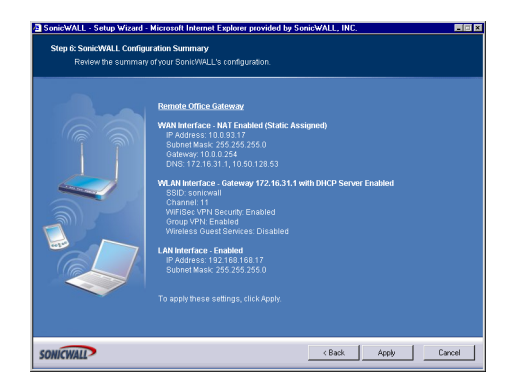

When the settings are applied to the SonicWALL, the **Congratulations** page is displayed. Click **Restart** to complete the configuration.

# Configuring the SOHO TZW using a Custom Deployment

Log into the SOHO TZW using your administrator's name and password. Click Wizards.

## Welcome to the SonicWALL Setup Wizard

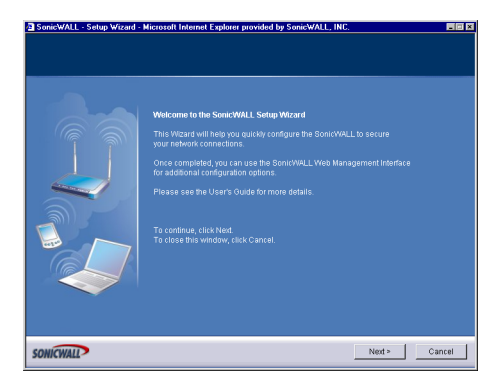

1. To begin configuration, click Next. Click Cancel to close the wizard.

## **Selecting the Deployment Scenario**

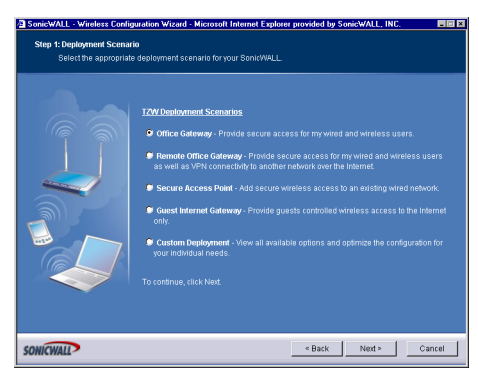

2. Select **Custom Deployment** as the deployment scenario. Click **Next**. **Changing the Password** 

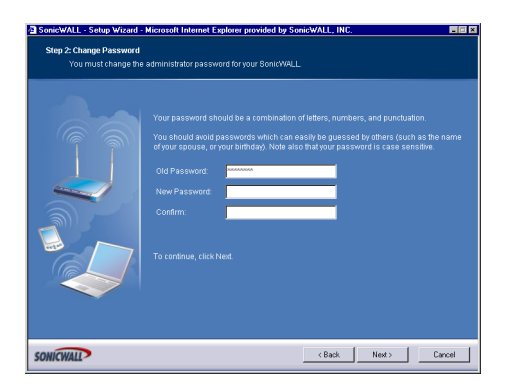

3. Type a new password in the **New Password** field. The password should be a unique combination of letters, or number, or symbols, or a combination of all three for the most secure password. Avoid names, birthdays, or any obvious words. Retype the password in the **Confirm** field. Click **Next**.

#### **Selecting Your Time Zone**

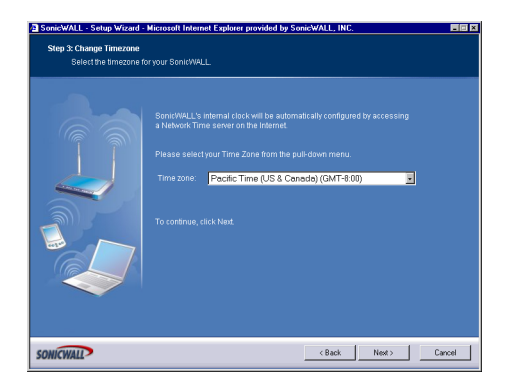

4. Select your Time Zone from the **Time Zone** menu. The SonicWALL uses an internal clock to timestamp logs and other functions requiring time. Click **Next**.

#### **Configuring the WAN Network Mode**

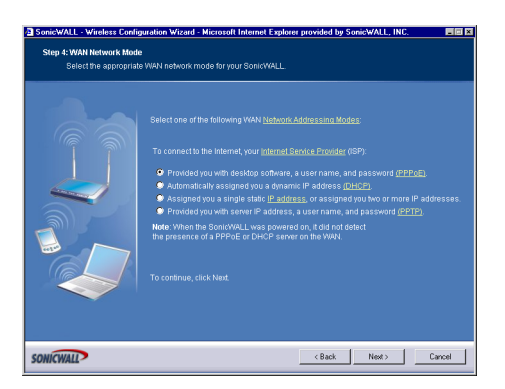

5. If a DCHP server is detected on the WAN, the SonicWALL defaults to NAT with DHCP Client network mode. All WAN network settings are automatically detected and used for the network mode. If a PPPoE server is detected on the WAN, type the user name and password provided to you by your ISP in the User Name and Password fields. If your ISP has provided you with a single public IP address and other network information, use it to configure the SonicWALL WAN settings. Click Next.

## **Configuring WAN Settings**

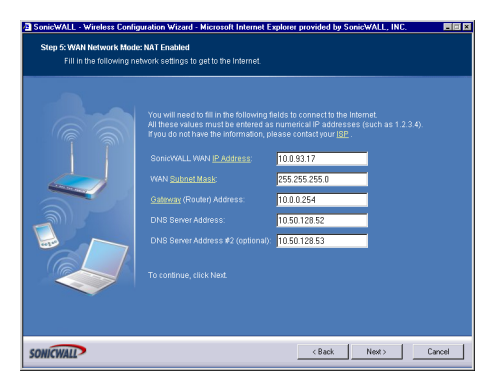

6. If you selected **Assigned you a single, static IP address, or assigned you two more IP addresses**, you must have your IP address information from your ISP to fill in the above fields.

## **Configuring LAN Settings**

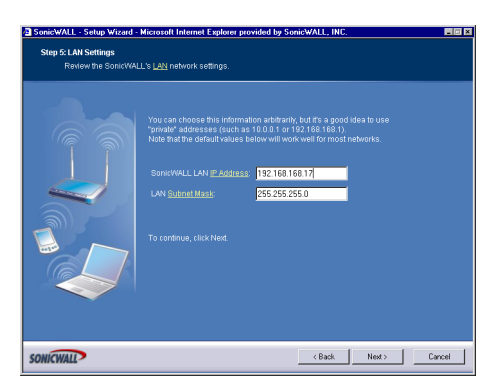

 Type a private IP address in the SonicWALL LAN IP Address field. The default private IP address is acceptable for most configurations. Type the subnet in the Subnet Mask field. Click Next.

## Configuring WLAN 802.11b Settings

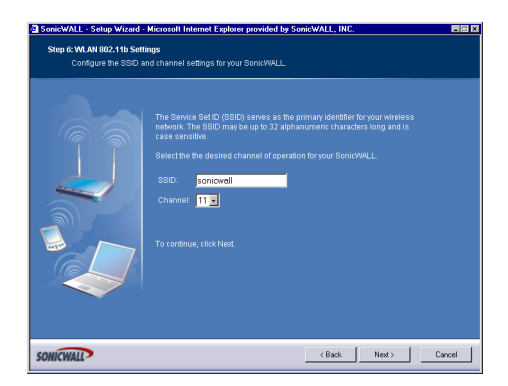

 The Service Set ID (SSID) identifies your wireless network. It can be up to 32 alphanumeric characters long and is case-sensitive. Select the desired channel for your wireless port. Channel 11 is selected by default and is the most commonly used channel. Click Next.

### Configuring WiFiSec - VPN Client User Authentication

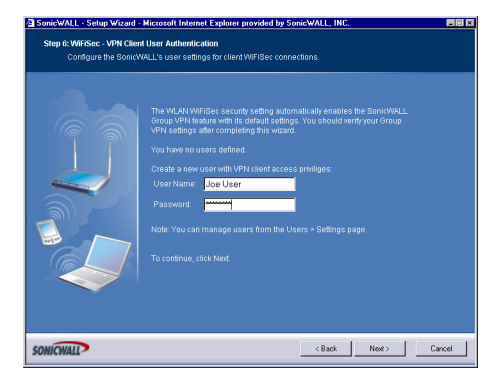

9. WiFiSec and Group VPN are automatically enabled on the SonicWALL using the default settings associated with each feature. To add a user with VPN Client privileges, type a user name and password in the **User Name** and **Password** fields. When users access the SonicWALL using the VPN client, they are prompted for a user name and password. Click **Next**.

### **Configuring Wireless Guest Services**

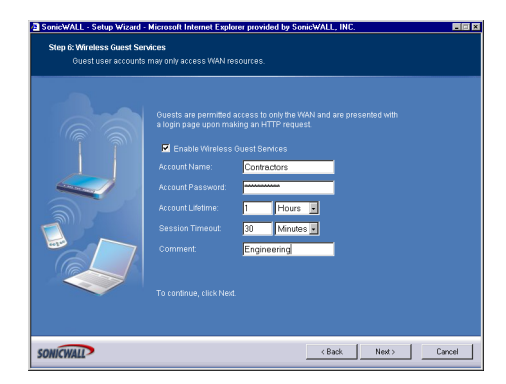

10. When Wireless Guest Services is selected, guests on your WLAN are permitted access only to the WAN and are required to log in when accessing the Internet. Up to 10 users by default can use the same guest account. Type in the account name and password in the Account Name and Password fields. Configure the Account Lifetime and the Session Timeout times.

### SonicWALL Configuration Summary

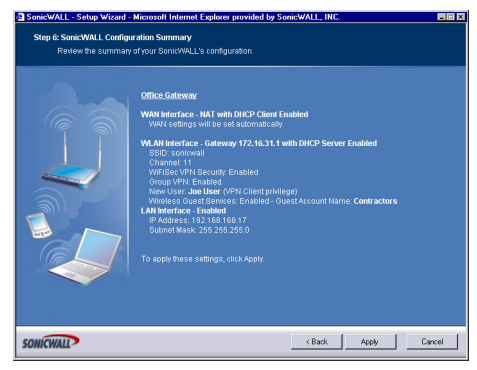

11. The **Configuration Summary** page displays all of the settings configured using the **Deployment Scenario Wizard**. To change any of the settings, click **Back** until you see the settings you want to change. To apply the current settings to the SonicWALL, click **Apply**.

## Storing SonicWALL Configuration

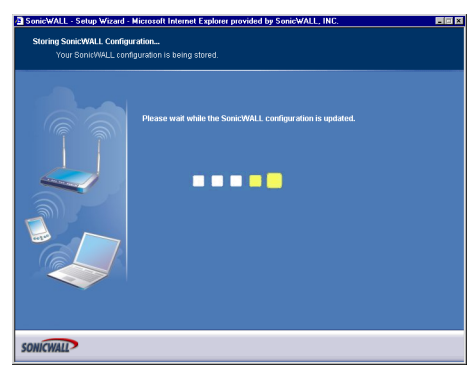

12. Wait for the settings to take effect on the SonicWALL.

#### **Congratulations!**

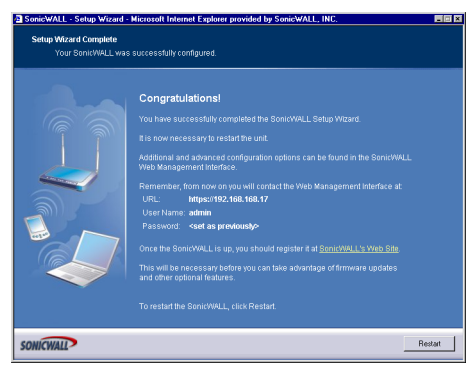

When the settings are applied to the SonicWALL, the **Congratulations** page is displayed. Click **Restart** to complete the configuration.

# Using the Wireless Wizard

You can use the Wireless Wizard to quickly and easily set up your wireless network. Log into the SOHO TZW, and click **Wireless** on the menu bar. Click **Wireless Wizard** to launch the wizard and begin the configuration process. Or click **Wizards**, and select **Wireless Wizard**.

#### Welcome to the SonicWALL Wireless Configuration Wizard

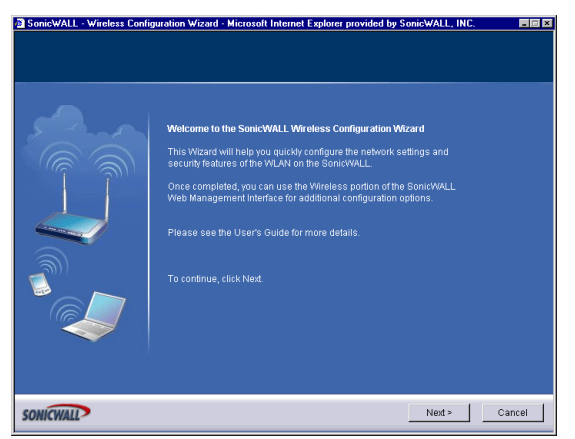

1. When the Wireless Wizard launches, the **Welcome** page is displayed. Click **Next** to continue configuration.

#### WLAN Network

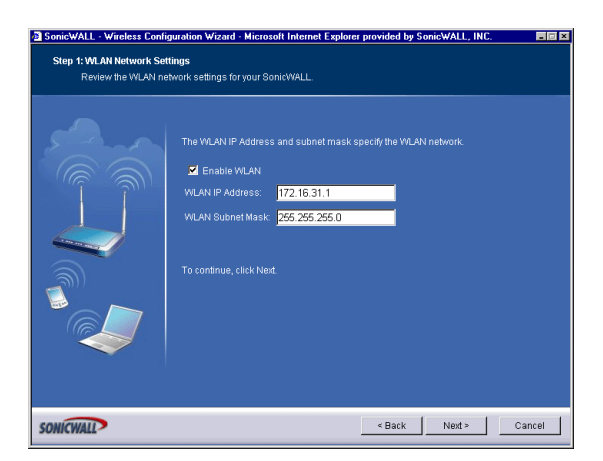

 Select the Enable WLAN check box to activate the wireless feature of the SOHO TZW. Use the default IP address for the WLAN or choose a different private IP address. The default value works for most networks. Click Next to continue.

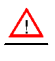

Alert! You cannot use the same private IP address range as the LAN port of the SOHO TZW.

## WLAN 802.11b Settings

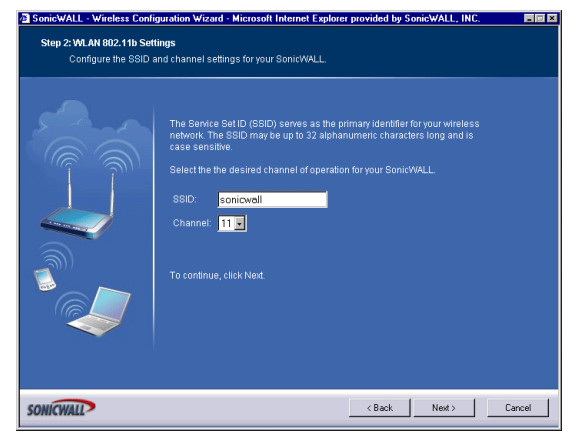

3. Type a unique identifier for the SOHO TZW in the SSID field. It can be up to 32 alphanumeric characters in length and is case-sensitive. The default value is **sonicwall**.

## **WLAN Security Settings**

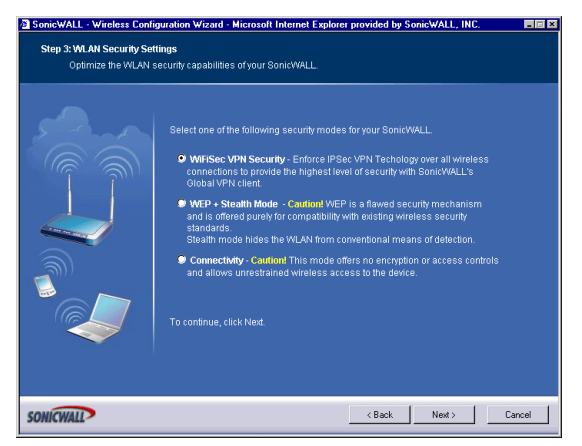

4. Choose the desired security setting for the SOHO3 TZW. **WiFiSec** is the most secure and enforces IPSec over the wireless network. If you have an existing wireless network and want to use the SOHO TZW, select **WEP + Stealth Mode**.

## WiFiSec - VPN Client User Authentication

| SonicWALL - Wireless Conf | iguration Wizard - Microsoft Internet Explorer provided by SonicWALL, INC.                                                                                                    |        |
|---------------------------|----------------------------------------------------------------------------------------------------|--------|
| Configure the users       | settings for client WiFiSec connections.                                                                                                    |        |
|                           | The WILAN WIFIGe: security setting automatically enables the SonictVALL<br>Oroup VPN feature with ts default settings You should verify you Group<br>VPN settings after completing this weard.<br>There are 1 of 1 users with VPN Client access privileges.<br>Create a new user with VPN Client access privileges.<br>User Name:<br>User Name:<br>Password<br>Confirm Password:<br>Note You can manage users from the Users > Settings page.<br>To continue, click Next |        |
| SONICWALL                 | < Back Next >                                                                                                    | Cancel |

5. Create a new user with VPN Client privileges by typing a user name and password in the **User Name** and **Password** fields.

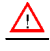

*Alert!* Selecting WiFiSec automatically enables the SonicWALL Group VPN feature and its default settings. Verify your Group VPN settings after configuring your wireless connection.

#### **Wireless Guest Services**

| SonicWALL - Wireless Confi<br>Step 5: Wireless Guest Se | guration Wizard - Microso<br>vices                                                                                                    | oft Internet Explorer provided I                                                                                                    | by SonicWALL, INC. |        |
|---------------------------------------------------------|----------------------------------------------------------------------------------------------------|----------------------------------------------------------------------------------------------------|--------------------|--------|
| Guest user accounts                                     | may only access WAN re                                                                                                    | sources.                                                                                                    |                    |        |
|                                                         | Cuests are permitted<br>a login page upon ma<br>C Enable Wireless<br>Account Name<br>Account Password:<br>Confirm Password:<br>Account Lifetime:<br>Session Timeout:<br>Comment:<br>To continue, click Ned | arcess only to the WAN and are<br>king an HTTP request<br>Guest Services<br>Contractor<br>Hours Services<br>Hours Services<br>Minutes Services<br>Temporary | s presented with   |        |
| ONICWALL                                                |                                                                                                    | < Back                                                                                                    | Nest >             | Cancel |

6. The **Enable Wireless Guest Services** check box is selected by default. You can create guest wireless accounts to grant access to the WAN only.

If you enable Wireless Guest Services, type a name for the account in the **Account Name** field, and a password in the **Account Password** field.

The **Account Lifetime** is set to one hour by default, but you can configure **Minutes**, **Hours**, or **Days** to determine how long the guest account is active.

Type the value in the **Session Timeout** field. Select **Minutes**, **Hours**, or **Days**.

Any comments about the connection can be typed in the **Comment** field.

## **Wireless Configuration Summary**

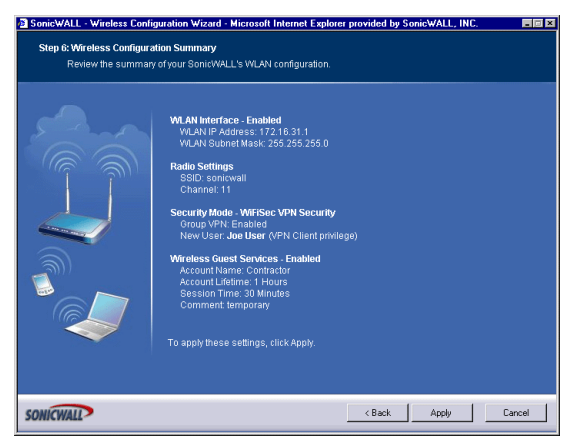

7. Review your wireless settings for accuracy. If you want to make changes, click **Back** until the settings are displayed. Then click **Next** until you reach the **Summary** page.

## Updating the SOHO TZW!

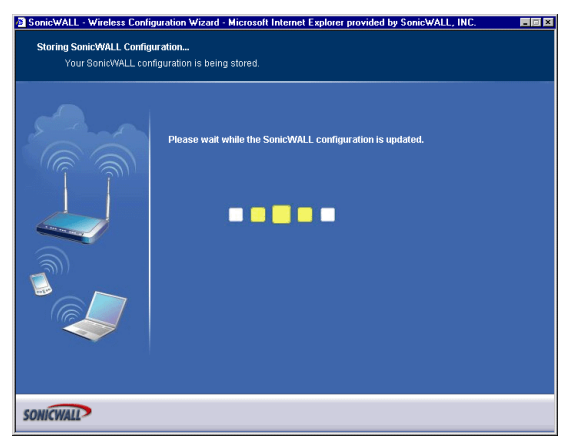

8. The SOHO TZW is now updating the wireless configuration with your settings.

### **Congratulations!**

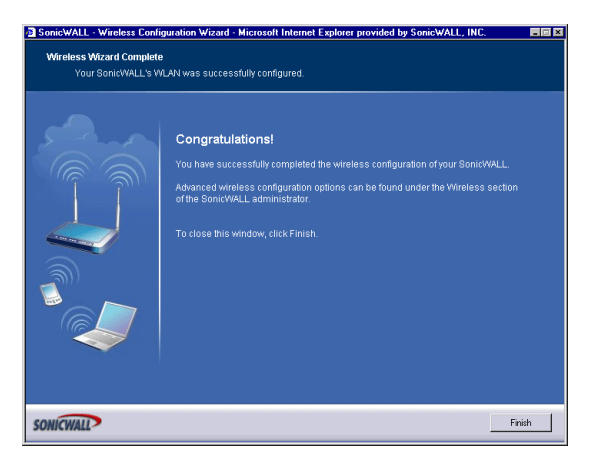

9. Congratulations! You have successfully completed configuration of your wireless settings. Click **Finish** to exit the Wizard.

## **Configuring Additional Wireless Features**

The SonicWALL SOHO TZW has the following features available:

- WiFiSec Enforcement an IPSec-based VPN overlay for wireless networking
- WEP Encryption configure Wired Equivalent Privacy (WEP) Encryption
- Beaconing and SSID Controls manage transmission of the wireless signal.
- Wireless Client Communications configure wireless client settings.
- Advanced Radio Settings fine-tune wireless broadcasting on the SOHO TZW
- **MAC Filtering** use MAC addresses for allowing access or blocking access to the SOHO TZW.

In addition to providing different status views for **Access Point** and **Wireless Bridge** modes, two new functions have been added to the **Wireless > Status** page:

- **Hyperlinked WLAN Settings** All configurable WLAN settings are now hyperlinked to their respective pages for configuration. (Present in both Access Point and Wireless Bridge modes). Enabled features are displayed in green, and disabled features are displayed in red.
- Automated Station Blocking Previously, the Station Status view allowed for stations to be added to the MAC allow list, or disassociated from the SOHO TZW. The disassociated station, however, could easily re-associate unless other prohibitive actions were taken. This functionality has been enhanced by adding the Block icon. Clicking this icon disassociates the station and adds the station to the MAC block list. To begin configuring advanced features on the SOHO TZW, log into the management interface, and click

**Wireless**. The **Status** page is displayed and contains information relating to the WLAN connection.

| SonicWALL - Admini:                                                             | tration for 0040101535AC - Hicrosoft Internet Explorer provided I                                                                                                    | by SonicWALL, INC.                                                                                                    | - 0 × |  |  |  |  |
|---------------------------------------------------------------------------------|----------------------------------------------------------------------------------------------------|----------------------------------------------------------------------------------------------------|-------|--|--|--|--|
| Elle Edit View Fgronites Loois Help                                             |                                                                                                    |                                                                                                    |       |  |  |  |  |
| ψBack • → · ③ ② Δ ②Search @Ferroles ③Mede ③ Δ • Δ · □ □ Φ                       |                                                                                                    |                                                                                                    |       |  |  |  |  |
| Agdress 😰 Http://192.168.168.17/main.Html 🔹 🖓 Go                                |                                                                                                    |                                                                                                    |       |  |  |  |  |
| Links 🗿 Radio Paradise                                                          | @Customize Links @Free Hotmail @Windows Media @Window                                                                                                    | ss 🗛 RealPlayer                                                                                                    |       |  |  |  |  |
| SONICWALL                                                                       | COMPREHENSIVE INTERNET SECURITY"                                                                                                    |                                                                                                    |       |  |  |  |  |
| System<br>Network                                                               | Wireless > Status                                                                                                    | Wireless Wizard Clear Stats                                                                                                    | 2     |  |  |  |  |
| Wreless                                                                         | Access Point Status                                                                                                    |                                                                                                    |       |  |  |  |  |
| 🖿 Status                                                                        | WLAN Settings                                                                                                    | WLAN Statistics                                                                                                    |       |  |  |  |  |
| Settings     WEP Encryption     Advanced     Mac Filter List     Guest Services | VALK Finalist     VARSec financemet Cashid     SRI: internet     VARSec financemet Cashid     SRI: internet     VARSEC financemet Cashid     SRI: internet     VARSEC Finance     VARSEC Finance     VARSEC     VARSEC Finance     VARSEC     VARSEC | BDL 21 (b) Frame Statistics         BC         Ix           Unicated Transmis         277         74           Unicated Transmis         1745229         74           Unicated Transmis         1745229         18920           Unicated Crists         177719         3820           Mathiesed Costs         10727719         3820           Statight Refrynamis         NA         0           Mathiese RefryGrames         NA         0           PetryLinder Costes         18740         0           PetryLinder RefryGrames         NA         0           PetryLinder Refression         1844         0           PetryLinder RefryGrames         NA         0           PetryLinder RefryGrames         NA         0           PetryLinder RefryGrames         NA         0           PetryLinder RefryGrames         NA         0           PetryLinder RefryGrames         NA         0           PetryLinder RefryGrames         NA         0           PetryLinder RefryGrames         NA         0           PetryLinder RefryGrames         NA         0           PetryLinder RefryGrames         NA         0           PetryLinder RefryGrames         NA <th></th> |       |  |  |  |  |
|                                                                                 | Station Status                                                                                                    |                                                                                                    |       |  |  |  |  |
| Firewall                                                                        | Station MAC Address Authenticated Associat                                                                                                    | ed Association Id Tx Rate Timeout Power Momt De                                                                                                    | lete  |  |  |  |  |
| VPN                                                                             | 1 00:20:E0:41:07:8B Authenticated Associate                                                                                                    | d 1 5 Mb/s 299s Disabled 😭                                                                                                    |       |  |  |  |  |
| Users                                                                           |                                                                                                    | v                                                                                                    |       |  |  |  |  |
| Security Services                                                               |                                                                                                    |                                                                                                    |       |  |  |  |  |
| Log                                                                             |                                                                                                    |                                                                                                    |       |  |  |  |  |
| Wizards                                                                         |                                                                                                    |                                                                                                    |       |  |  |  |  |
| Help                                                                            |                                                                                                    |                                                                                                    |       |  |  |  |  |
| Logout                                                                          |                                                                                                    |                                                                                                    |       |  |  |  |  |
| Status: Ready                                                                   |                                                                                                    |                                                                                                    |       |  |  |  |  |
| <ol> <li>Done</li> </ol>                                                        |                                                                                                    | Internet                                                                                                    |       |  |  |  |  |

### **Access Point Status**

| WLAN Settings     | Value                                                                                     |  |  |  |
|-------------------|-------------------------------------------------------------------------------------------|--|--|--|
| WLAN:             | Enabled or Disabled                                                                       |  |  |  |
| WiFiSec:          | Enabled or Disabled                                                                       |  |  |  |
| SSID:             | Network Identification Information                                                        |  |  |  |
| MAC Address:      | Serial Number of the SOHO TZW                                                             |  |  |  |
| WLAN IP Address:  | IP address of the WLAN port                                                               |  |  |  |
| WLAN Subnet Mask: | Subnet information                                                                        |  |  |  |
| Regulatory Domain | FCC - North America for domestic appliances ETSI - Europe for<br>international appliances |  |  |  |
| Channel           | Channel Number selected for transmitting wireless signal                                  |  |  |  |
| Radio Tx Rate     | Network speed in Mbps                                                                     |  |  |  |
| Radio Tx Power    | the current power level of the radio signal transmission                                  |  |  |  |
| Link Status:      | Network speed in mbps, full or half duplex                                                |  |  |  |
| WEP Encryption:   | Enabled or Disabled                                                                       |  |  |  |

| WLAN Settings           | Value                                          |  |  |
|-------------------------|------------------------------------------------|--|--|
| ACL:                    | Enabled or Disabled                            |  |  |
| Wireless Guest Services | Enabled or Disabled                            |  |  |
| Wireless Firmware:      | Firmware versions on the radio card            |  |  |
| Associated Stations:    | Number of clients associated with the SOHO TZW |  |  |

## **WLAN Statistics**

| 802.11b Frame Statistics                  | Rx/TX                                                                                                    |  |  |  |  |
|-------------------------------------------|----------------------------------------------------------------------------------------------------|--|--|--|--|
| Unicast Frames                            | Number of frames received and transmitted                                                                                                    |  |  |  |  |
| Multicast Frames                          | Total number of frames received and transmitted as broadcast or multicast. Typically a lower number than Unicast frames.                                                                                                    |  |  |  |  |
| Fragments                                 | Total number of fragmented frames received and sent. This is a general indication of activity at this wireless device.                                                                                                    |  |  |  |  |
| Unicast Octets                            | Total number of bytes received and transmitted as part of unicast messages.                                                                                                    |  |  |  |  |
| Multicast Octets                          | Total number of bytes received and transmitted as multicast messages.                                                                                                    |  |  |  |  |
| Deferred Transmissions                    | Number of times a transmission was deferred to avoid collisions with messages from other devices. Deferral is normal and a high value is typical.                                                                                                    |  |  |  |  |
| Signal Retry Frames                       | Number of messages retransmitted a single time being acknowledged by the receiving device. Retransmission is normal for 802.11b to quickly recover from lost messages.                                                                                                    |  |  |  |  |
| Multiple Retry Frames                     | Number of messages retransmitted multiple times before acknowledgement by the receiving device. A relatively high value can indicate interference or a heavy wireless data load.                                                                                                    |  |  |  |  |
| Retry Limit Exceeded                      | Number of messages undelivered after the maximum number of transmissions. Along with Discards, it can indicate a wireless network under heavy interference or excessive load of wireless data traffic.                                                                                                    |  |  |  |  |
| Discards                                  | Number of messages untransmitted due to congestion. Normally, the messages are tem-<br>porarily stored in an internal buffer until transmitted. When the buffer is full, frames are<br>discarded until the buffer is cleared. When the number is high, it may indicate a wireless<br>network with a heavy load of traffic. |  |  |  |  |
| FCS Errors                                | Number of received frames or frame parts containing an erroneous checksum requiring deletion. Messages are recovered using ACK and retransmitted by the sending device.                                                                                                    |  |  |  |  |
| Discards: No Buffer                       | Number of times an incoming message could not be received due to a shortage of received buffers. A non-zero value identifies heavy data for your wireless network.                                                                                                    |  |  |  |  |
| Discards: Wrong SA (Sta-<br>tion Address) | Number of times a message was not transmitted because a wrong MAC address was used by the protocol stack. A non-zero value indicates an error situation in the communication between your driver and the protocol stack.                                                                                                   |  |  |  |  |
| Discards: Bad WEP Key                     | Number of times a received message was discarded because it could not be decrypted.<br>This could indicate mismatched keys or one device does not support encryption or does<br>not have encryption enabled.                                                                                                    |  |  |  |  |
| Message In                                | A measure of the amount of overlapped communications on your network.                                                                                                    |  |  |  |  |

| 802.11b Frame Statistics | Rx/TX                                                                                 |
|--------------------------|---------------------------------------------------------------------------------------|
| Message In Bad           | This number is expected to be zero. Non-zero values indicate a heavily loaded system. |

## **Station Status**

The **Station Status** table displays information about wireless connections associated with the SOHO TZW.

| Station Status |                   |               |            |                |         |         |            |          |
|----------------|-------------------|---------------|------------|----------------|---------|---------|------------|----------|
| Station        | MAC Address       | Authenticated | Associated | Association Id | Tx Rate | Timeout | Power Mgmt | Delete   |
| 1              | 00:20:E0:41:07:8B | Authenticated | Associated | 2              | 5 Mb/s  | 299s    | Disabled   | <b>B</b> |
|                |                   |               |            |                |         |         |            |          |

- Station the name of the connection used by the MAC address
- MAC Address the wireless network card MAC address
- Authenticated status of 802.11b authentication
- Associated status of 802.11b association
- Association ID assigned by the SonicWALL
- Tx Rate in Mbps
- Timeout number of seconds left on the session
- **Power Mgmt** if power management is enabled on your wireless network card, the setting is displayed here.
- **Delete** delete the entry from the MAC Filter List.

# Wireless>Settings

On the **Wireless>Settings** page, you can enable or disable the WLAN port by selecting or clearing the **Enable WLAN** checkbox.

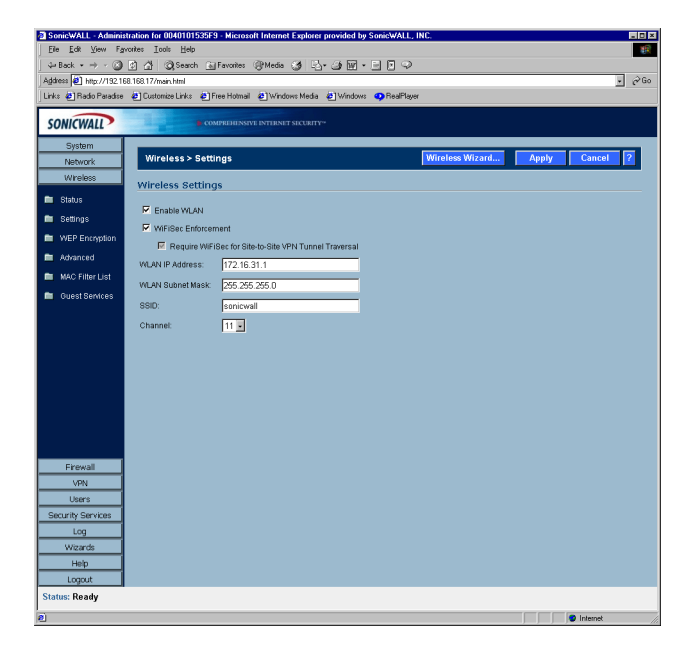

## WiFiSec Enforcement

Select **WiFiSec Enforcement** to use IPSec-based VPN for access from the WLAN to the LAN, and also provide access from the WLAN to WAN independent of Wireless Guest Services. If selected, wireless clients must download a copy of the Global VPN Client software to install on their computer. You must also configure and enable the Group VPN Security Association. When **WiFiSec Enforcement** is selected, a second check box, **Require WiFiSec for Site-to-Site VPN Tunnel Traversal** is selected by default. When **Require WiFiSec for Site-to-Site VPN Tunnel Traversal** is selected, any wireless traffic destined for a remote network with a VPN tunnel is secured by WiFiSec. If **WiFiSec For Site to Site VPN Tunnel Traversal** is not selected, you can select or clear the **Require WiFiSec for Site to Site VPN Tunnel Traversal** checkbox.

You can configure a different IP address for the WLAN by typing another private IP address in the **WLAN IP Address** field. Type the subnet in the **Subnet Mask** field. Click **Apply** for the changes to take effect on the SonicWALL.

The default value, **sonicwall**, for the SSID can be changed to any alphanumeric value with a maximum of 32 characters.

FCC - North America is displayed as the Regulatory Domain. This field is determined by the ROM code.

Select the channel for transmitting the wireless signal from the **Channel** menu.

# **Secure Wireless Bridging**

Wireless Bridging is a feature that allows two or more physically separated networks to be joined over a wireless connection. The SOHO TZW provides this capability by shifting the radio mode at remote networks from **Access Point** mode to **Wireless Bridge** mode. Operating in Wireless Bridge mode, the SOHO TZW connects to another SOHO TZW acting as an access point, and allows communications between the connected networks via the wireless bridge.

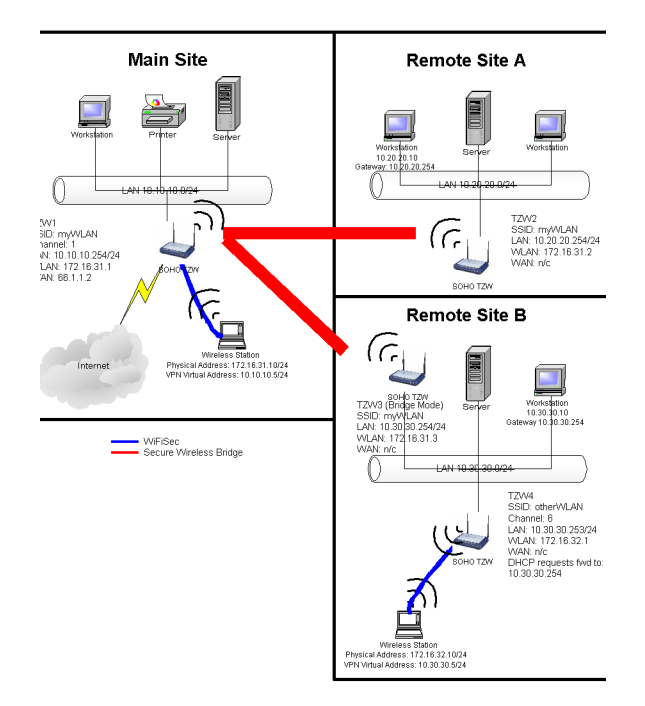

Secure Wireless Bridging employs a WiFiSec VPN policy, providing security to all communications between the wireless networks. Previous bridging solutions offered no encryption, or at best, WEP encryption.

## Wireless Bridging (without WiFiSec)

To provide compatibility with other non-WiFiSec wireless access points, the SOHO TZW supports a non-secure form of wireless bridging, but insecure wireless communications should only be employed when data is non-sensitive. By default, **WiFiSec Enforcement** is enabled on **Wireless Settings** for **Wireless Bridge** Mode. To connect to a non-WiFiSec access point, this checkbox must be disabled. Since VPN tunnels are not established in non-secure Wireless Bridging deployments, traffic routes must be clearly defined for both the Access Point and the Bridge Mode sites:

• The default route on the Bridge Mode SOHO TZW must from the WLAN interface to the WLAN interface of the connecting Access Point SOHO TZW.
- Referring to the example above, the default route on SOHO TZW2 and SOHO TZW3 is set via their WLAN interfaces to 172.16.31.1.
- Static routes must be entered on the Access Point SOHO TZW to route back to the LAN subnets of the Bridge Mode SOHO TZW.
  - Referring to the example network, SOHO TZW1 must have static routes to 10.20.20.x/ 24 via 172.16.31.2 and to 10.30.30.x/24 via 172.16.31.3

## **Configuring a Secure Wireless Bridge**

When switching from Access Point mode to Wireless Bridge mode, all clients are disconnected, and the navigation panel on the left changes to reflect the new mode of operation.

| SonicWALL - Adminis                                 | tration for 000681010ADD - Microsoft<br>roltes Iools Help<br>Ph A Reserve Gilferowies ( | t Internet Explorer provided I | y SonicWALL, INC.  |       |                |
|-----------------------------------------------------|-----------------------------------------------------------------------------------------|--------------------------------|--------------------|-------|----------------|
| Address (1) http://192.16                           | 8.168.17/main.html                                                                      |                                |                    |       | . ∂Go          |
| Links 💩 Radio Paradise                              | e Google e Customize Links e Fre                                                        | ee Hotmail 🛛 🕹 Windows Media   | Windows OReaPlayer | ) 🐔 - |                |
| SONICWALL                                           | COMPREHENSIVE I                                                                         |                                |                    |       |                |
| System                                              | _                                                                                       |                                |                    |       |                |
| Network                                             | Wireless ≻ Settings                                                                     |                                |                    |       | Apply Cancel ? |
| Wreless                                             | Wireless Radio Mode                                                                     |                                |                    |       |                |
| Status                                              |                                                                                         |                                |                    |       |                |
| <ul> <li>Settings</li> <li>WER Encontion</li> </ul> | Hadio Hole:                                                                             | Wireless Bridge -              |                    |       |                |
| IDS                                                 | Wireless Settings                                                                       |                                |                    |       |                |
|                                                     | Enable WLAN                                                                             |                                |                    |       |                |
|                                                     | ViFiSec Enforcement                                                                     |                                |                    |       |                |
|                                                     | WLAN IP Address:                                                                        | 172.16.31.1                    |                    |       |                |
|                                                     | WI AN Subnet Mask                                                                       | 265 265 265 0                  |                    |       |                |
|                                                     | een-                                                                                    | lever                          |                    |       |                |
|                                                     | 0010.                                                                                   | hadrap                         |                    |       |                |
|                                                     | Advanced Radio Settings                                                                 |                                |                    |       |                |
| Firewall                                            | 🗵 Enable Antenna Diversity                                                              |                                |                    |       |                |
| VPN                                                 | Transmit Power:                                                                         | High 📕                         |                    |       |                |
| Users                                               | Transmit Rate:                                                                          | Fully Automatic 💌              |                    |       |                |
| Security Services                                   | Fragmentation Threshold (bytes):                                                        | 2346                           |                    |       |                |
| Log                                                 | RTS Threshold (bytes):                                                                  | 2432                           |                    |       |                |
| Help                                                | (4)444                                                                                  | 1                              |                    |       |                |
| Logout                                              | Restore Default Settings                                                                |                                |                    |       |                |
| Status: The configura                               | ation has been updated.                                                                 |                                |                    |       |                |
| Done                                                |                                                                                         |                                |                    |       | Internet       |

To configure a secure wireless bridge, follow these steps:

- 1. Click Wireless, then Advanced.
- 2. In the **Wireless Radio Mode** section, select **Wireless Bridge** from the **Radio Role** menu. The SOHO TZW updates the interface.
- 3. Click **Status**. Any available access point is displayed at the bottom of the **Status** page. Click **Connect** to establish a wireless bridge to another SOHO TZW.
- 4. Click Settings. Configure the WLAN settings for the wireless connection as follows:
  - a. Configure the SSID on all SOHO TZWs to the SSID of the Access Point.
  - b. Configure the WLAN for all SOHO TZWs must be on the same subnet.
  - c. LAN IP address for all SOHO TZWs must be on different subnets.

For example, in the previous network diagram, the SOHO TZWs are configured as follows:

- SSID on all three SOHO TZWs are set to "myWLAN".
- WLAN addressing for all the SOHO TZW's connected via Wireless Bridge must place the WLAN interfaces on the same subnet: 172.16.31.1 for SOHO TZW1, 172.16.31.2 for SOHO TZW2, and 172.16.31.3 for SOHO TZW3.
- SOHO TZW4 must have a different subnet on the WLAN, such as 172.16.32.X/24.
- LAN addressing for all SOHO TZWs connected via Wireless Bridge must place the LAN interfaces on different subnets: 10.10.10.x/24 for SOHO TZW1, 10.20.20.x/24 for SOHO TZW2, and 10.30.30.x/24 for SOHO TZW3.
- LAN addressing for SOHO TZW4 must be the same as SOHO TZW3.
- To facilitate Virtual Adapter addressing, the SOHO TZW4 can be set to forward DHCP requests to SOHO TZW3.
- When a SOHO TZW is in Wireless Bridge mode, the channel cannot be configured. SOHO TZW2 and SOHO TZW3 operate on the channel of the connecting Access Point SOHO TZW. For example, SOHO TZW1 is on channel 1.
- A Bridge Mode SOHO TZW cannot simultaneously support wireless client connections. Access Point services at Remote Site B are provided by a second SOHO TZW (TZW4). The channel of operation is set 5 apart from the channel inherited by the SOHO TZW3. For example, Access Point SOHO TZW1 is set to channel 1, then Bridge Mode SOHO TZW3 inherits channel 1. Access Point SOHO TZW4 should be set to channel 6.

| Device    | Mode            | SSID      | Channel  | LAN IP Address  | WLAN IP<br>Address |
|-----------|-----------------|-----------|----------|-----------------|--------------------|
| SOHO TZW1 | Access Point    | myWLAN    | 1        | 10.10.10.254/24 | 172.16.31.1/24     |
| SOHO TZW2 | Wireless Bridge | myWLAN    | 1 (auto) | 10.20.20.254/24 | 172.16.31.2/24     |
| SOHO TZW3 | Wireless Bridge | myWLAN    | 1 (auto) | 10.30.30.254/24 | 172.16.31.3/24     |
| SOHO TZW4 | Access Point    | otherWLAN | 6        | 10.30.30.253/24 | 172.16.31.1/24     |

## **Network Settings for the Example Network**

## Configuring VPN Policies for the Access Point and Wireless Bridge Access Point

After Wireless Settings are defined, the WiFiSec connections (VPN Policies) must be configured. The VPN Policies are defined as would any other site-to-site VPN policy, typically with the following in mind:

- The Access Point SOHO TZW must specify the destination networks of the remote sites.
- The Access Point SOHO TZW must specify its LAN management IP address as the **Default LAN Gateway** under the **Advanced** tab.
- The Wireless Bridge Mode SOHO TZW must be configured to use the tunnel as the default route for all internet traffic.

Referring to our example network, the Access Point SOHO TZW has the following two VPN Policies defined:

| VPN Policy - Microsoft Internet Explorer provided by SonicWALL, INC.                                                                                                    | I X | VPN Policy - Microsoft Internet Explor                                                                     | rer provided by SonicWALL, INC.                                                    |
|----------------------------------------------------------------------------------------------------|-----|----------------------------------------------------------------------------------------------------|------------------------------------------------------------------------------------|
| General Proposals Advanced                                                                                                    |     | General Proposals Ad                                                                                       | fvanced                                                                            |
| Security Policy                                                                                                    |     | Security Policy                                                                                            |                                                                                    |
| IPSec Keying Mode: IKE using Preshared Secret                                                                                                    |     | IPSec Keying Mode:                                                                                         | IKE using Preshared Secret                                                         |
| Name: toSiteA                                                                                                    |     | Name:                                                                                                    | toSiteB                                                                            |
| IPSec Gateway Name or Address: 172.16.31.2                                                                                                    |     | IPSec Gateway Name or Address:                                                                             | 172.16.31.2                                                                        |
| Shared Secret: password                                                                                                    |     | Shared Secret                                                                                              | password                                                                           |
| Destination Networks                                                                                                    |     | Destination Networks                                                                                       |                                                                                    |
| Use this VPN Tunnel as default route for all Internet traffic Destination network obtains IP addresses using DHCP through this VPN Tunnel Capecit (restration provides before |     | Use this VPN Tunnel as default r     Destination network obtains IP a     Specify destination petworks bel | oute for all internet traffic<br>ddresses using DHCP through this VPN Tunnel<br>rw |
| Sectory Contraction Control           Network         Subhet Mask           10.20.30.0         259.355.0                                                                      |     | Network Subnet 1<br>10.30.30.0 255.255.25                                                                  | Mask<br>5.0                                                                        |
| Add Edt Delete                                                                                                    |     | Add Edit                                                                                                   | Delete                                                                             |
| Ready                                                                                                    |     | Ready                                                                                                    |                                                                                    |
| OK Cancel Help                                                                                                    |     |                                                                                                    | OK Cancel Help                                                                     |

## **Advanced Configuration for both VPN Policies**

- 5. Click Advanced.
- 6. Select Enable Keep Alive and Try to bring up all possible tunnels.
- 7. Select Enable Windows Networking (NetBIOS) Broadcast.
- 8. Select Forward Packets to remote VPNs.
- 9. Enter the LAN IP address of the Access Point in the Default LAN Gateway field.
- 10. Select LAN for VPN Terminated at.
- 11. Click **OK** to close the window, and then click **Apply** for the settings to take effect on the SonicWALL.

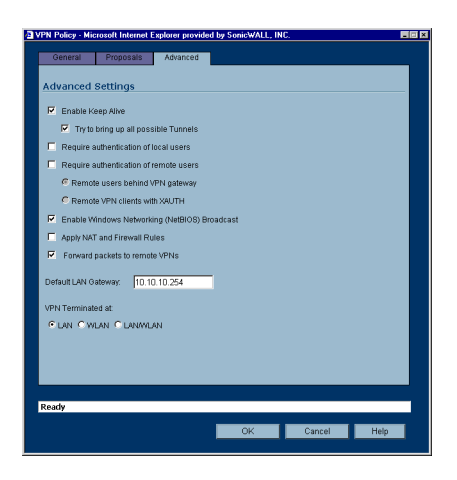

#### Wireless Bridge VPN Policy

The Wireless Bridge VPN Policy is configured as follows:

- 1. Click VPN, then Configure.
- 2. Select IKE using Preshared Secret from the IPSec Keying Mode menu.
- 3. Enter a name for the SA in the Name field.
- 4. Type the IP address of the Access Point in the **IPSec Gateway** field. In our example network, the IP address is 172.16.31.1.
- 5. Select Use this VPN Tunnel as default route for all Internet traffic from the **Destination Networks** section.

Click **OK** to close the window, and then click **Apply** for the settings to take effect on the SonicWALL.

|   | PN Policy - Microsoft Internet Explor | er provided by SonicWALL, INC.             | ×   |
|---|---------------------------------------|--------------------------------------------|-----|
|   | General Proposals Ad                  | vanced                                     |     |
|   |                                       |                                            |     |
|   | Security Policy                       |                                            |     |
|   | IPSec Keying Mode:                    | IKE using Preshared Secret                 |     |
|   | Name:                                 | toMainSite                                 |     |
|   | IPSec Gateway Name or Address:        | 172.16.31.1                                |     |
|   | Shared Secret:                        | password                                   |     |
|   |                                       |                                            |     |
|   | Destination Networks                  |                                            |     |
|   | Cluse this VPN Tunnel as default n    | nute for all Internet traffic              |     |
|   | O Destination network obtains IP a    | dresses using DHCP through this VPN Tunnel |     |
|   | Specify destination networks below    | W                                          |     |
|   | Network Subnet !                      | itask                                      |     |
|   |                                       |                                            |     |
|   |                                       |                                            |     |
|   |                                       |                                            |     |
|   |                                       | Delate                                     | -1. |
|   | Add Edit                              | Delete                                     |     |
|   |                                       |                                            |     |
|   | Beach                                 |                                            |     |
|   | Reauy                                 |                                            |     |
| Γ |                                       | OK Cancel Help                             |     |
|   |                                       |                                            |     |

## Wireless > WEP Encryption

WEP (Wired Equivalent Protocol) can be used to protect data as it is transmitted over the wireless network, but it provides no protection past the SonicWALL. It is designed to provide a minimal level of protection for transmitted data, and is not recommended for network deployments requiring a high degree of security.

WiFiSec should be enabled in addition to WEP for added security on the wireless network.

## **WEP Encryption Settings**

**Open-system** authentication is the only method required by 802.11b. In open-system authentication, the SonicWALL allows the wireless client access without verifying its identity. **Shared-key** authentication uses WEP and requires a shared key to be distributed to wireless clients before authentication is allowed.

The SOHO TZW provides the option of using **Open System**, **Shared Key**, or both when WEP is used to encrypt data.

If **Both Open System & Shared Key** is selected, the **Default Key** assignments are not important as long as the identical keys are used each field. If **Shared Key** is selected, then the key assignment is important.

To configure WEP on the SonicWALL, log into the SonicWALL and click **Wireless**, then **WEP Encryption**.

| SonicWALL - Admini    | stration for 0040101535F | - Microsoft Internet Explorer provided by SonicWALL, INC. |
|-----------------------|--------------------------|-----------------------------------------------------------|
| Eile Edit ⊻iew Fg     | workes Iools Help        | (B)                                                       |
| J ↓ Back + → - ③      | ② 슈 ②(Search ) i         | Favorites @ Media 🍯 🖧 - 🥥 🔟 - 🖃 🖓                         |
| Agaress 2 http://1921 | 68.168.17/main.html      | ina Maharil Allifedens Mada Allifedens Conditions         |
|                       | Contractive City         | ree nomai 🕤 winowe nega 🌑 winowe 🗢 nega kiya              |
| SONICWALL             | <b>a</b> cor             |                                                           |
| System                |                          |                                                           |
| Network               | Wireless > WEP           | Encryption Apply Cancel 7                                 |
| Wireless              | WEP Encryption           | Settings                                                  |
| 💼 Status              | Authentication Type:     | Both (Open System 2 Shared Vev)                           |
| 💼 Settings            | WER Key Mode:            | None -                                                    |
| WEP Encryption        | WEI NOYMOUL.             |                                                           |
| 💼 Advanced            | WEP Encryption           | i Keys                                                    |
| 💼 MAC Filter List     | Default Key:             | Key 1                                                     |
| 💼 Ouest Services      | Key Entry:               | C Alphanumeric                                            |
|                       |                          | O Hexadecimal (0-9, A-F)                                  |
|                       | Key 1:                   |                                                           |
|                       | Key 2:                   |                                                           |
| Frewall               | Key 3:                   |                                                           |
| VPN                   | Key 4:                   |                                                           |
| Users                 |                          |                                                           |
| Security Services     |                          |                                                           |
| Log                   |                          |                                                           |
| Wizards               |                          |                                                           |
| Help                  |                          |                                                           |
| Logout                |                          |                                                           |
| Status: Ready         |                          |                                                           |

- 1. Select the authentication type from the Authentication Type list. Both (Open System & Shared Key) is selected by default.
- 2. Select 64-bit or 128-bit from the **WEP Key Mode**. 128-bit is considered more secure than 64-bit. This value is applied to all keys.

## **WEP Encryption Keys**

- 3. Select the key number, 1,2,3, or 4, from the **Default Key** menu.
- 4. Select the key type to be either **Alphanumeric** or **Hexadecimal**.

| WEP - 64-bit                           | WEP - 128-bit                           |
|----------------------------------------|-----------------------------------------|
| Alphanumeric - 5 characters (0-9, A-Z) | Alphanumeric - 13 characters (0-9, A-Z) |
| Hexadecimal - 10 characters (0-9, A-F) | Hexadecimal - 26 characters (0-9, A-F)  |

- 5. Type your keys into each field.
- 6. Click Apply.

## WEP-on-Demand

WEP-on-Demand is a SonicWALL exclusive technology designed to offer extensive support to the ever-broadening multifunctional array of 802.11 wireless devices. Not all 802.11 devices are capable of WiFiSec, and instead offer WEP as the only form of supported encryption. These devices include wireless print servers, wireless multimedia gateways, and Portable Data Terminals. Unfortunately, WEP is designed in an all-or-nothing fashion. If you want to use WEP with just a single device on your wireless network, all of your wireless devices must use WEP. In other words, if WEP is on - it's on, if WEP is off.

WEP-on-Demand is most useful when combined with WiFiSec enforcement so that WiFiSec clients benefit from the strongest wireless security available while non-WiFiSec clients that are WEP-capable only also have some form of confidentiality for their communications.

| SonicWALL - Adminis                              | tration for 0006B1010A | DD - Microsoft Internet Explorer p      | rovided by SonicWALL, INC.      |                |
|--------------------------------------------------|------------------------|-----------------------------------------|---------------------------------|----------------|
| _Eile <u>E</u> dit ⊻jew Fgr                      | ronkes Iools Help      |                                         |                                 | 1              |
| $\Rightarrow$ Back $\bullet \Rightarrow \bullet$ | 🕄 🖧 🥘 Search 🔒         | Favorites @Media 🎯 🖏+                   | J∎·EÞ?                          |                |
| Address 🙋 http://192.16                          | 8.168.17/main.html     |                                         |                                 | · 20           |
| Links 🙋 Radio Paradise                           | 🛃 Google 🛛 Customiz    | e Links 🔌 Free Hotmail 🔌 Windo          | ws Media 👩 Windows 🐢 RealPlayer | ) 🐔 •          |
| SONICWALL                                        |                        | MPREHENSIVE INTERNET SECURITY"          |                                 |                |
| JUNICHALL                                        |                        |                                         |                                 |                |
| Network                                          | Wireless > WFF         | Encomption                              |                                 | Apply Cancel 2 |
| Wreless                                          |                        |                                         |                                 |                |
|                                                  | WEP Encryption         | n Settings                              |                                 |                |
| <ul> <li>Status</li> <li>Rottingo</li> </ul>     | Authentication Type:   | WED.on.Demand                           |                                 |                |
| WEP Encryption                                   | 10770 Key Made         | True -                                  |                                 |                |
| Advanced                                         | WEP Key Mode:          | 64 bit 💌                                |                                 |                |
| 💼 MAC Filter List                                | WEP Encryption         | n Keys                                  |                                 |                |
| 💼 IDS                                            | Default Key            | 17mm 1                                  |                                 |                |
|                                                  | Default Key:           | Key 1                                   |                                 |                |
|                                                  | Key Entry.             | Alphanumeric     Howadoolmal (0.9, A.E) |                                 |                |
|                                                  | 1 counts               | Prevadecimar (0-6, PPP)                 |                                 |                |
|                                                  | Key L.                 |                                         |                                 |                |
|                                                  | Key 2:                 |                                         |                                 |                |
| WGS                                              | Key 3:                 |                                         |                                 |                |
| Frewall                                          | Key 4:                 |                                         |                                 |                |
| VPN                                              |                        |                                         |                                 |                |
| Users                                            | WEP-on-Demar           | nd Clients                              |                                 |                |
| Security Services                                | MAC Address            | Comment                                 | Configure                       |                |
| Log                                              | 00:40:10:15:FC:19      | sp                                      | ی ک                             |                |
| Wizards                                          | Add Di                 | elete All                               |                                 |                |
| Help                                             |                        |                                         |                                 |                |
| Logout                                           |                        |                                         |                                 |                |
| Status: The configura                            | ation has been update  | ed.                                     |                                 |                |
| Done                                             |                        |                                         |                                 | Internet       |

## **Configuring WEP-on-Demand**

WEP-on-Demand (WoD) is activated from the Wireless > WEP Encryption page by

- 1. Selecting WEP-on-Demand from the Authentication Type menu.
- 2. Select **128-bit** or **64-bit** from the **WEP Key Mode** menu. 128-bit is considered more secure than 64-bit. This value is applied to all keys.

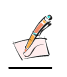

*Note:* Most devices are capable of both 64- and 128-bit operation, but some older wireless devices experience performance decreases if the encryption strength is increased.

3. After selecting the **WEP Key Mode**, the **WEP Keys** must be defined. Hexadecimal notation is more commonly supported than Alphanumeric, but most devices support both.

Determine the type your wireless device(s) support, and select a compatible setting. Up to four keys can be defined.

| WEP - 64-bit                           | WEP - 128-bit                           |
|----------------------------------------|-----------------------------------------|
| Alphanumeric - 5 characters (0-9, A-Z) | Alphanumeric - 13 characters (0-9, A-Z) |
| Hexadecimal - 10 characters (0-9, A-F) | Hexadecimal - 26 characters (0-9, A-F)  |

## Adding WEP-on-Demand Clients

| WEP-on-Demand Clients |         |           |  |
|-----------------------|---------|-----------|--|
| MAC Address           | Comment | Configure |  |
| 00:40:10:15:FC:19     | sp      |           |  |
| Add Delete All        |         |           |  |

4. Click Add under the WEP-on-Demand Clients table.

| Add WEP-on-Dem | and Entry - Microsoft Interne 🗖 🖬 🖡 |
|----------------|-------------------------------------|
| MAC Address:   |                                     |
| Comment:       |                                     |
|                | OK Cancel                           |
|                |                                     |

- 5. In the **Add WEP-on-Demand Entry** window, enter the MAC address of the wireless device in the **MAC Address** field.
- 6. Add any comments in the **Comment** field. You may want to enter the type of device in this field.
- 7. Click OK.

The **WEP-on-Demand Client** is added to the table.

## Wireless>Advanced

To access Advanced configuration settings for the SOHO TZW, log into the SonicWALL, click **Wireless**, and then **Advanced**.

|                                   | Compatibility of the normal of compatibility of the |                    |                |
|-----------------------------------|-----------------------------------------------------|--------------------|----------------|
| System<br>Network                 | Wireless ≻ Advanced                                 |                    | Apply Cancel ? |
| Wireless                          | Beaconing & SSID Contro                             | ols                |                |
| Status<br>Settions                | Hide SSID in Beacon                                 |                    |                |
| WEP Encryption                    | E Block Response to Unspecifie                      | d SSID             |                |
| Advanced                          | Beacon Interval (milliseconds):                     | 100                |                |
| MAC Filter List<br>Guest Services | Wireless Client Communi                             | cations            |                |
|                                   | Maximum Client Associations:                        | 32                 |                |
|                                   | Interclient Communications:                         | Disabled •         |                |
|                                   | VPN Client Download URL http://                     | www.sonicwall.com/ |                |
|                                   | Advanced Radio Settings                             |                    |                |
|                                   | Transmit Power:                                     | High 💽             |                |
|                                   | Preamble Length:                                    | Short -            |                |
|                                   | Fragmentation Threshold (bytes):                    | 2346               |                |
|                                   | RTS Threshold (bytes):                              | 2432               |                |
| Firewall                          | DTIM Interval:                                      | 3                  |                |
| VPN                               | Authentication Timeout (seconds):                   | 10                 |                |
| Users                             | Association Timeout (seconds):                      | 300                |                |
| Log                               | Broadcast Rate:                                     | 2 Mb/s             |                |
| Wizards                           |                                                     |                    |                |
| 1 Inde                            | Restore Default Settings                            |                    |                |

## **Beaconing & SSID Controls**

- 1. Select **Hide SSID in Beacon**. If you select **Hide SSID in Beacon**, your wireless network is invisible to anyone who does not know your SSID. This is a good way to prevent "drive by hackers" from seeing your wireless connection.
- 2. Select Block Response to Unspecified SSID.
- 3. Type a value in milliseconds for the **Beacon Interval**. Decreasing the interval time makes passive scanning more reliable and faster because Beacon frames announce the network to the wireless connection more frequently.

## **Wireless Client Communications**

- Type the number of clients to associate with the SOHO TZW in the Maximum Client Associations field. The default value is 32 which means 32 users can access the WLAN at the same time. However, an unlimited number of wireless clients can access the WLAN because node licensing does not apply to the WLAN.
- 2. If you do not want wireless clients communicating to each other, select **Disabled** from the **Interclient Communications** menu. If you want wireless clients communicating with each other, select **Enabled**. Enabling and disabling Interclient communications changes the associated network access rule on the **Firewall>Access Rules** page.

 Guests on the wireless network can download the SonicWALL Global VPN Client to install on their computer or laptop. Type the URL location for the software in the VPN Client Download URL http:// field. This field can contain up to 128 characters.

## **Advanced Radio Settings**

## **Configurable Antenna Diversity**

The SOHO TZW employs dual 5 dBi antennas running in diversity mode. The default implementation of diversity mode means that one antenna acts as a transmitting, and both antennas act as potential receive antenna. As radio signals arrive at both antennas on the SOHO TZW, the strength and integrity of the signals are evaluated, and the best received signal is used. The selection process between the two antennas is constant during operation to always provide the best possible signal.

To allow for external (e.g. higher gain uni-directional) antennas to be used, antenna diversity can now be disabled from the **Wireless > Advanced > Advanced Radio Settings** section.

| adio Paradise   | @]Google @]Customize Links @] Fr  | se Hotmail 🦆 Windows Media 🙆 Windows 💶 RealF   | Player 🛛 🗮 🕶 |  |
|-----------------|-----------------------------------|------------------------------------------------|--------------|--|
|                 |                                   |                                                | 1.0          |  |
| UNICWALL        | COMPREHENSIVE                     | NTHENET SICURITY"                              |              |  |
| System          | Concertesponse to onspective      | 100                                            |              |  |
| Network         | Beacon merval (minseconds).       | 100                                            |              |  |
| Wreless         | Wireless Client Communi           | cations                                        |              |  |
| Status          | Mavimum Cliant Accoriations       | 22                                             |              |  |
| Settings        | Internitional Communications:     | Disabled                                       |              |  |
| Advanced        | merchen, communications.          |                                                |              |  |
| MAC Filter List | VPN Client Download URL http://   | help.mysonicwall.com/applications/vpnclient/so | hotzw/       |  |
| IDS             | Advanced Radio Settings           |                                                |              |  |
|                 | Cashie Antoneo Diversity          |                                                |              |  |
|                 | Transmit Reven                    | No.                                            |              |  |
|                 | Presente Least                    |                                                |              |  |
|                 | Preamble Lengin.                  | Short I                                        |              |  |
|                 | Fragmentation Threshold (bytes):  | 2346                                           |              |  |
| WGS             | RTS Threshold (bytes):            | 2432                                           |              |  |
| Firewall        | DTIM Interval:                    | 3                                              |              |  |
| Lience          | Authentication Timeout (seconds): | 10                                             |              |  |
| curity Services | Association Timeout (seconds):    | 300                                            |              |  |
| Log             | Broodcost Rate:                   | 11 Mb/r -                                      |              |  |
| Wizards         | broadcast root.                   | TT MUTO E                                      |              |  |
|                 | Restore Default Settings          |                                                |              |  |

Clearing the **Enable Antenna Diversity** checkbox presents a pop-up message indicating that only the antenna nearest the power-socket is active when antenna diversity is disabled. The antenna nearest the serial connector **must be disconnected** when antenna diversity is disabled. The optional antenna should then be connected to the RP-TNC type connector near the power-socket. This antenna is not used exclusively for transmitting and receiving.

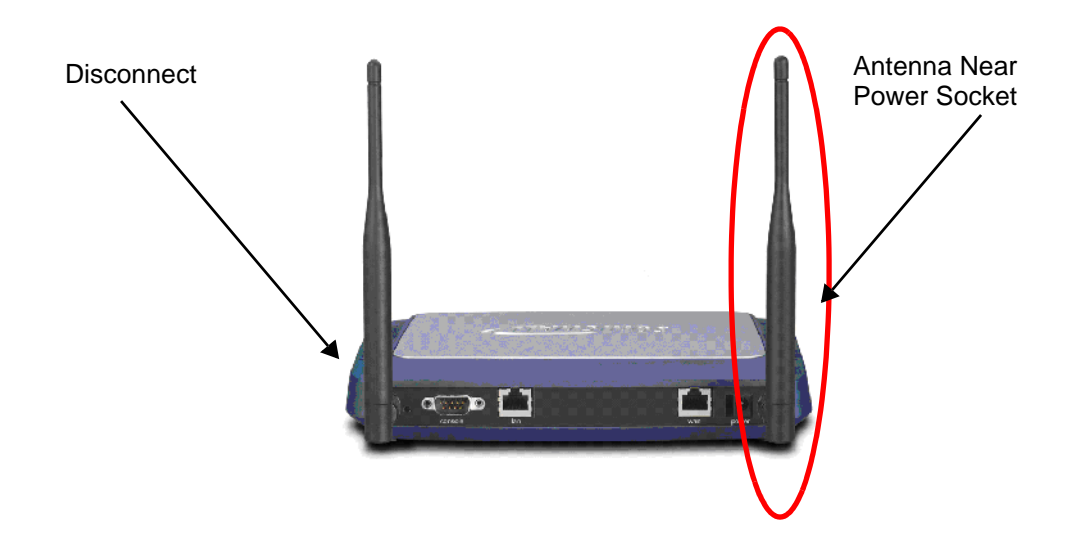

Select **High** from the **Transmit Power** menu to send the strongest signal on the WLAN. For example, select **High** if the signal is going from building to building. **Medium** is recommended for office to office within a building, and **Low** or **Lowest** is recommended for shorter distance communications.

- 4. Select **Short** or **Long** from the **Preamble Length** menu. **Short** is recommended for efficiency and improved throughput on the wireless network.
- 5. The **Fragmentation Threshold (bytes)** is 2346 by default. Increasing the value means that frames are delivered with less overhead but a lost or damaged frame must be discarded and retransmitted.
- 6. The **RTS Threshold (bytes)** is 2432 by default. If network throughput is slow or a large number of frame retransmissions is occurring, decrease the RTS threshold to enable RTS clearing.
- 7. The default value for the **DTIM Interval** is 3. Increasing the DTIM Interval value allows you to conserve power more effectively.
- 8. The Authentication process times out after 10 seconds by default. If your network is very busy, you can increase the timeout by increasing the number of seconds in the **Authentication Timeout (seconds)** field.
- 9. The Association Timeout (seconds) is 300 seconds by default. If your network is very busy, you can increase the timeout by increasing the number of seconds in the Authentication Timeout (seconds) field.
- 10. Broadcast Rate network speed in Mbps.

Click **Restore Default Settings** to return the radio settings to the default settings.

## Wireless>MAC Filter List

Wireless networking provides native MAC filtering capabilities which prevents wireless clients from authenticating and associating with the SOHO TZW. If you enforce MAC filtering on the WLAN, wireless clients must provide you with the MAC address of their wireless networking card. Unless you enable **Easy WGS MAC Filtering** as a privilege when you configure a User account in **Users>Settings**.

To set up your MAC Filter List, log into the SonicWALL, and click **Wireless**, then **MAC Filter** List.

| SonicWALL - Administration for 0040101535FF - Microsoft Internet Explorer provided by SonicWALL, INC. |                               |                         |                      |  |                |  |
|----------------------------------------------------------------------------------------------------|-------------------------------|-------------------------|----------------------|--|----------------|--|
| Ele Edk View Fgronhes Iools Help                                                                      |                               |                         |                      |  |                |  |
| J ↓ Back + → - ③                                                                                      | 🖸 🚰 🥘 Search 🚡 Favorite       | s @Media 🎯 🗳•           | ⊴ w · ⊡ P ♀          |  |                |  |
| Address 2 http://192.16                                                                               | 68.168.17/main.html           |                         |                      |  | • @Go          |  |
| Links 🙋 Radio Paradise                                                                                | 🕘 Customize Links 🕴 Free Hotm | vail 🙋 Windows Media 🤞  | Windows 😲 RealPlayer |  |                |  |
| SONICWALL                                                                                             | • сомрязная                   | SIVE INTERNET SECURITY~ |                      |  |                |  |
| System                                                                                                |                               |                         |                      |  |                |  |
| Network                                                                                               | Wireless > MAC Filter         | List                    |                      |  | Apply Cancel ? |  |
| Wireless                                                                                              | M&C Filter List               |                         |                      |  |                |  |
| Status                                                                                                |                               |                         |                      |  |                |  |
| 💼 Settings                                                                                            | Enable MAC Filter List        |                         |                      |  |                |  |
| WEP Encryption                                                                                        | Note: Unspecified MAC addr    | esses are blocked.      |                      |  |                |  |
| Advanced                                                                                              | MAC Address List              | Allens Black            | Comment              |  | Carlinum       |  |
| 💼 MAC Filter List                                                                                     | MAC AUDIESS LIST              | Allow Block             | Comment              |  | N R            |  |
| 💼 Guest Services                                                                                      | 00.00.B3.07.00.F7             |                         | Capiop               |  |                |  |
|                                                                                                    | Add Delete All                |                         |                      |  |                |  |
|                                                                                                    |                               |                         |                      |  |                |  |
|                                                                                                    |                               |                         |                      |  |                |  |
|                                                                                                    |                               |                         |                      |  |                |  |
|                                                                                                    |                               |                         |                      |  |                |  |
|                                                                                                    |                               |                         |                      |  |                |  |
|                                                                                                    |                               |                         |                      |  |                |  |
| Frewall                                                                                               |                               |                         |                      |  |                |  |
| VPN                                                                                                   |                               |                         |                      |  |                |  |
| Users                                                                                                 |                               |                         |                      |  |                |  |
| Security Services                                                                                     |                               |                         |                      |  |                |  |
| Log                                                                                                   |                               |                         |                      |  |                |  |
| Wizards                                                                                               |                               |                         |                      |  |                |  |
| Help                                                                                                  |                               |                         |                      |  |                |  |
| Logout                                                                                                |                               |                         |                      |  |                |  |
| Status: Ready                                                                                         |                               |                         |                      |  |                |  |
| Done                                                                                                  |                               |                         |                      |  | Internet       |  |

1. Click Add to add a MAC address to the MAC Filter List.

| Action:     | Allow -     |
|-------------|-------------|
| AC Address: | 00-00-00-00 |
| Comment:    | My Laptop   |

- 2. Select **Allow** from the **Action** menu to allow access to the WLAN. To deny access, select Block.
- 3. Type the MAC address in the **MAC Address** field. The two character groups should be separated by a hyphen.
- 4. Type a name or comment in the **Comment** field. The **Comment** field can be used to identify the source of the MAC address.
- 5. Click **OK** to add the MAC address.

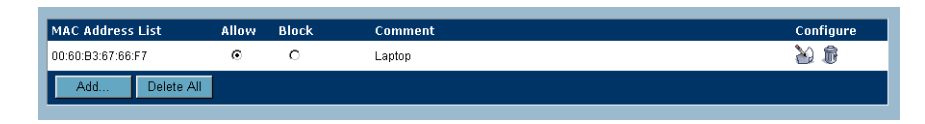

Once the MAC address is added to the **MAC Address List**, you can select **Allow** or **Block** next to the entry. For example, if the user with the wireless card is not always in the office, you can select **Block** to deny access during the times the user is offsite.

Click on the Notepad icon under **Configure** to edit the entry. Click on the Trashcan icon to delete the entry. To delete all entries, click **Delete All**.

## **Wireless Intrusion Detection Services**

Wireless Intrusion Detection Services (WIDS) greatly increase the security capabilities of the SOHO TZW by enabling it to recognize and even take countermeasures against the most common types of illicit wireless activity. WIDS consists of three types of services, namely, Sequence Number Analysis, Association Flood Detection, and Rogue Access Point Detection. WIDS logging and notification can be enabled under Log > Categories by selecting the WIDS checkbox under Log Categories and Alerts.

## **Wireless Bridge IDS**

When the **Radio Role** of the SOHO TZW is set to a Wireless Bridge mode, Rogue Access Point Detection defaults to active mode (actively scanning for other Access Points using probes on all channels).

| 却 Back 🔹 🤿 🕤 🙆                                      | 이 삶 @ Search ⓒ Favorit                                                             | es @Media 🎯 🖏                       | 3 M · B D                | ) Q                       |                                  |              |
|-----------------------------------------------------|------------------------------------------------------------------------------------|-------------------------------------|--------------------------|---------------------------|----------------------------------|--------------|
| ddress 🛃 http://192.1                               | 68.168.17/main.html                                                                |                                     |                          |                           |                                  | ×            |
| nks 🙋 Radio Paradise                                | 🕘 Google 🛛 Customize Links                                                         | 🩋 Free Hotmail 🛛 🙋 Wins             | dows Media 🛛 💩 Win       | dows 🐢 RealPlayer         |                                  |              |
| SONICWALL                                           | • сомряени                                                                         | NSIVE INTERNET SECURITY"            |                          |                           |                                  |              |
| System                                              |                                                                                    |                                     |                          |                           |                                  |              |
| Network                                             | Wireless > IDS                                                                     |                                     |                          |                           |                                  | Apply Cancel |
| Wreless                                             | Wireless Intrusion D                                                               | etection Settings                   |                          |                           |                                  |              |
| Status                                              | The clease and distort b                                                           | etection betangs                    |                          |                           |                                  |              |
| Settings                                            | Enable Sequence Numi                                                               | er Analysis                         |                          |                           |                                  |              |
| WEP Encryption                                      | Enable Association Floo                                                            | d Detection                         |                          |                           |                                  |              |
| Advanced                                            | Association Flood Thres                                                            | hold: 5 Associ                      | ation attempts withi     | n <mark>5 seconds.</mark> |                                  |              |
| MAC Filter List                                     | Rinek station's Mile                                                               | address in response to a            | -<br>n accoriation flood |                           |                                  |              |
| IDS                                                 | Block station's MAC                                                                | address in response to a            | in association liood     |                           |                                  |              |
|                                                     | Enable Rogue Access F                                                              | oint Detection                      |                          |                           |                                  |              |
|                                                     | Authorized Access P                                                                | oints                               |                          |                           |                                  |              |
|                                                     | MAC Address (BSSID)                                                                | Comment                             | 60                       | ofigure                   |                                  |              |
|                                                     | 00:40:10:58:60:29                                                                  | backedown                           | X                        |                           |                                  |              |
|                                                     |                                                                                    | -                                   | 6                        |                           |                                  |              |
| WGS                                                 | Add Delete A                                                                       |                                     |                          |                           |                                  |              |
| Firewall                                            | Discovered Access P                                                                | oints                               |                          |                           |                                  |              |
| VPN                                                 |                                                                                    |                                     |                          |                           |                                  |              |
|                                                     | Note: The AP discovery wa                                                          | s performed 1 Day U1:44             | 1:39 ago.                |                           |                                  |              |
| Users                                               |                                                                                    | SSID                                | Channel                  | Manufacturer              | Signal Strength                  | Authorize    |
| Users<br>scurity Services                           | MAC Address (BSSID)                                                                |                                     |                          | Sonic/6011                | 96 - Excellent                   | <b>3</b> 0   |
| Users<br>ecurity Services<br>Log                    | MAC Address (BSSID)<br>00:06:B1:41:01:1E                                           | sonicwall                           | 11                       |                           |                                  |              |
| Users<br>ecurity Services<br>Log<br>Wizards         | MAC Address (BSSID)<br>00:06:B1:41:01:1E<br>00:06:B1:41:04:5B                      | sonicwall<br>davelab                | 11<br>3                  | SonicWALL                 | 90 - Excellent                   | 8            |
| Users<br>ecurity Services<br>Log<br>Wizards<br>Help | MAC Address (BSSID)<br>00:06/B1:41:01:1E<br>00:06/B1:41:04:5B<br>00:40:10:55:36:29 | sonicwall<br>davelab<br>DVTSoapBox4 | 11<br>3<br>1             | SonicWALL<br>SonicWALL    | 90 - Excellent<br>83 - Excellent |              |

## Access Point IDS

When the **Radio Role** of the SOHO TZW is set to **Access Point** mode, all three types of WIDS services are available, but Rogue Access Point detection, by default, acts in a passive mode (passively listening to other Access Point Beacon frames only on the selected channel of operation). Selecting **Scan Now** momentarily changes the Radio Role to allow the SOHO TZW to perform an active scan, and may cause a brief loss of connectivity for associated wireless clients. While in **Access Point** mode, the **Scan Now** function should only be used if no clients are actively associated, or if the possibility of client interruption is acceptable.

### Sequence Number Analysis

Sequence Number Analysis is an advanced method of wireless intrusion detection enabling the SOHO TZW to recognize malicious wireless client activity designed to gain unauthorized access by means of disassociation attacks and MAC address spoofing. A disassociation attack is a method used to gain unauthorized access to a wireless network by sending an authorized and associated wireless client a disassociation message, causing it to momentarily drop from the network, and then assuming that client's identify via MAC spoofing.

Enable Sequence Number Analysis is selected by default.

## **Association Flood Detection**

Association Flood is a type of Wireless Denial of Service attack intended to interrupt wireless services by depleting the resources of a wireless Access Point. An attacker can employ a variety of tools to establish associations, and consequently association IDs, with an access point until it reaches its association limit (generally set to 255). Once association saturation occurs, the access point discards further association attempts until existing associations are terminated.

Association Flood Detection allows thresholds to be set limiting the number of association attempts a client makes in a given span of time before its activities are considered hostile. Association attempts default to a value of 5 (minimum value is 1, maximum value is 100) within and the time period defaults to a value of 5 seconds (minimum value is 1 second, maximum value is 999 seconds). If association attempts exceed the set thresholds, an event is logged according to log settings.

If the **Block station's MAC address in response to an association flood** option is selected and MAC Filtering is enabled, then in addition to logging actions, the SOHO TZW takes the countermeasure of dynamically adding the MAC address to the MAC filter list. Any future Denial of Service attempts by the attacker are then blocked.

Enable Association Flood Detection is selected by default. The Association Flood Threshold is set to 5 Association attempts within 5 seconds by default.

## **Rogue Access Point Detection**

Rogue Access Points have emerged as one of the most serious and insidious threats to wireless security. In general terms, an access point is considered rogue when it has not been authorized for use on a network. The convenience, affordability and availability of non-secure access points, and the ease with which they can be added to a network creates a easy environment for introducing rogue access points. Specifically, the real threat emerges in a number of different ways, including unintentional and unwitting connections to the rogue device, transmission of sensitive data over non-secure channels, and unwanted access to LAN resources. So while this doesn't represent a deficiency in the security of a specific wireless device, it is a weakness to the overall security of wireless networks.

The SOHO TZW can alleviate this weakness by recognizing rogue access points potentially attempting to gain access to your network. It accomplishes this in two ways: active scanning for access points on all 802.11b channels, and passive scanning (while in Access Point mode) for beaconing access points on a single channel of operation.

Active scanning occurs when the SOHO TZW starts up, and at any time **Scan Now** is clicked on the **Wireless > IDS** page. When the SOHO TZW is operating in a Bridge Mode, the **Scan Now** feature does not cause any interruption to the bridged connectivity. When the SOHO TZW is operating in Access Point Mode, however, a temporary interruption of wireless clients occurs for no more than a few seconds. This interruption manifests itself as follows:

- Non-persistent, stateless protocols (such as HTTP) should not exhibit any ill-effects.
- Persistent connections (protocols such as FTP) are impaired or severed.
- WiFiSec connections should automatically re-establish and resume with no noticeable interruption to the client.

## $\Delta$

*Alert!* If service disruption is a concern, it is recommended that the **Scan Now** feature not be used while the SOHO TZW is in Access Point mode until such a time that no clients are active, or the potential for disruption becomes acceptable.

## Authorizing Access Points on Your Network

Access Points detected by the SOHO TZW are regarded as rogues until they are identified to the SOHO TZW as authorized for operation. To authorize an access point, it can be manually added to the **Authorized Access Points** list by clicking **Add** and specifying its MAC address (BSSID) along with an optional comment. Alternatively, if an access point is discovered by the SOHO TZW scanning feature, it can be added to the list by clicking the **Authorize** icon.

# 13 Wireless > Guest Services

There are many new enhancements to the SOHO TZW with the release of SonicOS 2.0s. Wireless Guest Services are now located under the **WGS** button in the left navigation pane. These include the following:

- Dynamic Address Translation
- Bypass Guest Authentication
- URL Allow List
- IP Address Deny List
- Wireless Guest Services login uniqueness
- Account lifetimes and auto-pruning
- Automated account generation
- Account detail printing

### WGS > Status

The WGS > Status page displays the Active Wireless Guest Sessions. The table lists the Account Name, MAC Address, IP Address, Time Remaining, and Comment. The last column, Configure, allows you to make changes to the guest account when you click the Configure icon next to the account. Wireless Guest Services allow you to create access accounts for temporary use that allow wireless clients to connect from the WLAN to the WAN. To configure Wireless Guest Services, log into the SonicWALL, and click WGS.

| SonicWALL - Administration for 0006B1010ADD - Microzoft Internet Explorer provided by SonicWALL, INC.      |                |  |  |  |  |  |  |
|----------------------------------------------------------------------------------------------------|----------------|--|--|--|--|--|--|
| Elle Edit Yew Favorites Iools Help                                                                         | 18<br>18       |  |  |  |  |  |  |
| ↔ Back + → / ③ 2 🎢 ③ Search 🔐 Farvites @ Media 🦪 🛃 - ④ 🔟 + 💷 🖪 🖓                                           |                |  |  |  |  |  |  |
| Address 🗿 http://192168.168.17/main.html 👱 🖉 Go                                                            |                |  |  |  |  |  |  |
| Links 🕹 Rado Paradise 🕹 Google 🕹 Customize Links 🕹 Free Hotmail 🕹 Windows Media 🌒 Windows 💶 Rea Player 👘 - |                |  |  |  |  |  |  |
| SONICWALL COMPREHINSIVE INTERNET SICCUTY-                                                                  |                |  |  |  |  |  |  |
| System                                                                                                    |                |  |  |  |  |  |  |
| Network WGS > Settings                                                                                     | Apply Cancel ? |  |  |  |  |  |  |
| Wreless<br>WGS Wireless Guest Services                                                                     |                |  |  |  |  |  |  |
| Enable Wireless Guest Services                                                                             |                |  |  |  |  |  |  |
| E Settings Rupass Guest Authentication                                                                     |                |  |  |  |  |  |  |
| Bypass Filters for Guest Accounts                                                                          |                |  |  |  |  |  |  |
| F Enable Dynamic Address Translation (DAT)                                                                 |                |  |  |  |  |  |  |
| Enable URL Allow List for Unauthenticated Users                                                            |                |  |  |  |  |  |  |
|                                                                                                    |                |  |  |  |  |  |  |
| Enable in Address Deny List for Addrendcated Overs                                                         |                |  |  |  |  |  |  |
| Maximum Concurrent Guests: 10                                                                              |                |  |  |  |  |  |  |
| Account Name Account Lifetime Session Lifetime Enable Auto Prune Comment                                   | Configure      |  |  |  |  |  |  |
| No Guest Accounts                                                                                          |                |  |  |  |  |  |  |
| Add Generate                                                                                               |                |  |  |  |  |  |  |
|                                                                                                    |                |  |  |  |  |  |  |
| Firewall                                                                                                   |                |  |  |  |  |  |  |
| VPN                                                                                                    |                |  |  |  |  |  |  |
| Users                                                                                                    |                |  |  |  |  |  |  |
| Security Services                                                                                          |                |  |  |  |  |  |  |
| Log                                                                                                    |                |  |  |  |  |  |  |
| Wizards                                                                                                    |                |  |  |  |  |  |  |
| Help                                                                                                    |                |  |  |  |  |  |  |
| Logout                                                                                                    |                |  |  |  |  |  |  |
| Status: Ready                                                                                              |                |  |  |  |  |  |  |
| 2 Done                                                                                                    | Internet       |  |  |  |  |  |  |

### **Wireless Guest Services**

Select **Enable Wireless Guest Services** to allow configured guest accounts access to the SOHO TZW.

## **Bypass Guest Authentication**

**Bypass Guest Authentication** feature is designed to allow a SOHO TZW running WGS to integrate into environments already using some form of user-level authentication. This feature automates the WGS authentication process, allowing wireless users to reach WGS resources without requiring authentication. This feature should only be used when unrestricted WGS access is desired, or when another device upstream of the SOHO TZW is enforcing authentication.

## **Dynamic Address Translation (DAT)**

One of the SOHO TZW key features is Wireless Guest Services (WGS), which provides spur of the moment "hotspot" access to wireless-capable guests and visitors. For easy connectivity, WGS allows wireless users to authenticate and associate, obtain IP settings from the SOHO TZW DHCP services, and authenticate using any web-browser. Without DAT, if a WGS user is not a DHCP client, but instead has static IP settings incompatible with the SOHO TZW WLAN network settings, network connectivity is prevented until the user's settings change to compatible values.

Dynamic Address Translation (DAT) is a form of Network Address Translation (NAT) that allows the SOHO TZW to support any IP addressing scheme for WGS users. For example, the SOHO TZW WLAN interface is configured with its default address of 172.16.31.1, and one WGS client has a static IP Address of 192.168.0.10 and a default gateway of 192.168.0.1, while another has a static IP address of 10.1.1.10 and a gateway of 10.1.1.1, and DAT enables network communication for both of these clients.

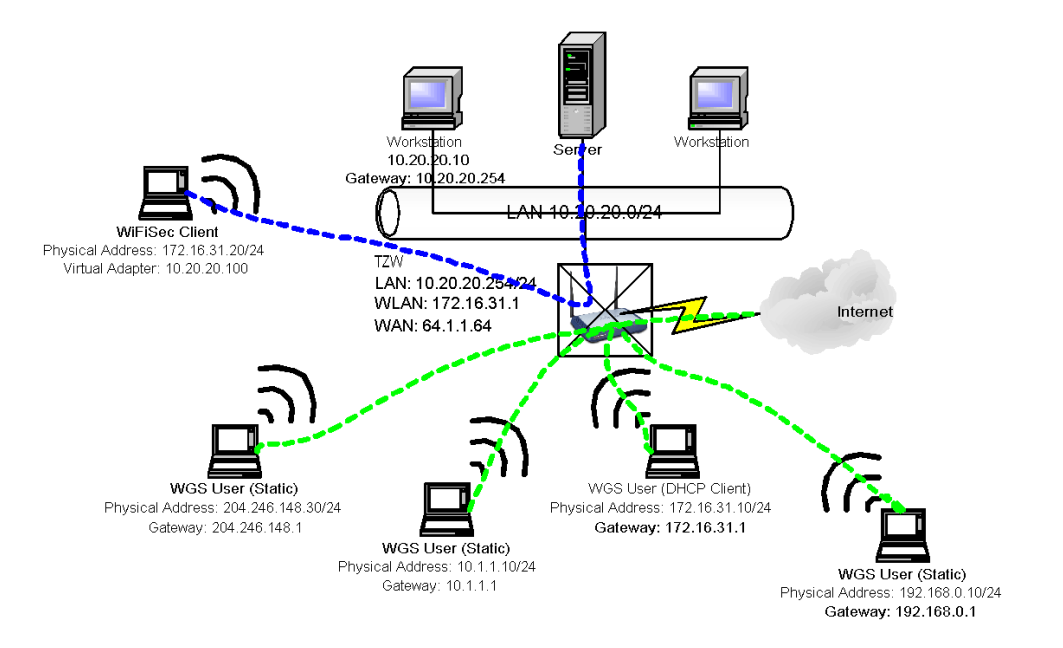

To disable a Guest Account, clear the **Enable** check box in the Guest Account entry line. To edit an existing Guest Account, click on the Notepad icon under **Configure**. To delete a Guest Account, click the Trashcan icon under **Configure**. To delete all Guest Accounts, click **Delete All**.

| Account Name | Account Lifetime | Session Timeout | Enable   | Comment Configure |
|--------------|------------------|-----------------|----------|-------------------|
| 1 - Joe User | 00:59:58         | 30 Minutes      | <b>v</b> | Contractor 📝 i    |
| Add          | Delete All       |                 |          |                   |

## **URL Allow List**

**Enable URL Allow List for Unauthenticated Users**, when selected, allows for the creation of a list of URLs (HTTP and HTTPS only) that WGS users can visit even before they authenticate. This feature could be used, for example, to allow users to reach advertising pages, disclaimer pages, search engines, etc. Entries should be made in URL format, and can be in either Fully Qualified Domain Name (FQDN) or IP address syntax.

- 1. Select Enable URL Allow List for Unauthenticated Users.
- 2. Click **Configure** to display the **URL Allow List Configuration** window.

| ē) ( | JRL Allow List Con | figuration - Micr | osoft Internet E | xplorer provid | ed by SonicWALL | , INC. 🔳 🛛 🖻 |
|------|--------------------|-------------------|------------------|----------------|-----------------|--------------|
|      | Settings           |                   |                  |                |                 |              |
|      |                    | ot                |                  |                |                 |              |
|      | URL Allow LI       | st                |                  |                |                 |              |
|      | Allowed URLs       | hoo.com           |                  |                |                 |              |
|      |                    |                   |                  |                |                 |              |
|      |                    |                   |                  |                |                 |              |
|      |                    |                   |                  |                |                 |              |
|      |                    |                   |                  |                |                 |              |
|      |                    |                   |                  | 0              |                 |              |
|      | Add                | Edit              | Delete           | Delete All     |                 |              |
|      |                    |                   |                  |                |                 |              |
|      |                    |                   |                  |                |                 |              |
|      |                    |                   |                  |                |                 |              |
|      |                    |                   |                  |                |                 |              |
|      | Ready              |                   |                  |                |                 |              |
|      |                    |                   |                  | ОК             | Cancel          | Help         |
|      |                    |                   |                  |                |                 |              |
|      |                    |                   |                  |                |                 |              |
|      |                    |                   |                  |                |                 |              |
|      |                    |                   |                  |                |                 |              |

- 3. Click **Add** to display the **Add URL** dialogue box.
- 4. Enter the URL in http or https format or domain name. For instance, http://www.yahoo.com or yahoo.com. Click **OK**, then **OK** again.

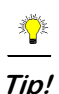

Up to 32 entries consisting of 128 characters each can be added to the SOHO TZW.

## **IP Deny List**

When **IP Address Deny List for authenticated users** is selected, allows for the specification of IP addresses/subnet masks to which WGS users are explicitly denied access. Individual hosts can be entered by using a 32 bit subnet mask (255.255.255.255), networks can be entered with appropriate subnet mask, or network ranges can be aggregated using CIDR notation or supernetting (e.g. entering 192.168.0.0/255.255.240.0 to cover individual class C networks 192.168.0.0/24 through 192.168.15.0/24).

- 1. Select Enable IP Address Deny List for Authenticated Users.
- 2. Click **Configure**.

| IP Address Deny List Configuration<br>Settings | ation - Microsoft Internet Explorer provided by SonicWAL 🗖 🗖 🗙 |
|------------------------------------------------|----------------------------------------------------------------|
| IP Address Deny List                           | Subpot Mack                                                    |
| 192.168.168.15                                 | 255.255.255.0                                                  |
|                                                |                                                                |
| Add Edit                                       | Delete Delete All                                              |
|                                                |                                                                |
|                                                |                                                                |
| Ready                                          |                                                                |
|                                                | OK Cancel Help                                                 |
|                                                |                                                                |
|                                                |                                                                |

- 3. Click Add to display the Add IP Address Deny List Entry window.
- 4. Type the IP Address in the **IP Network** field. Type the subnet mask in the **Subnet Mask** field.
- 5. Click **OK**. Then click **OK** again.

The IP address or network range is added to the list.

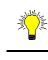

*Tip!* Up to 32 entries consisting of 128 characters each can be added to the SOHO TZW.

## **Configuring Wireless Guests**

To configure new wireless guest accounts, click **Add**. The **Add Guest Account** window is displayed.

| 🚈 Add Guest Account                                                               | <ul> <li>Microsoft Internet Explorer</li> </ul> | provid 🗖 🖬 🗶 |
|-----------------------------------------------------------------------------------|-------------------------------------------------|--------------|
| Enable Account     Auto-Prune Accou     Enforce login univ     Activate account 1 | unt<br>queness                                  |              |
| Account Name:                                                                     |                                                 | Generate     |
| Confirm Password:                                                                 |                                                 | Generate     |
| Account Lifetime:<br>Session Lifetime:                                            | 7 Days -<br>1 Hours -                           |              |
| Idle Timeout:<br>Comment:                                                         | 10 Minutes 💌                                    |              |
|                                                                                   | OK                                              | Cancel       |

By default, the following settings are selected:

## **Enable Account**

When selected, the wireless guest account is automatically enabled. You can clear the checkbox to disable the account until necessary.

## **Auto-Prune Account**

By default, newly created accounts are set to **Auto-Prune**, automatically deleted when expired. If **Auto-Prune** is cleared, the account remains in the list of WGS accounts with an **Expired** status, allowing it to be easily reactivated.

## **WGS Login Uniqueness**

By enforcing login uniqueness, the SOHO TZW allows only a single instance of a WGS account to be used at any one time. By default, this feature is enabled when creating a new WGS account. If you want to allow multiple users to login with a single account, this enforcement is disabled by clearing the **Enforce login uniqueness** checkbox.

## Activate Account Upon First Login

By default, the Activate Account Upon First Login is enabled on the SOHO TZW. The WGS account remains inactive until the user logs in and activates the account.

## **Automated Account Generation**

The task of generating a new WGS account is now easier with the introduction of an automated account generation function with the ability to generate (or re-generate) account name and account password information. Clicking **Generate** in the **WGS>Settings** page

creates a fully populated WGS account dialog box. Alternatively, add an account by clicking **Add**, and manually entering account name and password information. Or click the separate **Generate** buttons for account name and account password within this window.

## **Account Lifetime**

This setting defines how long an account remains on the SOHO TZW before the account expires. If **Auto-Prune** is enabled, the account is deleted by the SonicWALL. If the **Auto-Prune** checkbox is cleared, the account remains in the list of WGS accounts with an **Expired** status, allowing easy reactivation.

### **Session Lifetime**

Defines how long a WGS session remains active after it has been activated. By default, activation occurs the first time a WGS user logs into an account. Alternatively, activation can occur at the time the account is created by clearing the **Activate account upon first login** checkbox. The **Session Lifetime** cannot exceed the value set in the **Account Lifetime**.

### **Idle Timeout**

Defines the maximum period of time when no traffic is passed on an activated WGS session. Exceeding the period defined by this setting expires the session, but the account itself remains active as long as the **Account Lifetime** hasn't expired. The **Idle Timeout** cannot exceed the value set in the **Session Lifetime**.

## Comment

Any text can be entered as a comment in the **Comment** field.

## **Account Detail Printing**

Following the generation of an account, it is possible to click the **Print** icon on the **WGS** > **Settings** page to send the pertinent account details to the active printer on the administrative workstation for easy distribution to WGS users. Clicking the **Print** icon launches the following window, followed by the administrative workstation's system print dialog.

| Guest Account Deta   | ail - Microsoft Internet E 🖃 🗆 🗙 |  |  |  |
|----------------------|----------------------------------|--|--|--|
| Guest Account Detail |                                  |  |  |  |
|                      |                                  |  |  |  |
| Account Name:        | guest                            |  |  |  |
| Password:            | phemojis                         |  |  |  |
| Comment:             | Auto-generated                   |  |  |  |
| Created:             | THU AUG 07 10:17:32 2003         |  |  |  |
| Account Expiration:  | THU AUG 14 10:17:32 2003         |  |  |  |
| Session Expiration:  | Unused                           |  |  |  |
| Idle Timeout:        | 10 Minutes                       |  |  |  |
| Enabled:             | Yes                              |  |  |  |
| Auto Prune:          | Enabled                          |  |  |  |
| Login uniqueness:    | Enforced                         |  |  |  |
|                      |                                  |  |  |  |

## **Flexible Default Route**

Previously, network traffic from the LAN and WLAN was directed to the WAN interface. With the release of SonicOS 2.0s, the Default Route can be the WAN, LAN, or WLAN allowing flexible configuration of the SOHO TZW, primarily wireless bridging without WiFiSec and Secure Access Point with Virtual Adapter support.

### Secure Access Point with Virtual Adapter Support

Secure Access Point deployment previously required the corporate LAN to be connected to the SOHO TZW WAN port, because the default route could only be specified on the SOHO TZW WAN interface. However, the SOHO TZW could not support Wireless Guest Services and SonicWALL Global VPN Clients simultaneously preventing corporate LAN clients from communicating with WLAN clients, inhibiting crucial functions such as wireless print servers, Microsoft Outlook mail notification, or any other function requiring LAN initiated communications to WLAN clients.

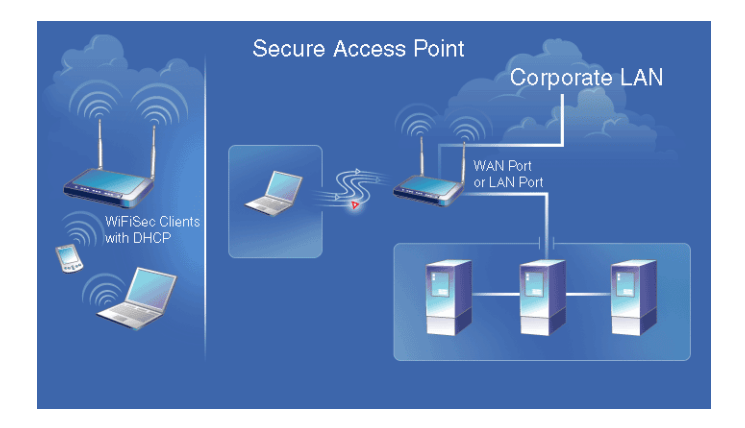

Any LAN clients attempting to resolve an IP address of a Global VPN Virtual Adapter address receives a response from the SOHO TZW LAN.

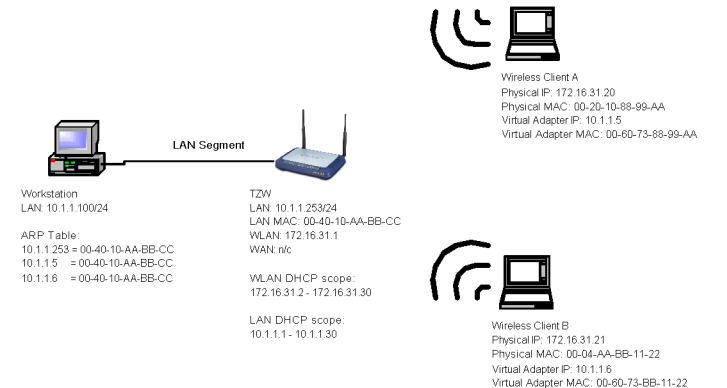

This allows any client on the LAN to communicate directly with WLAN client via the secure WiFiSec link, enabling configurations like the one below.

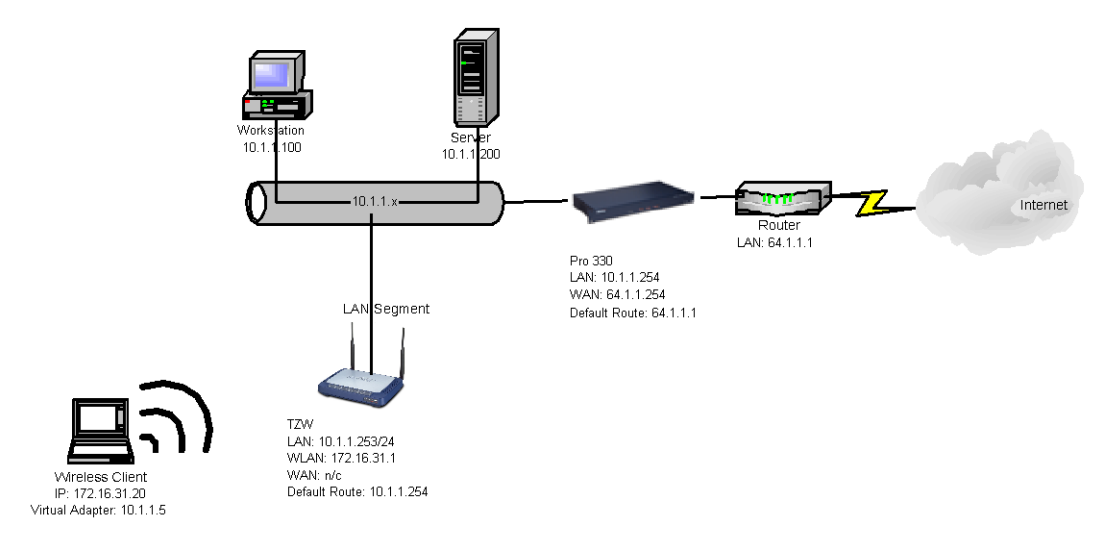

The above example shows a network configuration with the addition of a SOHO TZW (as a Secure Access Point). The SOHO TZW points to the upstream SonicWALL PRO 330 at 10.1.1.254. Security Services, such as Content Filtering Service and Anti-Virus, are hosted centrally on the PRO 330. In the example above, PRO 330 does not require a route to the 172.16.31.X as long as the Virtual Adapter is used by all clients.

To configure routing on the SOHO TZW to support the above example, click **Network** and then **Routing**.

| aa 🥑 herr //1921) | 68 168 17/main bitml              | 0.220.30.                         |                 |           |            |
|-------------------|-----------------------------------|-----------------------------------|-----------------|-----------|------------|
| 21Radio Paradise  | @]Google @]Customize Links @]Free | Hotmail @]Windows Media @]Windows | ReaPlayer       | •         | -          |
| -                 |                                   |                                   | · .             | ,         |            |
| NICWALL           | COMPREHENSIVE IN                  |                                   |                 |           |            |
| System            |                                   |                                   |                 |           |            |
| Network           | Network > Routing                 |                                   |                 |           |            |
| Settings          | Default Poute                     |                                   |                 |           |            |
| Dne-to-One NAT    | benauertoute                      |                                   |                 |           |            |
| Veb Proxy         | Destination Network               | Subnet Mask                       | Gateway         | Interface | Configure  |
| Routing           | 0.0.0.0                           | 0.0.0.0                           | 10.0.0.254      | MAN       | 8          |
| VRP               |                                   |                                   |                 |           |            |
| DHCP Server       |                                   |                                   |                 |           |            |
|                   | Static Routes                     |                                   |                 |           |            |
|                   | Destination Network               | Subnet Mask                       | : Gateway       | Interface | Configure  |
|                   | No Entries                        |                                   |                 |           |            |
|                   | Add Delete All                    |                                   |                 |           |            |
| Wreless           | Routing Table                     |                                   |                 |           |            |
| WICE              |                                   |                                   |                 |           |            |
| Ekoupil           | Destination Network               | Subnet Mask                       | Gateway Address | Destir    | ation Link |
| Prewait           | 0.0.0.0                           | 0.0.0.0                           | 10.0.0.254      | WAN       |            |
| VPN               | 10.0.0.0                          | 255.255.0.0                       | 0.0.0.0         | WAN       |            |
| Users             | 10.0.254                          | 255.255.255.255                   | 0.0.0.0         | WAN       |            |
| unity Services    | 10.0.93.17                        | 255.255.255.255                   | 0.0.0.0         | LANAV     | LAN        |
| Log               | 172.16.31.0                       | 255.255.255.0                     | 0.0.0.0         | WLAN      |            |
|                   | 192.168.168.0                     | 255.255.255.0                     | 0.0.0.0         | LAN       |            |
| Wizards           | 192 168 168 17                    | 255.255.255.255                   | 0.0.0           | LAN       |            |
| Wizards<br>Help   |                                   |                                   |                 |           |            |

- 1. Under Default Route, click Configure. The Edit Default Route window is displayed.
- 2. Enter the IP address in the **Default Gateway** field, and then select **LAN**, **WAN**, or **WLAN** from the **Interface** menu.

Click **OK**. The default gateway is now configured.

## **Secure Access Point with Wireless Guest Services**

If simultaneous Wireless Guest Services support is a requirement, then access to the 172.16.31.x network is necessary. The following diagram portrays such a configuration, and also allows for an introduction to one of the WGS enhancements of SonicOS 2.0, explicit WGS allow and deny lists.

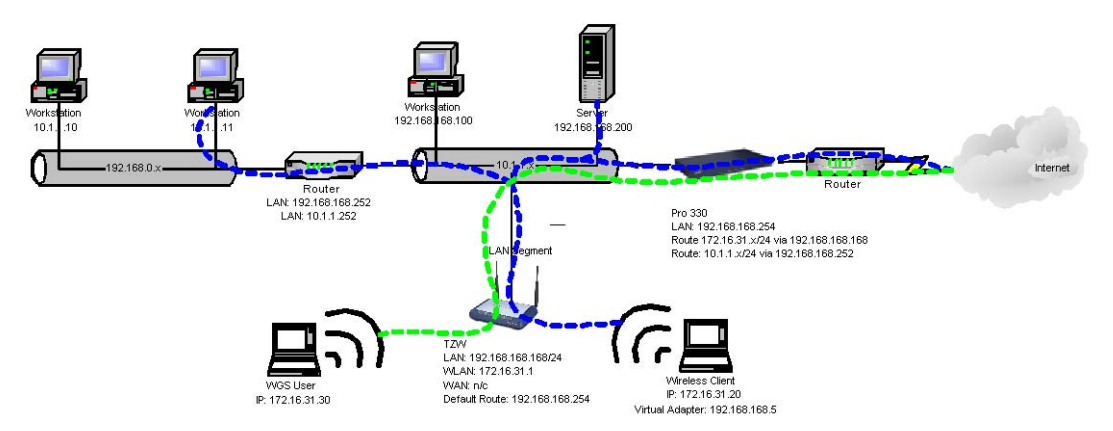

The example above describes a moderately complex network configuration where the SOHO TZW offers both WiFiSec and WGS access via a default route on LAN. As the blue (WiFiSec) and green (WGS) traffic lines indicate, the TZW allows WGS access only to the Internet, while allowing WiFiSec access to the Internet, the LAN, and to a remote network connected via a LAN router. The Pro 330 in above example requires static routes to the 10.1.1.x (adjacent) network via 192.168.168.252, and to the 172.16.31.x (for WGS) network via 192.168.168.

Prior to SonicOS 1.5.0.0, Wireless Guest Services were only available in default route on WAN configurations. This scheme provided an automatic differentiation of destinations for WGS traffic. In other words, WGS traffic bound for the WAN was permitted, but WGS traffic attempting to reach the LAN (local traffic), to cross the LAN (to reach an adjacent network connected via a router) or to cross a VPN tunnel was dropped.

When the TZW is configured to provide both Secure Access Point and WGS services via a default route on LAN, all traffic exits the LAN interface, eliminating any means of automatically classifying "WGS permissible" traffic. To address this ambiguity, any traffic sourced from a WGS client attempting to reach the default gateway (in our above example, 192.168.168.254) is allowed, but any traffic attempting to traverse a VPN, or reach a LAN resource (for example, 192.168.168.100) is dropped. Finally, to safeguard adjacent networks

attached via a router, a WGS **IP Address Deny List** has been added to the **WGS > Settings** page.

# 14 SonicWALL Options and Upgrades

SonicWALL, Inc. offers a variety of options and upgrades to enhance the functionality of your SonicWALL Internet security appliance. SonicWALL options and upgrades include the following:

- SonicWALL VPN Client
- SonicWALL Network Anti-Virus Subscription
- Content Filter List Subscription
- Vulnerability Scanning Service
- ViewPoint Reporting
- SonicWALL Global Management

## SonicWALL VPN Client

The SonicWALL **VPN Client** allows remote users to securely access resources on your private LAN from a broadband or dial-up Internet connection. It establishes a private, encrypted VPN tunnel to the SonicWALL, allowing users to contact your network servers from any location. The SonicWALL **VPN Client** is perfect for business travelers and remote users who require access to private resources on your network. For more information on the SonicWALL **VPN Client**, visit

http://www.sonicwall.com/vpn/index.html

## SonicWALL Network Anti-Virus

SonicWALL **Network Anti-Virus** offers a new approach to virus protection by delivering managed anti-virus protection over the Internet. By combining leading-edge anti-virus technology from McAfee.com with SonicWALL Internet Security Appliances, **Complete Anti-Virus** ensures that all the computers on your network have a secure defense against viruses. SonicWALL **Network Anti-Virus** provides constant, uninterrupted protection by monitoring computers for outdated virus software and automatically triggering the installation of new virus software. In addition, the SonicWALL restricts access to the Internet if virus software is not detected on the client, enforcing virus protection. This strategy ensures that current virus software is installed and active on every computer on the network, preventing a rogue user from disabling virus protection and exposing the entire organization to an outbreak.

SonicWALL **Network Anti-Virus** provides centrally managed and enforced virus installation, transparent software updates, and comprehensive Web-based reports. SonicWALL **Network Anti-Virus** is a subscription-based solution that can be purchased in 5-, 10-, 50-, and 100-license annual subscriptions.

For more information on the SonicWALL **Network Anti-Virus**, visit http://www.sonicwall.com/anti-virus/index.html

## **Content Filter List Subscription**

Inappropriate online content can create an uncomfortable work environment, lead to harassment lawsuits, or expose children to pornography or racially intolerant sites. The SonicWALL **Content Filter List** subscription allows your organization to create and enforce Internet access policies tailored to the requirements of the organization.

An annual subscription to the **Content Filter List** (provided by CyberPatrol) allows you to block or monitor access to undesirable Internet sites, such as pornography or violence. Automatic weekly updates of the customizable **Content Filter List** ensure proper enforcement of access restrictions to new and relocated sites.

For more information on the SonicWALL **Content Filtering**, visit http://www.sonicwall.com/content-filter/index.html

## **Vulnerability Scanning Service**

SonicWALL **Vulnerability Scanning Service** is an automated, subscription that provides network administrators a "hacker's eye view" of a company's network perimeter, including public servers, routers and gateways, and integrates with SonicWALL's industry-leading Internet security appliances.

SonicWALL **Vulnerability Scanning Service** examines a network perimeter for security weaknesses on an ongoing basis. It reports all vulnerabilities detected and provides administrators with in-depth, expert guidance to quickly close up any security holes in a network. This subscription based service offers vulnerability assessment scans that can scheduled on a regular basis or run on demand when policies change or new equipment is deployed.

For more information on the SonicWALL **Vulnerability Scanning Service**, visit http://www.sonicwall.com/products/vss/

## SonicWALL ViewPoint Reporting

SonicWALL **ViewPoint**, a Web-based graphical reporting tool, enables administrators to understand and manage their network. ViewPoint compliments and extends SonicWALL's complete security platform by delivering comprehensive, high-level historical reports and real-time monitoring.

SonicWALL **ViewPoint** includes everything you need to get up and running in one easy-toinstall product, including a Web server, syslog server, database and reporting software. ViewPoint uses a Web-based interface and easily installs on any Windows NT or Windows 2000 computer on the network.

For more information on the SonicWALL **ViewPoint**, visit http://www.sonicwall.com/products/viewpoint/

## SonicWALL Global Management System

SonicWALL **Global Management System** (**GMS**) is a scalable, cost-effective solution that extends the SonicWALL's ease of administration, giving you the tools to manage the security policies of remote, distributed networks.

SonicWALL **GMS** lets you administer SonicWALLs at your corporate headquarters, branch offices and telecommuters from a central location. SonicWALL **GMS** reduces staffing requirements, speeds up deployment, and lowers delivery costs by centralizing the management and monitoring of security policies. SonicWALL **GMS** uses a hierarchical structure to simplify the management of SonicWALLs with similar security profiles. This gives you the flexibility to manage the security policies of remote SonicWALLs on an individual, group or global level.

For more information on the SonicWALL **Global Management System**, visit <a href="http://www.sonicwall.com/products/sgms/index.html">http://www.sonicwall.com/products/sgms/index.html</a>.

## **Contact Your Reseller or SonicWALL**

Contact your local reseller to purchase SonicWALL upgrades. A SonicWALL sales representative can help locate a SonicWALL-authorized reseller near you. Web:http://www.sonicwall.com E-mail:sales@sonicwall.com Phone:(888) 557-6642 or (408) 745-9600 Fax: (408) 745-9300

# **15 Appendices**

# **Appendix A - SonicWALL Support Solutions**

SonicWALL's powerful security solutions give unprecedented protection from the risks of Internet attacks. SonicWALL's comprehensive support services protect your network security investment and offer the support you need - when you need it.

## Knowledge Base

All SonicWALL customers have immediate, 24X7 access to our state-of-the-art electronic support tools. Power searching technologies on our Web site allow customers to locate information quickly and easily from our robust collection of technical information - including manuals, product specifications, operating instructions, FAQs, Web pages, and known solutions to common customer questions and challenges.

## **Internet Security Expertise**

Technical Support is only as good as the people providing it to you. SonicWALL support professionals are Certified Internet Security Administrators with years of experience in networking and Internet security. They are also supported by the best in class tools and processes that ensure a quick and accurate solution to your problem.

## SonicWALL Support Offers

## Warranty Support - North America and International

SonicWALL products are recognized as extremely reliable as well as easy to configure, install, and manage. SonicWALL Warranty Support enhances these features with

- 1 year, factory replacement for defective hardware
- 90 days of advisory support for installation and configuration assistance during local business hours
- 90 days of software and firmware updates
- Access to SonicWALL's electronic support and Knowledge Base system.

## SonicWALL Support 8X5

Designed for customers who need advanced technical support and the additional benefits of ongoing software and firmware updates, SonicWALL Support 8X5 is an annual service that includes

- · Factory replacement for defective hardware
- Telephone or electronic technical support during local business hours
- Access to SonicWALL's electronic support and Knowledge Base systems
- All software and firmware updates and upgrades

## SonicWALL Support 24X7

For customers with mission-critical network requirements who cannot afford downtime, SonicWALL Support 24X7 is an annual subscription service that offers

- Advanced-exchanged replacement of defective hardware
- Telephone or electronic support, 24 hours, seven days a week
- Enhanced escalation for high priority problems
- · Access to SonicWALL's electronic support and Knowledge Base systems

All of SonicWALL Support Services offer a variety of support services to meet your unique needs including fast, responsive service, instant access to electronic support tools, and high quality technical support.

## **SonicWALL Support Services Features and Benefits**

**Telephone or Web-based Technical Support**. SonicWALL's technical support experts help solve your problems or answer your questions quickly, reducing your risk of Internet attack. **Knowledge Base**. Instant access to solutions and documentation provides answers to questions and solves problems electronically.

**Firmware/Software Upgrades.** Automatic firmware and software upgrades give instant access to new features and capabilities, allowing you to extend your Internet security investment. **Annual Support Agreement.** Low, fixed prices for support services allow you to budget accurately and protect you from unexpected technical support expenses.

|                                                | SonicWALL<br>Warranty                                            | SonicWALL<br>Support 8X5                                        | Super<br>SonicWALL<br>Support          |
|------------------------------------------------|------------------------------------------------------------------|-----------------------------------------------------------------|----------------------------------------|
| Telephone/Web-<br>based technical sup-<br>port | 90 days<br>8:00 a.m 5:00<br>p.m., local time,<br>Monday - Friday | 1-year<br>8:00 a.m 5:00<br>p.m., local time,<br>Monday - Friday | 1-year<br>24 hours by 7 days<br>a week |
| Hardware Replace-<br>ment                      | 1 year, return to factory                                        | 1 year, return to factory                                       | 1 year, advanced<br>exchange           |
| Software/Firmware<br>Updates                   | 90 days                                                          | 1-year                                                          | 1-year                                 |
| Enhanced Escalation                            |                                                                  |                                                                 | Yes                                    |

## Warranty Support - North America

Included with all SonicWALL products, SonicWALL warranty support includes return-tofactory hardware replacement for one year. Warranty Support also includes technical support and software/firmware updates for 90 days. Coverage is provided during normal business hours.

### **Coverage Hours**

Support is provided during standard business hours, 24 hours per day local time, seven days per week, including locally-recognized SonicWALL holidays.

## **Telephone and Web-based Support**

SonicWALL provides technical assistance during standard coverage hours by telephone or through Web-based support tools for 90 days after the date of purchase. A SonicWALL technical specialist works with you to remotely diagnose and identify firmware and hardware not performing to documented specifications. Web-based support includes interactive communication with a SonicWALL technical specialist. SonicWALL also provides general assistance regarding usage and documentation on a limited basis.

#### **Hardware Service**

Warranty Support includes the repair or replacement of failing hardware returned to the SonicWALL factory for a period of year following the date of purchase.

Upon diagnosis of a hardware failure, a SonicWALL technical specialist issues an RMA number and provides instructions for returning the hardware to SonicWALL. SonicWALL ships a replacement appliance to you based upon the RMA information. Upon receipt of the failed appliance, SonicWALL ships a fully functional replacement appliance to you. The replacement appliance is equivalent to a new appliance.

SonicWALL does not accept failed appliances without a valid RMA number.

### Software/Firmware Support

SonicWALL logs, tracks, prioritizes, and resolves software, firmware and/or documentation bug reports and enhancement requests for software support for a period of 90 days after the date of purchase.

#### Software/Firmware Updates

All software and firmware maintenance releases and updates are included for 90 days after the date of purchase. SonicWALL notifies administrators via electronic mail of new updates. The updates are delivered exclusively via the Web.

### Support Tools

Warranty Support provides access to SonicWALL's Web-based support tools, including FAQs, documentation, and Knowledge Base systems.

## Availability

This warranty is available only in the United States and Canada.

## Warranty Support - International

Included with all SonicWALL products, SonicWALL warranty support includes return-tofactory hardware replacement for one year. Warranty Support also includes technical support and software/firmware updates for 90 days. Coverage is provided during normal business hours.

### **Coverage Hours**

Support is provided during standard business hours, 24 hours per day local time, seven days per week, including locally-recognized SonicWALL holidays.

### **Hardware Service**

Warranty Support includes the repair or replacement of failing hardware returned to the SonicWALL factory for a period of year following the date of purchase.

Upon diagnosis of a hardware failure, a SonicWALL technical specialist issues an RMA number and provides instructions for returning the hardware to SonicWALL. Upon receipt of the failed appliance, SonicWALL ships a fully functional appliance. The replacement appliance is equivalent to a new appliance.

SonicWALL does not accept failed appliances without a valid RMA number.

### Software/Firmware Updates

All software and firmware maintenance releases and updates are included for 90 days after the date of purchase. SonicWALL notifies administrators via electronic mail of new updates. The updates are delivered exclusively via the Web.

## Support Tools

Warranty Support provides access to SonicWALL's Web-based support tools, including FAQs, documentation, and Knowledge Base systems.

## Availability

This warranty applied to products sold in Europe, the Middle East, Africa, Asia, Central and South America.

## SonicWALL Support 24X7

Available for all SonicWALL products, **SonicWALL Support 24X7** includes software/ firmware technical support, and factory replacement of defective hardware. Coverage is provided 24 hours a day, seven days a week.

### **Coverage Hours**

Support is provided during standard business hours, 24 hours per day local time, seven days per week, including locally-recognized SonicWALL holidays.

## **Telephone and Web-based Support**

SonicWALL provides technical assistance during standard coverage hours by telephone or through Web-based support tools. A SonicWALL technical specialist works with you to remotely diagnose and identify firmware and hardware not performing to documented specifications. Web-based support includes interactive communication with a SonicWALL technical specialist. SonicWALL also provides general assistance regarding usage and documentation on a limited basis.

### **Hardware Service**

**SonicWALL Support 24X7** includes the repair or replacement of failing hardware returned to the SonicWALL factory.

Upon diagnosis of a hardware failure, a SonicWALL technical specialist issues an RMA number and provides instructions for returning the hardware to SonicWALL. SonicWALL ships a replacement appliance to you based upon the RMA information. You are responsible for returning the failed appliance to SonicWALL with 30 days or be charged for the full replacement cost.

SonicWALL does not accept failed appliances without a valid RMA number.

## Software/Firmware Support

SonicWALL logs, tracks, prioritizes, and resolves software, firmware and/or documentation bug reports and enhancement requests for software support under this agreement.

**SonicWALL Support 24X7** includes priority escalation based on problem severity. Support for software, firmware, and documentation is limited to the most current version and the immediate prior revision.

## Software/Firmware Updates

All software and firmware maintenance releases and updates are included with this agreement. SonicWALL notifies administrators via electronic mail of new updates. The updates are delivered exclusively via the Web.

## Support Tools

**SonicWALL Support 24X7** provides access to SonicWALL's Web-based support tools, including FAQs, documentation, and Knowledge Base systems.

## Availability

**SonicWALL Support 24X7** is an annual service available for sale at the time of product purchase or anytime before warranty expiration.
## SonicWALL Support 8X5

Available for all products, **SonicWALL Support 8X5** includes software/firmware technical support and factory hardware replacement. Coverage is provided during standard business hours.

#### **Coverage Hours**

Support is provided during standard business hours, 8:00 a.m. - 5:00 p.m. local time, Monday through Friday, excluding locally-recognized SonicWALL holidays.

#### **Telephone and Web-based Support**

SonicWALL provides technical assistance during standard coverage hours by telephone or through Web-based support tools. A SonicWALL technical specialist works with you to remotely diagnose and identify firmware and hardware not performing to documented specifications. Web-based support includes interactive communication with a SonicWALL technical specialist. SonicWALL also provides general assistance regarding usage and documentation on a limited basis.

#### **Hardware Service**

**SonicWALL Support 8X5** includes the repair or replacement of failing hardware returned to the SonicWALL factory.

Upon diagnosis of a hardware failure, a SonicWALL technical specialist issues an RMA number and provides instructions for returning the hardware to SonicWALL. Upon receipt of the failed appliance, SonicWALL ships a fully functional replacement appliance to you. The replacement appliance is equivalent to a new appliance.

SonicWALL does not accept failed appliances without a valid RMA number.

#### Software/Firmware Support

SonicWALL logs, tracks, prioritizes, and resolves software, firmware and/or documentation bug reports and enhancement requests for software support under this agreement.

SonicWALL Support 8X5 includes priority escalation based on problem severity.

Support for software, firmware, and documentation is limited to the most current version and the immediate prior revision.

#### Software/Firmware Updates

All software and firmware maintenance releases and updates are included with this agreement. SonicWALL notifies administrators via electronic mail of new updates. The updates are delivered exclusively via the Web.

#### Support Tools

SonicWALL Support 8X5 provides access to SonicWALL's Web-based support tools, including FAQs, documentation, and Knowledge Base systems.

#### Availability

SonicWALL Support 8X5 is an annual service available for sale at the time of product purchase or anytime before warranty expiration.

# **Appendix B - Introduction to Networking**

This appendix provides a non-technical overview of the network protocols supported by the SonicWALL and includes a discussion of Internet Protocol (IP) addressing.

It can be helpful to review a book on TCP/IP for an overview of protocols such as TCP (Transmission Control Protocol), UDP (User Datagram Protocol), and ICMP (Internet Control Message Protocol). The following book is recommended for beginner and intermediate network administrators:

Teach Yourself TCP/IP in 14 Days Second Edition Timothy Parker, Ph.D SAMS Publishing ISBN # 0-672-30885-1

## **Network Hardware Components**

- Computers IBM- compatible, MAC, notebooks, and PDAs
- Resources printers, fax machines, tape backup units, and file storage devices
- Cables crossover, ethernet
- Connectors bridges, routers
- Network Interface Card (NIC) a card installed inside a computer that physically connects a computer to a network and controls the flow of data from the network to the computer. The NIC has a port where the network cable is connected.

# **Network Types**

- LAN stands for Local Area Network. Local area refers to a network in one location, Local Area Networks connect computers and devices close to each other such as on one floor of a building, one building, or a campus. LANs can connect as few as two computers or as many as 100 computers.
- WAN (Wide Area Network) connects LANs together. The networks that make up a WAN can be located throughout a country or even around the world. If a single company owns a WAN, it is often referred to as an enterprise network. The Internet is currently the largest WAN.

## **Firewalls**

A firewall is a software or hardware system that prevents unauthorized outside access, theft, deletion, or modification of information stored on a local network. Typically, unauthorized access would be via an organization's Internet connection.

## Gateways

A gateway can be a computer that acts as a connector between a private internal network and another network such as the Internet. A gateway used as a firewall can transmit information from an internal network to the Internet. Also, gateways can examine incoming information and determine if the information is allowed access to the network.

## **Network Protocols**

The method that used to regulate a workstation's access to a computer network to prevent data collisions. The SonicWALL uses the TCP/IP protocol.

- **TCP/IP** Internet Protocol, or "IP", provides connectionless data transfer over a TCP/IP network. Since IP alone does not provide end-to-end data reliability as well as some other services, other protocols such as TCP (Transmission Control Protocol) can be added to provide these services. In TCP/IP, TCP works with IP to ensure the integrity of the data traveling over the network. TCP/IP is the protocol of the Internet.
- **FTP** File Transfer Protocol (FTP) is used to transfer documents between different types of computers on a TCP/IP network.
- **HTTP** HyperText Transfer Protocol (HTTP) is a widely used protocol to transfer information over the Internet. Typically, it is used to transfer information from Web servers to Web browsers.
- **UDP** User Datagram Protocol (UDP) transfers information using virtual ports between two applications on a TCP/IP network. Slightly faster than TCP, it is not as reliable.
- **DNS** Domain Name System (DNS) is a protocol that matches Internet computer names to their corresponding IP addresses. By using DNS, a user can type in a computer name, such as www.sonicwall.com, instead of an IP address, such as 192.168.168.168, to access a computer.
- **DHCP** Dynamic Host Configuration Protocol (DHCP) allows communication between network devices and a server that administers IP numbers. A DHCP server leases IP addresses and other TCP/IP information to DHCP client that requests them. Typically, a DHCP client leases an IP address for a period of time from a DHCP server which allows a larger number of clients to use a set pool of IP addresses.
- WINS Windows Internet Naming System (WINS), used on Microsoft® TCP/IP Networks, matches Microsoft® network computer names to IP addresses. Using this protocol allows computers on the Microsoft® network to communicate with other networks and computers that use the TCP/IP suite.
- **HTTPS** Secure HyperText Transfer Protocol (HTTPS) is a protocol to transfer information securely over the Internet. HTTPS encrypts and decrypts information exchanged between a Web server and a Web browser using Secure Socket Layer (SSL).
- **SMTP** Simple Mail Transfer Protocol (SMTP) is used to send and receive e-mail messages. Typically, SMTP is used only to send e-mail while another protocol, POP3, is used to receive e-mail messages.
- **POP3** Post Office Protocol 3 (POP3) is used to receive e-mail messages and storing messages on a server, referred to as a POP server.
- ICMP Internet Control Messages Protocol (ICMP) reports errors and controls messages on a TCP/IP network. PING uses ICMP protocol to test if a network device is available.

# **IP Addressing**

To become part of an IP network, a network device must have an IP address. An IP address is a unique number that differentiates one device from another on the network to avoid confusion during communication. To help illustrate IP addresses, the following sections compare an IP address to the telephone numbering system, a system that is used every day. Like a phone number with its long distance "1" and area code, an IP address contains a set of four numbers. While we separate phone number components with dashes, for example 1-408-555-1212, IP address number components are separated by decimal points or dots (called dotted decimal notation), for example 123.45.67.89. Because computers use a binary number system, each number in the set must be less than 255.

There are three components of IP addressing:

- IP address
- Subnet mask
- Default gateway

#### **IP Address**

Just as each household or business requires a unique phone number, a networked device (such as a computer, printer, file server, or router) must have a unique IP address. Unlike phone numbers, an IP address requires the entire number when communicating with other devices.

There are three classes of IP addresses: A, B, and C. Like a main business phone number that one can call, and then be transferred through interchange numbers to an individual's extension number, the different classes of IP addresses provide for varying levels of "interchanges" or subnetworks, and "extensions" or device numbers. The classes are based on estimated network size:

- Class A used for very large networks with hundreds of subnetworks and thousands of devices. Class A networks use IP addresses between 0.0.0.0 and 127.255.255.255.
- Class B used for medium to large networks with 10–100 subnetworks and hundreds of devices. Class B networks use IP addresses between 128.0.0.0 and 191.255.255.255.
- Class C used for small to medium networks, usually with only a few subnetworks and less than 250 devices. Class C networks use IP addresses between 192.0.0.0 and 223.255.255.255.

Just as one would go to the phone company for a phone number, there are controlling bodies for IP addresses. The overall controlling body for IP addresses worldwide is InterNIC. Businesses or individuals can request one or many IP addresses from InterNIC. It's a good idea to estimate the network's future growth when requesting the class and number of IP addresses requested.

#### Subnet Mask

The IP addressing system allows subnetworks or "interchanges" to be created and device numbers or "extensions" to be established within these subnetworks. These numbers are created using a mathematical device called a subnet mask. A subnet mask, like the IP address, is a set of four numbers in dotted decimal notation. Subnet masks typically take three forms:

- 255.0.0.0
- 255.255.0.0
- 255.255.255.0

The number 255 "masks" out the corresponding number of the IP address, resulting in IP address numbers that are valid for the network. For example, an IP address of 123.45.67.89 and a subnet mask of 255.255.255.0 results in a sub network number of 123.45.67.0 and a device number of 89. The IP address numbers that are actually valid to use are those assigned by InterNIC. Otherwise, anyone could set up IP addresses that are duplicates of those at another company.

The subnet mask used for the network typically corresponds to the class of IP address assigned. If the IP address is Class A, it uses a subnet mask of 255.0.0.0. Class B addresses use a subnet mask of 255.255.0.0, and Class C IP addresses use a subnet mask of 255.255.255.0.0.

#### **Default Gateway**

A default gateway is like a long distance operator. Users can dial the operator to get assistance connecting to the end party. In complex networks with many subnetworks, gateways keep traffic from traveling between different subnetworks unless addressed to travel there. While this helps to keep overall network traffic more manageable, it also introduces another level of complexity.

To communicate with a device on another network, one must go through a gateway that connects the two networks. Therefore, users must know the default gateway IP address. If there is no gateway in the network, use an IP address of 0.0.0.0 in fields that apply to a default gateway.

# **Network Address Translation (NAT)**

NAT hides internal IP addresses by converting all internal host IP addresses to the IP address of the firewall as packets are routed through the firewall. The firewall then retransmits the data payload of the internal host from its own address using a translation table to keep track of which sockets on the exterior interface equate to which sockets on the interior interface. To the Internet, all of the traffic on the network appears to come from the same computer.

## Nodes

A node is a device, such as a PC or a printer, on a network with an IP address. The feature chart shows how many node licenses for PCs or printers are included with a SonicWALL Internet Security appliance. The TELE3 has a non-upgradeable 5-node license, but the SOHO is upgradeable up to have 10, 50, or an unlimited number of node licenses. The PRO 100, PRO 200, and PRO 300 have an unlimited number of node licenses.

The TELE3, SOHO-10, and SOHO-50 allow a maximum of 5, 10, or 50 LAN IP addresses, respectively, to exist on the LAN (Local Area Network). The licenses for the nodes are counted cumulatively, not simultaneously. When the SonicWALL is turned on and configured, the SonicWALL begins to count IP addresses against the license, and continues to count new LAN IP addresses accessing the Internet until the appliance is rebooted.

When a computer or other device connects to the LAN port of the SonicWALL, it is detected via broadcast and stores the computer or other device IP address in memory. If 5, 10, or 50 IP addresses have been stored in the SonicWALL, the SonicWALL does not permit any additional machines to access the Internet. Therefore, the SonicWALL restricts the number of IP addresses on the LAN, not the number of simultaneous connections to the Internet. If you have fewer than the maximum number of computers or other devices on your LAN, but it appears that the IP license limit is exceeded, download a **Tech Support Report** and review the devices with IP addresses. Rogue devices such as printers are filling up the SonicWALL IP addresses limit. **Tech Support Reports** are explained in the **System** chapter of this manual. Additionally, computers with two (2) Network Interface Cards (NIC) can take up two IP addresses. You must reconfigure your network to avoid these problems by turning off IP forwarding on Windows<sup>®</sup> NT or Windows2000<sup>®</sup> servers using two NICs. If devices on the LAN receive IP addresses from a DHCP server, see the **DHCP** chapter of

this manual.

# **Appendix C - IP Port Numbers**

The port numbers are divided into three ranges: Well Known Ports, Registered Ports, and Dynamic and/or Private Ports.

Well Known Ports range from 0 through 1023.

Registered Ports range from 1024 through 49151.

Dynamic and/or Private Ports range from 49152 through 65535.

## **Well Known Port Numbers**

**Well Known Ports** are controlled and assigned by the Internet Assigned Numbers Authority (IANA) <http://www.iana.org> and on most systems can only be used by system processes, or by programs executed by privileged users. Many popular services, such as Web, FTP, SMTP/POP3 e-mail, DNS, etc. operate in this port range.

The assigned ports use a small portion of the possible port numbers. For many years the assigned ports were in the range 0-255. Recently, the range for assigned ports managed by the IANA has been expanded to the range 0-1023.

## **Registered Port Numbers**

**Registered Ports** are not controlled by the IANA and on most systems can be used by ordinary user processes or programs executed by ordinary users.

While the IANA can not control uses of these ports it does list uses of these ports as a convenience.

The Registered Ports are in the range 1024-65535.

Visit <http://www.ietf.org/rfc/rfc1700.txt> for a list of IP port numbers.

# **Appendix D - Configuring TCP/IP Settings**

The following steps describe how to configure the Management Station TCP/IP settings in order to initially contact the SonicWALL. It is assumed that the Management Station can access the Internet through an existing connection.

The SonicWALL is pre-configured with the IP address "192.168.168.168". During the initial configuration, it is necessary to temporarily change the IP address of the Management Station to one in the same subnet as the SonicWALL. For initial configuration, set the IP address of the Management Station to "192.168.168.200".

Make a note of the Management Station's current TCP/IP settings. If the Management Station accesses the Internet through an existing broadband connection, then the TCP/IP settings can be helpful when configuring the IP settings of the SonicWALL.

#### Windows 98

| Network ?>                                                                                                    | <u>×</u> |
|----------------------------------------------------------------------------------------------------|----------|
| Configuration Identification Access Control                                                                                                    |          |
| The following network components are installed:                                                                                                    | l        |
| Client for Microsoft Networks                                                                                                    | l        |
| P Dial-Up Adapter                                                                                                    | L        |
| TCP/IP -> Dial-Up Adapter                                                                                                    | l        |
| TCP/IP -> Inte(R) FR0/100+ Management Adapter                                                                                                    |          |
| Add Rgmove Properties                                                                                                    |          |
| Primary Network Logon:                                                                                                    | l        |
| Client for Microsoft Networks                                                                                                    | L        |
| Ele and Print Sharing                                                                                                    |          |
| Description<br>TCP/IP is the protocol you use to connect to the Internet and<br>wide-area networks.                                                                                                    |          |
|                                                                                                    |          |
| OK Cancel                                                                                                    | I        |
|                                                                                                    |          |
|                                                                                                    | ~        |
| TCP/IP Properties                                                                                                    | ×        |
| TCP/IP Properties 2                                                                                                    | ×        |
| TCP/IP Properties         P           Bindings         Advanced         NetBIDS           DNS Configuration         Gateway         WINS Configuration         IP Address           An IP address can be automatically assigned to this computer.         If your network does not automatically assign IP addresses, ask your network daministator for an address, and then type it in the space below.         It is a space below.                                                                                                    | ×        |
| TCP/IP Properties         P           Bindings         Advanced         NetBIOS           DNS Configuration         Gateway         WINS Configuration         IP Address           An IP address can be automatically assigned to this computer         If your network does not automatically assigned to this computer, your network, does not automatically assigned to this computer, you network, does not automatically assigned to the type k in the space below.         C gbtain an IP address automatically                                                                                                    | ×        |
| TCP/IP Properties         Cl           Bindings         Advanced         NetBIDS           DNS Configuration         Gateway         WINS Configuration         IP Address           An IP address can be automatically assigned to this computer,<br>If your network does not automacically assigned to this computer,<br>your network does not automacically assigned to the type it in<br>the space below.         C         Obtain an IP address automatically           C         Spacely an IP address:         C         Spacely an IP address:                                                                                                    | ×        |
| CP/IP Properties         C1           Bindings         Advanced         NeBIDS           DNS Configuration         Bateway         WINS Configuration         IP Address           An IP address can be automatically assigned to this computer.         If your network does not automatically assigned to this computer in the space below.           C         Qbtain an IP address automatically         © Specify an IP address:           IP Address:         IP 2.168.168.200         IP                                                                                                    | ×        |
| CP/IP Properties         C1           Bindings         Advanced         NetBIDS           DNS Configuration         Gateway         WINS Configuration         IP Address           An IP address can be automatically assigned to this computer.         If your network does not automacically assigned to this computer.         If your network does not automacically assigned to this computer.           C glotan an IP address automatically         C glotan an IP address:         IP Address:           IP Address:         IP2.168.168.200         Sybret Mask:                                                                                                    | ×        |
| CP/IP Properties         C1           Bindings         Advanced         NelBIDS           DNS Configuration         Bateway         VINS Configuration         IP Address           An IP address can be automatically assigned to this computer.         IF you network does not automacically assigned to the type k in the space below.           C         Bbtain an IP address automatically         Specify an IP address:         IP Address:           IP Address:         192.168.168.200         Sygbnet Mask:         255.255.255.0                                                                                                    | ×        |
| CP/IP Properties         C1           Bindings         Advanced         NetBIDS           DNS Configuration         Bateway         WINS Configuration         IP Address           An IP address can be automatically assigned to this computer.         IP our network does not automatically assign IP addresses, ask your network administrator for an address, and then type k in the space below.         IP Description           C         Qbtain an IP address automatically         IP Specify an IP address:           IP Address:         IP 2.168.168.200         Sybnet Mask:           Sybnet Mask:         255.255.255.0         Image: Specify and Specify and Speci | × 1      |
| TCP/IP Properties         [2]           Bindings         Advanced         NetBIDS           DNS Configuration         Bateway         WINS Configuration         IP Address           An IP address can be automatically assign IP addresses, ask your network does not automatically assign IP addresses, ask your network does not automatically         If your network does not automatically assign IP addresses, ask your network does not automatically         If get the space below.           C         [] Blain on IP address automatically         If get the space below.         If address:         If address:         <                                                                                                    | ×        |

1.From the **Start** list, highlight **Settings** and then select **Control Panel**.Double-click the **Network** icon in the **Control Panel** window.

2.Double-click **TCP/IP** in the **TCP/IP Properties** window.

3.Select Specify an IP Address.

4.Type "192.168.168.200" in the **IP Address** field.

5.Type "255.255.255.0" in the **Subnet Mask** field.

6.Click DNS Configuration.

7.Type the DNS IP address in the **Preferred DNS** Server

field. If you have more than one address, type the second one in the **Alternate DNS server** field.

8.Click **OK**, and then click **OK** again.

9.Restart the computer for changes to take effect.

#### Windows NT

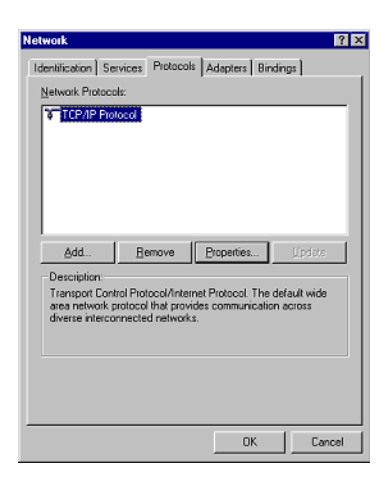

| Microsoft TCP/IP Properties                                                                                                    |
|----------------------------------------------------------------------------------------------------|
| IP Address DNS WINS Address DHCP Relay Routing                                                                                                    |
| An IP address can be automatically assigned to this network card<br>by a DHCP server. If your network does not have a DHCP server,<br>ask your network administrator for an address, and then type it in<br>the space below. |
| Adapter:                                                                                                    |
| [1] Inte(H) PH0/100+ Management Adapter                                                                                                    |
| C Obtain an IP address from a DHCP server                                                                                                    |
| Specify an IP address                                                                                                    |
| IP Address: 192 . 168 . 168 . 200                                                                                                    |
| Sybnet Mask: 255 . 255 . 255 . 0                                                                                                    |
| Default Gateway: 192 . 168 . 168 . 1                                                                                                    |
| A <u>d</u> vanced                                                                                                    |
| OK Cancel Apply                                                                                                    |

1.From the **Start** list, highlight **Settings** and then select **Control Panel**.

2.Double-click the **Network** icon in the **Control Panel** window.

3.Double-click **TCP/IP** in the **TCP/IP Properties** window.

4.Select Specify an IP Address.

5.Type "192.168.168.200" in the IP Address field.

6.Type "255.255.255.0" in the Subnet Mask field.

7.Click **DNS** at the top of the window.

8.Type the DNS IP address in the **Preferred DNS Server** field.

If you have more than one address, enter the second one in the **Alternate DNS server** field.

9.Click **OK**, and then click **OK** again.

#### Windows 2000

| Status                                                                 |                         | ? ×               |
|------------------------------------------------------------------------|-------------------------|-------------------|
| eneral                                                                 |                         |                   |
| Connection                                                             |                         |                   |
| Status:                                                                | (                       | Connected         |
| Duration:                                                              | 1 da                    | y 18:54:11        |
| Speed:                                                                 | 1                       | 00.0 Mbps         |
| الم عالية بالله                                                        |                         |                   |
| Sent                                                                   |                         | Beceived          |
|                                                                        | τ                       |                   |
| Packets: 85,52                                                         | 5                       | 105,503           |
|                                                                        |                         |                   |
| Properties Disable                                                     | 1                       |                   |
|                                                                        | -                       |                   |
|                                                                        |                         |                   |
|                                                                        |                         | Llose             |
|                                                                        |                         |                   |
| roperces                                                               |                         |                   |
| eneral Sharing                                                         |                         |                   |
| Connect using:                                                         |                         |                   |
| 3Com 3C920 Integrated Fat                                              | ast Ethernet Cor        | ntroller (3C905C- |
|                                                                        |                         |                   |
|                                                                        |                         | Configure         |
| Lomponents checked are used t                                          | y this connectio        | on:               |
| Client for Microsoft Netwo<br>Sharing for<br>Lient Printer Sharing for | rks<br>v Microsoft Neti | worke             |
| Scom BCAITDI DMI TDI                                                   | I MICIOSOR HOR          | NOIKS             |
| 🗹 🍞 Internet Protocol (TCP/IF                                          | ·)                      |                   |
|                                                                        |                         |                   |
| Install Uni                                                            | nstall                  | Properties        |
| Description                                                            |                         |                   |
| Transmission Control Protocol                                          | Internet Protoco        | ol. The default   |
| across diverse interconnected                                          | networks.               | manication        |
|                                                                        |                         |                   |
| Show icon in taskbar when c                                            | onnecrea                |                   |
|                                                                        | on noorou,              |                   |
|                                                                        |                         |                   |
|                                                                        |                         | [ Cancel          |
|                                                                        |                         | Cancel            |
|                                                                        | OK                      | Cancel            |
| rnet Protocol (TCP/IP) Pro                                             | OK<br>OK                | Cancel            |
| net Protocol (TCP/IP) Pro                                              | OK.                     | Cancel            |

| O <u>O</u> btain an IP address au | tomatically         |
|-----------------------------------|---------------------|
| • Use the following IP add        | Iress:              |
| IP address:                       | 192.168.168.200     |
| S <u>u</u> bnet mask:             | 255 . 255 . 255 . 0 |
| Default gateway:                  |                     |
| O Obtain DNG server add           |                     |
| Use the following DNS s           | erver addresses:    |
| Preferred DNS server:             | 10 . 50 . 128 . 52  |
| Alternate DNS server:             | · · ·               |

1.In Windows 2000, click Start, then Settings.

2.Click **Network and Dial-up Connections**. Double-click the network connection name to open the **Status** window.

3.Click Status to open the Properties window.

4.Double-click Internet Protocol (TCP/IP) to open the TCP/IP properties window.

5.Select **Use the following IP** address and enter 192.168.168.200 in the **IP address** field.

6.Type 255.255.255.0 in the Subnet mask field.

7.Type the DNS IP address in the **Preferred DNS Server** field. If you have more than one address, enter the second one in the **Alternate DNS server** field.

8.Click OK, then OK again.

9.Click **Close** to finish the network configuration.

#### Windows XP

| 🕂 Local Area Connection Properties 🛛 🛛 🛛                                                                                                    |
|----------------------------------------------------------------------------------------------------|
| General Authentication Advanced                                                                                                    |
| Connect using:                                                                                                    |
| ■ Intel(R) PR0/100+ Management Adapter                                                                                                    |
| Configure<br>This connection uses the following items:                                                                                                    |
|                                                                                                    |
| Install Uninstall Properties                                                                                                    |
| Transmission Control Protocol/Internet Protocol. The default<br>wide area network protocol that provides communication<br>across diverse interconnected networks. |
| Show icon in notification area when connected                                                                                                    |
| OK Cancel                                                                                                    |

| Internet Protocol (TCP/IP) Proper                                                                                   | rties 🛛 🕐 🔀                                                             |
|----------------------------------------------------------------------------------------------------|-------------------------------------------------------------------------|
| General                                                                                                    |                                                                         |
| You can get IP settings assigned autom<br>this capability. Otherwise, you need to a<br>the appropriate IP settings. | iatically if your network supports<br>sk your network administrator for |
| <ul> <li>Obtain an IP address automatically</li> </ul>                                                              | ,                                                                       |
| • Use the following IP address:                                                                                     |                                                                         |
| IP address:                                                                                                    | 192 . 168 . 168 . 200                                                   |
| S <u>u</u> bnet mask:                                                                                               | 255 . 255 . 255 . 0                                                     |
| Default gateway:                                                                                                    | 192.168.168.1                                                           |
| O Distain DNS server address autom                                                                                  | atically                                                                |
| Output the following DNS server add<br>■ Output the following DNS server add                                        | resses:                                                                 |
| Preferred DNS server:                                                                                               | 10.0.0.66                                                               |
| Alternate DNS server:                                                                                               | · · ·                                                                   |
|                                                                                                    | Advanced                                                                |
|                                                                                                    | OK Cancel                                                               |

1.Open the Local Area Connection Properties window.

2.Double-click **Internet Protocol (TCP/IP)** to open the **Internet Protocol (TCP/IP) Properties** window.

3.Select **Use the following IP address** and type 192.168.168.200 in the **IP address** field.

4.Type 255.255.255.0 in the Subnet Mask field.

5.Type the DNS IP address in the **Preferred DNS Server** field. If you have more than one address, type the second one in the **Alternate DNS server** field.

6.Click **OK** for the settings to take effect on the computer.

#### Macintosh OS 10

From a Macintosh computer, do the following:

- 1. From the Apple list, choose **Control Panel**, and then choose **TCP/IP** to open the **TCP/IP Control Panel**.
- 2. From the Configure list, choose Manually.
- 3. Type "192.168.168.200" in the **IP address** field.
- 4. Type the Subnet Mask address in the **Subnet Mask** field.
- 5. Click OK.

Follow the SonicWALL Installation Wizard instructions to perform the initial setup of the SonicWALL.

# **Appendix E - Basic VPN Terms and Concepts**

#### • VPN Tunnel

A VPN Tunnel is a term that describes a connection between two or more private nodes or LANs over a public network, typically the Internet. Encryption is often used to maintain the confidentiality of private data when traveling over the Internet.

#### • Encryption

Encryption is a mathematical operation that transforms data from "clear text" (something that a human or a program can interpret) to "cipher text" (something that cannot be interpreted). Usually the mathematical operation requires that an alphanumeric "key" be supplied along with the clear text. The key and clear text are processed by the encryption operation, which leads to data scrambling that makes encryption secure. Decryption is the opposite of encryption: it is a mathematical operation that transforms cipher text to clear text.

#### • Key

A key is an alphanumeric string used by the encryption operation to transform clear text into cipher text. A key is comprised of hexadecimal characters (0, 1, 2, 3, 4, 5, 6, 7, 8, 9, a, b, c, d, e, f). A valid key would be 1234567890abcdef. Keys used in VPN communications can range in length, but typically consist of 16 or 32 characters. The longer the key, the more difficult it is to break the encryption.

#### Asymmetric vs. Symmetric Cryptography

Asymmetric and symmetric cryptography refer to the keys used to authenticate, or encrypt and decrypt the data.

Asymmetric cryptography, or public key cryptography, uses two keys for verification. Organizations, such as RSA Data Security and Verisign, support asymmetric cryptography.

With symmetric cryptography, the same key is used to authenticate on both ends of the VPN. Symmetric cryptography, or secret key cryptography, is usually faster than asymmetric cryptography. Therefore symmetric algorithms are often used when large quantities of data have to be exchanged. SonicWALL VPN uses Symmetric Cryptography. As a result, the key on both ends of the VPN tunnel must match exactly.

#### • Security Association (SA)

A Security Association (SA) is a group of security settings related to a specific VPN tunnel. A Security Association groups together all of the settings necessary to create a VPN tunnel. Different SAs can be created to connect branch offices, allow secure remote management, and pass unsupported traffic. All Security Associations require a specified Encryption Method, IPSec Gateway Address and Destination Network Address. IKE includes a Shared Secret. Manual Keying includes two SPIs and an Encryption and Authentication Key.

#### • Internet Key Exchange (IKE)

IKE is a negotiation and key exchange protocol specified by the Internet Engineering Task Force (IETF). An IKE SA automatically negotiates Phase 1 Encryption/ Authentication Keys. With IKE, an initial exchange authenticates the VPN session and automatically negotiates keys that is used to pass IP traffic. The initial exchange occurs on UDP port 500, so when an IKE SA is created, the SonicWALL automatically opens port 500 to allow the IKE key exchange.

#### Manual Key

The Manual Key SA allows you to specify the Encryption and Authentication keys as well as Incoming and Outgoing Security Parameter Indices (SPI). SonicWALL VPN supports Manual Key VPN Security Associations.

#### Shared Secret

A Shared Secret is a predefined field that the two endpoints of a VPN tunnel use to set up an IKE SA. This field can be any combination of alphanumeric characters with a minimum length of 4 characters and a maximum of 128 characters. Precautions should be taken when delivering/exchanging this shared secret to assure that a third party cannot compromise the security of a VPN tunnel.

#### Advanced Encryption Standard (AES)

AES is an encryption algorithm for securing sensitive but unclassified materials by U.S. Government agencies. It may eventually become the standard encryption method for commercial transactions in the private sector.

As a potential replacement for DES and possible 3DES, AES is a symmetric algorithm which means it uses the same key for encryption and decryption and block encryption 128-bits in size. The algorithm supports key sizes of 128, 192, and 256 bits as a minimum.

#### • Encapsulating Security Payload (ESP)

ESP provides confidentiality and integrity of data by encrypting the data and encapsulating it into IP packets. Encryption can be in the form of ARCFour (similar to the popular RC4 encryption method), DES, etc.

The use of ESP increases the processing requirements in SonicWALL VPN and also increases the communications latency. The increased latency is due to the encryption and decryption required for each IP packet containing an Encapsulating Security Payload.

ESP typically involves encryption of the packet payload using standard encryption mechanisms, such as RC4, ARCFour, DES, or 3DES. The SonicWALL supports 56-bit ARCFour and 56-bit DES and 168-bit 3DES.

#### • Authentication Header (AH)

The Authentication Header provides strong integrity and authentication by adding authentication information to IP packets. This authentication information is calculated

using header and payload data in the IP packet which provides an additional level of security.

Using AH increases the processing requirements of VPN and also increases the communications latency. The increased latency is primarily due to the calculation of the authentication data by the sender, and the calculation and comparison of the authentication data by the receiver for each IP packet containing an Authentication Header.

#### • Data Encryption Standard (DES)

When DES is used for data communications, both sender and receiver must know the same secret key, which can be used to encrypt and decrypt the message, or to generate and verify a message authentication code. SonicWALL DES encryption algorithm uses a 56 bit key.

The SonicWALL VPN DES Key must be exactly 16-characters long and is comprised of hexadecimal characters. Valid hexadecimal characters are "0" to "9", and "a" to "f" inclusive (0, 1, 2, 3, 4, 5, 6, 7, 8, 9, a, b, c, d, e, f). For example, a valid key would be 1234567890abcdef.

#### ARCFour

ARCFour is used for communications with secure Web sites using the SSL protocol. Many banks use a 40 bit key ARCFour for online banking, while others use a 128 bit key. SonicWALL VPN uses a 56 bit key for ARCFour.

ARCFour is faster than DES for several reasons. First, it is a newer encryption mechanism than DES. As a result, it benefits from advances in encryption technology. Second, unlike DES, it is designed to encrypt data streams, rather than static storage.

The SonicWALL VPN ARCFour key must be exactly 16 characters long and is comprised of hexadecimal characters. Valid hexadecimal characters are "0" to "9", and "a" to "f" inclusive (0, 1, 2, 3, 4, 5, 6, 7, 8, 9, a, b, c, d, e, f). For example, a valid key would be 1234567890abcdef.

#### • Strong Encryption (Triple DES)

Strong Encryption, or Triple DES (3DES), is a variation on DES that uses a 168-bit key. As a result, 3DES is dramatically more secure than DES, and is considered to be virtually unbreakable by security experts. It also requires a great deal more processing power, resulting in increased latency and decreased throughput.

The SonicWALL 3DES Key must be exactly 24 characters long and is comprised of hexadecimal characters. Valid hexadecimal characters are "0" to "9", and "a" to "f" inclusive (0, 1, 2, 3, 4, 5, 6, 7, 8, 9, a, b, c, d, e, f). For example, a valid key would be 1234567890abcdef12345678.

#### • Security Parameter Index (SPI)

The SPI is used to establish a VPN tunnel. The SPI is transmitted from the remote VPN gateway to the local VPN gateway. The local VPN gateway then uses the network, encryption and keys associated with the SPI to establish the tunnel.

The SPI must be unique, is from one to eight characters long, and is comprised of hexadecimal characters. Valid hexadecimal characters are "0" to "9", and "a" to "f" inclusive (0, 1, 2, 3, 4, 5, 6, 7, 8, 9, a, b, c, d, e, f). For example, valid SPIs would be 999 or 1234abcd.

# **Appendix F- Erasing the Firmware**

There can be instances when it is necessary to reset the SonicWALL to its factory clean state if the following events happen to the appliance:

- Administrator password is forgotten
- The firmware has become corrupt, and you cannot contact the Management Interface
- The test light comes on and stays on for more than a few minutes.
- During the troubleshooting process, you must start from a "known" state.

Once the firmware is erased, new firmware must be loaded, and the SonicWALL must be reconfigured.

The following procedure erases all settings and reverts the unit to the factory default state. It is necessary to follow the initial configuration procedures detailed in this manual's QuickStart section to reconfigure the SonicWALL. If you need the firmware, download it from <a href="http://firmware.sonicwall.com">http://firmware.sonicwall.com</a> or load it from the CD included with the appliance. You can also download firmware by logging into <a href="http://www.mysonicwall.com">http://www.mysonicwall.com</a> as a registered user.

## Locating the Reset button on your SonicWALL

SonicWALL SonicWALL uses the small recessed button on the back of the unit for this procedure.

## **Erasing the Firmware for all Models**

- 1. Turn off the SonicWALL and disconnect all cables to the network.
- 2. Locate the recessed Reset Switch on the back panel of the SonicWALL.
- 3. Press and hold the Reset Switch and then apply power to the SonicWALL. Once the Test LED starts to flash, let go of the Reset Switch.

The Test LED flashes for approximately 90 seconds while the firmware is erased. After completing the diagnostic sequence, the Test LED stays lit, indicating that the firmware has been erased. It is normal for the Test LED to stay lit after erasing the firmware. It does not go off until the firmware is installed and loaded into memory by the automatic restart.

- 4. Log back into the SonicWALL at the default IP address, "http://192.168.168.168". Make sure that the Management Station's IP address is in the same subnet as the SonicWALL-for example, "192.168.168.200".
- 5. The SonicWALL Management Interface displays a message stating that the firmware has been erased. Click the **Browse** button to locate the SonicWALL firmware file on the Management Station hard drive. Or upload the firmware file that is located on the SonicWALL Companion CD.
- 6. Reconfigure the SonicWALL as described in Chapter 2.

# **Appendix G - Configuring RADIUS and ACE Servers**

Individual users must have their privileges defined on the RADIUS server used for authenticating the users. Global user privileges can be configured on the RADIUS tab of the SonicWALL management interface, but SonicWALL-specific privileges must be configured on the RADIUS server.

Different vendors also have different methods of configuring the privileges on their servers. In some cases, it can be complex, but most allow for the configuration of group profiles or policies which means you can configure the attributes once per group.

This Appendix describes the configuration of user privileges on various vendors of RADIUS servers, and also notes the particular RADIUS servers which support CHAP (Challenge Handshake Authentication Protocol) mode. CHAP support is required if HTTPS is not available for logging into the SonicWALL.

## Steel Belted RADIUS (Funk Software)

Steel Belted RADIUS server version 3.0 from Funk Software supports pre-configuration of vendor-specific attributes in a vendor-specific dictionary file. SonicWALL.dct is the new dictionary file for the SonicWALL.

To configure the Steel Belted RADIUS server to include the SonicWALL.dct file, use the following instructions:

- 1. Locate the directory that Steel Belted RADIUS is installed, **C:\RADIUS** by default, and copy the SonicWALL.dct file into **C:\RADIUS\Service** folder.
- 2. Edit the vendor.ini file located in the Service folder using Notepad. Add the following lines so that they are in alphabetical order with the other vendor products in the file:

| vendor-product    | = SonicWALL Firewall |
|-------------------|----------------------|
| dictionary        | = SonicWALL          |
| ignore-ports      | = no                 |
| port-number-usage | = per-port-type      |
| help-id           | = 2000               |

- 3. Edit the dictiona.dcm file using Notepad, and add the entry **@sonicwall.dct** to it, keeping the entry in alphabetical order with the existing entries.
- 4. Restart the Windows service called **Steel Belted RADIUS Service**.
- 5. Run the Steel Belted RADIUS Administrator.
- 6. Click **RAS Clients**, and select **SonicWALL Firewall** from the **Make/Model** list. Click **Save**.

If there is no entry for SonicWALL Firewall, be sure that steps 2 and 3 were performed correctly.

# **Configuring User Privileges**

To configure user privileges, follow these steps:

- 1. With **Steel Belted RADIUS Administrator** open, click **Users** and select the User to configure. Or select a profile to be configured from the **Profile Name** menu.
- 2. Click Ins and select SonicWALL-User-Privilege from the Available Attributes list.
- 3. Select the privilege to be set, and click **Add**. Repeat until all of the privileges are added for the user.

Steel Belted RADIUS does support CHAP, so authentication takes place even if HTTPS is not available when logging into the SonicWALL management interface. Select **Allow PAP or CHAP** when setting user passwords.

# ACE Server (RSA)

The ACE Server, version 4.1, from RSA, configures RADIUS attributes into the profiles. It does not support pre-configuration of vendor-specific attributes on the server. It also only allows one vendor-specific attribute to be set per profile, and only support vendor-specific attributes containing ASCII text. User privileges are added manually using the following instructions:

- 1. Open the ACE Server Database Administrator program.
- 2. Select **Edit Profiles** from the menu, and select the profile to be configured with user privileges. Click **OK**.
- 3. From the Available Attributes menu, select Vendor-Specific, and then click Add Attribute... .
- 4. Set the value to 8741 2 "*privileges-list*" where privileges list is a comma-separated list of 2-letter privileges, as follows:
  - RA Remote Access
  - **BF** Bypass Filters
  - VC Access from VPN Client
  - VA Access to VPNs
  - LM Limited Management

For example, to configure a profile with Access to VPN privileges and allow Access from VPN Client, the value is set as follows:

8741 2 "VA, VC"

The ACE Server from RSA does not support CHAP with RADIUS, therefore it is necessary to configure the SonicWALL to use HTTPS when logging into the SonicWALL management interface.

# ACS Server (Cisco)

The ACS server, version 2.6, from Cisco does not support the configuration of vendor-specific privileges. Therefore, if a ACS Server is deployed, user privileges cannot be configured on the server.

The ACS server can still be used for authentication if the RADIUS users are configured globally on the SonicWALL to have the same privileges. Also, the ACS server supports CHAP, so it can be used if HTTPS is not available when logging into the SonicWALL management interface.

# Internet Authentication Service (Windows NT/2000 Server)

The RADIUS server used on Microsoft Windows NT and Windows 2000 servers is known as the Internet Authentication Service (IAS). The RADIUS attributes are configured using policies, and does not support pre-configuration of vendor-specific attributes. The RADIUS attributes are entered manually into the service by using the following instructions:

- 1. Open IAS, and select Remote Access Policies.
- 2. Select the policy to be configured for user privileges, and right click. Select **Properties** from the list.
- 3. Click Edit Profile, and then click Advanced. Click Add.
- 4. Select **Vendor-Specific** from the list, and click **Add**. The **Multivalued Attribute Information** box appears.
- 5. Click Add. The Vendor-Specific Attribute Information box appears.
- 6. Click Enter Vendor Code, and enter 8741 as the vendor code.
- 7. Click Yes, It conforms, and then click Configure Attribute. The Configure VSA (RFC compliant) window appears.
- 8. Enter 1 as the Vendor-assigned attribute number.
- 9. Select **Decimal** as the **Attribute format**.
- 10. Enter one of the following values as the **Attribute** value. Each value defines a privilege for users within the policy.
  - 1 Remote Access
  - 2 Bypass Filters
  - 3 Access from VPN Client
  - 4 Access to VPNs
- 11. Click OK, and then OK again to return to the Multivalued Attribute Information window.

Repeat Steps 5 through 11 for each privilege configured for a policy.

For further information, refer to "To configure vendor-specific attributes for a remote access policy" in the IAS help file.

With IAS, the user database is located on the domain controller. Therefore, IAS only supports CHAP with RADIUS if the domain controller is configured to store passwords using reversible encryption for all users. If the domain controller is not configured in this manner, it is necessary to use HTTPS to log into the SonicWALL management interface.

## **RADIUS Attributes Dictionary**

The following is the RADIUS dictionary in the format used with Funk Software's Steel Belted RADIUS server.

```
# SonicWALL.dct - This is the Radius dictionary File for the SonicWALL
# Firewall Products.
#
# Notes:
     NRHH = Not Required to Honor the Hint (applies to request attributes).
This language (the expansion of NRHH) is taken directly from the
###
          RADIUS spec.
#
#
#updated: 11/30/01 Ian Puleston
# Start with the Standard RADIUS specification attributes
@radius.dct
Macro SW-VSA(type,syntax)
                          26 [vid8741 type1=%type% len1=+2 data=%syntax%]
             SonicWALL-User-Privilege
                                       SW-VSA(1, integer) R
ATTRIBUTE
                                        Remote-Access
VALUE
             SonicWALL-User-Privilege
                                                              1
            SonicWAIL-User-Privilege
SonicWAIL-User-Privilege
SonicWAIL-User-Privilege
SonicWAIL-User-Privilege
VALUE
                                         Bvpass-Filters
                                                              2
                                        VPN-Client-Access
VALUE
                                                              3
VALUE
                                         Access-To-VPN
                                                              4
                                                              5
VALUE
                                         Limited-Management
ATTRIBUTE
             SonicWALL-User-Privileges
                                        SW-VSA(2, string)
                                                          R
# This is a text string giving a comma-separated list of one or more privileges
 (each corresponds to a value of the SonicWALL-User-Privilege attribute above):
#
۱#
       "RA, BF, VC, VN, LM"
# End of SonicWALL.dct - This is the Radius dictionary file for SonicWALL
                     Firewall products.
```

## A

| <b>A</b>                                   |
|--------------------------------------------|
| Access Point Status247                     |
| Access Rules114                            |
| Access Rules Wizard116                     |
| Access to HTTP Proxy Servers190            |
| Access to VPNs179                          |
| Account Lifetime244                        |
| ACL248                                     |
| Activation Key53                           |
| Activation Status53                        |
| Active SAs144                              |
| ActiveX184, 189                            |
| Add Rule122                                |
| Advanced Rule Options125                   |
| Advanced Settings161                       |
| Alert Categories                           |
| Allow Fragmented Packets123                |
| Allowed Domains                            |
| Alphanumeric256                            |
| Anti-Virus279                              |
| Anti-Virus Subscription193                 |
| Apply NAT and Firewall Rules 146, 150, 154 |
| ARCFour                                    |
| ARP Cache69, 71, 106                       |
| Associated Stations248                     |
| Association Timeout261                     |
| Asymmetric vs. Symmetric Cryptography 301  |
| Attacks206                                 |
| Authentication Header (AH)                 |
| Authentication Timeout261                  |
| Authentication Type256                     |
| Auto Update12                              |
| В                                          |
| Bandwidth Management74                     |
| Bandwidth Usage by IP Address210           |
|                                            |

| Danawiath Management               |          |
|------------------------------------|----------|
| Bandwidth Usage by IP Address      | 210      |
| Bandwidth Usage by Service         | 210      |
| Basic VPN Terms and Concepts       | 301      |
| Beaconing                          | 259      |
| Block all categories               | 187      |
| Blocked Java, ActiveX, and Cookies | 205      |
| Blocked Web Sites                  | 205, 206 |
| BOOTP Clients                      | 108      |
| Branch Office                      | 129      |
| Broadcast Rate                     | 261      |
|                                    |          |

| Bypass Filters                     | .179 |
|------------------------------------|------|
| С                                  |      |
| CA Certificates                    | 175  |
| Captured Packets                   | 68   |
| Central Gateway                    | 166  |
| Certificate Authority Certificates | 171  |
| Certificate Details                | 172  |
| Certificate Requests               | 172  |
| Certificate Revocation List        | 173  |
| Certificate Signing Requests       | .172 |
| Channel247,                        | 250  |
| Clear Log                          | 205  |
| Client Authentication              | .147 |
| Comment                            | .245 |
| Configuring NAT Enabled Mode       | 78   |
| Configuring NAT with DHCP Client   | 82   |
| Configuring NAT with L2TP Client   | 90   |
| Configuring NAT with PPPoE Client  | 86   |
| Configuring NAT with PPTP Client   | 94   |
| Consent                            | .187 |
| Consent page URL                   | .188 |
| Content Filter List Subscription   | .280 |
| Content Filtering13,               | 184  |
| Cookies                            | 189  |
| CPU                                | 56   |
| Current DHCP Leases                | .112 |
| Custom VPN Policy                  | 134  |
| D                                  |      |
| Data Encryption Standard (DES)     | .303 |
| Default LAN Gateway146, 151,       | 155  |
| Deferred Transmissions             | .248 |
| Delete Keyword                     | .186 |
| Denial of Service                  | 12   |
| Denied LAN IP                      | 206  |
| Deployment Scenarios               | 215  |
| Destination Ethernet               | 122  |
| DHCP Bindings                      | 69   |
| DHCP Client                        | 14   |
| DHCP over VPN                      | .165 |
| DHCP Server14,                     | 107  |
| Discards                           | .248 |
| Display Report                     | .210 |
| DMZ Port                           | 12   |
| DNS Name Lookup                    | 66   |

| DNS Server Addresses                     | 20        |
|------------------------------------------|-----------|
| DNS Settings                             | 97        |
| Dropped ICMP                             | 206       |
| Dropped TCP                              | 206       |
| Dropped UDP                              | 206       |
| DTIM Interval                            |           |
| <b>Dynamic Host Configuration Protoc</b> | ol (DHCP) |
| 14                                       | · · ·     |
| _                                        |           |

#### Ε

| Easy ACL182, 21                         | 3  |
|-----------------------------------------|----|
| E-mail Alerts1                          | 3  |
| E-Mail Filter20                         | )0 |
| E-mail Filter19                         | )3 |
| E-mail Log20                            | )5 |
| Enable Allowed/Forbidden Domains18      | 36 |
| Enable DHCP Server21, 27, 32, 3         | 38 |
| Enable VPN14                            | ł3 |
| Encapsulating Security Payload (ESP) 30 | )2 |
| Encryption                              | )1 |
| Event                                   | )3 |
| Export Settings6                        | 34 |
|                                         |    |

#### F

| FCS Errors                       | 248      |
|----------------------------------|----------|
| Filter Protocols                 | 13       |
| Filtered IP Addresses            | 188      |
| Find Network Path                | 66       |
| Firewall Name                    | 58       |
| Firmware Version                 | 56       |
| Flush ARP                        | 106      |
| Forbidden Domains                |          |
| Forward Packets to Remote VPNs 1 | 46, 151, |
| 155                              |          |
| Fragmentation Threshold          | 261      |
| Fragments                        | 248      |
| Friendly Name                    | 47       |

#### G

| Get Community Name       | 61  |
|--------------------------|-----|
| Global IPSec Settings    | 143 |
| Global Management System |     |
| Global User Settings     | 178 |
| GMS Host Name            | 62  |
| GMS over VPN             | 62  |
| Group VPN                | 144 |
| Guest Internet Gateway   | 229 |
| •                        |     |

| Guest Services267<br>H                                                                                                    |  |
|----------------------------------------------------------------------------------------------------|--|
| ⊔ 202 126                                                                                                    |  |
| ⊓.323                                                                                                    |  |
| Hub and Spoke Design 120                                                                                                    |  |
| 129                                                                                                    |  |
|                                                                                                    |  |
| ICIVIP                                                                                                    |  |
| ICSA                                                                                                    |  |
| IEEE 002.11D                                                                                                    |  |
| IKE Dedu Feel Delection                                                                                                    |  |
| IKE IIII009                                                                                                    |  |
| Import Settings                                                                                                    |  |
| Inactivity Timeout 59                                                                                                    |  |
| Incoming SPI 141 153                                                                                                    |  |
| Installation and Configuration 141, 133                                                                                                    |  |
| Installation Wizard 14                                                                                                    |  |
| Interclient Communications                                                                                                    |  |
| Internet Kev Exchange (IKE)                                                                                                    |  |
| IP Spoof                                                                                                    |  |
| IP spoof                                                                                                    |  |
| IPSec VPN14                                                                                                    |  |
| J                                                                                                    |  |
| -                                                                                                    |  |
| Java184, 189                                                                                                    |  |
| Java184, 189<br><b>K</b>                                                                                                    |  |
| Java184, 189<br><b>K</b><br>Keep Alive interval162                                                                                                    |  |
| Java184, 189<br><b>K</b><br>Keep Alive interval162<br>Key                                                                                                    |  |
| Java                                                                                                    |  |
| Java                                                                                                    |  |
| Java                                                                                                    |  |
| Java                                                                                                    |  |
| Java                                                                                                    |  |
| Java                                                                                                    |  |
| Java                                                                                                    |  |
| Java                                                                                                    |  |
| Java                                                                                                    |  |
| Java                                                                                                    |  |
| Java                                                                                                    |  |
| Java       184, 189         K       162         Keep Alive interval       162         Key       301         Keyword Blocking       186         Known Fraudulent Certificates       189, 190         L       12         L2TP Clients       170         L2TP Server       169         L2TP VPN Client       179         License Availability       198         License Sharing Group       197         Link Status       247         Local Certificates       171, 172         Log       203 |  |
| Java                                                                                                    |  |
| Java                                                                                                    |  |
| Java                                                                                                    |  |
| Java                                                                                                    |  |

| MAC Filtering         | 246 |
|-----------------------|-----|
| Manage Licenses       | 196 |
| Management Protocol   | 60  |
| Mandatory Filtering   | 188 |
| Manual Key VPN SA     | 139 |
| Manual Keying         | 302 |
| Manual Node Upgrade   | 57  |
| Mesh Design           | 129 |
| Message In            | 248 |
| Message In Bad        | 249 |
| MTU                   | 74  |
| Multicast Frames      | 248 |
| Multicast Octets      | 248 |
| Multiple Retry Frames | 248 |
|                       |     |

#### Ν

| Name/Password5<br>NAT Enabled      | 8<br>2<br>1<br>2<br>2 |
|------------------------------------|-----------------------|
| NAT Enabled7                       | 2<br>51<br>72         |
|                                    | 51<br>2               |
| NAT Traversal16                    | 2                     |
| NAT with DHCP7                     | 'n                    |
| NAT with DHCP Client7              | 4                     |
| NAT with L2TP Client7              | 2                     |
| NAT with PPPoE7                    | 2                     |
| NAT with PPTP7                     | 2                     |
| NAT with PPTP Client7              | 2                     |
| NetBIOS12                          | 25                    |
| Network Access Rules1              | 2                     |
| Network Address Translation (NAT)1 | 2                     |
| Network Anti-Virus27               | 9                     |
| Network Debug20                    | 6                     |
| Network Interfaces5                | 6                     |
| Network Settings7                  | 1                     |
| Network Status5                    | 6                     |
| New User Account4                  | 1                     |
| NTP6                               | 3                     |
| NTP Settings6                      | 3                     |
| 0                                  |                       |

# Office Gateway 216 One-to-One NAT 71, 99 Online help 14 Open System 256 Oracle (SQLNet) 126 Outgoing SPI 141, 153

#### Ρ

| Packet Detail                  | 68  |
|--------------------------------|-----|
| Packet Trace                   | 67  |
| Perfect Forward Secrecy        | 138 |
| Phase 1 DH Group137,           | 159 |
| Ping                           | 67  |
| Ping of Death12,               | 204 |
| Preamble Length                | 261 |
| private key                    | 172 |
| privileged users               | 178 |
| Proxy Failure                  | 103 |
| Public Server Rule             | 117 |
| Q                              |     |
| Quick Register                 | 47  |
| R                              |     |
| RADIUS                         | 180 |
| RADIUS Client Test             | 182 |
| RADIUS Servers                 | 181 |
| RADIUS Users                   | 181 |
| Randomize IP ID                | 126 |
| Registration Code              | 56  |
| Relay IP Address               | 168 |
| Relay IP address               | 167 |
| Relay Mode                     | 165 |
| Reports                        | 209 |
| Reset Data                     | 209 |
| Restart                        | 70  |
| Restore Default Settings       | 261 |
| Restore Defaults               | 65  |
| Restrict Web Features          | 189 |
| Retry Limit Exceeded           | 248 |
| ROM Version                    | 56  |
| Route Table71,                 | 105 |
| RTS Threshold                  | 261 |
| S                              |     |
| Secret Question and Answer     | 42  |
| Secure Access Point            | 223 |
| Security Association (SA)      | 301 |
| Security Associations          | 143 |
| Security Parameter Index (SPI) | 303 |
| Send Alerts To                 | 207 |
| Send Log / Every / At          | 208 |
| Send Log To                    | 207 |
| Services                       | 127 |

| Set Time       63         Shared Key       256         Shared Secret       302         Signal Retry Frames       248         Site to Site VPN       129         SNMP       60         SonicWALL CFS       185         SSID       247         SSID Controls       259         Statt Data Collection       209         Static Devices on the LAN       168         Static DHCP Entries       110         Static Routes       71, 103         Stealth Mode       125         Strong Encryption (TripleDES)       303         Subject Key Size       174         Subscription Code       44         Subscription Code       44         Subscription Renewal       197         SYN Flood Attacks       204         Syslog Format       208         Syslog Server Support       13         System Errors       205, 206         System Maintenance       205         T       707         TCP       204         Tech Support Report       68         Tech Support Report       68         Temporary Lease Time       168         Third Party Di                           |
|----------------------------------------------------------------------------------------------------|
| Shared Key       256         Shared Secret       302         Signal Retry Frames       248         Site to Site VPN       129         SNMP       60         SonicWALL CFS       185         SSID       247         SSID Controls       259         Statt Data Collection       209         Static Devices on the LAN       168         Static DHCP Entries       110         Static Routes       71, 103         Stealth Mode       125         Strong Encryption (TripleDES)       303         Subject Key Size       174         Subscription Code       44         Subscription Code       44         Subscription Renewal       197         SYN Flood Attacks       204         Syslog Format       208         Syslog Server Support       13         System Errors       205         T       70         TCP       204         Tech Support Report       68         Tech Support Report       68         Tech Support Report       68         Temporary Lease Time       168         Third Party Digital Certificates       156                               |
| Shared Secret       302         Signal Retry Frames       248         Site to Site VPN       129         SNMP       60         SonicWALL CFS       185         SSID       247         SSID Controls       259         Start Data Collection       209         Static Devices on the LAN       168         Static DHCP Entries       110         Static Routes       71, 103         Stealth Mode       125         Strong Encryption (TripleDES)       303         Subject Key Size       174         Subscription Code       44         Subscription Renewal       197         SYN Flood Attacks       204         Syslog Format       208         Syslog Server Support       13         System Errors       205         T       204         TCP       204         Tech Support Report       68         Tech Support Report       68         Tech Support Report       68         Tech Support Report       68         Tech Support Report       68         Tech Support Report       68         Tech Support Report       68                                    |
| Signal Retry Frames       248         Site to Site VPN       129         SNMP       60         SonicWALL CFS       185         SSID       247         SSID Controls       259         Start Data Collection       209         Static Devices on the LAN       168         Static DHCP Entries       110         Static Routes       71, 103         Stealth Mode       125         Strong Encryption (TripleDES)       303         Subject Key Size       174         Subscribed Services       57, 183         Subscription Code       44         Subscription Renewal       197         SYN Flood Attacks       204         Syslog Format       208         Syslog Server Support       13         System Errors       205, 206         System Maintenance       205         T       7CP       204         Tech Support Report       68         Tech Support Report       68         Tech Support Request Form       68         Tech Support Report       68         Tech Support Report       68         Tech Support Request Form       68         Temporary L |
| Site to Site VPN       129         SNMP       60         SonicWALL CFS       185         SSID       247         SSID Controls       259         Stat Data Collection       209         Static Devices on the LAN       168         Static DHCP Entries       110         Static Routes       71, 103         Stealth Mode       125         Strong Encryption (TripleDES)       303         Subject Key Size       174         Subscribed Services       57, 183         Subscription Code       44         Subscription Renewal       197         SYN Flood Attacks       204         Syslog Format       208         Syslog Server Support       13         System Errors       205, 206         System Maintenance       205         T       7CP         CP       204         Tech Support Report       68         Tech Support Report       68         Tech Support Request Form       68         Tech Support Report       68         Tech Support Request Form       68         Tech Support Request Form       68         Temporary Lease Time       168    |
| SNMP       60         SonicWALL CFS       185         SSID       247         SSID Controls       259         Start Data Collection       209         Static Devices on the LAN       168         Static DHCP Entries       110         Static Routes       71, 103         Stealth Mode       125         Strong Encryption (TripleDES)       303         Subject Key Size       174         Subscription Code       45         Subscription Code       44         Subscription Renewal       197         SYN Flood Attacks       204         Syslog Format       208         Syslog Server Support       13         System Errors       205, 206         System Maintenance       205         T       70         TCP       204         Tech Support Report       68         Tech Support Report       68         Tech Support Request Form       68         Temporary Lease Time       168         Third Party Certificates       156         Third Party Digital Certificate       171                                                                           |
| SonicWALL CFS       185         SSID       247         SSID Controls       259         Start Data Collection       209         Static Devices on the LAN       168         Static DHCP Entries       110         Static Routes       71, 103         Stealth Mode       125         Strong Encryption (TripleDES)       303         Subject Key Size       174         Subscription Code       45         Subscription Code       44         Subscription Renewal       197         SYN Flood Attacks       204         Syslog Format       208         Syslog Server Support       13         System Errors       205, 206         System Maintenance       205         T       70         TCP       204         Tech Support Report       68         Tech Support Report       68         Tech Support Request Form       68         Temporary Lease Time       168         Third Party Certificates       156         Third Party Digital Certificate       171                                                                                                 |
| SSID       247         SSID Controls       259         Start Data Collection       209         Static Devices on the LAN       168         Static DHCP Entries       110         Static Routes       71, 103         Stealth Mode       125         Strong Encryption (TripleDES)       303         Subject Key Size       174         Subscription Code       45         Subscription Renewal       197         SYN Flood Attacks       204         Syslog Format       208         Syslog Server Support       13         System Errors       205, 206         System Maintenance       205         T       204         Tech Support Report       68         Tech Support Report       68         Tech Support Report       68         Tech Support Request Form       68         Temporary Lease Time       168         Third Party Certificates       156         Third Party Digital Certificate       171                                                                                                    |
| SSID Controls259Start Data Collection209Static Devices on the LAN168Static DHCP Entries110Static Routes71, 103Stealth Mode125Strong Encryption (TripleDES)303Subject Key Size174Subscribed Services57, 183Subscription Code44Subscription Renewal197SYN Flood Attacks204Syslog Format208Syslog Server Support13System Errors205, 206System Maintenance205T204Tech Support Report68Tech Support Request Form68Tenporary Lease Time168Third Party Certificates156Third Party Digital Certificate171                                                                                                    |
| Start Data Collection209Static Devices on the LAN168Static DHCP Entries110Static Routes71, 103Stealth Mode125Strong Encryption (TripleDES)303Subject Key Size174Subscribed Services57, 183Subscription Code44Subscription Renewal197SYN Flood Attacks204Syslog Format208Syslog Server Support13System Errors205, 206System Maintenance205T7CPTCP204Tech Support Report68Tech Support Request Form68Temporary Lease Time168Third Party Certificates156Third Party Digital Certificate171                                                                                                    |
| Static Devices on the LAN168Static DHCP Entries110Static Routes71, 103Stealth Mode125Strong Encryption (TripleDES)303Subject Key Size174Subscribed Services57, 183Subscription Code44Subscription Renewal197SYN Flood Attacks204Syslog Format208Syslog Server Support13System Errors205, 206System Maintenance205T7TCP204Tech Support Report68Tech Support Request Form68Temporary Lease Time168Third Party Certificates156Third Party Digital Certificate171                                                                                                    |
| Static DHCP Entries110Static Routes71, 103Stealth Mode125Strong Encryption (TripleDES)303Subject Key Size174Subscribed Services57, 183Subscription Code45Subscription code44Subscription Renewal197SYN Flood Attacks204Syslog Format208Syslog Server Support13System Errors205, 206System Maintenance205T204TcP204Tech Support Report68Tech Support Request Form68Temporary Lease Time168Third Party Certificates156Third Party Digital Certificate171                                                                                                    |
| Static Routes       71, 103         Stealth Mode       125         Strong Encryption (TripleDES)       303         Subject Key Size       174         Subscribed Services       57, 183         Subscription Code       45         Subscription code       44         Subscription Renewal       197         SYN Flood Attacks       204         Syslog Format       208         Syslog Server Support       13         System Errors       205, 206         System Maintenance       205         T       70         TCP       204         Tech Support Report       68         Tech Support Report       68         Tech Support Request Form       68         Tenporary Lease Time       168         Third Party Certificates       156         Third Party Digital Certificate       171                                                                                                    |
| Stealth Mode       125         Strong Encryption (TripleDES)       303         Subject Key Size       174         Subscribed Services       57, 183         Subscription Code       45         Subscription code       44         Subscription Renewal       197         SYN Flood Attacks       204         Syslog Format       208         Syslog Server Support       13         System Errors       205, 206         System Maintenance       205         T       7         PCP       204         Tech Support Report       68         Tech Support Report       68         Temporary Lease Time       168         Third Party Certificates       156         Third Party Digital Certificate       171                                                                                                    |
| Strong Encryption (TripleDES)                                                                                                    |
| Subject Key Size174Subscribed Services57, 183Subscription Code45Subscription code44Subscription Renewal197SYN Flood Attacks204Syslog Format208Syslog Individual Event Rate208Syslog Server Support13System Errors205, 206System Maintenance205T204TcP204Tech Support Report68Tech Support Report68Tenporary Lease Time168Third Party Certificates156Third Party Digital Certificate171                                                                                                    |
| Subscribed Services57, 183Subscription Code45Subscription code44Subscription Renewal197SYN Flood Attacks204Syslog Format208Syslog Individual Event Rate208Syslog Server Support13System Errors205, 206System Maintenance205T204TCP204Tech Support Report68Tech Support Request Form68Temporary Lease Time168Third Party Certificates156Third Party Digital Certificate171                                                                                                    |
| Subscription Code45Subscription code44Subscription Renewal197SYN Flood Attacks204Syslog Format208Syslog Individual Event Rate208Syslog Server Support13System Errors205, 206System Maintenance205T204TCP204Tech Support Report68Tech Support Request Form68Temporary Lease Time168Third Party Certificates156Third Party Digital Certificate171                                                                                                    |
| Subscription code44Subscription Renewal197SYN Flood Attacks204Syslog Format208Syslog Individual Event Rate208Syslog Server Support13System Errors205, 206System Maintenance205T204TCP204Tech Support Report68Tech Support Request Form68Temporary Lease Time168Third Party Certificates156Third Party Digital Certificate171                                                                                                    |
| Subscription Renewal197SYN Flood Attacks204Syslog Format208Syslog Individual Event Rate208Syslog Server Support13System Errors205, 206System Maintenance205T204TCP204Tech Support Report68Tech Support Request Form68Temporary Lease Time168Third Party Certificates156Third Party Digital Certificate171                                                                                                    |
| SYN Flood Attacks       204         Syslog Format       208         Syslog Individual Event Rate       208         Syslog Server Support       13         System Errors       205, 206         System Maintenance       205         T       204         TcP       204         Tech Support Report       68         Tech Support Request Form       68         Temporary Lease Time       168         Third Party Certificates       156         Third Party Digital Certificate       171                                                                                                    |
| Syslog Format208Syslog Individual Event Rate208Syslog Server Support13System Errors205, 206System Maintenance205T204TCP204Tech Support Report68Tech Support Request Form68Temporary Lease Time168Third Party Certificates156Third Party Digital Certificate171                                                                                                    |
| Syslog Individual Event Rate                                                                                                    |
| Syslog Server Support                                                                                                    |
| System Errors                                                                                                    |
| System Maintenance                                                                                                    |
| T TCP                                                                                                    |
| TCP204Tech Support Report68Tech Support Request Form68Temporary Lease Time168Third Party Certificates156Third Party Digital Certificate171                                                                                                    |
| Tech Support Report       68         Tech Support Request Form       68         Temporary Lease Time       168         Third Party Certificates       156         Third Party Digital Certificate       171                                                                                                    |
| Tech Support Request Form       68         Temporary Lease Time       168         Third Party Certificates       156         Third Party Digital Certificate       171                                                                                                    |
| Temporary Lease Time168<br>Third Party Certificates156<br>Third Party Digital Certificate                                                                                                    |
| Third Party Certificates                                                                                                    |
| Third Party Digital Certificate                                                                                                    |
|                                                                                                    |
| Time of Day                                                                                                    |
| Trace Route69                                                                                                    |
| Transmit Power261                                                                                                    |
| Trap Community Name61                                                                                                    |
| U                                                                                                    |
| UDP                                                                                                    |
| Unicast Frame                                                                                                    |
| Unicast Octets                                                                                                    |
| Unique Firewall Identifier143                                                                                                    |
| Updating Firmware65                                                                                                    |

| Uptime                            |
|-----------------------------------|
| User Activity                     |
| User Lockout                      |
| UTC63                             |
| V                                 |
| View Data209                      |
| ViewPoint                         |
| Virtual IP148                     |
| VPN14                             |
| VPN Client14, 279                 |
| VPN Keys69                        |
| VPN Planning Sheet130             |
| VPN Remote Gateway167             |
| VPN TCP Stats206                  |
| VPN Tunnel                        |
| Vulnerability Scanning Service    |
| W                                 |
| WAN Gateway (Router) Address20    |
| WAN IP Address20                  |
| WAN/DMZ Subnet Mask20             |
| Web Proxy102                      |
| Web Site Hits210                  |
| WEP Encryption246, 247            |
| WEP Key Mode256                   |
| WiFiSec211, 247                   |
| WiFiSec Enforcement214, 250       |
| Windows Messenger126              |
| WINS Server109                    |
| Wireless Access Rules114          |
| Wireless Client Communications246 |
| Wireless Firmware248              |
| Wireless Guest Services213, 248   |
| Wireless Node Count213            |
| Wireless Wizard242                |
| WLAN247                           |
| WLAN IP Address247                |
| WLAN Statistics                   |
| WLAN Subnet Mask247               |
| X                                 |

| X.5091      | 72 |
|-------------|----|
| XAUTH147, 1 | 79 |